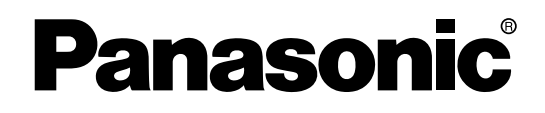

# **Voice Processing System**

# **Installation Manual**

# KX-TVA50 Model KX-TVA200

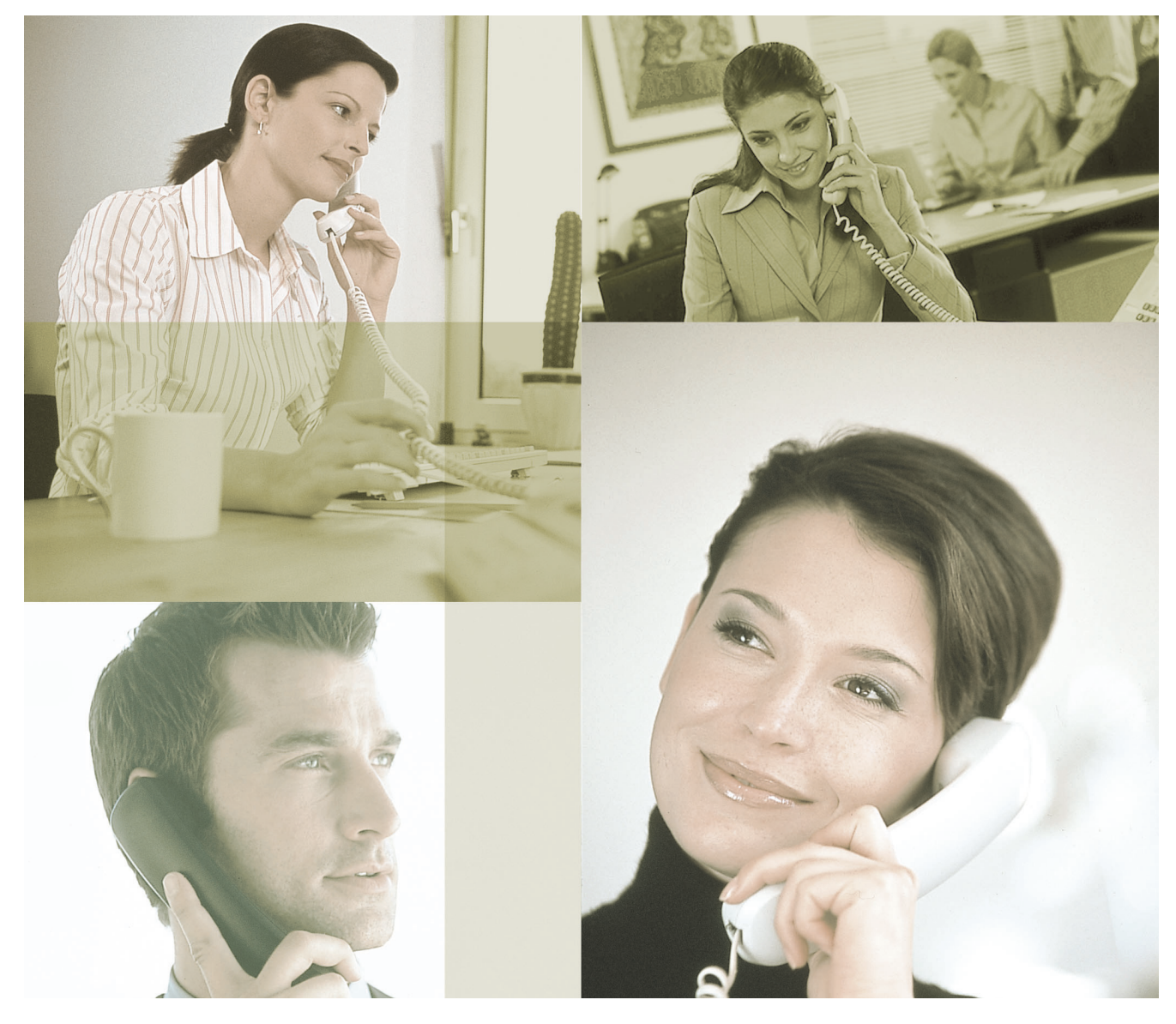

Thank you for purchasing a Panasonic Voice Processing System. Please read this manual carefully before using this product and save this manual for future use.

KX-TVA50/KX-TVA200: Version 1.0

# System Components

The Voice Processing System (VPS) consists of the following system components when fullyequipped with all available optional cards.

# **KX-TVA50**

|                | Model     | Description                   |
|----------------|-----------|-------------------------------|
| Main Unit      | KX-TVA50  | Voice Processing System       |
| Optional Cards | KX-TVA502 | 2-Port Hybrid Expansion Card  |
|                | KX-TVA503 | 2-Port Digital Expansion Card |
|                | KX-TVA524 | Memory Expansion Card         |
|                | KX-TVA594 | LAN Interface Card            |
|                | KX-TVA296 | Modem Card                    |

# KX-TVA200

|                | Model     | Description                   |  |
|----------------|-----------|-------------------------------|--|
| Main Unit      | KX-TVA200 | Voice Processing System       |  |
| Optional Cards | KX-TVA204 | 4-Port Digital Expansion Card |  |
|                | KX-TVA296 | Modem Card                    |  |

# Important Safety Instructions

When using telephone equipment, basic safety precautions should always be followed to reduce the risk of fire, electric shock and injury to persons, including the following:

- Follow all product warnings, cautions, and instructions.
- Read all the information contained in this manual.
- Close and secure the front cover when the unit is in operation.
- This unit is equipped with a 3-wire grounding plug. The plug will only fit into an grounded power outlet. Do not modify this plug in any way. If it cannot be inserted into the outlet, have the outlet replaced by a licensed electrician.
- This unit is designed to operate at one specific voltage and current setting. The proper voltage and current required for this unit are listed on the product label.
- Do not overload wall outlets. Overloaded outlets could result in fire and/or electrical shock.
- Use only the AC cord included with the unit when connecting the AC adaptor to the power outlet.
- Install the unit so that the AC cord is not obstructed in any way. Do not connect the unit to an extension cord.
- Before touching any internal components, turn off the unit, disconnect the AC adaptor, and wait at least 20 seconds.
- Unplug the AC adaptor before cleaning the unit.
- Do not use solvents, liquid cleaners, water, or abrasive powders to clean the unit. Use only a damp soft cloth for cleaning.
- Do not expose the unit to dust, moisture, condensation, high temperatures (more than 40 °C [104 °F]), vibration, and direct sunlight.
- Mount the unit on a stable wall surface. Do not mount the unit inside of a separate enclosure unless it is properly ventilated.
- Mount the unit on a surface that is flat and free of obstructions, so that the openings on the back of the unit will not be blocked.
- Do not block the vent slots and openings located on all sides of the unit. Allow at least 20 cm (8 in) of space above and 10 cm (4 in) on the sides of the unit.
- Do not install the unit near water or moisture, heating appliances, or electrical noise generating devices such as televisions, monitors, fluorescent lamps, or electric motors.
- Handle the unit carefully. Do not drop or otherwise expose the unit to physical shock.
- Do not insert wires, pins, or any other material into the unit's vent slots or access points. This could result in electrical shock and serious unit malfunction.
- If the unit malfunctions, disconnect the unit from the telephone line and check the line by reconnecting the telephone. If the telephone operates properly, have the unit repaired by a Panasonic Factory Service Technician.
- Do not disassemble this product. Dangerous electrical shock could result. The unit must only be disassembled and repaired by a Panasonic Factory Service Technician.
- Unplug and transport the unit to a service technician if the AC adaptor or AC cord is frayed or damaged, if the cabinet is cracked or broken, or if the unit has been exposed to moisture, has been dropped, or is not otherwise operating properly.
- Do not use the telephone during a lightning storm or to report a gas leak in the vicinity of the leak.
- The lines connecting the PBX and VPS must never run outside of the building.
- This product is only for connection behind a suitable PBX and should not be connected directly to the network.

# **WARNING**

- UNPLUG THIS UNIT FROM POWER OUTLETS IF IT EMITS SMOKE, AN ABNORMAL SMELL OR MAKES UNUSUAL NOISE. THESE CONDITIONS CAN CAUSE FIRE OR ELECTRIC SHOCK. CONFIRM THAT SMOKE HAS STOPPED AND CONTACT AN AUTHORIZED SERVICE CENTER.
- THIS UNIT MAY ONLY BE INSTALLED AND SERVICED BY QUALIFIED SERVICE PERSONNEL.
- WHEN A FAILURE OCCURS WHICH EXPOSES ANY INTERNAL PARTS, DISCONNECT THE POWER SUPPLY CORD IMMEDIATELY AND RETURN THIS UNIT TO YOUR DEALER.
- DISCONNECT THE TELECOM CONNECTION BEFORE DISCONNECTING THE POWER CONNECTION PRIOR TO RELOCATING THE EQUIPMENT, AND RECONNECT THE POWER FIRST.
- TO PREVENT FIRE OR ELECTRICAL SHOCK, DO NOT EXPOSE THIS UNIT TO RAIN OR MOISTURE.
- THIS UNIT IS EQUIPPED WITH AN GROUNDING CONTACT PLUG. FOR SAFETY REASONS, THIS PLUG MUST ONLY BE CONNECTED TO AN GROUNDING CONTACT SOCKET WHICH HAS BEEN INSTALLED ACCORDING TO REGULATIONS.
- THE POWER SUPPLY CORD IS USED AS THE MAIN DISCONNECT DEVICE. ENSURE THAT THE AC OUTLET IS LOCATED NEAR THE EQUIPMENT AND IS EASILY ACCESSIBLE.

# **CAUTION**

DANGER OF EXPLOSION EXISTS IF THE BATTERY IS INCORRECTLY REPLACED. REPLACE THE BATTERY WITH THE SAME OR EQUIVALENT TYPE RECOMMENDED BY THE BATTERY MANUFACTURER. DISPOSE OF USED BATTERIES ACCORDING TO THE MANUFACTURER'S INSTRUCTIONS.

# **SAVE THESE INSTRUCTIONS**

# **Other Information**

# When you ship the product

Carefully pack and send it prepaid, adequately insured and preferably in the original carton. Attach a postage-paid letter, detailing the symptom, to the outside of the carton. DO NOT send the product to the Executive or Regional Sales offices. They are NOT equipped to make repairs.

# **Product service**

Panasonic Factory Servicenters for this product are listed in the servicenter directory. Consult your certified Panasonic dealer for detailed instructions.

## Installation note

This product is only for connection behind a suitable PBX and should not be connected directly to the network.

## **For Future Reference**

Record the information in the space below for future reference.

### Note

• The serial number of this product may be found on the label affixed to the side of the unit. You should note the serial number of this unit in the space provided and retain this manual as a permanent record of your purchase to aid in identification in the event of theft.

| MODEL NO.         |  |
|-------------------|--|
| SERIAL NO.        |  |
|                   |  |
| DATE OF PURCHASE  |  |
| NAME OF DEALER    |  |
| DEALER'S ADDRESS  |  |
|                   |  |
|                   |  |
|                   |  |
| DEALER'S TEL. NO. |  |

# F.C.C. REQUIREMENTS AND RELEVANT INFORMATION

This equipment has been tested and found to comply with the limits for a Class B digital device, pursuant to Part 15 of the FCC Rules. These limits are designed to provide reasonable protection against harmful interference in a residential installation. This equipment generates, uses and can radiate radio frequency energy and, if not installed and used in accordance with the instructions, may cause harmful interference to radio communications. However, there is no guarantee that interference will not occur in a particular installation. If this equipment does cause harmful interference to radio or television reception, which can be determined by turning the equipment off and on, the user is encouraged to try to correct the interference by one or more of the following measures.

- Reorient or relocate the receiving antenna.
- Increase the separation between the equipment and receiver.
- Connect the equipment into an outlet on a circuit different from that to which the receiver is connected.
- Consult the dealer or an experienced radio/TV technician for help.

# **CAUTION**

Any changes or modifications not expressly approved by the party responsible for compliance could void the user's authority to operate this device.

#### The following information applies to when an optional modem card is installed in this product.

#### Notify The Telephone Company

This equipment complies with Part 68 of the FCC rules and the requirements adopted by the ACTA. On the back of this equipment is a label that contains, among other information, a product identifier in the following format:

US:AAAEQ##TXXXX

If requested, this number must be provided to the telephone company. Installation must be performed by a qualified professional installer. If required, provide the telephone company with the following technical information:

- The telephone numbers to which the system will be connected
- Make: Panasonic
- Model: KX-TVA50/KX-TVA200
- Ringer Equivalence No. for KX-TVA50: 0.4B Ringer Equivalence No. for KX-TVA200: 0.4B
- Facility Interface Code: 02LS2
- Service Order Code: 9.0F
- Required Network Interface Jack: RJ11C

### Wiring

A plug and jack used to connect this equipment to the premises wiring and telephone network must comply with the applicable FCC Part 68 rules and requirements adopted by the ACTA. A modular plug is provided with this product. It is designed to be connected to a compatible modular jack that is also compliant. See installation instructions for details.

### **Ringer Equivalence No. (REN)**

The REN is used to determine the number of devices that may be connected to a telephone line. Excessive RENs on a telephone line may result in the devices not ringing in response to an incoming call. In most but not all areas, the sum of RENs should not exceed five (5.0). To be certain of the number of devices that may be connected to a line, as determined by the total RENs, contact the local telephone company. For products approved after July 23, 2001, the REN for this product is part of the product identifier that has the following format:

US:AAAEQ##TXXXX

The digits represented by ## are the REN without a decimal point (e.g., 03 is a REN of 0.3).

## **Telephone Service Problems**

If this equipment causes harm to the telephone network, the telephone company will notify you in advance that temporary discontinuance of service may be required. But if advance notice isn't practical, the telephone company will notify the customer as soon as possible. Also, you will be advised of your right to file a complaint with the FCC if you believe it is necessary.

# Changes in Telephone Company Communications Facilities, Equipment, Operations, and Procedures

The telephone company may make changes in its facilities, equipment, operations or procedures that could affect the operation of the equipment. If this happens the telephone company will provide advance notice in order for you to make necessary modifications to maintain uninterrupted service.

## Trouble with this equipment

If trouble is experienced with this equipment, for repair or warranty information, please contact a Factory Servicenter or other Authorized Servicer. If the equipment is causing harm to the telephone network, the telephone company may request that you disconnect the equipment until the problem is resolved. Do not attempt to repair this equipment yourself.

### **Connection to the Party Line**

Connection to party line service is subject to state tariffs. Contact the state public utility commission, public service commission or corporation commission for information.

# **Combined Use with Alarm Equipment**

If your home has specially wired alarm equipment connected to the telephone line, ensure the installation of this equipment does not disable your alarm equipment. If you have questions about what will disable alarm equipment, consult your telephone company or a qualified installer.

# Introduction

Thank you for purchasing the Panasonic Voice Processing System KX-TVA50/KX-TVA200. We are confident that this product will provide your customer or client with many years of dependable service.

This Installation Manual is designed to serve as an overall technical reference for the KX-TVA50/KX-TVA200.

It provides instructions for installing the VPS hardware, configuring the connected PBX for use with the VPS, and getting started with the KX-TVA Maintenance Console software.

The Installation Manual is divided into the following sections:

#### Section 1 Voice Processing System Overview

This section provides a basic introduction to the VPS and its specifications. It briefly explains what the VPS can do, and how it is connected to and interacts with the PBX.

#### **Section 2 Installation**

This section explains how to install the VPS and its optional cards.

#### Section 3 Installing KX-TVA Maintenance Console

This section explains how to install KX-TVA Maintenance Console on a PC.

#### Section 4 PBX Programming for APT/DPT Integration

This section explains how to configure compatible Panasonic PBXs to use APT/DPT Integration with the VPS.

#### Section 5 PBX Programming for Inband Integration (KX-TVA50 only)

This section explains how to configure selected Panasonic PBXs to use Inband Integration with the VPS.

### Section 6 Configuring the System

This section explains how to configure the VPS for basic operation.

#### Section 7 System Maintenance

This section describes how to perform common maintenance procedures.

#### Glossary

An alphabetical listing of features, terms, and abbreviations, as well as their definitions.

#### Index

An alphabetical listing of features and terms, as well as the page numbers of related sections.

# About the Other Manuals

Along with this Installation Manual, the following manuals are available:

### Feature Manual

The Voice Processing System Feature Manual is an overall reference describing VPS features. It explains what the VPS can do, and how to obtain the most of its many features. Sections from the Feature Manual are listed throughout this manual for your reference.

#### **Programming Manual**

The Voice Processing System Programming Manual is an overall reference for programming the VPS using KX-TVA Maintenance Console. It explains how to use KX-TVA Maintenance Console and obtain the most out of system administration. Sections from the Programming Manual are listed throughout this manual for your reference.

### Subscriber's Manual

The Voice Processing System Subscriber's Manual describes how subscribers can access commonly used VPS features and functions with their extensions and mailboxes. Relevant sections from the Subscriber's Manual are listed throughout this manual for your reference.

## Note

 For KX-TD500, KX-TDA series, and KX-TAW series PBXs, the term "trunk (CO line)" used in this manual indicates a trunk (CO line) group.

### **Trademarks**

- Microsoft and Windows are either registered trademarks or trademarks of Microsoft Corporation in the United States and/or other countries.
- Intel and Pentium are trademarks or registered trademarks of Intel Corporation or its subsidiaries in the United States and other countries.
- All other trademarks identified herein are the property of their respective owners.
- Screen shots reprinted with permission from Microsoft Corporation.

# Table of Contents

| 1 Vo       | bice Processing System Overview                  | 13       |
|------------|--------------------------------------------------|----------|
| 1.1        | Basic System Construction                        | 14       |
| 1.1.1      | Main Unit                                        | 14       |
| 1.1.2      | System Connection Diagram                        | 15       |
| 1.1.3      | Options                                          |          |
| 1.1.4      | Initial Configuration and Expansion Capabilities |          |
| 1.1.5      | Installer Equipment and Software Requirements    |          |
| 1.1.6      | Recommendations for System Configuration         |          |
| 1.1.7      | Compatible PBXs                                  |          |
| 1.2        | Voice Mail Integration                           |          |
| 1.2.1      | Overview                                         |          |
| 1.2.2      | Connection Examples—KX-1VA50                     |          |
| 1.2.3      | Specifications                                   | 20<br>26 |
| 1.5        | Specifications                                   | 20       |
| 2 In       | stallation                                       | 29       |
| 2.1        | Before Installation                              |          |
| 2.2        | Unpacking                                        |          |
| 2.3        | Names and Locations                              |          |
| 2.4        | Installation Overview                            |          |
| 2.5        | Opening/Closing the Covers                       | 40       |
| 2.6        | Removing the Dummy Cover Plates                  |          |
| 2.7        | Installing Optional Cards—KX-TVA50               | 45       |
| 2.7.1      | 2-Port Hybrid Expansion Card (KX-TVA502)         |          |
| 2.7.2      | 2-Port Digital Expansion Card (KX-TVA503)        |          |
| 2.7.3      | Memory Expansion Card (KX-TVA524)                |          |
| 2.7.4      | LAN Interface Card (KX-TVA594)                   |          |
| 2.7.5      | Modem Card (KX-TVA296)                           |          |
| 2.8        | Installing Optional Cards—KX-TVA200              |          |
| 2.8.1      | 4-Port Digital Expansion Card (KX-1VA204)        |          |
| 2.8.2      | Modem Card (KX-1VA296)                           |          |
| 2.9        | PBX Connections                                  | 6U       |
| 2.9.1      | Connecting to the PBX                            | 60       |
| 2.9.2      | PC Connection                                    |          |
| 2.10       | USB Connection                                   | 62       |
| 2.10.1     | I AN Connection                                  | 20<br>63 |
| 2.10.2     | Modem Connection                                 |          |
| 2.10.0     | Frame Ground Connection                          |          |
| 2.12       | Connecting the AC Adaptor                        | 66       |
| 2.13       | Securing the Cables                              |          |
| 2.14       | Initializing the VPS During Installation         |          |
| 2.15       | Wall Mounting                                    |          |
| 2.15.1     | Wall Mounting the VPS                            | 71       |
| 2.15.2     | Wall Mounting the AC Adaptor                     | 75       |
| <b>-</b> - |                                                  |          |
| 3 In       | stalling KX-TVA Maintenance Console              | 81       |
| 3.1        | Overview                                         | 82       |

| 3.2   | KX-TVA Maintenance Console Installation                                 |     |
|-------|-------------------------------------------------------------------------|-----|
| 3.3   | Starting KX-I VA Maintenance Console                                    |     |
| 4 PE  | BX Programming for APT/DPT Integration                                  | 89  |
| 4.1   | Guidelines for APT/DPT Integration                                      | 90  |
| 4.1.1 | What is APT/DPT Integration?                                            | 90  |
| 4.1.2 | When to Use APT/DPT Integration                                         | 90  |
| 4.1.3 | APT/DPT Integration Features                                            | 90  |
| 4.2   | KX-TDA and KX-TAW Series PBX Programming for DPT Integration            | 94  |
| 4.3   | KX-TA824 PBX Programming for APT Integration                            | 104 |
| 4.4   | KX-TD Series PBX Programming for DPT Integration                        | 109 |
| 4.4.1 | KX-TD Series PBX Programming via the Manager's Extension                | 109 |
| 4.4.2 | KX-TD1232 Series PBX Programming via the Operating and Maintenance Tool | 112 |
| 4.5   | KX-TD500 PBX Programming for DPT Integration                            | 114 |
| 4.6   | KX-TA Series PBX Programming for APT Integration                        | 121 |
| 4.7   | Completing the PBX-VPS Connection                                       | 124 |
| 5 PI  | BX Programming for Inband Integration (KX-TVA50 only)                   | 127 |
| 5.1   | Guidelines for Inband Integration                                       | 128 |
| 5.1.1 | What is Inband Integration?                                             | 128 |
| 5.1.2 | When to Use Inband Integration                                          | 128 |
| 5.1.3 | PBX Requirements for Inband Integration                                 | 128 |
| 5.2   | PBX Settings for Inband Integration                                     | 131 |
| 5.2.1 | General Guidelines and Definitions                                      | 131 |
| 5.2.2 | Global Parameters                                                       | 131 |
| 5.2.3 | PBX Interface Parameters                                                | 132 |
| 5.3   | KX-TDA and KX-TAW Series PBX Programming for Inband Integration         | 137 |
| 5.4   | KX-TA824 PBX Programming for Inband Integration                         | 146 |
| 5.5   | KX-TD Series PBX Programming for Inband Integration                     | 151 |
| 5.5.1 | KX-TD Series PBX Programming via the Manager's Extension                | 151 |
| 5.5.2 | KX-TD Series PBX Programming via the Operating and Maintenance Tool     | 151 |
| 5.6   | KX-TD500 PBX Programming for Inband Integration                         | 153 |
| 5.7   | KX-TA Series PBX Programming for Inband Integration                     | 163 |
| 6 Co  | onfiguring the System                                                   | 165 |
| 6.1   | Starting Up                                                             | 166 |
| 6.1.1 | Before Programming                                                      | 166 |
| 6.1.2 | Quick Setup                                                             | 166 |
| 7 Sy  | /stem Maintenance                                                       | 181 |
| 7.1   | Initializing the VPS                                                    | 182 |
| 7.2   | Backing Up the System                                                   | 185 |
| 7.3   | Restarting the VPS                                                      | 187 |
| Gloss | sary                                                                    | 189 |
| Index | ,                                                                       | 203 |

# Section 1

# Voice Processing System Overview

This section provides a basic introduction to the VPS and its specifications. It briefly explains what the VPS can do, and how it is connected to and interacts with the PBX.

# 1.1 Basic System Construction

# 1.1.1 Main Unit

The KX-TVA50 is equipped with 2 jacks in its initial configuration, and its flash memory card provides 4 hours of recording capacity. The KX-TVA200 is equipped with 2 jacks in its initial configuration, and its hard disk drive provides 1000 hours of recording capacity.

# **KX-TVA50**

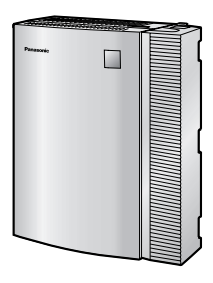

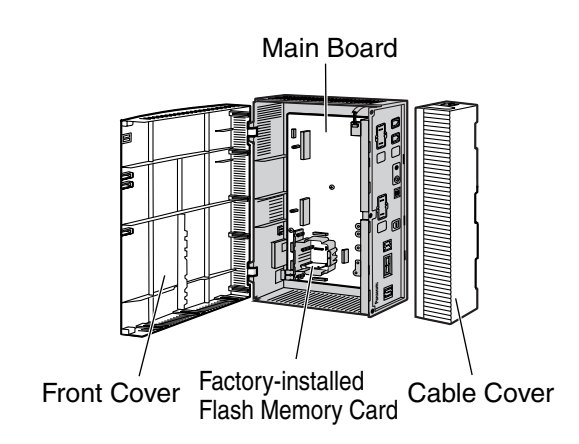

# KX-TVA200

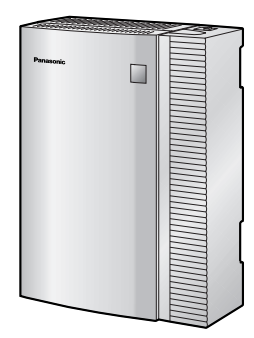

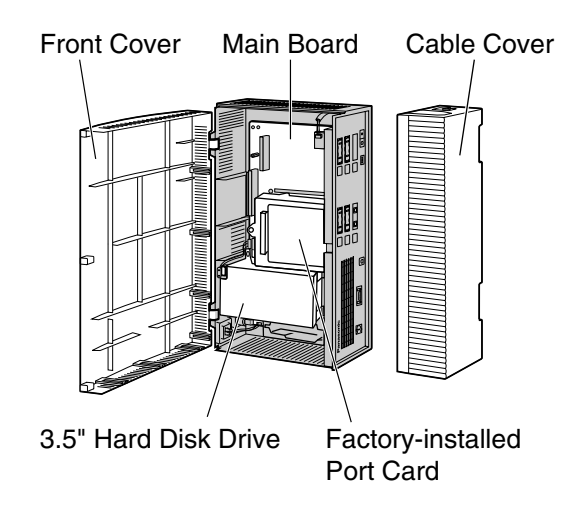

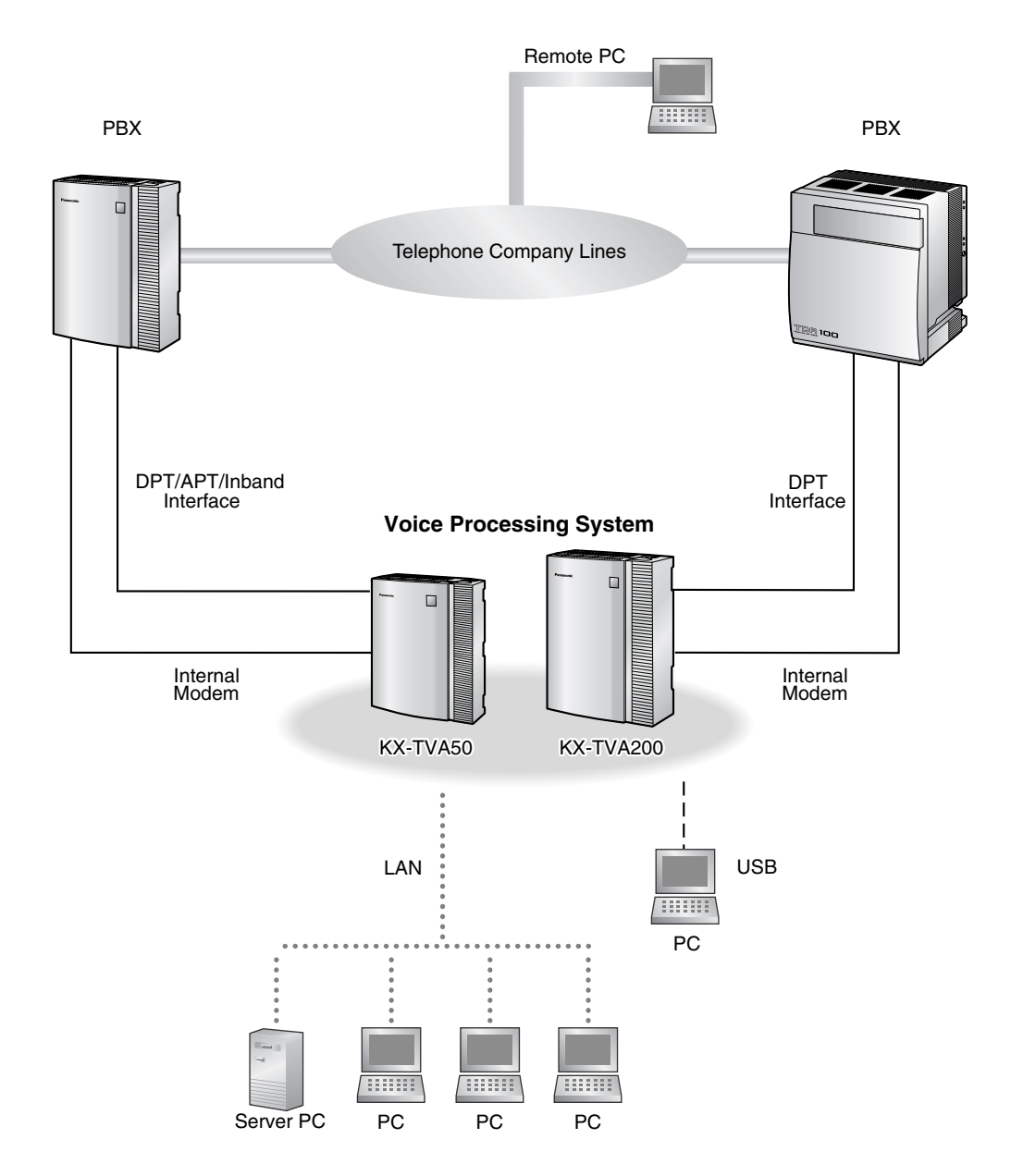

# 1.1.2 System Connection Diagram

# 1.1.3 Options

# **Optional Cards—KX-TVA50**

| Model     | Model Name                    | Maximum Quantity |
|-----------|-------------------------------|------------------|
| KX-TVA502 | 2-Port Hybrid Expansion Card  | 2                |
| KX-TVA503 | 2-Port Digital Expansion Card | 2                |
| KX-TVA524 | Memory Expansion Card         | 1                |
| KX-TVA594 | LAN Interface Card            | 1                |
| KX-TVA296 | Modem Card                    | 1                |

# Optional Cards—KX-TVA200

| Model     | Model Name                    | Maximum Quantity |
|-----------|-------------------------------|------------------|
| KX-TVA204 | 4-Port Digital Expansion Card | 6                |
| KX-TVA296 | Modem Card                    | 1                |

# 1.1.4 Initial Configuration and Expansion Capabilities

| Specification  |                       | KX-TVA50 | KX-TVA200  |
|----------------|-----------------------|----------|------------|
| No. of Ports   | Initial Configuration | 2        | 4          |
|                | Maximum               | 6        | 24         |
| Recording Time | Initial Configuration | 4 hours  | 1000 hours |
|                | Maximum               | 8 hours  |            |

# **1.1.5** Installer Equipment and Software Requirements

The installer must use a PC and the KX-TVA Maintenance Console software to configure and customize the VPS. The PC can be connected via the built-in USB port of the VPS, or can access the VPS over a local network via the built-in LAN port (KX-TVA200) or an optional LAN Interface Card (KX-TVA50). Off-site programming is also possible provided an optional Modem Card is installed in the VPS.

For more information, see Section 3, Installing KX-TVA Maintenance Console.

# **1.1.6** Recommendations for System Configuration

In order for the VPS to handle calls smoothly, generally there should be 1 VPS port for every 6 trunks (CO lines) connected to the PBX. If Automated Attendant (AA) service is used, allotting 1 VPS port for every 4 trunks (CO lines) should be sufficient. If the PBX and VPS have heavy traffic and callers cannot reach the VPS because of congestion, more VPS ports should be added. Recommendations are outlined in the following charts.

# **KX-TVA50**

| РВХ                         |                                                      | KX-TVA50     |                               |  |
|-----------------------------|------------------------------------------------------|--------------|-------------------------------|--|
| No. of Trunks (CO<br>Lines) | No. of Trunks (CO<br>Lines) When Using<br>AA Service | No. of Ports | No. of Optional Port<br>Cards |  |
| 1–6                         | 1–4                                                  | 1            | 0*                            |  |
| 7–12                        | 5–8                                                  | 2            | 0                             |  |
| 13–18                       | 9–12                                                 | 3            | 4                             |  |
| 19–24                       | 13–16                                                | 4            |                               |  |
| 25–30                       | 17–20                                                | 5            | 2                             |  |
| 31–36                       | 21–24                                                | 6            | 2                             |  |

\* The factory-installed jacks should be sufficient.

# KX-TVA200

| PBX                         |                                                      | КХ-Т         | VA200                         |
|-----------------------------|------------------------------------------------------|--------------|-------------------------------|
| No. of Trunks (CO<br>Lines) | No. of Trunks (CO<br>Lines) When Using<br>AA Service | No. of Ports | No. of Optional Port<br>Cards |
| 1–6                         | 1–4                                                  | 1            |                               |
| 7–12                        | 5–8                                                  | 2            | 0*                            |
| 13–18                       | 9–12                                                 | 3            | 0                             |
| 19–24                       | 13–16                                                | 4            |                               |
| 25–30                       | 17–20                                                | 5            |                               |
| 31–36                       | 21–24                                                | 6            | 1                             |
| 37–42                       | 25–28                                                | 7            | ] '                           |
| 43–48                       | 29–32                                                | 8            |                               |

| PI                          | ЗХ                                                   | KX-          | TVA200                        |
|-----------------------------|------------------------------------------------------|--------------|-------------------------------|
| No. of Trunks (CO<br>Lines) | No. of Trunks (CO<br>Lines) When Using<br>AA Service | No. of Ports | No. of Optional Port<br>Cards |
| 49–54                       | 33–36                                                | 9            |                               |
| 55–60                       | 37–40                                                | 10           | 2                             |
| 61–66                       | 41–44                                                | 11           | 2                             |
| 67–72                       | 45–48                                                | 12           |                               |
| 73–78                       | 49–52                                                | 13           |                               |
| 79–84                       | 53–56                                                | 14           |                               |
| 85–90                       | 57–60                                                | 15           | - 3                           |
| 91–96                       | 61–64                                                | 16           |                               |
| 97–102                      | 65–68                                                | 17           |                               |
| 103–108                     | 69–72                                                | 18           | 4                             |
| 109–114                     | 73–76                                                | 19           | - 4                           |
| 115–120                     | 77–80                                                | 20           |                               |
| 121–126                     | 81–84                                                | 21           |                               |
| 127–132                     | 85–88                                                | 22           | 5                             |
| 133–138                     | 89–92                                                | 23           |                               |
| 139–144                     | 93–96                                                | 24           |                               |

\* The factory-installed jacks should be sufficient.

# 1.1.7 Compatible PBXs

The VPS can be integrated with the following PBXs using the integration types listed below.

# **KX-TVA50**

| PBX Model                   | Recommended Integration Type            | Minimum Software Version<br>for Recommended<br>Integration Type |
|-----------------------------|-----------------------------------------|-----------------------------------------------------------------|
| KX-TDA Series               | DPT Integration                         | 1.0                                                             |
| KX-TAW Series               | DPT Integration                         | 1.0                                                             |
| KX-TA1232                   | DPT Integration                         | Y831AA10621A                                                    |
| KX-TA824                    | APT Integration                         | 1.0.44                                                          |
| KX-TA624                    | APT Integration                         | Y581A                                                           |
| KX-TD1232                   | DPT Integration                         | P231U91227A                                                     |
| KX-TD816                    | DPT Integration                         | P301O91227A                                                     |
| KX-TD500                    | DPT Integration                         | P171AA010312A                                                   |
| KX-TD308                    | DPT Integration                         | P871F91227                                                      |
| Third-party<br>Manufacturer | Inband Integration or No<br>Integration | _                                                               |

## KX-TVA200

| PBX Model     | Recommended Integration Type | Minimum Software Version<br>for Recommended<br>Integration Type |
|---------------|------------------------------|-----------------------------------------------------------------|
| KX-TDA Series | DPT Integration              | 1.0                                                             |
| KX-TAW Series | DPT Integration              | 1.0                                                             |
| KX-TA1232     | DPT Integration              | Y831AA10621A                                                    |
| KX-TD1232     | DPT Integration              | P231U                                                           |
| KX-TD816      | DPT Integration              | P301O                                                           |
| KX-TD500      | DPT Integration              | P171AA010312A                                                   |
| KX-TD308      | DPT Integration              | P871F91227                                                      |

# 1.2 Voice Mail Integration

# 1.2.1 Overview

In order for the VPS to function, it must be integrated with the PBX it is connected to. The type of integration that is used determines how voice (caller messages, VPS prompts, etc.) and data (extension status, button presses, etc.) are sent between the VPS and the PBX.

# **DPT Integration**

When the VPS and PBX use DPT Integration, voices and data are sent digitally. The most significant advantage of DPT Integration is that the 2B+D communication provides 2 VPS ports for each port. DPT Integration requires the proper software level in the PBX as well as 4-conductor connections for each jack. In order for the VPS to function properly using DPT Integration, the PBX and VPS must be programmed to work together. For a list of PBXs that are compatible with DPT integration, see 1.1.7 Compatible PBXs.

To use DPT Integration, the lowest numbered jack of the VPS must be connected to the lowest numbered jack assigned as a Voice Mail Port Assignment in the PBX. See the DPT connection example(s) for your VPS model in the following sections:

1.2.2 Connection Examples—KX-TVA50

1.2.3 Connection Examples—KX-TVA200

Connect the other jacks to the VPS in the same order as they are found in Voice Mail Port Assignment in the PBX.

# **APT Integration (TVA50 only)**

When the VPS and PBX use APT Integration, voices are sent using analogue technology, and data is sent digitally. APT Integration requires the proper software level in the PBX as well as 4-conductor connections for each jack. In order for the VPS to function properly using APT Integration, the PBX and VPS must be programmed to work together. For a list of PBXs that are compatible with APT integration, see 1.1.7 Compatible PBXs.

# Inband Integration (TVA50 only)

When the VPS and PBX use Inband Integration, voices are sent using analogue technology, and data is sent using analogue DTMF tones.

# No Integration (TVA50 only)

When the VPS and PBX use no integration, voices are sent using analogue technology and data is sent to the VPS through the use of standard audio signals, such as DTMF tones, busy signals, ringback tones, etc.

# 1.2.2 Connection Examples—KX-TVA50

# **DPT Integration**

When using DPT Integration, VPS jacks are connected to the digital extension ports of the PBX. Note that only odd numbered VPS jacks (1, 3, and 5) can be used. Each of these VPS jacks provides 2 VPS ports and can handle 1 call per port.

## <u>Note</u>

• For DPT Integration, the lowest numbered jack of the VPS must be connected to the lowest numbered port of the Voice Mail group assigned through PBX programming.

# Connection Example (Factory-installed Jacks and KX-TVA502 × 2, DPT Integration Mode)

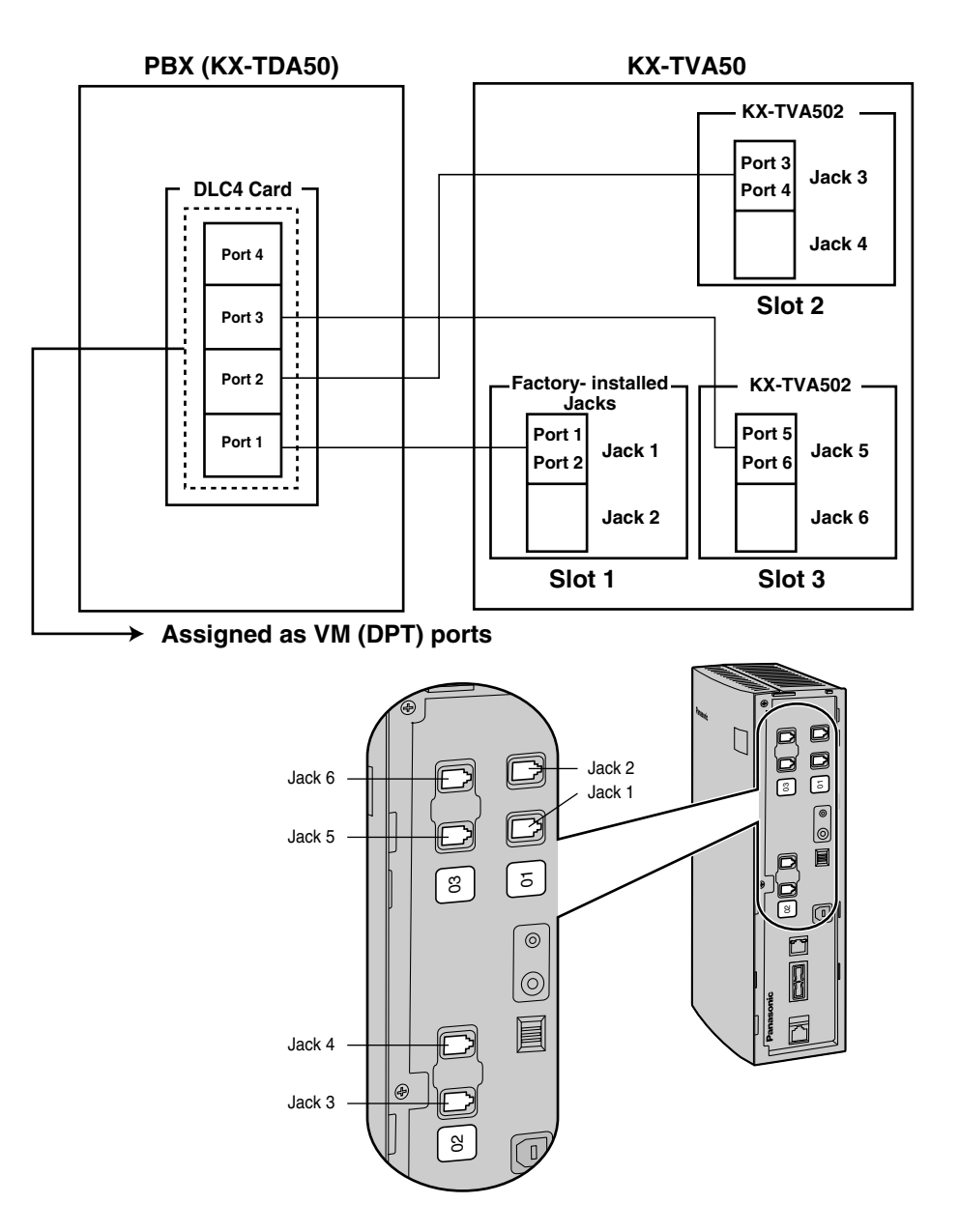

# **APT Integration**

When using APT Integration, VPS jacks are connected to the hybrid extension jacks of the PBX. Each VPS jack provides 1 VPS port and can handle 1 call per port.

# <u>Note</u>

• Jack 1 must be connected to the PBX.

### Connection Example (Factory-installed Jacks, APT Integration Mode)

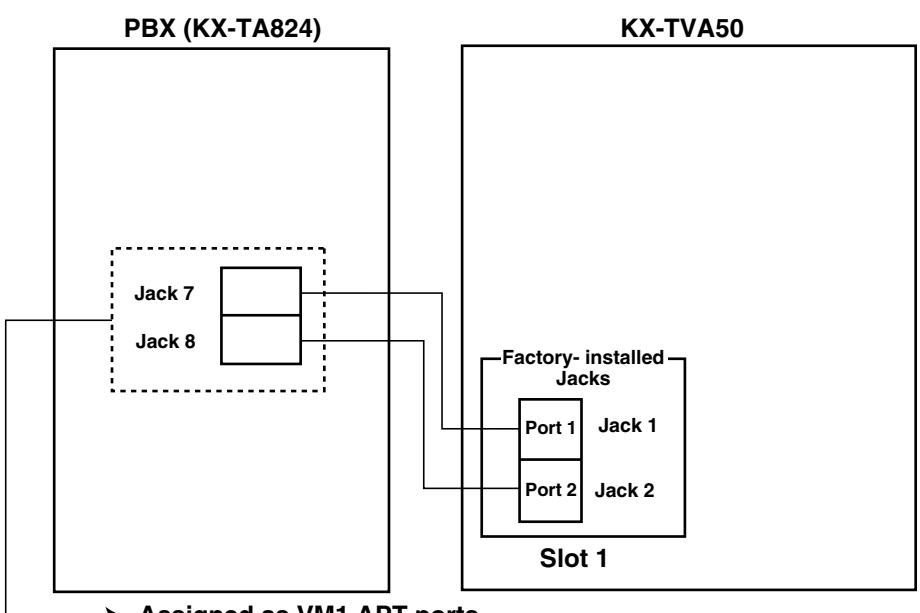

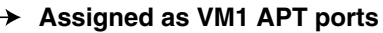

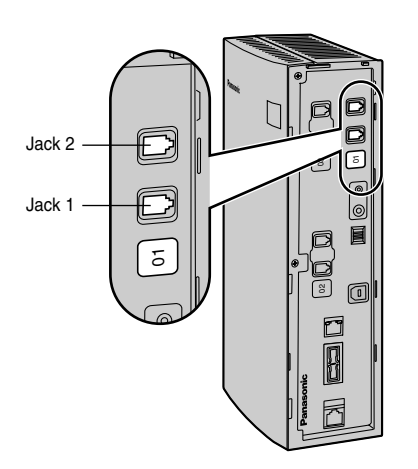

## <u>Note</u>

• A maximum of 2 VPS jacks can be connected to the PBX.

# Inband/No Integration

When using Inband/No Integration, VPS jacks are connected to the SLT ports of the PBX. Each VPS jack provides 1 VPS port and can handle 1 call per port.

Connection Example (Factory-installed Jacks and KX-TVA502 × 2, Inband/No Integration Mode)

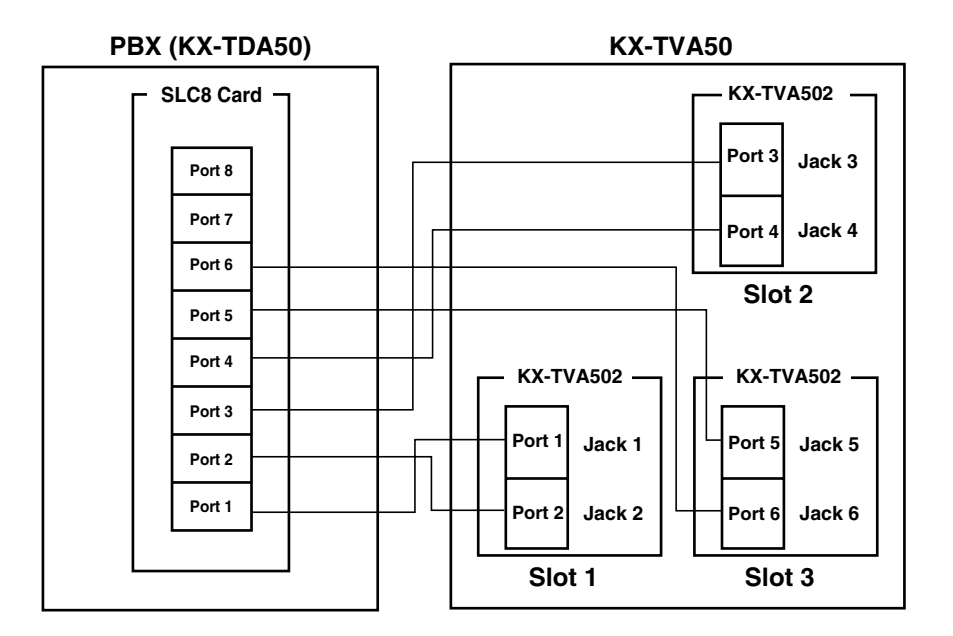

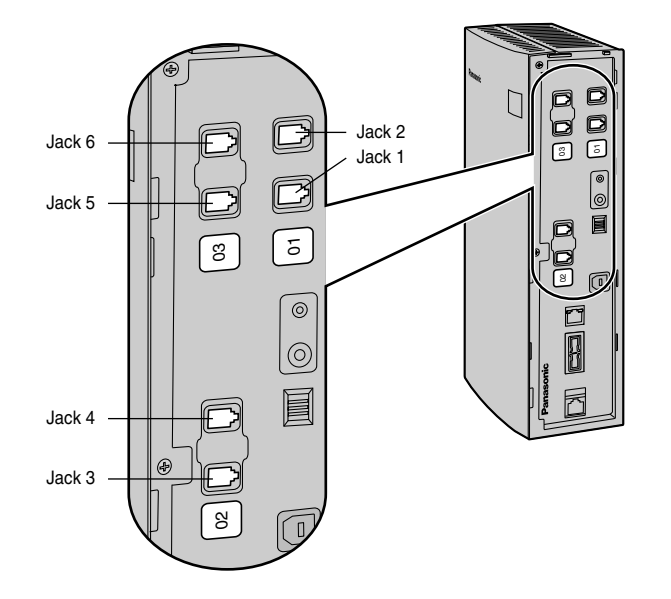

# 1.2.3 Connection Examples—KX-TVA200

# **DPT Integration**

The KX-TVA200 supports DPT Integration only, therefore it must be connected to the digital extension ports of the PBX. Each VPS jack provides 2 VPS ports and can handle 1 call per port.

## <u>Note</u>

• For DPT Integration, the lowest numbered jack of the VPS must be connected to the lowest numbered port of the Voice Mail group assigned through PBX programming.

Connection Example (KX-TVA204 × 6, DPT Integration Mode)

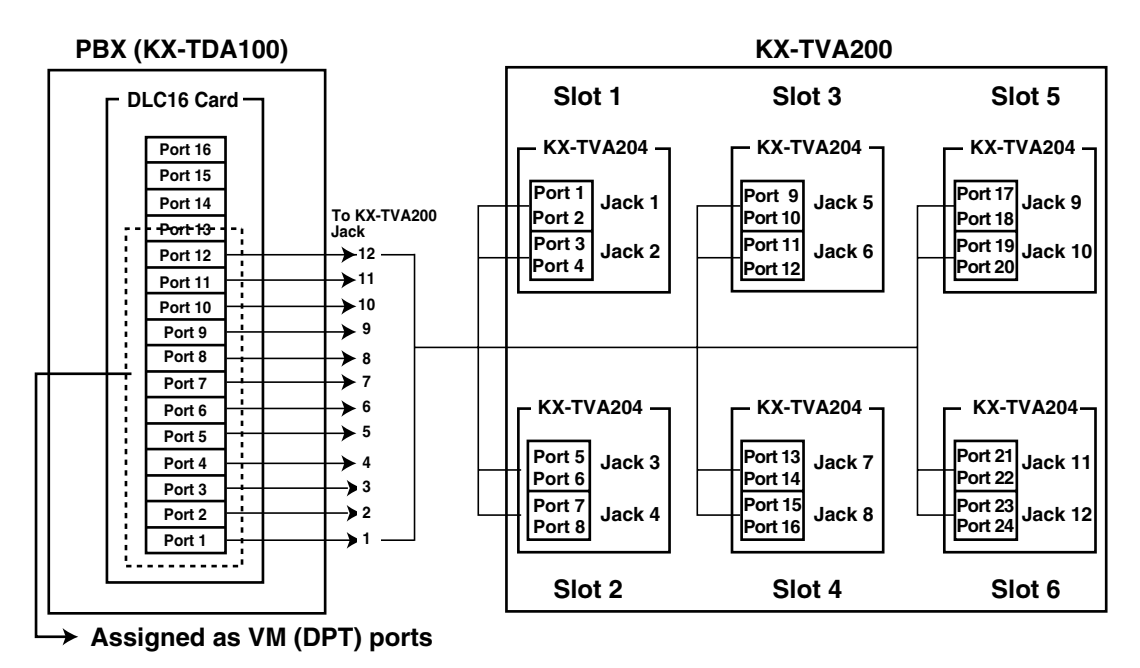

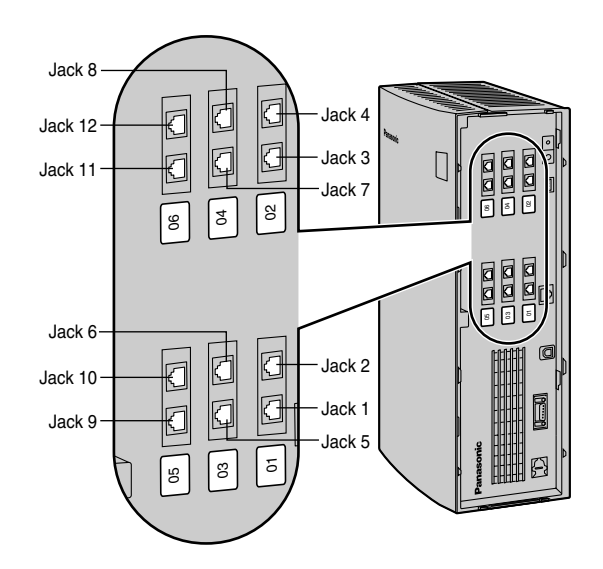

# 1.3 Specifications

| Specification |                               | KX-TVA50                                                                                                    | KX-TVA200                                            |
|---------------|-------------------------------|----------------------------------------------------------------------------------------------------|------------------------------------------------------|
| Hardware      | Available Port Cards          | 2-Port Hybrid Expansion Card<br>(KX-TVA502)<br>2-Port Digital Expansion Card<br>(KX-TVA503)                                                        | 4-Port Digital Expansion<br>Card (KX-TVA204)         |
|               | Number of Port Card Slots     | 2                                                                                                    | 6                                                    |
|               | Additional PBX Interface      | —                                                                                                    | VM Link<br>(currently<br>unavailable)                |
|               | Data Ports                    | USB (built-in)<br>LAN (optional)<br>Modem (optional)                                                                                               | USB (built-in)<br>LAN (built-in)<br>Modem (optional) |
|               | Additional Hardware           | Mode Swite                                                                                                    | ch                                                   |
|               | Telephone Line<br>Connections | <ul> <li>APT/DPT Integration:<br/>4-conductor cable</li> <li>Inband/No Integration:<br/>2-conductor cable</li> </ul>                               | 4-conductor cable                                    |
|               | Message Recording<br>Medium   | Flash Memory                                                                                                    | Internal Hard Disk Drive<br>(HDD)                    |
|               | Recording Capacity            | 4 h (expandable to 8 h)*1                                                                                                    | 1000 h                                               |
|               | Main CPU                      | 32-bit microprocessor                                                                                                    |                                                      |
|               | Compression Rate              | 32 Kbps                                                                                                    |                                                      |
|               | Internal Modem Type           | V.90                                                                                                    |                                                      |
|               | Dialing Method                | DTMF                                                                                                    |                                                      |
|               | Flash Time                    | 100 ms/300 ms/600 ms/900 ms<br>(programmable)                                                                                                    | -                                                    |
|               | CPC Detection                 | None/6.5 ms/150 ms/300 ms/450 ms/<br>600 ms (programmable)                                                                                         | Ι                                                    |
|               | Line Type                     | <ul> <li>Loop start minimum Loop<br/>Current: 20 mA</li> <li>Minimum Line Voltage: 7 V DC</li> <li>Minimum Ringing Voltage: 40 V<br/>AC</li> </ul> | _                                                    |
|               | Extension Numbering           | 2 to 5 digits (programmable)                                                                                                    |                                                      |
|               | Pause Length                  | 100 ms to 9900 ms (pr                                                                                                    | ogrammable)                                          |
|               | Message Waiting Lamp          | <ul> <li>APT/DPT Integration: Data Line<br/>of APT/DPT Interface</li> <li>Inband Integration:<br/>Programmable DTME sequence</li> </ul>            | Data Line of DPT Interface                           |

| Specification |                                                        | KX-TVA50                                                                                                    | KX-TVA200                                                                                                    |  |
|---------------|--------------------------------------------------------|----------------------------------------------------------------------------------------------------|----------------------------------------------------------------------------------------------------|--|
| Software      | Custom Services                                        | Up to 100                                                                                                    | )                                                                                                    |  |
|               | Number of Messages                                     | Unlimited                                                                                                    |                                                                                                    |  |
|               | Length of Personal<br>Greeting Message                 | Up to 360 s (progra                                                                                                    | ammable)                                                                                                    |  |
|               | Message Retention Time                                 | 1 to 30 days, unlimited (programmable)                                                                                                    |                                                                                                    |  |
|               | Maximum Message Length                                 | ength 1 to 60 min, unlimited (programmable)                                                                                                    |                                                                                                    |  |
|               | Maximum Combined<br>Length of Messages per<br>Mailbox  | 1 to 120 min, unlimited (programmable)                                                                                                    | 1 to 600 min, unlimited (programmable)                                                                                                    |  |
|               | No. of Mailboxes                                       | 62 Subscriber + 2 Manager                                                                                                    | 1022 Subscriber + 2<br>Manager                                                                                                    |  |
|               | Reports                                                | Mailbox Information, Call Account,<br>Port Usage, Memory Usage, Mailbox<br>Usage, Fax Call, Call Handling<br>Statistic, Custom Service, Message<br>Status, Subscriber Setup, Security<br>Information, Hourly Statistics, E-mail | Mailbox Information, Call<br>Account, Port Usage, HDD<br>Usage, Mailbox Usage, Fax<br>Call, Call Handling Statistic,<br>Custom Service, Message<br>Status, Subscriber Setup,<br>Security Information,<br>Hourly Statistics, E-mail |  |
| Environment   | Environmental<br>Requirements                          | 5 °C to 40 °C<br>(41 °F to 104 °F)                                                                                                    | Refer to "Environmental<br>Requirements", 2.1 Before<br>Installation                                                                                                    |  |
|               | Power Source                                           | 100 V AC to 240 V AC, 0.25 A,<br>50 Hz/60 Hz                                                                                                    | 100 V AC to 240 V AC, 1.5<br>A, 50 Hz/60 Hz                                                                                                    |  |
|               | DC Input                                               | 9 V, 0.75 A (6.75 W)                                                                                                    | 40 V, 1.38 A (55.2 W)                                                                                                    |  |
|               | Dimensions (W × H × D)                                 | 249 mm (W) × 316 mm (H)<br>× 73 mm (D)<br>(9-13/16 in × 12-7/16 in × 2-7/8 in)                                                                                                    | 275 mm (W) × 376 mm (H)<br>× 117 mm (D)<br>(10-13/16 in × 14-13/16 in ×<br>4-5/8 in)                                                                                                    |  |
|               | Weight (when all available option cards are installed) | No more than 1.7 kg (3.75 lb)                                                                                                    | No more than 4.0 kg (8.82<br>lb)                                                                                                    |  |

\*1 The recording capacity specification shown here for the KX-TVA50 applies to when 1 System Prompt language is installed. Recording capacity is reduced by about 1 hour for each additional System Prompt language that is installed.

# Section 2 Installation

This section explains how to install the VPS and its optional cards.

# 2.1 Before Installation

Please read the following precautions before installing the VPS.

# **Installation Precautions**

The VPS should be wall-mounted. Improper placement of the system may result in malfunction, noise, or discoloration. Avoid installing the VPS in the following places:

- in direct sunlight; in hot, cold, or humid places
- in areas where sulfuric gas can damage the equipment (e.g., areas near thermal springs, etc.)
- where shocks or vibrations are frequent or strong
- in dusty places or places where water or oil may come in contact with the unit
- near high frequency generating devices such as sewing machines, elevators or electric welders
- on or near computers or other office equipment, microwave ovens, or air conditioners (Ideally, the VPS should not be installed in the same room with any of these items, and should be at least 2 m (6 ft 7 in) away from televisions.)

**Do not obstruct the areas around the PBX and the VPS.** Both require open space above the unit for cooling and space on the sides for maintenance and inspection.

# **Wiring Precautions**

Be sure to follow these instructions when wiring.

- Do not wire the telephone cable parallel to an AC power source, computer, etc. If cables are run near those wires, shield them with metal tubing or use shielded cables and ground the shields.
- Use protectors if running cables on the floor. Avoid running cables under carpets.
- Avoid sharing the power supply to the VPS with computers or other office equipment. Induction
  noise from such equipment may interrupt the VPS operation.

### When making any connections or removing the cover, be sure the power switch is turned off.

When installing telephone wiring, basic safety precautions should always be followed to reduce the risk of fire, electric shock and injury to persons, including the following:

- Never install telephone wiring during a lightning storm.
- Never install telephone jacks in wet locations unless the jack is specifically designed for wet locations.
- Never touch uninsulated telephone wires or terminals unless the telephone line has been disconnected at the network interface.
- Use caution when installing or modifying telephone lines.

# <u>Note</u>

• If you live in an area that has frequent power failures, we strongly recommend connecting the VPS and PBX to an uninterruptible power supply (UPS). Use only a UPS which can provide adequate power supply to all connected devices. Refer to the specifications for the power rating of your VPS and PBX.

# **Environmental Requirements (KX-TVA200 only)**

The hard disk drive is sensitive to cold, heat, dryness, humidity, shock, vibration, and magnetic fields. Please observe the conditions specified below.

# Hard Disk Drive Usage Environment

| Operating Temperature: | 5 °C to 40 °C (41 °F to 104 °F )                                                          |
|------------------------|-------------------------------------------------------------------------------------------|
| Operating Humidity:    | See the graph below.                                                                      |
| Shock:                 | Under 5 G                                                                                 |
| Vibration:             | 5 Hz to 22 Hz : 0.0042 cm (0.020 in) displacement; double amplitude, 1 octave per minute. |
|                        | 23 Hz to 350 Hz : Under 0.5 G                                                             |
| Magnetic Field:        | DC : 0.6 mT<br>to 700 kHz : 0.7 μT<br>700 kHz to 1.5 MHz : 3 μT                           |

# Allowable Relative Humidity vs. Temperature

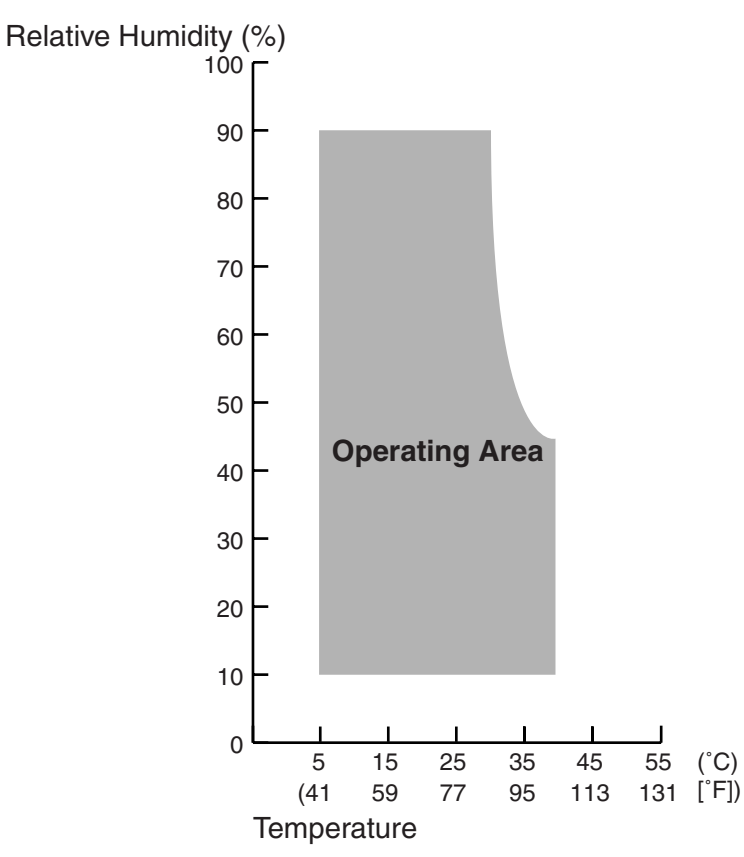

# **Necessary Tools (not supplied)**

Twisted pair 4-conductor cables are needed for connecting the VPS to the PBX. For the KX-TVA50, twisted pair 2-conductor cables are needed if using Inband or None Integration.

A USB cable is needed when connecting the VPS to the PC that will used for programming via the KX-TVA Maintenance Console.

# 2.2 Unpacking

The following items are included with the VPS.

|                         | KX-TVA50 | KX-TVA200 |
|-------------------------|----------|-----------|
| Main Unit               | 1        | 1         |
| AC Adaptor              | 1        | 1         |
| AC Cord                 | 1        | 1         |
| Screws (Wall Mounting)  | 5        | 5         |
| Washers (Wall Mounting) | 5        | 5         |
| Cable strap             | 1        | 1         |
| CD-ROM                  | 1        | 1         |

# 2.3 Names and Locations

# **Outside/Inside View**

# **KX-TVA50**

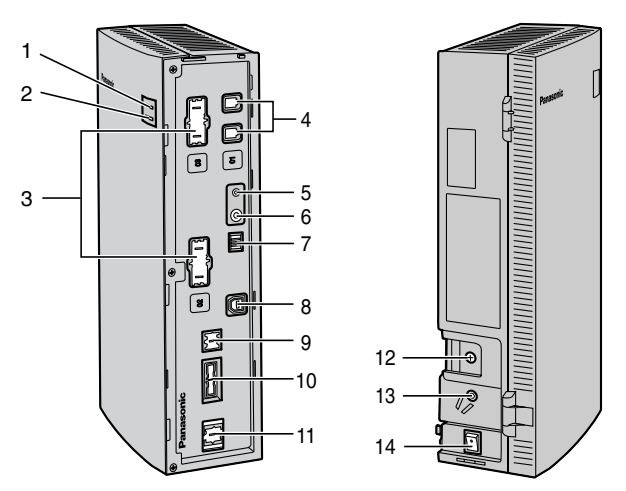

- 1. Run Indicator
- 2. Alarm Indicator
- 3. Dummy Cover Plates (for Port Card Slots 2 and 3)
- 4. Factory-installed Jacks
- 5. Reset Button
- 6. Shutdown Button
- 7. Mode Switch
- 8. USB Port
- 9. Dummy Cover Plate (for LAN Interface Card)
- 10. Dummy Cover Plate (Reserved)
- 11. Dummy Cover Plate (for Modem Card)
- 12. Ground Terminal
- 13. DC IN
- 14. Power Switch

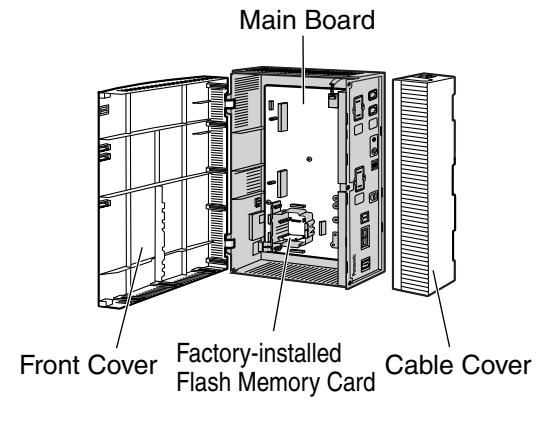

# KX-TVA200

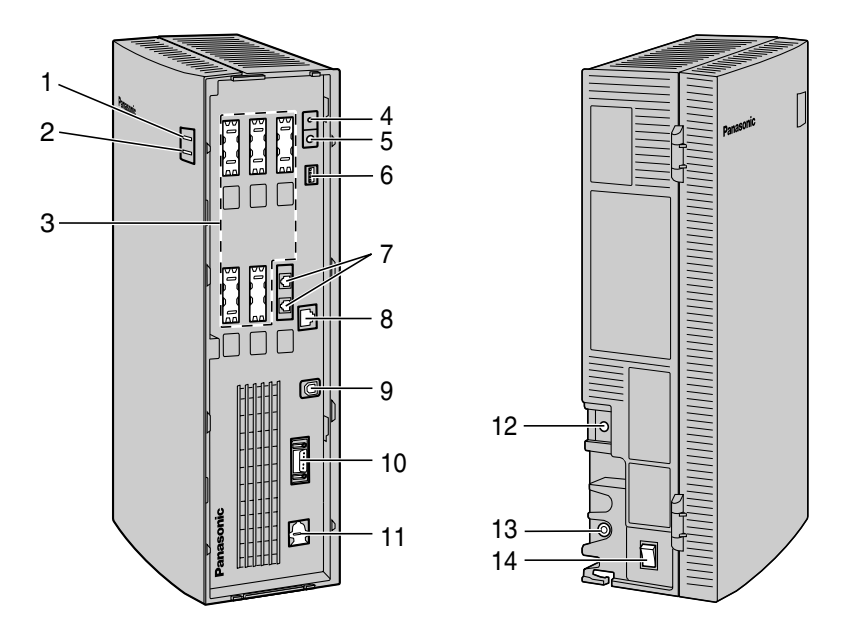

- 1. Run Indicator
- 2. Alarm Indicator
- 3. Dummy Cover Plates (for Port Card Slots 2 to 6)
- 4. Reset Button
- 5. Shutdown Button
- 6. Mode Switch
- 7. Factory-installed Jacks
- 8. LAN Port
- 9. USB Port
- 10. VM-Link
- 11. Dummy Cover Plate (for Modem Card)
- 12. Ground Terminal
- 13. DC IN
- 14. Power Switch

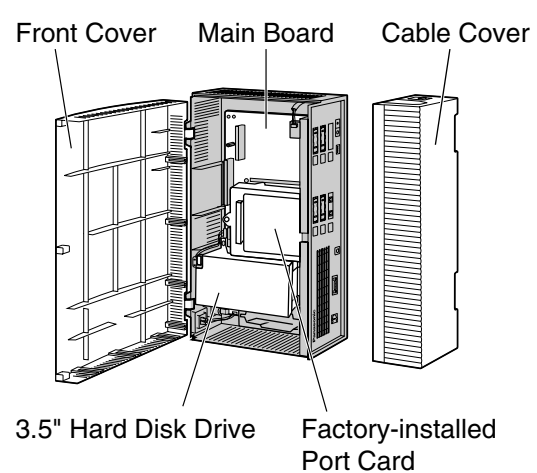

# **System Components**

### **Run Indicator**

Lights during normal operation; flashes when the system is off-line and cannot receive calls.

## **Alarm Indicator**

Flashes when a system error is detected or while the VPS is preparing to shutdown. Lights when the shutdown procedure is complete.

### **Reset Button**

Resets the VPS.

#### <u>Note</u>

• Make sure the VPS is not in use before pressing the Reset Button.

## Shutdown Button

Initiates the shutdown procedure. When the Alarm Indicator lights after pressing the Shutdown Button, you may safely turn off the power switch.

### <u>Note</u>

• Make sure the VPS is not in use before pressing the Shutdown Button.

### **Mode Switch**

Used to perform one of several administration/service operations by selecting one of 16 switch positions. After setting the Mode Switch to the appropriate position, shut down and restart the VPS. Change the position of the switches by using the tip of a pointed object, such as a pen.

The available Mode Switch positions are shown in the following table. The black area in the switch illustration indicates the direction of the switch.

|   | Switch Position                                                                                  | Operation                                                                                                    |
|---|--------------------------------------------------------------------------------------------------|----------------------------------------------------------------------------------------------------|
| 0 | 0<br>1                                                                                           | Puts the VPS in normal mode.                                                                                                  |
| 1 |                                                                                                  | Reserved                                                                                                    |
| 2 | 0<br>1<br>1<br>1<br>1<br>1<br>1<br>1<br>1<br>1<br>1<br>1<br>1<br>1<br>1<br>1<br>1<br>1<br>1<br>1 | Puts the VPS in DPT Integration mode. Auto Configuration starts and all ports are set to provide Automated Attendant service. |
| 3 | 0<br>1                                                                                           | Puts the VPS in DPT Integration mode. Auto Configuration starts and all ports are set to provide Voice Mail service.          |
| 4 |                                                                                                  | Reserved                                                                                                    |
| Switch Position |                                                                                                    | Operation                                                                                                    |  |  |
|-----------------|----------------------------------------------------------------------------------------------------|----------------------------------------------------------------------------------------------------|--|--|
| 5               | 0<br>1                                                                                                    | Initializes the VPS. All settings are reset to their default values. <b>Recorded</b><br><b>messages are erased</b> . System Prompts (including customized prompts)<br>are preserved.                                                                                             |  |  |
| 6               | 6 0 1234<br>1234<br>12 |                                                                                                    |  |  |
| 7               |                                                                                                    | Reserved                                                                                                    |  |  |
| 8               | 0<br>1                                                                                                    | <i>KX-TVA200 only</i><br>Initializes the VPS. All settings are reset to their default values. <b>Recorded</b><br><b>messages and customized prompts are erased.</b> All System Prompts<br>are reset to their defaults.<br><b>CAUTION</b><br>All user-recorded prompts are erased |  |  |
| 9               |                                                                                                    | Beserved                                                                                                    |  |  |
| 10              | 1234<br>0<br>1                                                                                                    | <i>KX-TVA50 only</i><br>Puts the VPS in APT Integration mode. Auto Configuration starts and all ports are set to provide Automated Attendant service.                                                                                                    |  |  |
| 11              | 1234<br>0<br>1                                                                                                    | <i>KX-TVA50 only</i><br>Puts the VPS in APT Integration mode. Auto Configuration starts and all ports are set to provide Voice Mail service.                                                                                                    |  |  |
| 12              | 1234<br>0<br>1                                                                                                    | Primary Language will be set to use Language 1 prompts.*1                                                                                                    |  |  |
| 13              | 1234<br>0<br>1                                                                                                    | Primary Language will be set to use Language 2 prompts.*1                                                                                                    |  |  |
| 14              |                                                                                                    | Primary Language will be set to use Language 3 prompts.*1                                                                                                    |  |  |
| 15              |                                                                                                    | Reserved                                                                                                    |  |  |

<sup>\*1</sup> If the selected language has no prompts, no prompts will be heard.

When setting the Mode Switch to any position (except 0):

- **1.** Disconnect the port cables from the VPS.
- 2. Turn the power switch off.
- **3.** Set the Mode Switch.

- **4.** Turn the power switch back on.
- 5. Connect the port cables.
- **6.** Confirm that the Run Indicator blinks the same number of times as the Mode Switch position (e.g., 5 blinks for switch position 5, etc.).
  - This may take several minutes. The Alarm Indicator and Run Indicator will first blink intermittently before the Run Indicator blinks to indicate the Mode Switch position.
- 7. Turn the power switch off at the VPS.
- 8. Set the Mode Switch to position 0.
- 9. Turn the power switch back on at the VPS.

#### LAN Port (Optional for KX-TVA50)

Used to access the VPS over an Ethernet network.

#### **USB** Port

Used to access the VPS via USB.

#### VM Link (Currently unavailable)

A VPS-PBX connection interface to be implemented in the future via software upgrade.

#### **Ground Terminal**

Must be connected to an ground source with less than 1  $\Omega$  resistance.

#### DC IN

Used to supply power to the VPS from the AC Adaptor.

#### **Power Switch**

Starts the system and begins the self-test.

# SAFETY PRECAUTION: When making any connections or removing the cover, be sure the power switch is turned off.

#### Factory Installed Flash Memory Card (KX-TVA50 only)

Stores all system programming and system prompts, and allows up to 4 hours of message recording time.

#### Hard Disk Drive (KX-TVA200 only)

Stores all system programming and system prompts, and allows up to 1000 hours of message recording time.

#### <u>Note</u>

• The actual hard disk drive mounted on your VPS may look different from the ones illustrated in this manual.

# 2.4 Installation Overview

The following is an overview of the steps needed to install optional cards and prepare the VPS hardware for use. Once hardware installation is complete, see Configuring the System for instructions on software setup and VPS customization.

#### **CAUTION**

The information below is only intended as an overview of the installation process. When installing the VPS, refer to the sections listed below for detailed instructions.

- 1. Open the covers (see 2.5 Opening/Closing the Covers).
- 2. Remove the Dummy Cover Plates (see 2.6 Removing the Dummy Cover Plates).
- Install the optional cards (see 2.7 Installing Optional Cards—KX-TVA50 or 2.8 Installing Optional Cards—KX-TVA200).
- Connect the VPS to the appropriate extension ports of the PBX (see 1.2.2 Connection Examples—KX-TVA50 or 1.2.3 Connection Examples—KX-TVA200). Use 4-conductor or 2conductor cable as necessary (see 2.9 PBX Connections).
- 5. Connect the VPS to the PC to be used for programming (see 2.10 PC Connection).
- 6. Connect the VPS to ground (see 2.11 Frame Ground Connection).
- 7. Connect the AC adaptor to the VPS and to the power outlet (see 2.12 Connecting the AC Adaptor).

#### **CAUTION**

The power cord is the main disconnect device. Make sure that the power outlet is located near the VPS and is easily accessible.

- **8.** Secure the cables (see 2.13 Securing the Cables).
- 9. Initialize the VPS (see 2.14 Initializing the VPS During Installation).
- **10.** Close the covers (see 2.5 Opening/Closing the Covers).
- 11. Wall mount the VPS and AC adaptor (see 2.15 Wall Mounting).

#### **CAUTION**

To turn off the power on the VPS, first press the Shutdown button, wait for the Alarm Indicator to light, then turn off the power switch. Turning off the power switch before the Alarm Indicator lights may cause the VPS to take an exceptionally long time (up to 10 minutes) to start up the next time the power is turned on.

# 2.5 **Opening/Closing the Covers**

The model shown here is the KX-TVA200, however this procedure is the same for the KX-TVA50.

## **Opening the Covers**

1. Push the release button in the direction shown below (1), and slide the cable cover in the direction shown below (2). Turn the cable cover away from the unit and remove it.

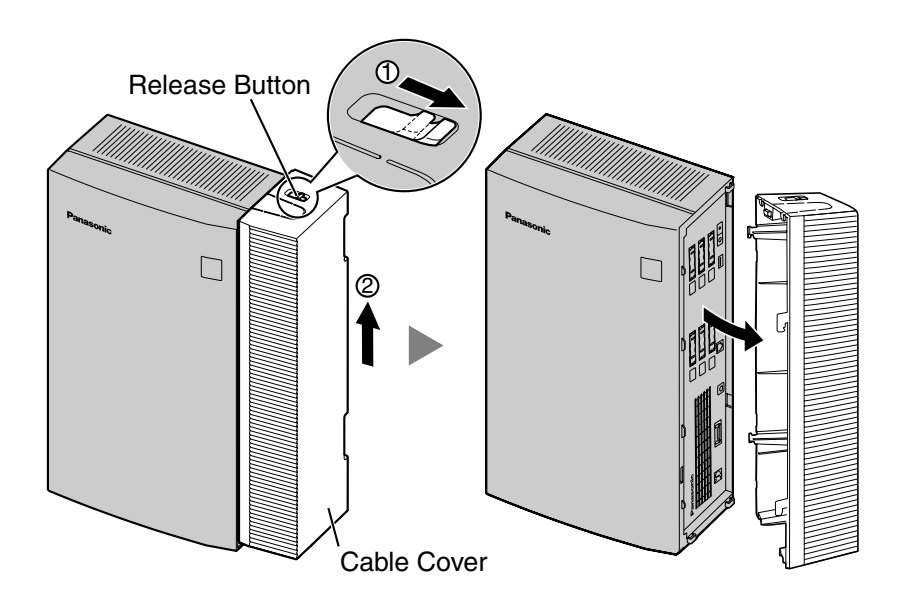

2. Remove the 3 screws.

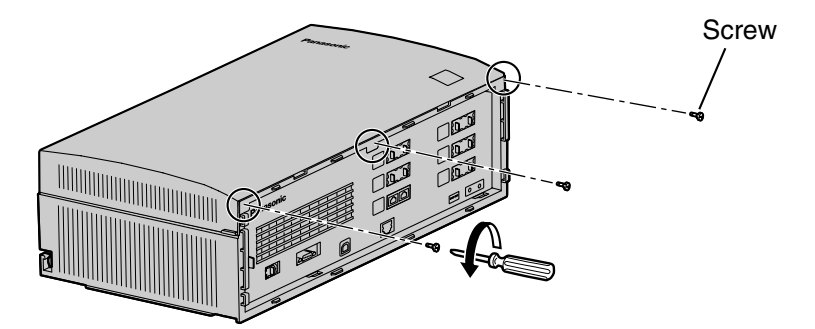

**3.** While holding both tabs located on the sides of the front cover, swing the cover open as shown.

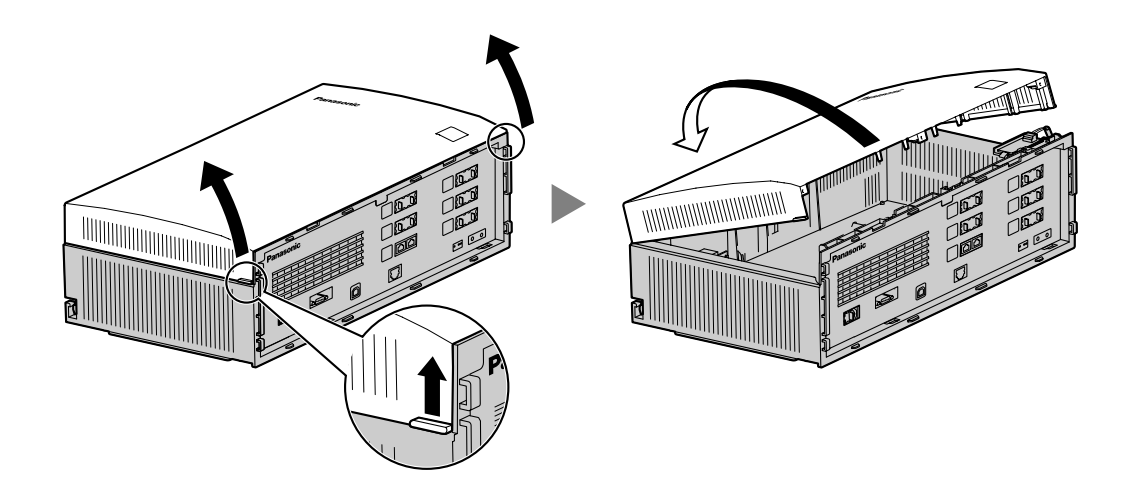

## **Removing/Attaching the Front Cover**

You may also detach the front cover from its hinges.

#### **Removing the Front Cover**

While holding the front cover open at a 45° angle, lift the cover away from the unit as shown.

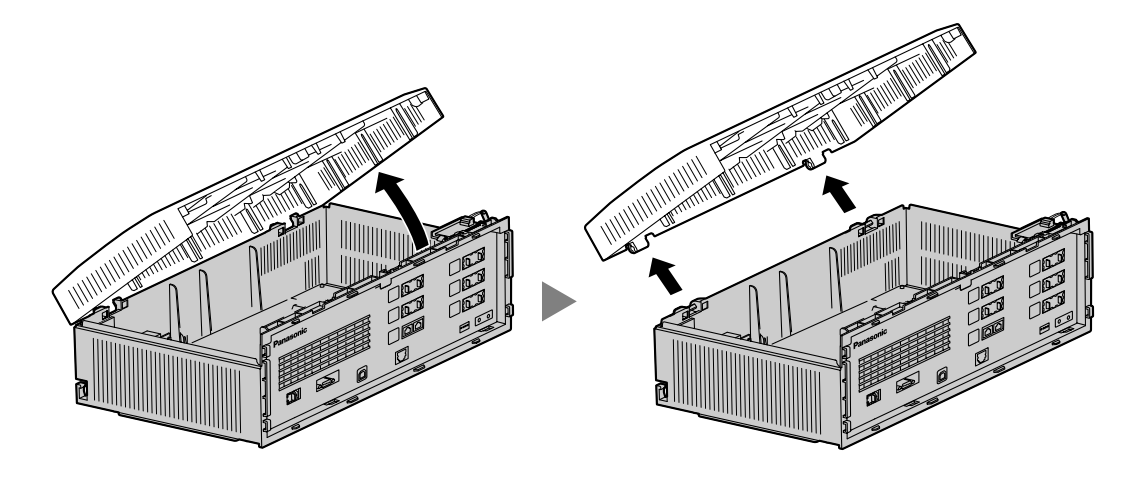

#### Attaching the Front Cover

Fit the front cover to the main unit as shown below, then close the front cover.

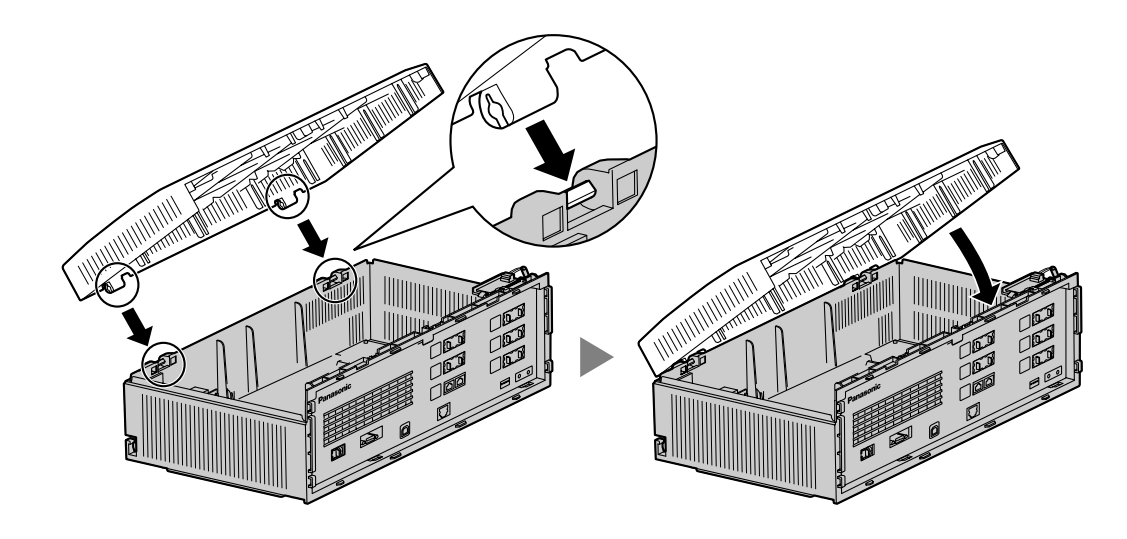

## **Closing the Covers**

**1.** Close the front cover, then tighten the 3 screws.

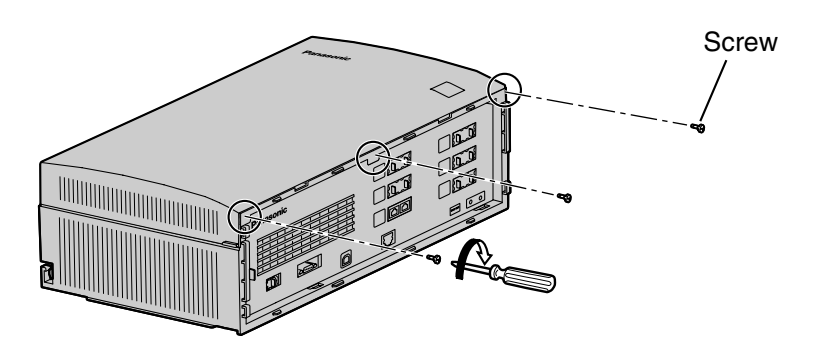

2. Attach the rear hooks on the cable cover to the main unit, then swing the cable cover closed so that the front hooks fit in place.

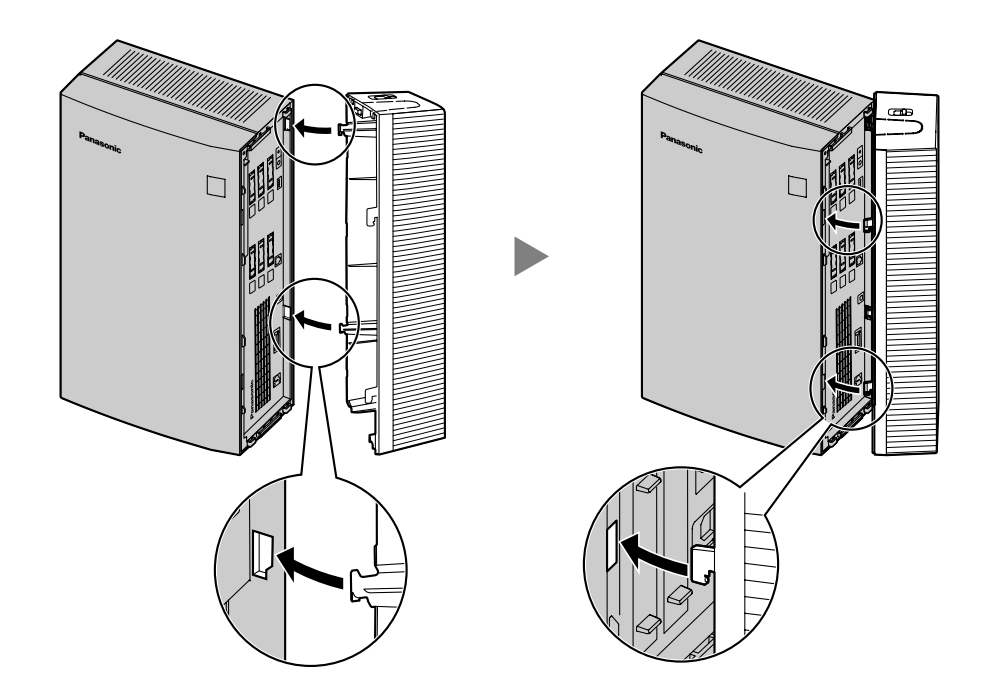

**3.** Slide the cable cover down until it locks.

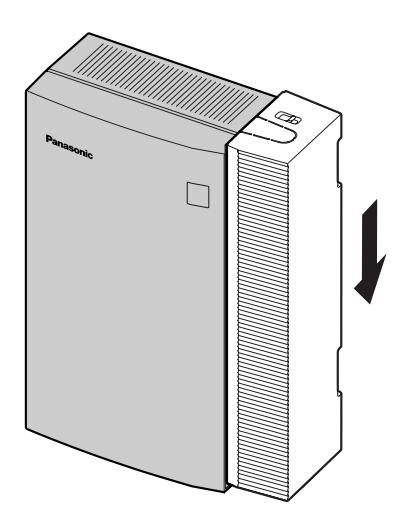

# 2.6 Removing the Dummy Cover Plates

Before installing optional cards, cut and remove the appropriate dummy cover plates from the main unit using cutting pliers, as shown below.

The model shown here is the KX-TVA200, however this procedure is the same for the KX-TVA50.

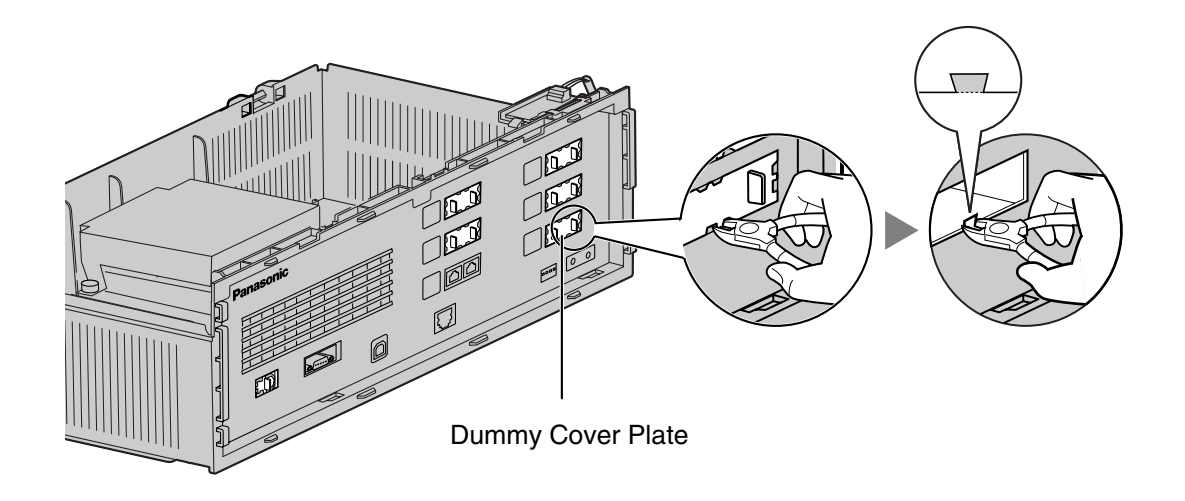

### **CAUTION**

For safety reasons, smooth the cut edges after removing the dummy cover plates.

# 2.7 Installing Optional Cards—KX-TVA50

| Model                | Model Name                    | Maximum Quantity |
|----------------------|-------------------------------|------------------|
| KX-TVA502            | 2-Port Hybrid Expansion Card  | 2                |
| KX-TVA503            | 2-Port Digital Expansion Card | 2                |
| KX-TVA524            | Memory Expansion Card         | 1                |
| KX-TVA594            | LAN Interface Card            | 1                |
| KX-TVA296 Modem Card |                               | 1                |

The KX-TVA50 can be expanded by installing the following optional cards.

### **CAUTION**

Before installing optional cards, it is very important that the power to the unit be turned off. Before touching the optional cards or any components within the unit, discharge any static electricity from your body by touching the ground terminal (if it is connected to ground) or by using an grounding strap (user-supplied). This is a critical step that must be performed to protect the circuit board and other components from damage caused by static electricity.

# 2.7.1 2-Port Hybrid Expansion Card (KX-TVA502)

Each KX-TVA502 adds 2 ports to the VPS which can be used for DPT, APT, Inband, or No Integration. KX-TVA502 cards can be installed in slots 2 and 3 of the VPS.

| Integration Type         | Basic Configuration     |              | Maximum Configuration<br>KX-TVA502 x 2 |              |
|--------------------------|-------------------------|--------------|----------------------------------------|--------------|
|                          | No. of Usable<br>Jacks* | No. of Ports | No. of Usable<br>Jacks*                | No. of Ports |
| DPT Integration          | 1                       | 2            | 3 (1 per card)                         | 6            |
| APT Integration          | 2                       | 2            | 6                                      | 6            |
| Inband/No<br>Integration | 2                       | 2            | 6                                      | 6            |

\* When using DPT Integration, only odd numbered jacks (1, 3, and 5) can be used. Each jack provides 2 VPS ports.

#### **Included Items**

 $\text{Screw} \times 2$ 

## Installation

1. Position the front of the card so that the jacks fit in the open slot. Holding the card firmly in place, lower the other end of the card so that the card's hole fits over the extension bolt.

### **CAUTION**

When installing optional cards, do not put pressure on the main board. Doing so may result in damage to the VPS.

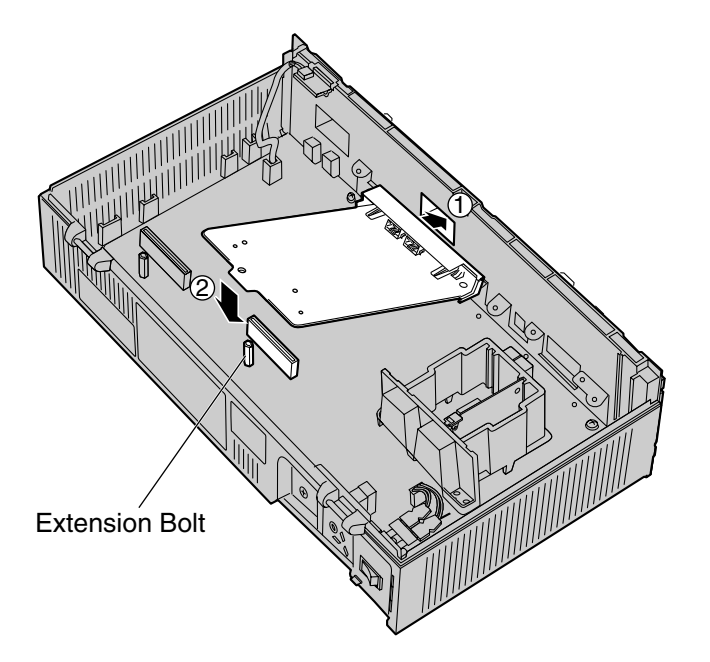

2. Insert and tighten the screws as shown.

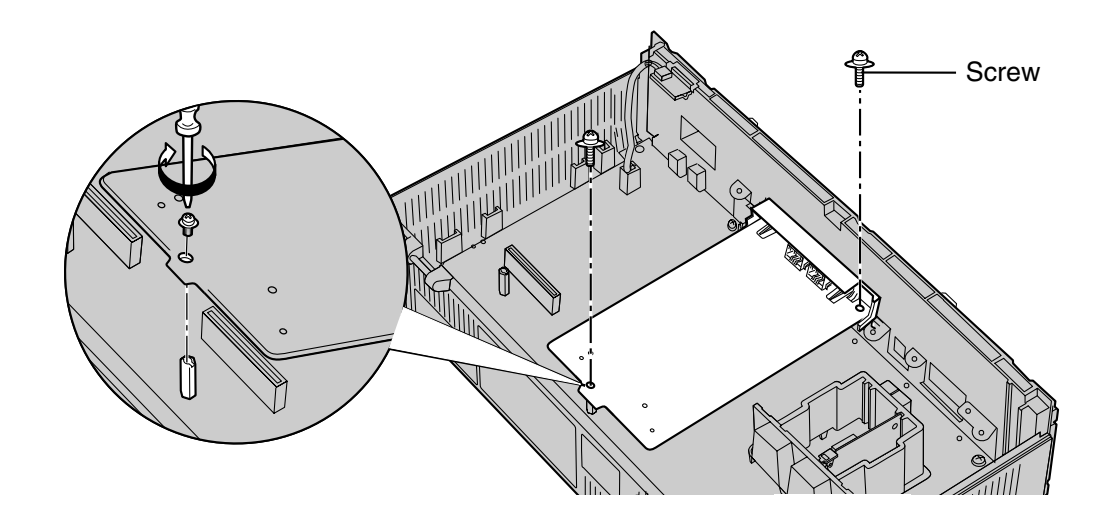

### <u>Note</u>

• The KX-TVA502 operates at SELV.

# 2.7.2 2-Port Digital Expansion Card (KX-TVA503)

Each KX-TVA503 adds 2ports to the VPS which can be used for DPT Integration. KX-TVA503 cards can be installed in slots 2 and 3 of the VPS.

| Integration Type | Basic Configuration |              | Maximum Configuration<br>KX-TVA503 x 2 |              |
|------------------|---------------------|--------------|----------------------------------------|--------------|
|                  | No. of Jacks        | No. of Ports | No. of Jacks                           | No. of Ports |
| DPT Integration  | 1                   | 2            | 3 (1 per card)                         | 6            |

#### **Included Items**

 $\text{Screw} \times 2$ 

### Installation

**1.** Position the front of the card so that the jacks fit in the open slot. Holding the card firmly in place, lower the other end of the card so that the card's hole fits over the extension bolt.

### **CAUTION**

When installing optional cards, do not put pressure on the main board. Doing so may result in damage to the VPS.

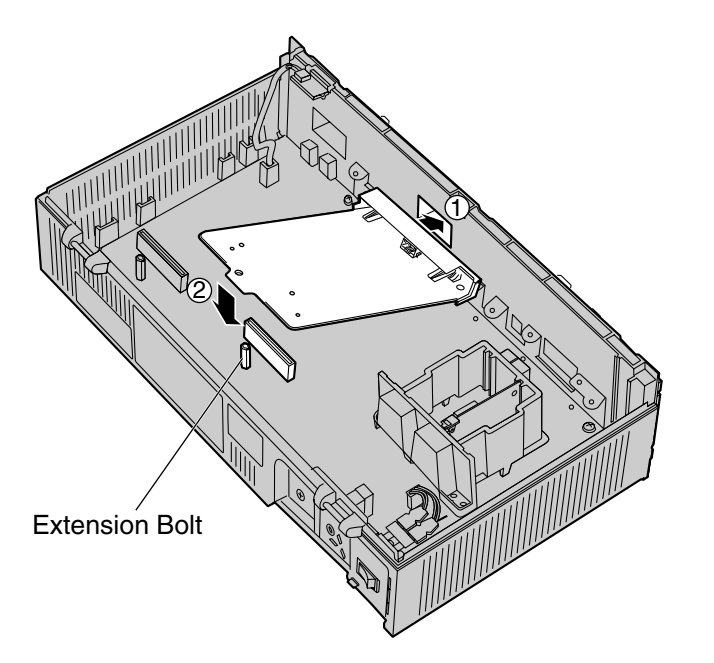

2. Insert and tighten the screws as shown.

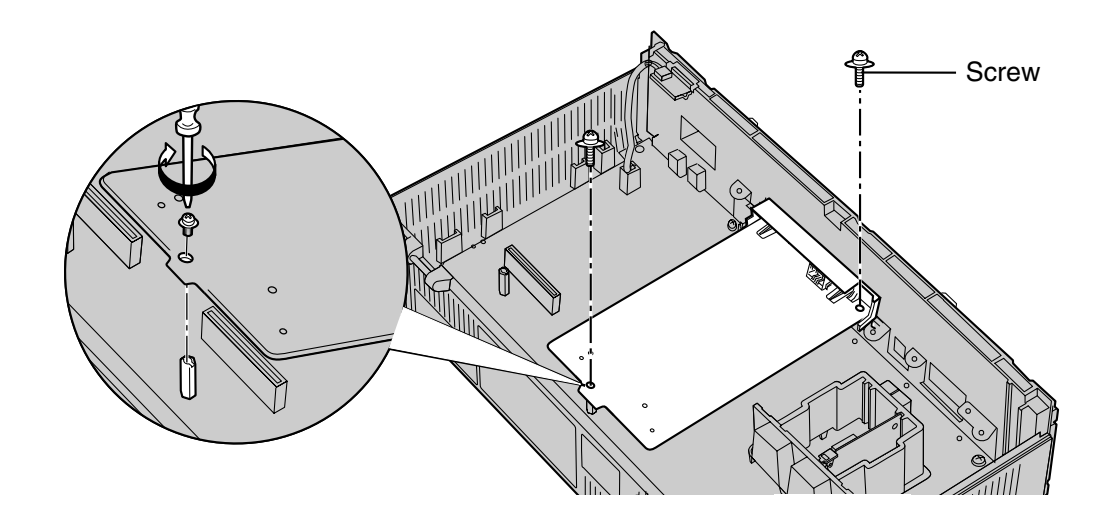

### <u>Note</u>

• The KX-TVA503 operates at SELV.

# 2.7.3 Memory Expansion Card (KX-TVA524)

The KX-TVA524 adds an additional 4 hours of recording time to the VPS.

#### **Included Items**

None

## Installation

- 1. Insert the card between the guide rails and slide it down as shown.
- 2. Secure the latch by flipping it toward the center of the card and slightly pressing down on it.

#### **CAUTION**

When installing optional cards, do not put pressure on the main board. Doing so may result in damage to the VPS.

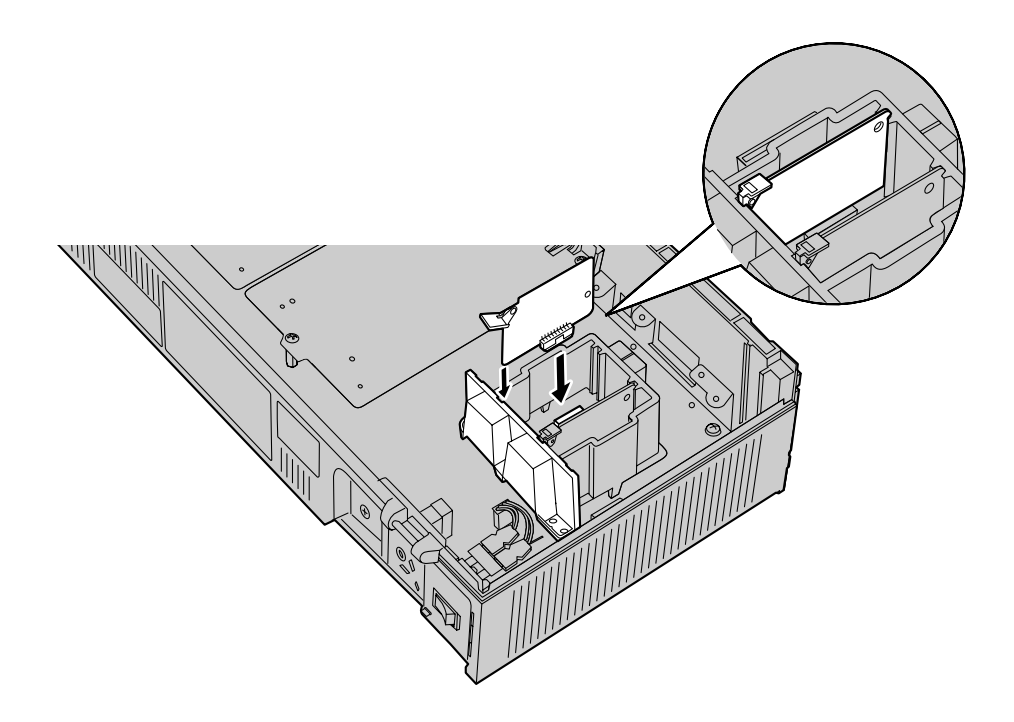

# 2.7.4 LAN Interface Card (KX-TVA594)

The KX-TVA594 allows the VPS to be accessed over a local area network (LAN) for administration purposes.

#### **Included Items**

Screw × 1

## Installation

- 1. Insert the card between the guide rails and slide it down as shown.
- 2. Secure the latch by flipping it toward the center of the card and slightly pressing down on it.

#### **CAUTION**

When installing optional cards, do not put pressure on the main board. Doing so may result in damage to the VPS.

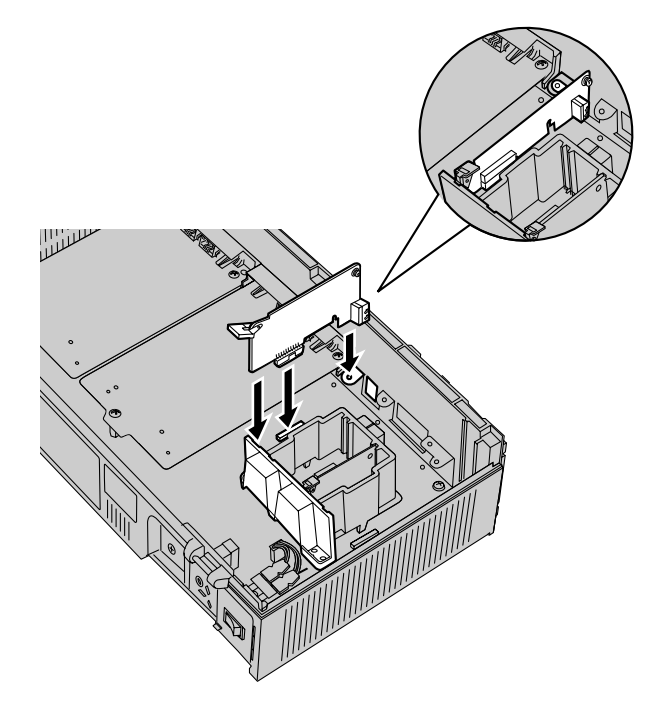

**3.** Insert and tighten the screw as shown.

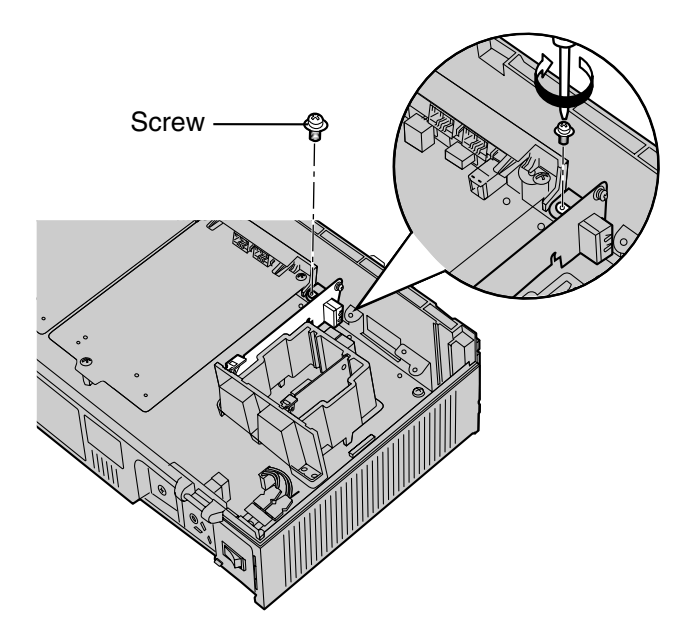

## 2.7.5 Modem Card (KX-TVA296)

The KX-TVA296 allows the VPS to be accessed remotely for administration purposes.

#### **Included Items**

Screw × 1

## Installation

- 1. Insert the card between the guide rails and slide it down as shown.
- 2. Secure the latch by flipping it toward the center of the card and slightly pressing down on it.

#### **CAUTION**

When installing optional cards, do not put pressure on the main board. Doing so may result in damage to the VPS.

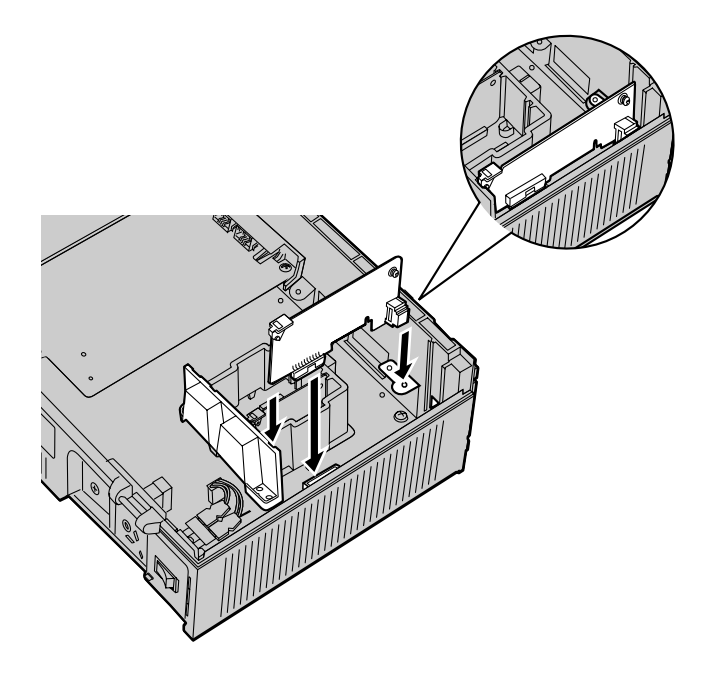

**3.** Insert and tighten the screw as shown.

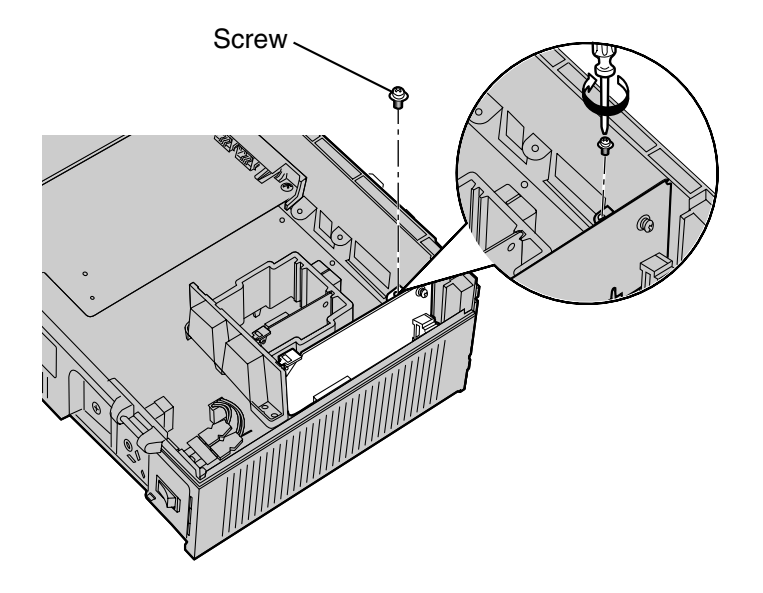

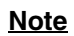

• The KX-TVA296 operates at TNV.

# 2.8 Installing Optional Cards—KX-TVA200

| Model     | Model Name                    | Maximum Quantity |
|-----------|-------------------------------|------------------|
| KX-TVA204 | 4-Port Digital Expansion Card | 5                |
| KX-TVA296 | Modem Card                    | 1                |

The KX-TVA200 can be expanded by installing the following optional cards.

### **CAUTION**

Before installing optional cards, it is very important that the power to the unit be turned off. Before touching the optional cards or any components within the unit, discharge any static electricity from your body by touching the ground terminal (if it is connected to ground) or by using an grounding strap (user-supplied). This is a critical step that must be performed to protect the circuit board and other components from damage caused by static electricity.

## 2.8.1 4-Port Digital Expansion Card (KX-TVA204)

Each KX-TVA204 adds 4 ports to the VPS which can be used for DPT Integration. KX-TVA204 cards can be installed in slots 2 to 6 of the VPS.

| Integration Type | Basic Configuration |                | Maximum Configuration<br>(KX-TVA204 x 6) |                 |
|------------------|---------------------|----------------|------------------------------------------|-----------------|
|                  | No. of Jacks        | No. of Ports   | No. of Jacks                             | No. of Ports    |
| DPT Integration  | 2                   | 4 (2 per jack) | 12                                       | 24 (2 per jack) |

#### **Included Items**

Extension Bolt  $\times$  3, Screw  $\times$  3

## Installation

1. Position the front of the card so that the jacks fit in the open slot. Make sure that the tabs on both sides of the card fit into place. Holding the card firmly in place, lower the other end of the card so that the card's hole fits over the extension bolt.

### **CAUTION**

When installing optional cards, do not put pressure on the main board. Doing so may result in damage to the VPS.

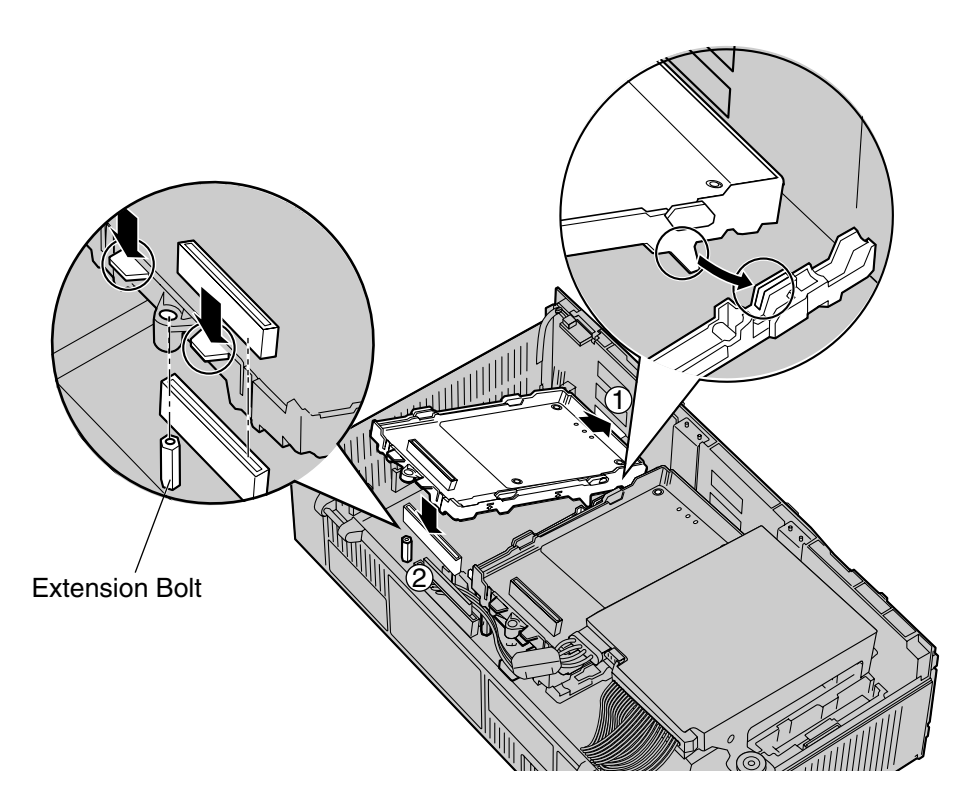

2. Insert the new extension bolts (included with the card) into the holes on the card, and tighten them to secure the card.

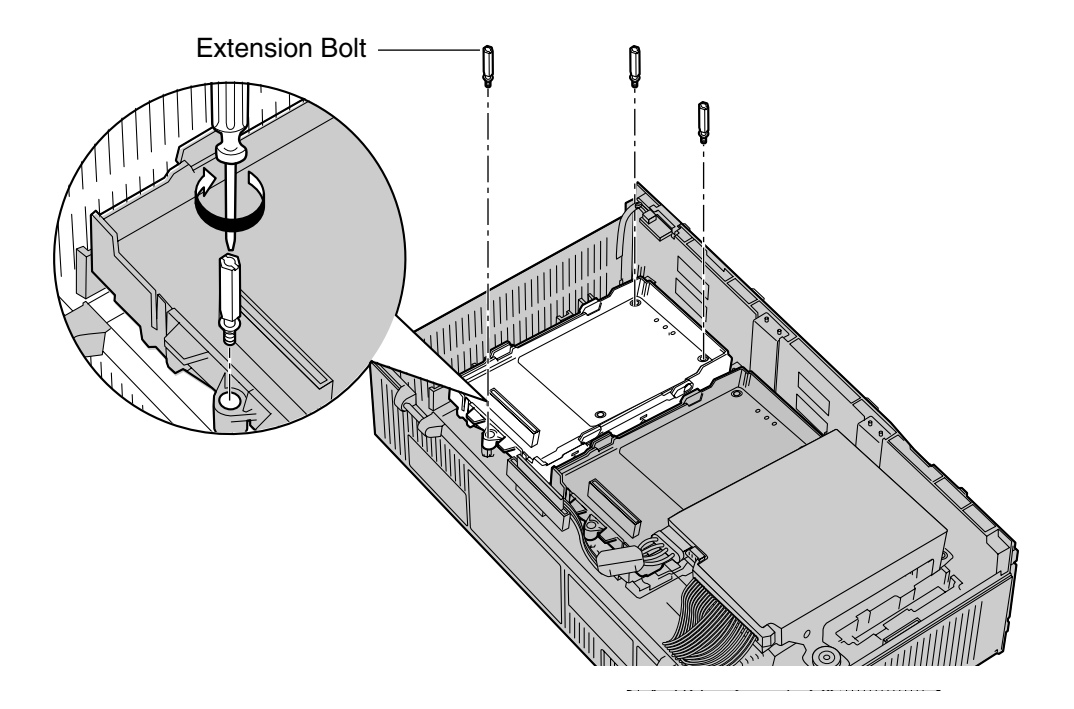

#### Installing Cards in Slot 5 or Slot 6

When installing a card in Slot 5 or 6, secure the card using the screws included with the card, instead of the extension bolts.

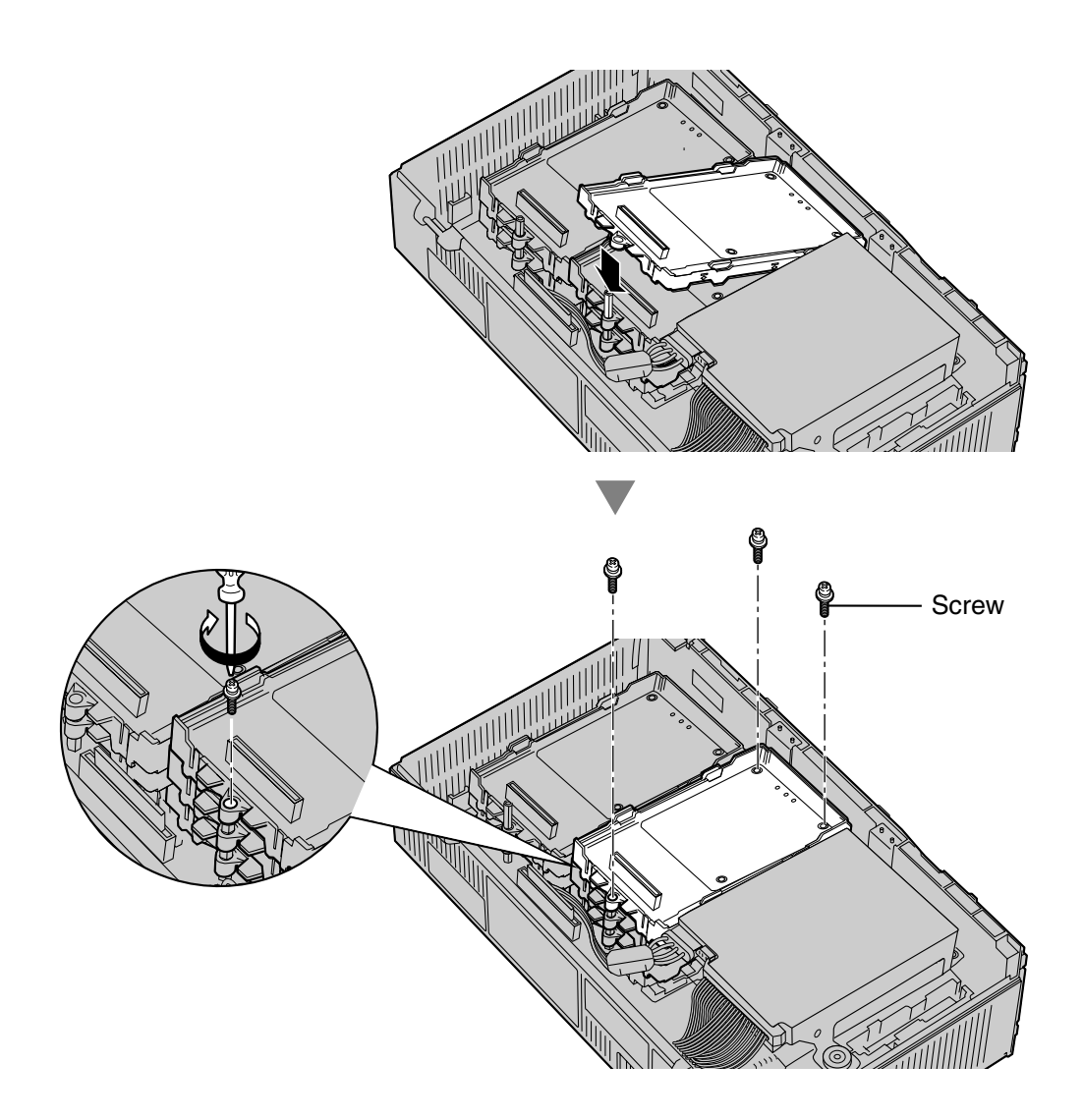

#### <u>Note</u>

• The KX-TVA204 operates at SELV.

## 2.8.2 Modem Card (KX-TVA296)

The KX-TVA296 allows the VPS to be accessed remotely for administration purposes.

#### **Included Items**

Screw × 1

## Installation

1. Insert the card between the guide rails and slide it down as shown.

#### **CAUTION**

When installing optional cards, do not put pressure on the main board. Doing so may result in damage to the VPS.

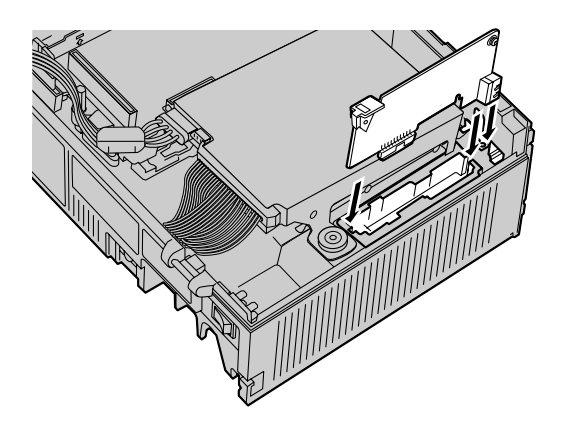

2. Insert and tighten the screw as shown.

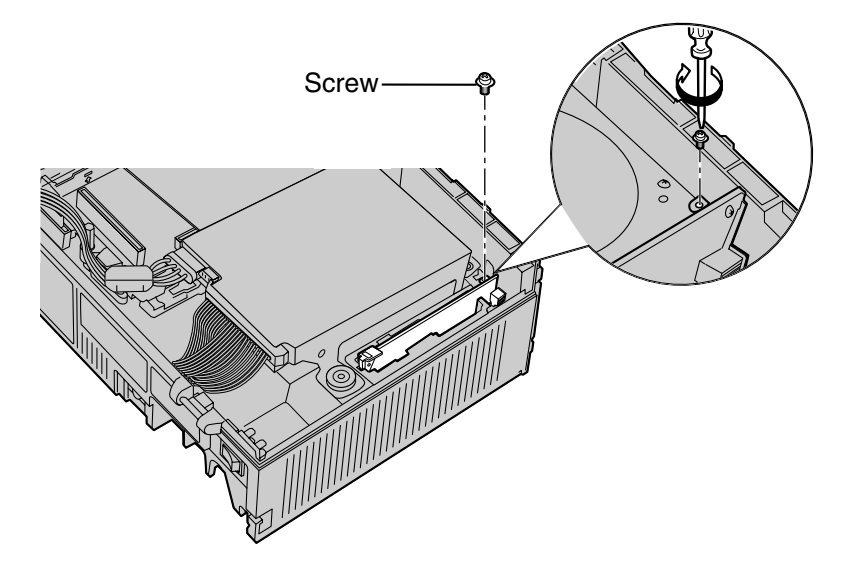

#### <u>Note</u>

• The KX-TVA296 operates at TNV.

# 2.9 PBX Connections

# 2.9.1 Connecting to the PBX

One jack of the VPS can be connected to 1 jack of the PBX. For APT/DPT Integration, use a 4conductor cable to connect the VPS and PBX. For Inband or None Integration (KX-TVA50 only), use a 2-conductor (T and R) cable.

4-Conductor Cable

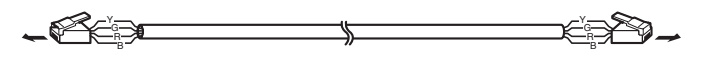

Modular Connection

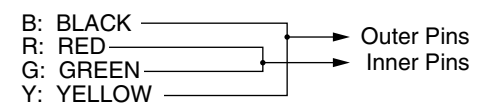

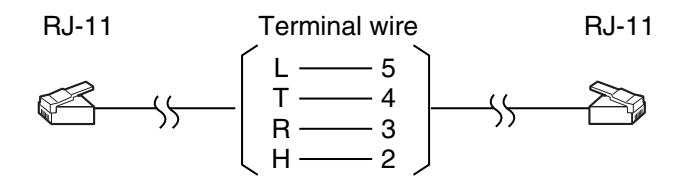

## 2.9.2 Modular Plug Connection

Insert the modular plug of each telephone cord into an available modular jack of the VPS.

#### <u>Note</u>

• Connections should be made using solid twisted pair copper conductors and a minimum of 24 gauge cables that comply with the electrical specifications for Category 3 wiring as detailed in the ANSI/EIA/TIA-570A Building Wiring Standards. The maximum length of each VPS-PBX connection should be under 100 m (330 ft).

#### **KX-TVA50**

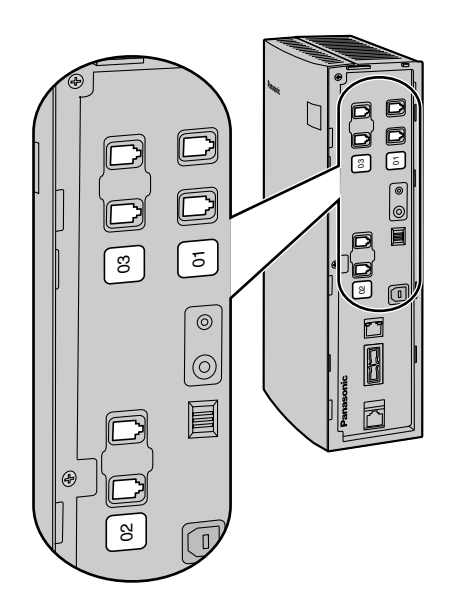

#### KX-TVA200

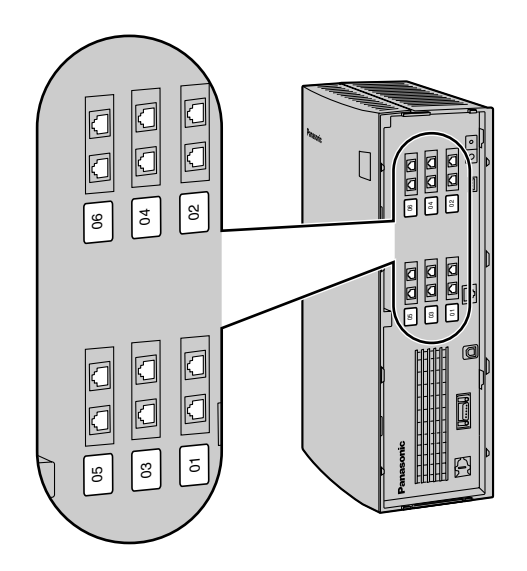

# 2.10 PC Connection

A PC connected to the VPS can be used to program various VPS settings.

# 2.10.1 USB Connection

An on-site PC can be connected to the VPS via USB.

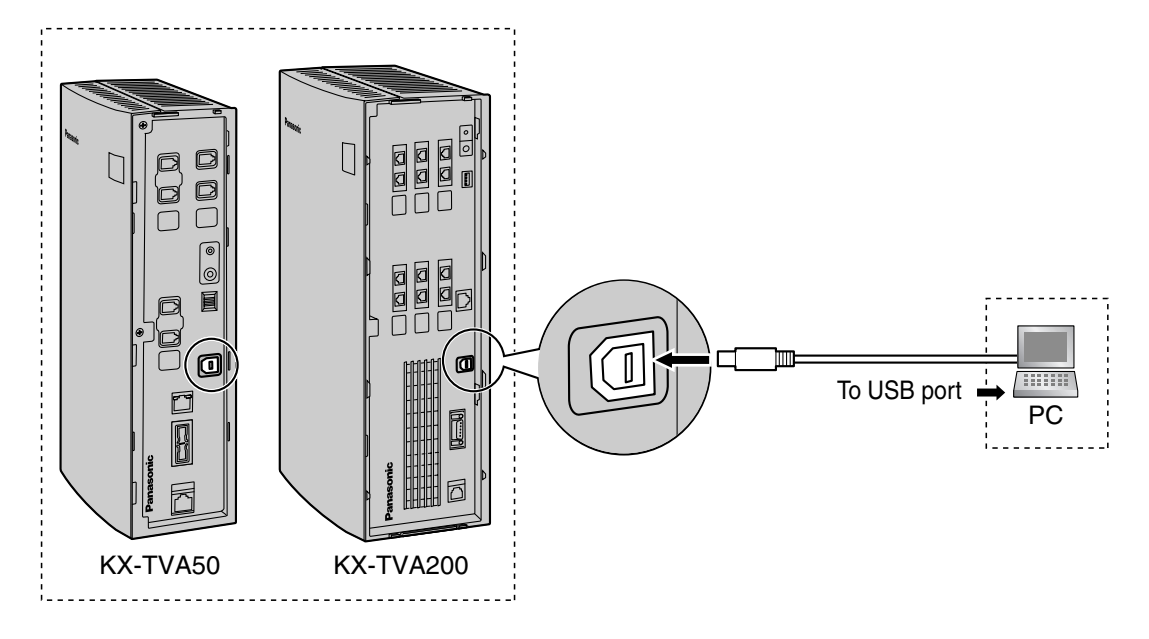

#### <u>Note</u>

• We recommend using a USB cable of no more than 5 m (16 ft 5 in) in length.

# 2.10.2 LAN Connection

An on-site PC can be connected to the VPS over a local area network (LAN). For the KX-TVA50, an optional LAN Interface Card must be installed in the VPS.

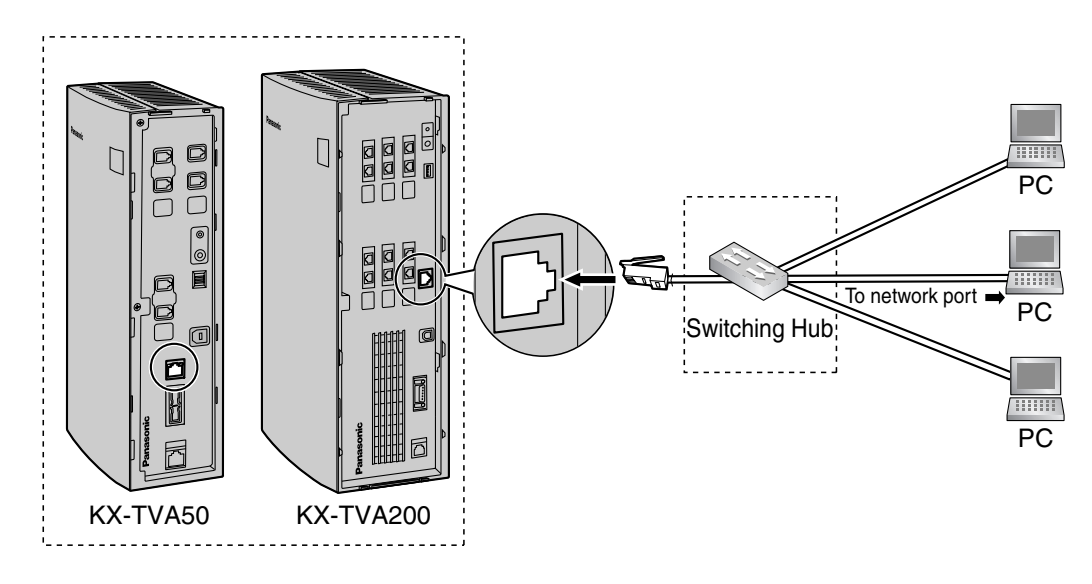

#### <u>Note</u>

• Use a category 5 cross cable (user-supplied) when connecting the VPS to a switching hub.

## 2.10.3 Modem Connection

To connect an off-site PC to the VPS remotely via modem, an optional Modem Card must be installed in the VPS and the off-site PC must also be equipped with a modem.

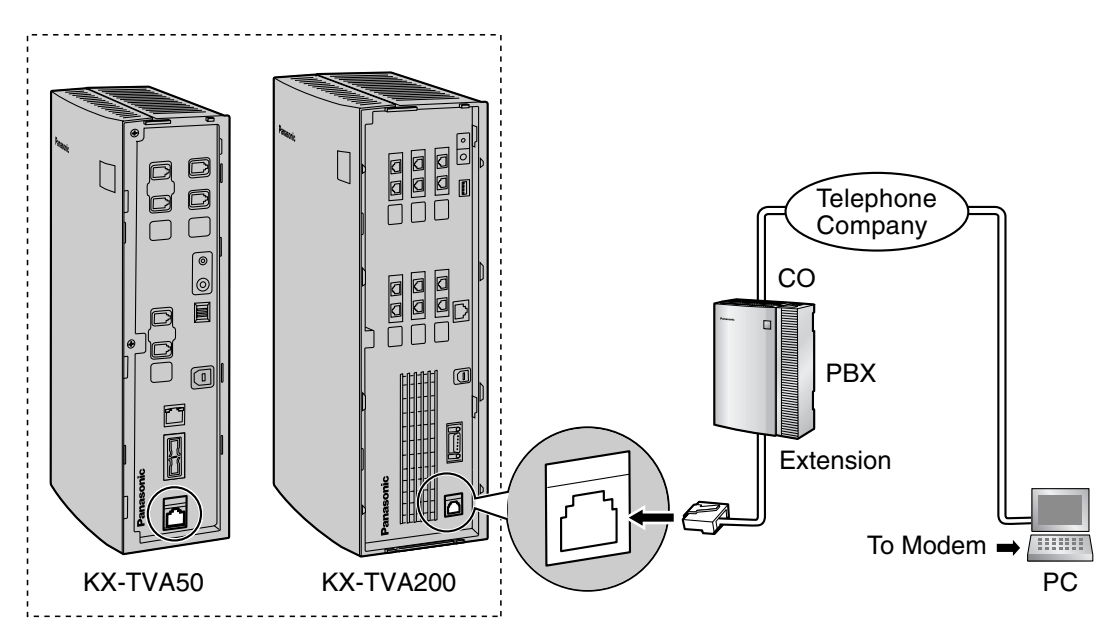

#### <u>Note</u>

Do not connect the modem directly to the network. Connect the modem to the PBX as you
would a standard single line telephone (SLT). Off-site programming is possible if trunk (CO
line) calls from the remote PC are routed to the extension port connected to the VPS
modem. Note that the effective data transfer rate of the internal modem (maximum 33 600
bps) will be subject to the throughput limitations of the PBX.

# 2.11 Frame Ground Connection

### **IMPORTANT**

Connect the frame of the main unit to ground. The grounding plug of the AC cable provides some protection from external noise and lightning strikes, but it may not be enough to fully protect the unit. A permanent connection between ground and the ground terminal of the unit must be made.

- 1. Loosen the screw.
- 2. Insert an grounding wire (user-supplied).

#### <u>Note</u>

- Green-and-yellow insulation is required, and the cross-sectional area of the conductor must be more than 0.75 mm<sup>2</sup> or 18 AWG.
- 3. Tighten the screw.
- 4. Connect the grounding wire to ground.

#### **KX-TVA50**

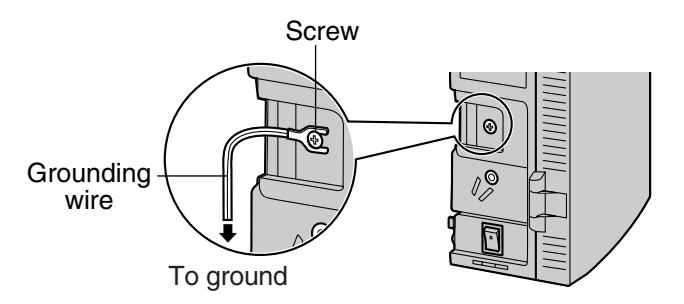

#### KX-TVA200

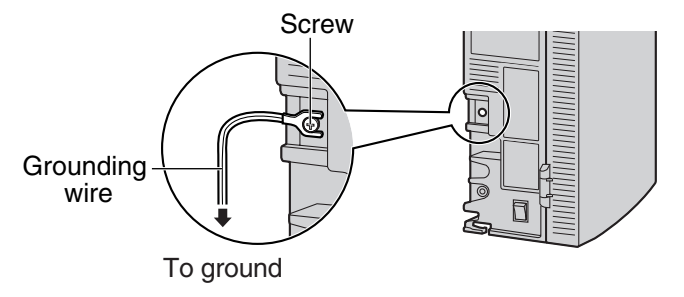

#### <u>Note</u>

- Be sure to comply with applicable local regulations (e.g., laws, guidelines).
- Proper connection to ground is very important to protect the unit from external noise, and can reduce the risk of electrocution in the event of a lightening strike.

# 2.12 Connecting the AC Adaptor

1. Plug the DC connector of the AC adaptor into DC IN.

#### **KX-TVA50**

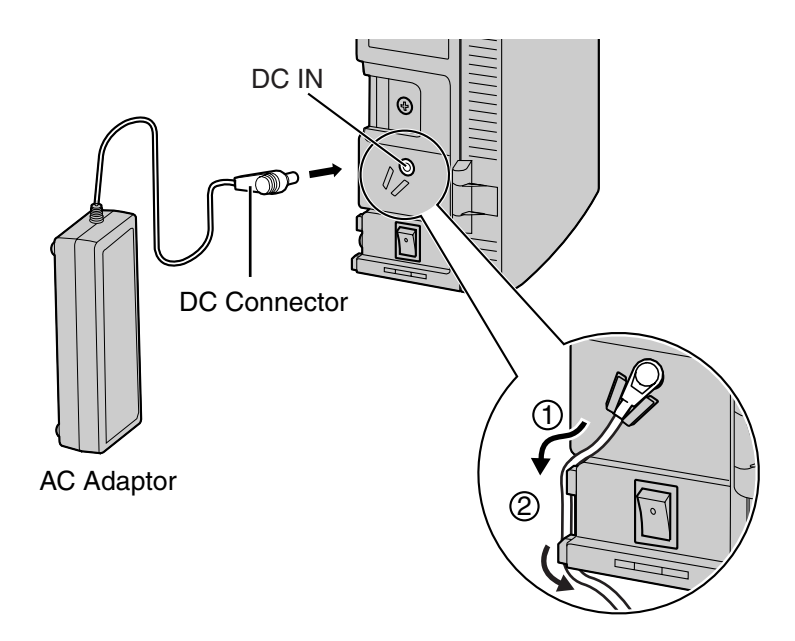

**KX-TVA200** 

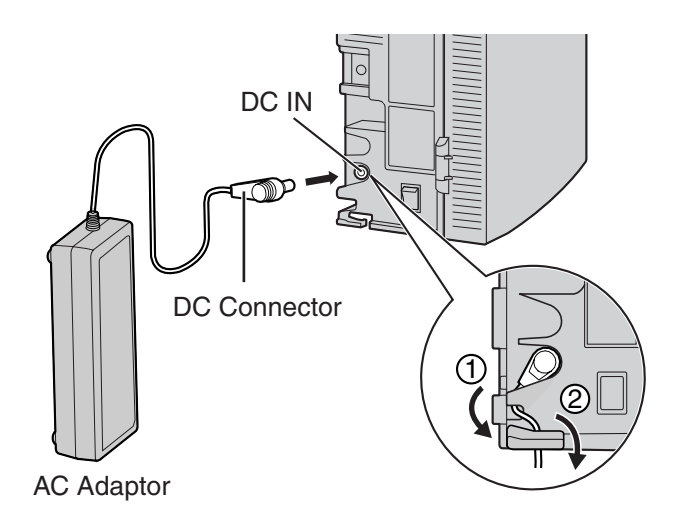

2. Confirm that the VPS power switch is in the "OFF" position, then plug the AC cord into the AC adaptor, then plug the other end into an AC outlet.

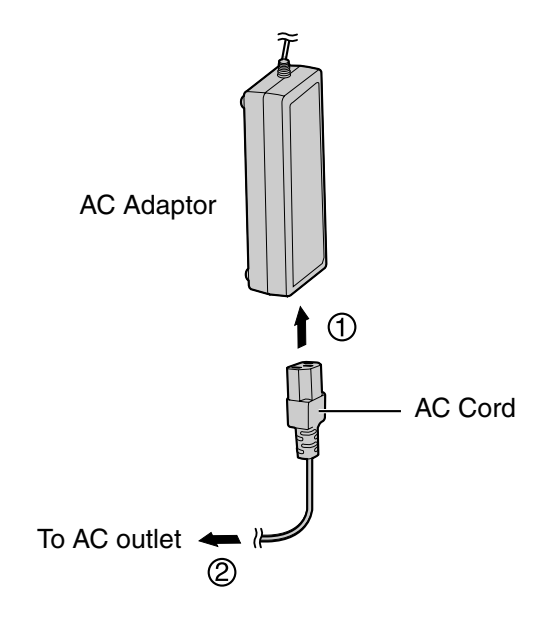

### **IMPORTANT**

KX-TVA50: Use only the included Panasonic AC adaptor, part number PSLP1322. KX-TVA200: Use only the included Panasonic AC adaptor, part number PSLP1244.

# 2.13 Securing the Cables

The model shown here is the KX-TVA200, however this procedure is the same for the KX-TVA50.

1. Attach the included strap to either of the 2 rails depending on your preference.

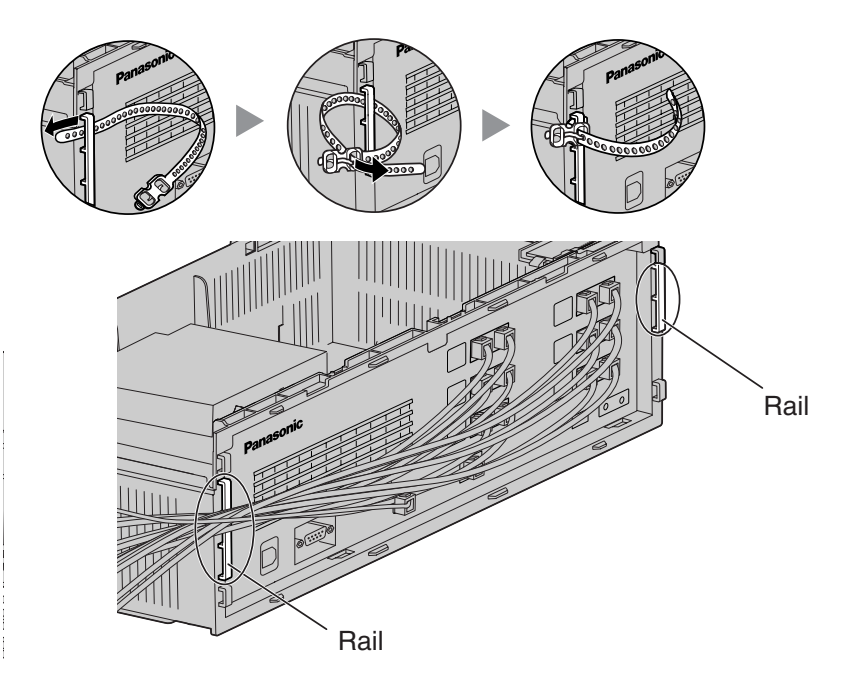

2. Bind the cables as shown.

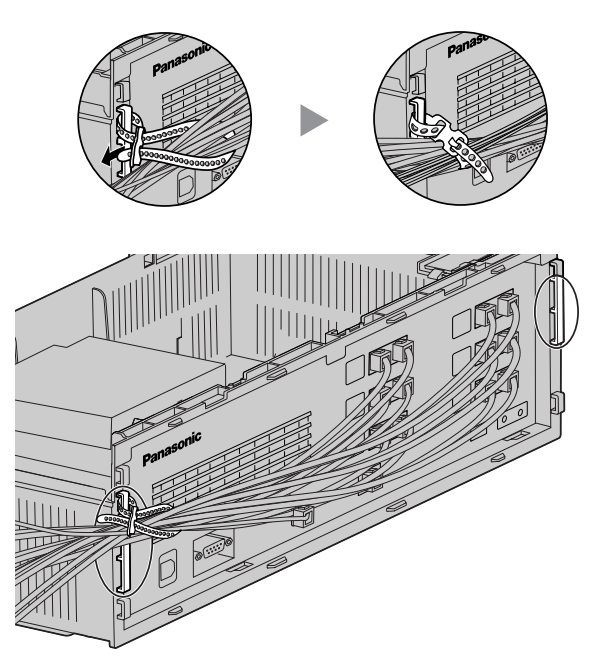

3. Attach the cable cover (2.5 Opening/Closing the Covers).

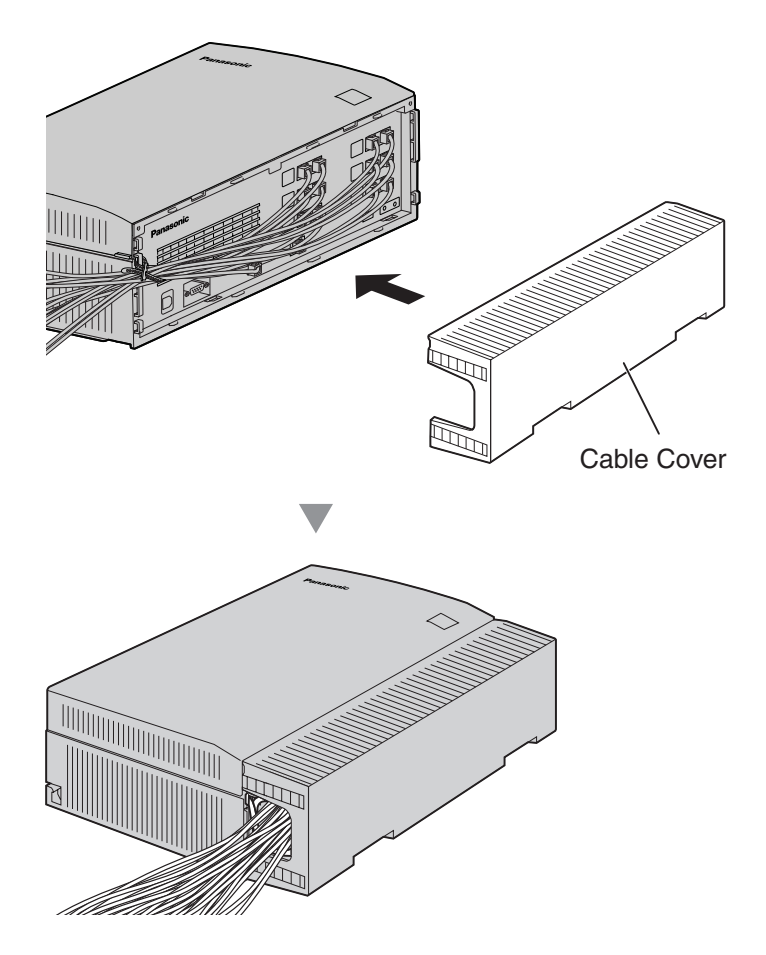

#### <u>Note</u>

- For safety reasons, do not stretch, bend, or pinch the cables.
- If you prefer, you can cut the other side of the cable cover and run the cables through that opening. For safety reasons, smooth the cut edges.

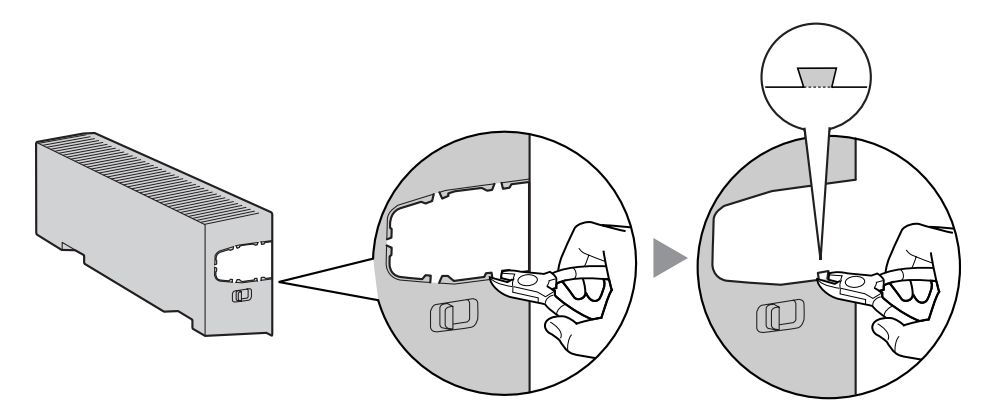

# 2.14 Initializing the VPS During Installation

Before programming the VPS for the first time, perform the initialization procedure described below. All settings are reset to their default values. **Recorded messages are erased**. System Prompts (including customized prompts) are preserved.

- **1.** Turn the power switch to the off position.
- 2. Set the Mode Switch to position 5 (see 2.3 Names and Locations).

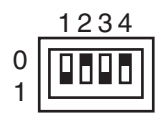

- **3.** Turn the power switch to the on position.
- 4. Confirm that the Run Indicator blinks 5 times.
  - This may take several minutes. The Alarm Indicator and Run Indicator will first blink intermittently before the Run Indicator blinks 5 times.
- 5. Turn the power switch off at the VPS.
- **6.** Set the Mode Switch to position 0.

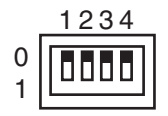

7. Turn the power switch back on at the VPS.

### **CAUTION**

If the Mode Switch is not set to position 0, all programming will be lost when the power is switched off!

After initializing the VPS, continue with the installation procedure and/or begin programming the VPS.

# 2.15 Wall Mounting

# 2.15.1 Wall Mounting the VPS

## Mounting on a Wooden Wall

1. Place the appropriate wall mounting template (found on the last 2 pages of this manual) on the wall to mark the locations where the 3 screws need to be placed.

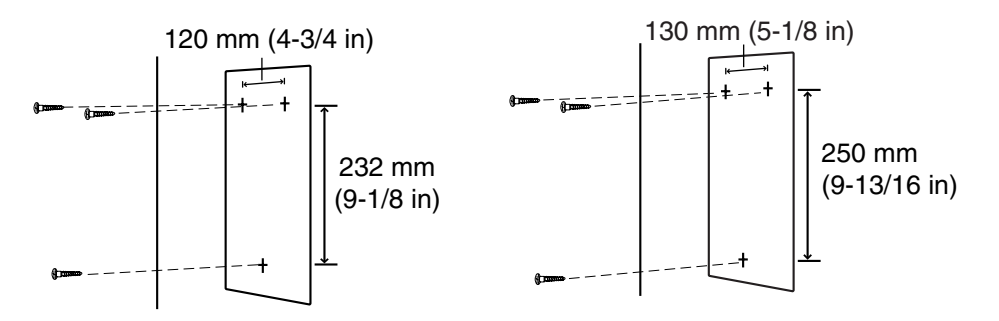

#### **KX-TVA50**

KX-TVA200

2. Install the screws and washers (included) in the wall.

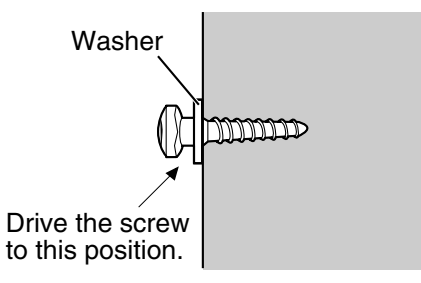

#### <u>Note</u>

- Drive the screws into the wall until each screw head is the same distance from the wall.
- Install the screws perpendicular to the wall.

**3.** Mount the unit as shown.

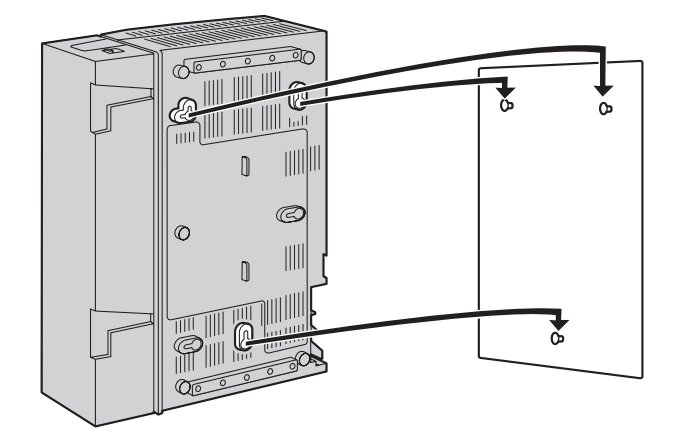

#### <u>Note</u>

- Do not block the openings of the unit. Allow space of at least 20 cm (8 in) above and 10 cm (4 in) on the sides of the unit.
- Make sure that the wall behind the unit is flat and free of obstructions so that the openings on the back of the unit will not be blocked.
- Be careful not to drop the unit.
### Mounting on a Concrete or Mortar Wall

#### **CAUTION**

When driving the mounting screws into the wall, be careful to avoid touching any metalwork (metal/wire laths, etc.), conduits, or electrical cables buried in the wall.

1. Place the appropriate wall mounting template (found on the last 2 pages of this manual) on the wall to mark the locations where the 3 screws need to be placed.

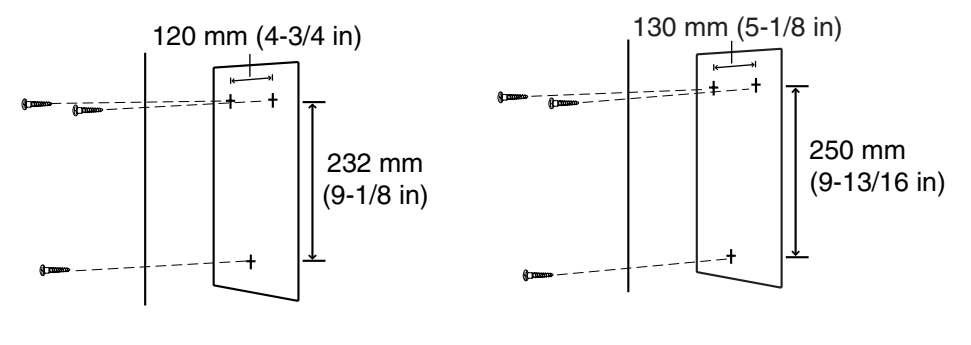

**KX-TVA50** 

KX-TVA200

2. Install 3 anchor plugs (user-supplied) in the wall.

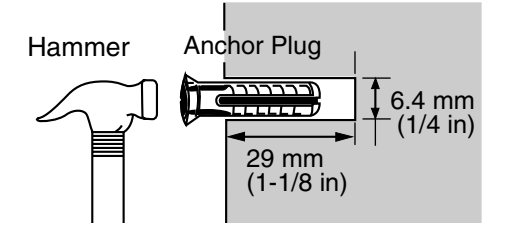

3. Install the screws (included) in the wall.

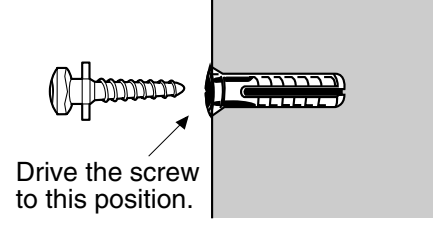

4. Mount the unit as shown.

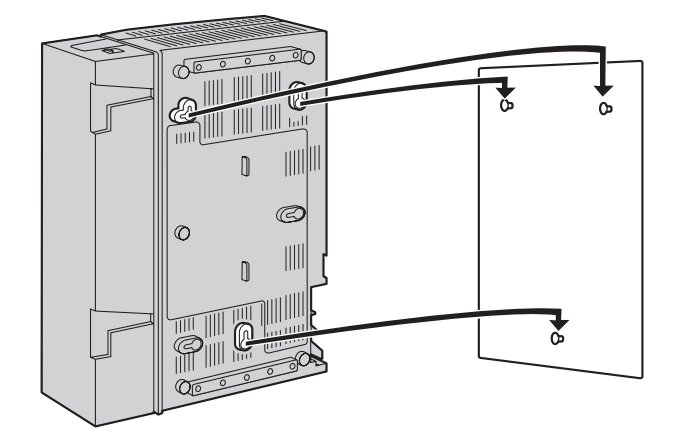

#### <u>Note</u>

- Do not block the openings of the unit. Allow space of at least 20 cm (8 in) above and 10 cm (4 in) on the sides of the unit.
- Make sure that the wall behind the unit is flat and free of obstructions so that the openings on the back of the unit will not be blocked.
- Be careful not to drop the unit.

## 2.15.2 Wall Mounting the AC Adaptor

### **Mounting on Wooden Wall**

1. Place the AC adaptor wall mounting template (found later in this section) on the wall to mark the locations where the 2 screws need to be placed.

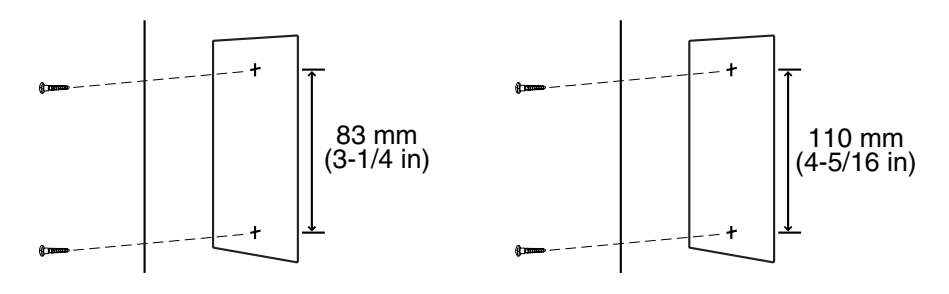

**KX-TVA50** 

KX-TVA200

2. Install the screws and washers (included) in the wall.

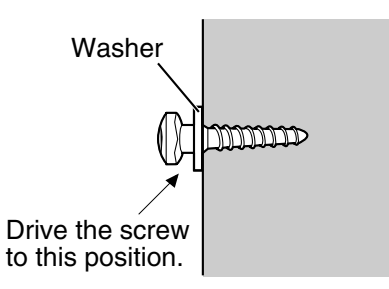

#### <u>Note</u>

- Drive the screws into the wall until each screw head is the same distance from the wall.
- Install the screws perpendicular to the wall.
- 3. Mount the AC adaptor as shown.

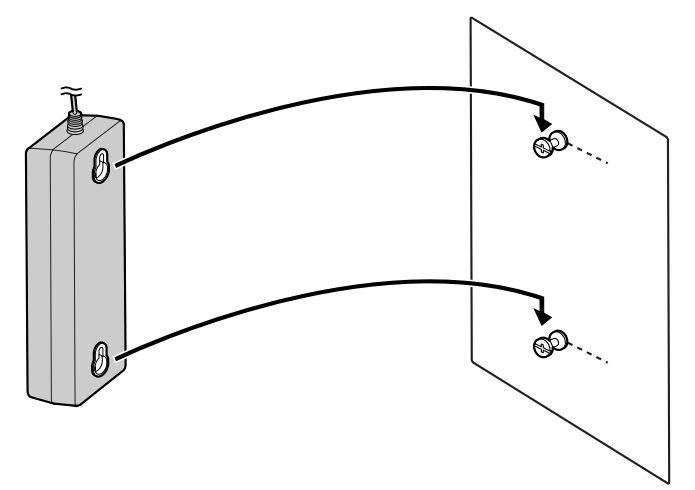

### Mounting on Concrete or Mortar Wall

### **CAUTION**

When driving the mounting screws into the wall, be careful to avoid touching any metalwork (metal/wire laths, etc.), conduits, or electrical cables buried in the wall.

1. Place the AC adaptor wall mounting template (found later in this section) on the wall to mark the locations where the 2 screws need to be placed.

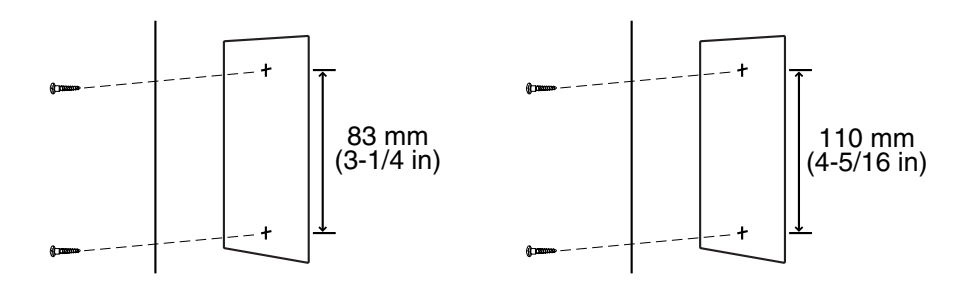

#### **KX-TVA50**

KX-TVA200

2. Install 2 anchor plugs (user-supplied) in the wall.

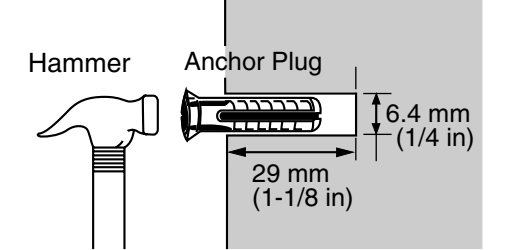

**3.** Install the screws (included) in the wall.

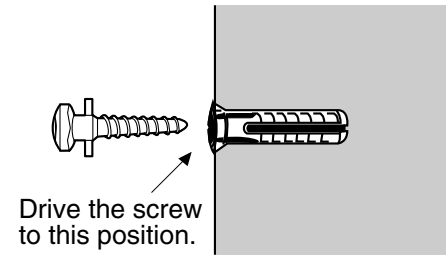

4. Mount the AC adaptor as shown.

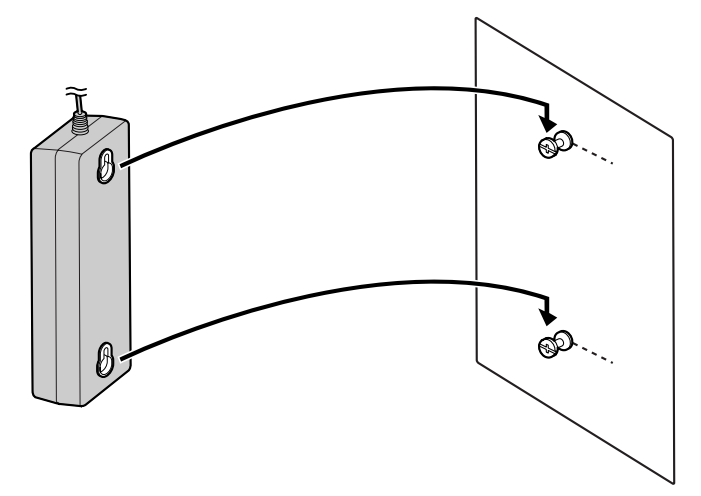

### Wall Mounting Template for AC Adaptor

Please copy this page and use as a reference for wall mounting the KX-TVA50.

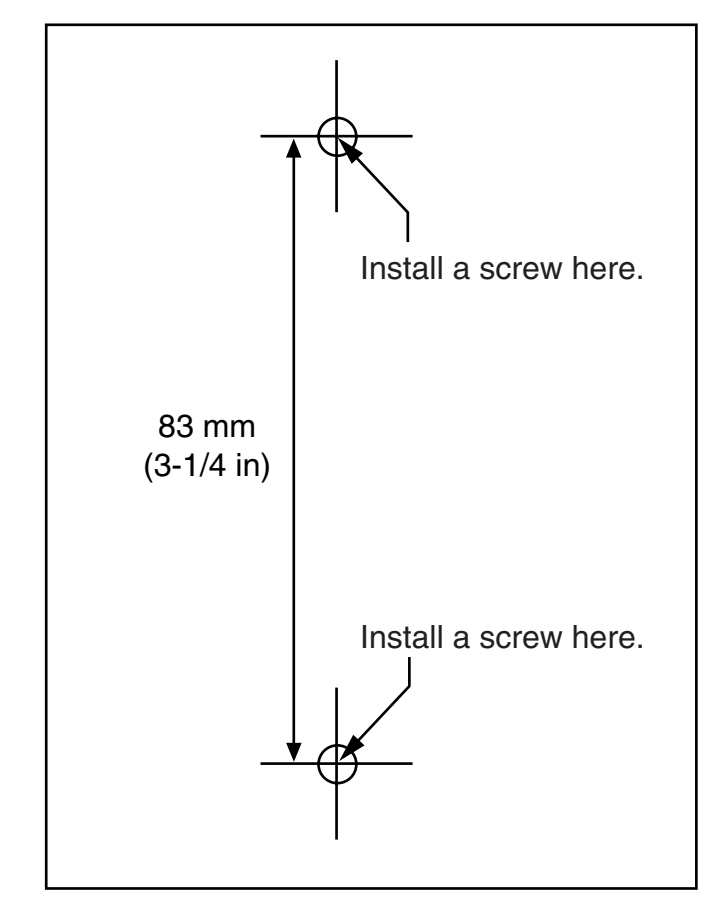

#### <u>Note</u>

• When you print out this page, the dimensions of the wall mounting template may deviate slightly from the measurements indicated in the template. Confirm that the markings on the printed page reflect the measurements indicated in the template.

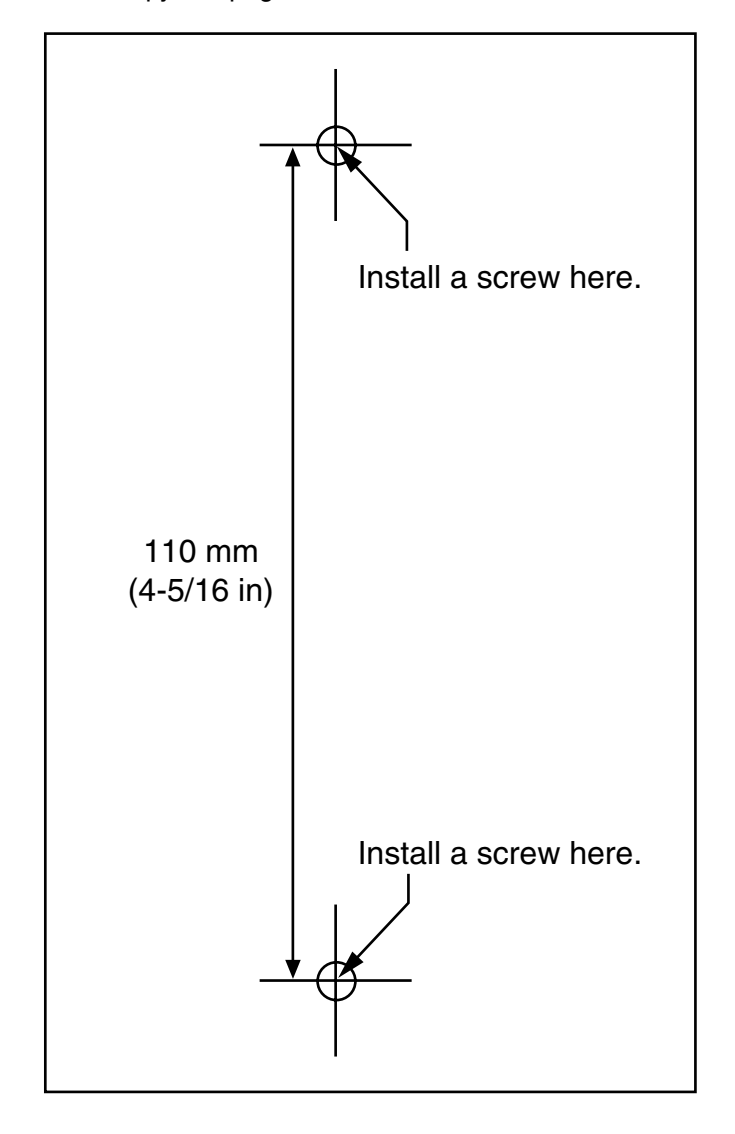

Please copy this page and use as a reference for wall mounting the KX-TVA200.

#### <u>Note</u>

• When you print out this page, the dimensions of the wall mounting template may deviate slightly from the measurements indicated in the template. Confirm that the markings on the printed page reflect the measurements indicated in the template.

# Section 3

# Installing KX-TVA Maintenance Console

This section explains how to install KX-TVA Maintenance Console on a PC.

## 3.1 Overview

After wall mounting and connecting the VPS to the PBX, you can begin programming the VPS. This programming should be performed by the installer, using the KX-TVA Maintenance Console software. This software can be used to set system parameters, change system prompts, diagnose system functions, etc.

KX-TVA Maintenance Console supports connection to the VPS via USB, LAN, and modem. For details on how to connect the PC to the VPS, see 2.9 PBX Connections. For detailed information on all programming parameters available through KX-TVA Maintenance Console, refer to the Programming Manual or the software's on-line Help feature.

This section explains how to install the software on a PC. Normally you should install the software KX-TVA Maintenance Console on a PC that will be on-site with you during initial programming.

# 3.2 KX-TVA Maintenance Console Installation

#### **System Requirements**

#### **Required Operating System**

Microsoft® Windows® 98 SE, Windows 2000, Windows Me, or Windows XP

#### Minimum Hardware Requirements

CPU: 133 MHz Intel® Pentium® microprocessor

HDD: 300 MB of available hard disk space

RAM: 64 MB of available RAM (128 MB recommended)

### **Password Security**

To maintain system security, a password is required to perform system programming. We recommend changing the default password the first time you access the VPS via KX-TVA Maintenance Console. The default password can be changed by running the Quick Setup utility (see 6.1.2 Quick Setup) or by selecting System Security—Administrator—Password.

#### Warning to the Administrator regarding the system password

- 1. To avoid unauthorized access to VPS settings, which could result in fraudulent dialing, do not disclose the password.
- **2.** Please inform the customer of the importance of the password and the possible dangers if it becomes known to others.
- **3.** Please change the password periodically.
- **4.** To prevent unauthorized access, we strongly recommend selecting a long and random password.
- 5. If the system password is forgotten, you have to reset the VPS to its factory defaults and reprogram it.

#### <u>Note</u>

• A Programmer Code, if set, is required to start KX-TVA Maintenance Console. You can set or delete the Programmer Code by selecting Utility → Programmer Code. If no code is set, the KX-TVA Maintenance Console can be started and used, but a password is required to connect to the VPS and change VPS settings.

## Installing KX-TVA Maintenance Console

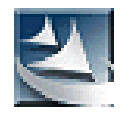

- 1. Copy the KX-TVA Maintenance Console setup file to a local drive on the PC. (Its icon is shown here, on the left.)
- **2.** Double-click the setup file to run the installer.
- 3. Follow the on-screen instructions provided by the installation wizard.
- 4. Click "Finish".
- 5. Click "Yes" when prompted to copy the USB drivers, specify a location, then click "OK".
- 6. Click "OK" after the drivers have been copied to the local drive.

#### <u>Note</u>

- To install or uninstall the software on a PC running Windows 2000 Professional or Windows XP Professional, you must be logged in as a user that is in either the "Administrators" or "Power Users" group.
- When the VPS is first connected to the PC via USB, a wizard should appear and ask you to select the appropriate USB driver. Browse for and select the KX-TVA USB driver, which is copied to the local drive during installation.

### **Updating other Panasonic Drivers**

#### **CAUTION**

Installing the USB driver may prevent the USB driver for KX-TDA series or PC Console/Phone Software from functioning correctly. In this case, update the USB drivers as necessary from the following folders on the included CD-ROM:

KX-TDA Series: CD-ROM Drive:\TDA\_USB Driver\TDA\_USB Driver

PC Console/Phone Software: CD-ROM Drive:\TDA\_USB Driver\T7601\_USB Driver

#### <u>Note</u>

• Before installing or uninstalling the driver, be sure to close any open applications.

#### Windows 98SE

- 1. Connect the PC to the PBX with a USB cable. The Add New Hardware Wizard will appear.
- 2. Click Next.
- 3. Select Search for the best driver for your device. [Recommended], then click Next.
- 4. Select Specify a location, then click Browse.
- 5. Specify the folder containing the USB driver, CD-ROM Drive:\USB driver\Win98, then click OK.
- 6. Click Next.
- 7. Click Next.
- 8. Click Finish.

#### <u>Note</u>

• If a dialog box appears asking you to restart your PC, restart the PC.

#### Windows Me

- 1. Connect the PC to the PBX with a USB cable. The Add New Hardware Wizard will appear.
- 2. Select Specify the location of the driver [Advanced], then click Next.
- 3. Select Search for the best driver for your device. [Recommended].
- 4. Select Specify a location, then click Browse.
- 5. Specify the folder containing the USB driver, CD-ROM Drive:\USB driver\WinMe, then click OK.
- 6. Click Next.
- 7. Click Next.
- 8. Click Finish.

#### <u>Note</u>

If a dialog box appears asking you to restart your PC, restart the PC.

#### Windows 2000

- 1. Connect the PC to the PBX with a USB cable. The Found New Hardware Wizard will appear.
- 2. Click Next.
- 3. Select Search for a suitable driver for my device. [Recommended], then click Next.
- 4. Select Specify a location, then click Next.
- 5. Click Browse, and specify the folder containing the USB driver, CD-ROM Drive:\USB driver\Win2000, then click Open.
- 6. Click OK.
- 7. Click Next.
- 8. Click Finish.

#### Windows XP

- 1. Connect the PC to the PBX with a USB cable. The Found New Hardware Wizard will appear.
- 2. Select Install from a list or specific location [Advanced], then click Next.
- 3. Select Search for the best driver in these locations.
- 4. Select Include this location in the search:, then click Browse.
- 5. Specify the folder containing the USB driver, CD-ROM Drive:\USB driver\WinXP, then click OK.
- 6. Click Next.
- 7. Click Continue Anyway.
- 8. Click Finish.

# 3.3 Starting KX-TVA Maintenance Console

The instructions listed below explain how to start KX-TVA Maintenance Console. These instructions are for when connecting to the VPS via USB.

#### <u>Note</u>

• The screenshots shown here are for reference only, and may differ from the screens displayed on your PC.

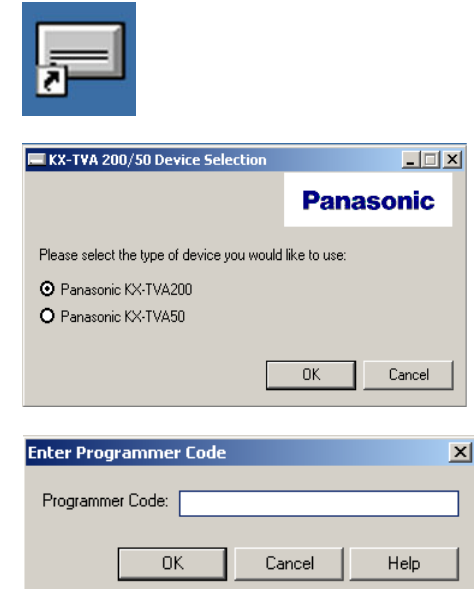

Vis Type: Control Vision Vision Visio

- 1. Click the **KX-TVA Maintenance Console** shortcut icon. Its icon is shown here, on the left.
- 2. Select the appropriate VPS model.

 The Enter Programmer Code dialog box is displayed. Enter the programmer code (default: 1234) and click OK.

#### <u>Note</u>

- The programmer code is required to use the KX-TVA Maintenance Console. The System Administrator can change the programmer code (see 1.8.9 Utility— Programmer Code in the Programming Manual).
- 4. The Set Default Parameters window is displayed the first you start KX-TVA Maintenance Console. Select the TVA Type, PBX Type, and Integration Mode. Change the default parameters listed in the window if necessary, then click **OK**.

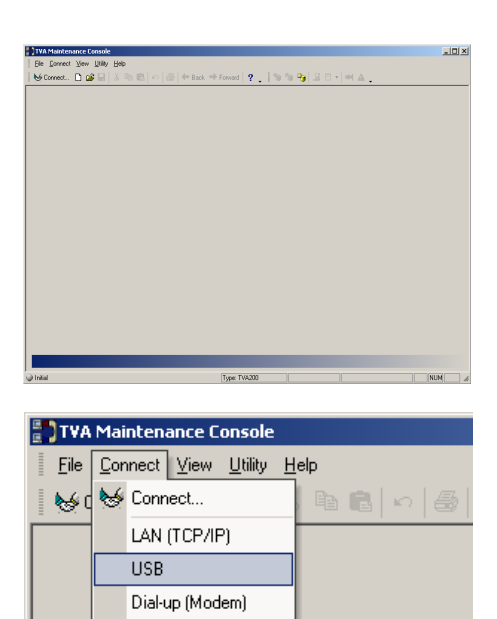

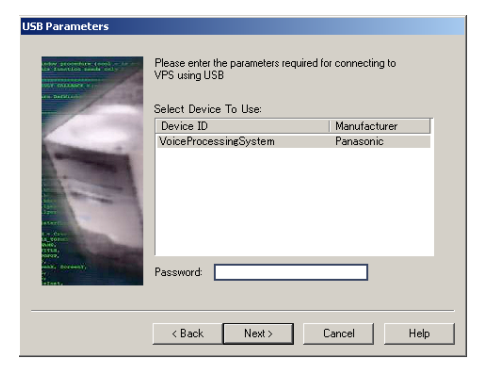

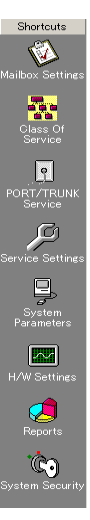

5. The main window is displayed.

 Click Connect → USB from the menu bar, or click Connect on the shortcut bar, select USB in the Connection Mode dialog box and click Next.

#### <u>Note</u>

- To connect to the VPS via USB, the KX-TVA USB driver must be installed on the PC, as explained above in "Installing KX-TVA Maintenance Console".
- 7. Select the VPS as the desired USB device, enter the administrator password (default: 1234), then click Next.

#### <u>Note</u>

- The administrator password is required to access the VPS. The System Administrator can change the password (see Password in 2.8.1 Administrator in the Programming Manual).
- 8. Click Finish when the message Connected! is displayed.
- **9.** You may now begin programming the VPS. To choose the area you would like to begin programming, click the desired icon in the Shortcuts menu.

#### <u>Note</u>

- To connect to the VPS via LAN, first connect to the VPS via USB and set the appropriate LAN settings. Refer to 1.8.11 Utility—LAN Settings in the Programming Manual.
- To connect to the VPS via modem, refer to 1.4.3 Connect—Modem (optional) in the Programming Manual.
- If programming the VPS for the first time, the Quick Setup utility can help you program essential settings quickly and easily. See 6.1.2 Quick Setup for more information.
- When KX-TVA Maintenance Console is started, it enters Initial mode. From here, you can choose to enter Batch mode or Interactive mode to program the VPS.

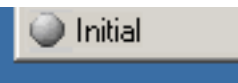

Batch mode allows you to create new system data files and make modifications to system data files saved on your PC without being connected to the VPS. Later, when you connect to the VPS, the system data stored in the PC can be uploaded to the VPS. To enter Batch mode, select an option from the File menu.

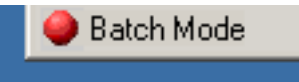

Interactive mode allows you to directly modify the system data and settings saved in the VPS's memory from a PC that is connected to the VPS. This mode displays the system data that is currently being used by the VPS. Data can be modified and results displayed in real time. To enter Interactive mode, select an option from the Connect menu.

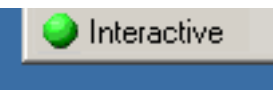

• Software features, design, and system requirements are subject to change.

# Section 4

# **PBX Programming for APT/DPT Integration**

This section explains how to configure compatible Panasonic PBXs to use APT/DPT Integration with the VPS.

# 4.1 Guidelines for APT/DPT Integration

## 4.1.1 What is APT/DPT Integration?

In order for the VPS to function, it must be integrated with the PBX it serves. The type of integration that is used determines how voice (caller messages, VPS prompts, etc.) and data (extension status, button presses, etc.) are sent between the VPS and the PBX.

Unlike Inband Integration, when the VPS and PBX use APT or DPT Integration, information is sent between the PBX and VPS digitally. This allows the VPS to respond quickly and efficiently. Additionally, configuring a Panasonic PBX for APT or DPT Integration is generally much easier than configuring a PBX for Inband Integration.

## 4.1.2 When to Use APT/DPT Integration

The type of PBX and/or the type of extension cards installed in the PBX will determine whether APT or DPT Integration can be used. See 1.1.7 Compatible PBXs for more information.

## 4.1.3 APT/DPT Integration Features

During APT/DPT Integration, the PBX sends information to the VPS which lets the VPS know from where and why a call is sent to the VPS, and identifies the extension or outside caller that is calling. This communication allows features that are only available with APT/DPT Integration, described below:

| Feature                                 | Description                                                                                                    | Compatible<br>Integration Type |     |  |  |
|-----------------------------------------|----------------------------------------------------------------------------------------------------|--------------------------------|-----|--|--|
|                                         |                                                                                                    | ΑΡΤ                            | DPT |  |  |
| Auto Configuration                      | The VPS knows what extension names/<br>numbers exist on the PBX and creates<br>mailboxes for each extension automatically.<br>Also sets the VPS clock with data from the<br>PBX clock. | \$                             | r   |  |  |
| Automatic Login*1                       | Subscribers can access their mailboxes without dialing their mailbox numbers.                                                                                                    | ~                              | v   |  |  |
| Caller ID Call<br>Routing <sup>*2</sup> | The VPS automatically sends calls from preprogrammed Caller ID numbers to the specified extension, mailbox, or Custom Service.                                                         | ۲                              | r   |  |  |
| Caller ID Screening                     | v                                                                                                    | r                              |     |  |  |

| Feature                                                            | Description                                                                                                    | Comp<br>Integrat | atible<br>ion Type |
|--------------------------------------------------------------------|----------------------------------------------------------------------------------------------------|------------------|--------------------|
|                                                                    |                                                                                                    | ΑΡΤ              | DPT                |
| Caller Name<br>Announcement<br>(System/<br>Personal)* <sup>2</sup> | The VPS announces the prerecorded caller<br>name when: (1) extension users listen to<br>messages from assigned numbers left in<br>their mailboxes, (2) the VPS transfers calls<br>from assigned numbers to the users, and (3)<br>the VPS pages the users by intercom.<br>If the same Caller ID number is programmed<br>for both System and Personal Caller Name<br>Announcements, the VPS will use the<br>personal caller name. | v                | v                  |
| Caller Name<br>Announcement<br>Over Paging                         | After receiving Caller ID information from<br>the telephone company, the VPS<br>announces the caller's name and the trunk<br>(CO line) number.                                                                                                    | v                | v                  |
| Intercom Paging*2                                                  | Callers can page subscribers through built-<br>in speakers and external paging equipment.<br>If a Caller ID caller's name has been<br>previously recorded for the Caller Name<br>Announcement Feature, the caller's name<br>will be announced at the end of the page.                                                                                                    | ۲                | r                  |
| Live Call Screening                                                | Allows the subscriber to monitor incoming<br>calls as messages are being recorded. The<br>subscriber has the option of answering calls<br>while monitoring or allowing the message to<br>be recorded without interruption.                                                                                                    | v                | v                  |
| One-touch Two-way<br>Transfer                                      | An extension user can record his<br>conversation in another person's mailbox by<br>pressing a preprogrammed flexible button.<br>Available only with KX-TDA and KX-TAW<br>series PBXs.                                                                                                    | Ι                | ۲                  |
| Personal Greeting<br>for Caller ID*2                               | Each subscriber can record up to 4 personal greeting messages for special callers.                                                                                                    | 5                | v                  |
| Service Mode<br>(PBX Control Mode)                                 | Allows the System Administrator or the<br>System Manager to change the call<br>handling method that is programmed for<br>each Time Group.                                                                                                    | ~                | ۲                  |
| Toll Saver*1                                                       | Subscribers can call the VPS from<br>preprogrammed outside telephone numbers<br>or by using preprogrammed DID numbers<br>and be connected to their mailboxes directly.<br>The number of rings they hear will let them<br>know if they have new messages or not.                                                                                                    | v                | v                  |

| Feature                                 | Description                                                                                                    | Comp<br>Integrat | atible<br>ion Type |
|-----------------------------------------|----------------------------------------------------------------------------------------------------|------------------|--------------------|
|                                         |                                                                                                    | ΑΡΤ              | DPT                |
| Trunk Service<br>(Universal Port)       | Each PBX trunk (CO line) group can be<br>assigned one of 4 incoming call services:<br>Voice Mail Service, Automated Attendant<br>Service, Interview Service, and Custom<br>Service.    | v                | v                  |
| Two-way Recording                       | Subscribers can record conversations into<br>their own mailboxes by pressing a<br>preprogrammed flexible button.                                                                       | 5                | v                  |
| Two-way Transfer                        | Subscribers can record conversations into<br>another person's mailbox by pressing a<br>preprogrammed flexible button. and dialing<br>an extension number.                              | r                | r                  |
| Caller ID Callback                      | If Caller ID information was received for a call, the subscriber can easily call back the caller while listening to the message the caller recorded.                                   | ۲                | r                  |
| DID Call Routing*1                      | The VPS automatically sends calls from preprogrammed DID numbers to the specified extension, mailbox, or Custom Service.                                                               | _                | r                  |
| Remote Call<br>Forwarding Set           | The subscribers and the Message Manager<br>can program their extensions from a remote<br>location to forward various types of calls to a<br>desired extension or an outside telephone. |                  | r                  |
| Time<br>Synchronization                 | Whenever the PBX sets a new date and time<br>or when DPT Integration is established, the<br>data is automatically registered in the VPS.                                               |                  | v                  |
| Timed Reminder<br>Setting <sup>*3</sup> | Allows subscribers to set the Timed<br>Reminder feature of the PBX using voice<br>prompts.                                                                                             | _                | v                  |
| VM Menu <sup>*4</sup>                   | Allows subscribers to access subscriber<br>services by navigating through menus<br>shown on their Digital Proprietary<br>Telephones (DPTs).                                            | _                | v                  |

\*1 DID Call Routing and Toll Saver using DID numbers are only available when the VPS is connected to the following PBXs with DPT Integration.

- KX-TD500: Software production date code 040702 or later.
- KX-TDA series (except KX-TDA50), MPR version 1.1 or higher
- \*2 When an incoming trunk (CO line) call reaches the VPS via the PBX, the VPS will wait about 5 s before answering the call in order to properly receive the Caller ID information from the PBX. This waiting time is determined by the "Waiting Time for Receiving Caller ID" setting (see 2.5.4 Parameters in the Programming Manual).

- \*3 Timed Reminder Setting is only available when the VPS is connected to a KX-TDA series PBX (MPR version 2.0 or higher) or KX-TAW series PBX.
- \*4 VM Menu is only available when the VPS is connected to a KX-TDA series PBX (MPR version 2.0 or higher).

# 4.2 KX-TDA and KX-TAW Series PBX Programming for DPT Integration

The screen shots shown in this section are for the KX-TDA200. Programming procedures and availability may vary by PBX model, software version, etc. Refer to the documentation included with the PBX or consult your dealer for more information.

A group of DPT ports of the PBX connected to a VPS with DPT Integration is called a "VM (DPT) Group". Each VM (DPT) Group consists of a maximum of 12 ports (24 channels) of the VPS. Up to 2 VM (DPT) Groups can be assigned for the KX-TDA100/TDA200; 2 VPSs can be connected to a KX-TDA100/200.

Only one VM (DPT) Group can be assigned for the KX-TDA50 and KX-TAW series; in other words, only one VPS can be connected to a KX-TDA50 and KX-TAW series.

Through PBX system programming, you must assign the VM (DPT) Group and the VM (DPT) extension ports that will use DPT Integration.

- 1. Assignment of VM (DPT) Group
  - a) Go to the "Groups-VM (DPT) Group-Unit Setting" screen.
  - b) Assign a floating extension number to the VPS (VM Unit number).
  - c) Click "Apply" to save the changed data.

#### <u>Note</u>

• For the KX-TDA100/KX-TDA200, you can use a maximum of 2 VM (DPT) groups (Unit No.1 and Unit No.2).

All of the extension ports in a VM (DPT) group should be connected to the same DHLC card or DLC card.

| 🔣 KX-TDA Maintenance Console -                                                                                                    | [3.Groups-7.VM(     | DPT) Group-2.Ur           | nit Setting]       |                |               |
|----------------------------------------------------------------------------------------------------|---------------------|---------------------------|--------------------|----------------|---------------|
| Eile Connect Lool Utility                                                                                                    | Window <u>H</u> elp |                           |                    |                |               |
| 📋 🖆 🖬 👗 🛍 😂 🦉                                                                                                    | 2                   |                           |                    |                |               |
|                                                                                                    | <u>o</u> k          | Cancel                    | Apply              |                |               |
| ⊞-2.System                                                                                                    |                     |                           |                    |                |               |
| ⊡ · 3.Groups<br>⊡ · 1.Trunk Group                                                                                                    | VM Unit No.         | Floating<br>Extension No. | Group Name (20 cha | racters)       |               |
|                                                                                                    | 1                   | 500                       | KX-TVM200          |                |               |
|                                                                                                    | 2                   |                           |                    |                |               |
| Sinconing Can Distribution Group  Sinconing Croup  1. System Setting  2.Unit Setting  2.Unit Setting  9.PS Ring Group  9.PS Ring Group  9.PS Ring Group  9.PS Ring Group  9.F. A.Extension  5. Optional Device  6. Feature  7.TRS  9.Private Network  9.10.CO & Incoming Call  1. Maintenance |                     |                           |                    |                |               |
|                                                                                                    |                     |                           |                    |                |               |
| Interactive Mode                                                                                                    |                     | Тура                      | e: TDA200          | Version004-001 | Region000-000 |

#### <u>Note</u>

- The screen shot above is an example of the KX-TDA200.
- 2. Assignment of VM (DPT) extension ports

- a) Go to the "Configuration-Extension Port" screen. Follow the procedure below for the extension port which you want to assign as a VM port.
- b) Set the port's "Connection" to "OUS".
- c) Select the attribute of "DPT Property-Type" to "VM (DPT)".
- d) Assign "DPT Property-VM Unit No." and "DPT Property-VM Port No.". Incoming calls will hunt starting at the lowest VM Port number.
- e) Click "Apply" to save the changed data.
- f) Set the port's "Connection" to "INS".

| 🔣 KX-TDA Maintenance Console - [                 | 1.Configu      | ration-8.      | Extension f       | Port]             |                    |                   |             |                      |          |                 |                |                |
|--------------------------------------------------|----------------|----------------|-------------------|-------------------|--------------------|-------------------|-------------|----------------------|----------|-----------------|----------------|----------------|
| <u><u> </u></u>                                  | <u>₩</u> indow | <u>H</u> elp   |                   |                   |                    |                   |             |                      |          |                 |                | _ 8 ×          |
| 🗋 🗅 📽 🔚 👗 🐚 🛍 🕰 🔇                                | 9 💡            |                |                   |                   |                    |                   |             |                      |          |                 |                |                |
| □ 1.Configuration                                | <u>o</u> k     |                | <u>C</u> ancel    | Apply             |                    |                   |             |                      |          |                 |                |                |
| 1.Slot<br>2.Portable Station<br>3.Clock Priority |                | Co <u>m</u> ma | and               | <u>P</u> ort Type | e View             |                   |             |                      |          |                 |                |                |
| - 4.Option                                       |                |                |                   |                   |                    |                   |             | Parallel             |          | DPT Prop        | erty           |                |
|                                                  | Slot           | Port           | Telephone<br>Type | Connection        | xtensioi<br>Number | Extension<br>Name | XDP<br>Mode | Telephone<br>Ringing | Туре     | Location<br>No. | VM Unit<br>No. | VM Port<br>No. |
| - 8.Extension Port                               | 02             | 01             | DPT               | INS               | 109                |                   | Off         | Yes                  | Normal   | 1               | 1              | 1              |
|                                                  | 02             | 02             | SLT               | INS               | 110                |                   | Off         | No                   | Normal   | 1               | 1              | 1              |
|                                                  | 02             | 03             | VM                | INS               | 111                | Voice Mail        | On          | No                   | VM (DPT) | 1               | 1              | 1              |
|                                                  | 02             | 04             | DPT               | INS               | 112                |                   | On          | No                   | Normal   | 1               | 1              | 1              |
|                                                  | 02             | 05             | ) Connectic       | OUS               | 113                |                   | On          | No                   | Normal   | 1               | 1              | 1              |
| ⊞5.Feature<br>                                   | 02             | 06             | DPT               | INS               | 114                |                   | Off         | Yes                  | Normal   | 1               | 1              | 1              |
| ⊕ 8.ARS                                          | 02             | 07             | DPT               | INS               | 115                |                   | On          | No                   | Normal   | 1               | 1              | 1              |
|                                                  | 02             | 08             | DPT               | INS               | 116                |                   | On          | No                   | Normal   | 1               | 1              | 1              |
|                                                  | 02             | XDP01          | SLT               | OUS               | 209                |                   |             |                      |          |                 |                |                |
|                                                  | 02             | XDP02          | SLT               | OUS               | 210                |                   |             |                      |          |                 |                |                |
|                                                  | 02             | XDP03          | SLT               | INS               | 211                |                   |             |                      |          |                 |                |                |
|                                                  | 02             | XDP04          | SLT               | INS               | 212                |                   |             |                      |          |                 |                |                |
|                                                  | 02             | XDP05          | SLT               | INS               | 213                |                   |             |                      |          |                 |                |                |
|                                                  | 02             | XDP06          | SLT               | OUS               | 214                |                   |             |                      |          |                 |                | <b>_</b>       |
|                                                  | •              |                |                   |                   |                    |                   |             |                      |          |                 |                | ▶              |
| Interactive Mode                                 |                |                |                   | Тур               | e : TDA2           | :00               | Ve          | ersion004-00         | ท        | Region          | 000-000        |                |

#### <u>Note</u>

- The screen shot above is an example of the KX-TDA200.
- 3. Settings for the trunk (CO line) features

Select the appropriate trunk (CO line) feature settings depending on how your customer plans to use the VPS.

- The VPS answers all incoming trunk (CO line) calls promptly.
  Go to [Example Settings (1)].
- The VPS answers when the operator does not take the call after a specified time. Go to [Example Settings (2)].
- The VPS answers when an Incoming Call Distribution (ICD) group does not take the call after a specified time.
  Go to [Example Settings (3)].

#### [Example Settings (1)]

Program the PBX so that all trunk (CO line) calls are directed to the VPS (DIL feature).

- 1) Go to the "CO & Incoming Call-DIL Table & Port Setting" screen.
- 2) Assign "DIL Destination Day/Night/Lunch/Break" for each trunk (CO line) to a floating extension number (VPS Port).
- 3) Click "Apply" to save the changed data.

Calls received on the assigned trunks (CO lines) will be directed to the VPS. The VPS will answer those calls using the service (AA, VM, Custom Service, etc.) assigned to each VPS port through VPS programming.

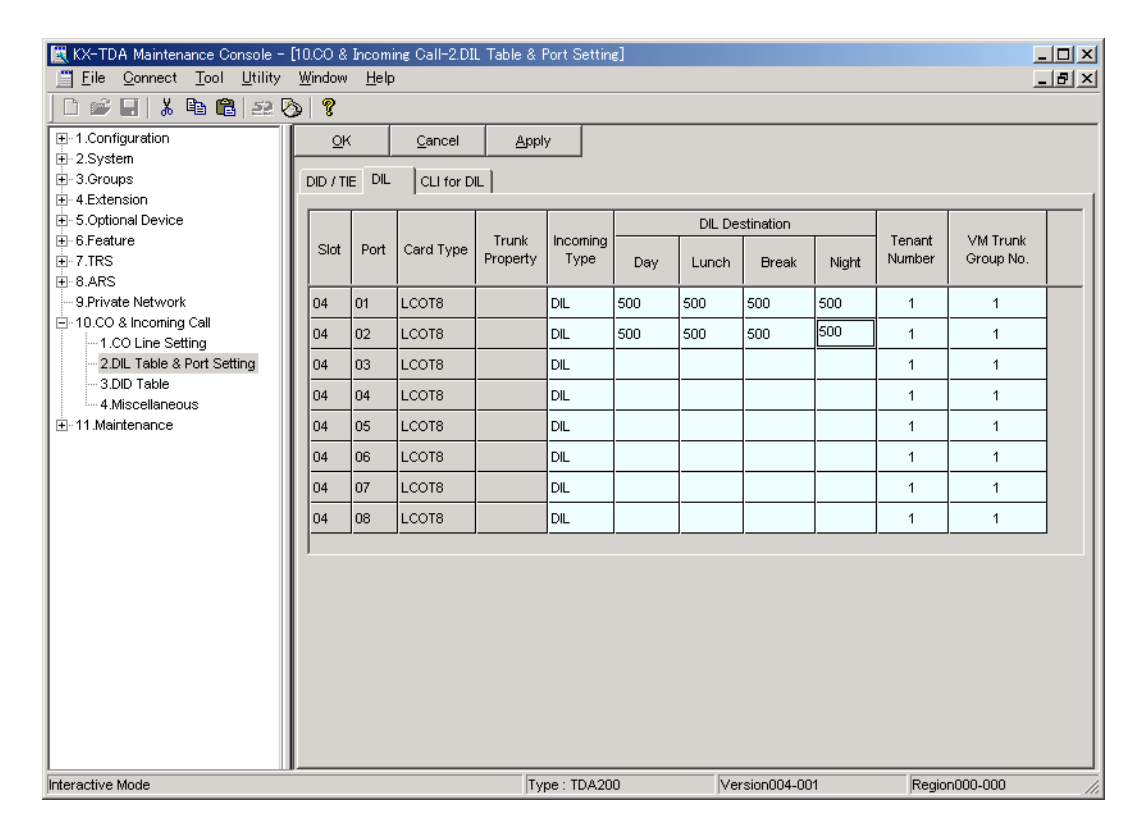

<u>Note</u>

• The above screen output appears only when all the trunk (CO line) cards mounted on your PBX are LCOT8 cards.

#### [Example Settings (2)]

Program the PBX to direct incoming trunk (CO line) calls to an operator, and to then direct those calls to the VPS when the operator does not answer.

- **a)** Program the PBX so that incoming trunk (CO line) calls are directed to an operator (DIL feature).
  - 1) Go to the "CO & Incoming Call-DIL Table & Port Setting" screen.
  - 2) Assign "DIL Destination Day/Night/Lunch/Break" for each trunk (CO line) to a specific extension number (operator extension).
  - 3) Click "Apply" to save the changed data.

| KX-TDA Maintenance Console -                             | [10.CO &<br><u>W</u> indow | Incomi<br><u>H</u> elp | ng Call-2.DI   | L Table & f       | Port Settin      | e]  |        |             |       |                  |                       |  |
|----------------------------------------------------------|----------------------------|------------------------|----------------|-------------------|------------------|-----|--------|-------------|-------|------------------|-----------------------|--|
| 🗋 🖆 🔛 👗 🖻 🛍 🕰 🤇                                          | > ?                        |                        |                |                   |                  |     |        |             |       |                  |                       |  |
| ⊕-1.Configuration  ⊕-2.System  ⊕-3.Groups  ⊕-4 Extension | <u>O</u> ł<br>DID / T      | E DIL                  | <u>C</u> ancel | Appl <sup>,</sup> | У                |     |        |             |       |                  |                       |  |
|                                                          |                            |                        |                |                   |                  |     | DIL De | stination   |       |                  |                       |  |
| ⊕ 6.Feature<br>⊕ 7.TRS<br>⊕ 8.ARS                        | Slot                       | Port                   | Card Type      | Trunk<br>Property | Incoming<br>Type | Day | Lunch  | Break       | Night | Tenant<br>Number | VM Trunk<br>Group No. |  |
| 9.Private Network                                        | 04                         | 01                     | LCOT8          |                   | DIL              | 101 | 101    | 101         | 101   | 1                | 1                     |  |
| E-10.CO & Incoming Call<br>1 CO Line Setting             | 04                         | 02                     | LCOT8          |                   | DIL              | 101 | 101    | 101         | 101   | 1                | 1                     |  |
| - 2.DIL Table & Port Setting                             | 04                         | 03                     | LCOT8          |                   | DIL              |     |        |             |       | 1                | 1                     |  |
| - 3.DID Table<br>- 4.Miscellaneous                       | 04                         | 04                     | LCOT8          |                   | DIL              |     |        |             |       | 1                | 1                     |  |
|                                                          | 04                         | 05                     | LCOT8          |                   | DIL              |     |        |             |       | 1                | 1                     |  |
|                                                          | 04                         | 06                     | LCOT8          |                   | DIL              |     |        |             |       | 1                | 1                     |  |
|                                                          | 04                         | 07                     | LCOT8          |                   | DIL              |     |        |             |       | 1                | 1                     |  |
|                                                          | 04                         | 08                     | LCOT8          |                   | DIL              |     |        |             |       | 1                | 1                     |  |
|                                                          |                            |                        |                |                   |                  |     |        |             |       |                  |                       |  |
| Interactive Mode                                         |                            |                        |                | Ty                | pe : TDA20       | 10  | Ver    | rsion004-00 | 11    | Regio            | n000-000              |  |

- **b)** Program the PBX so that unanswered calls to the operator are redirected to the VPS (Intercept Routing No Answer feature).
  - 1) Go to the "Extension-Wired Extension-Extension Settings" screen.
  - 2) Assign "Intercept Destination Day/Night/Lunch/Break" for the operator's extension to a floating extension number (VPS Port).
  - 3) Click "Apply" to save the changed data.

| KX-TDA Maintenance Console -              | [4.Extens<br>Window | ion-1.Wi<br>Help | ired Extensi        | ion-1.Extension S                 | ettings]       |              |                |            |                          |
|-------------------------------------------|---------------------|------------------|---------------------|-----------------------------------|----------------|--------------|----------------|------------|--------------------------|
|                                           | > ?                 | 2-+              |                     |                                   |                |              |                |            |                          |
|                                           | <u>o</u> r          | (                | <u>C</u> ancel      | Apply                             |                |              |                |            |                          |
| E 2.System<br>E 3.Groups<br>E 4.Extension | Main                | Option '         | 1 Option 2          | Option 3 Optio                    | n 4   Option 5 | Option 6 FWD | /DND Reference | 1          |                          |
| 1.Wired Extension                         |                     |                  |                     |                                   |                | Intercept    | Destination    |            |                          |
|                                           | Slot                | Port             | Extension<br>Number | Extension Name<br>(20 characters) | Day            | Lunch        | Break          | Night      | Programme<br>Mailbox No. |
| - 4.Flexible Key                          | 01                  | 01               | 101                 | Operator                          | 500            | 500          | 500            | 500        |                          |
|                                           | 01                  | 02               | 102                 |                                   |                |              |                |            |                          |
|                                           | 01                  | 03               | 103                 |                                   |                |              |                |            |                          |
|                                           | 01                  | 04               | 104                 |                                   |                |              |                |            |                          |
|                                           | 01                  | 05               | 105                 |                                   |                |              |                |            |                          |
| ⊕ - 8.ARS 9.Private Network               | 01                  | 06               | 106                 |                                   |                |              |                |            |                          |
| ⊕ 10.CO & Incoming Call                   | 01                  | 07               | 107                 |                                   |                |              |                |            |                          |
|                                           | 01                  | 08               | 108                 |                                   |                |              |                |            |                          |
|                                           | 01                  | XDP01            | 201                 |                                   |                |              |                |            |                          |
|                                           | 01                  | XDP02            | 202                 |                                   |                |              |                |            |                          |
|                                           | 01                  | XDP03            | 203                 |                                   |                |              |                |            |                          |
|                                           | 01                  | XDP04            | 204                 |                                   |                |              |                |            |                          |
|                                           | 01                  | XDP05            | 205                 |                                   |                |              |                |            |                          |
|                                           | 01                  | XDP06            | 206                 |                                   |                |              |                |            |                          |
|                                           | 01                  | XDP07            | 207                 |                                   |                |              |                |            | •                        |
|                                           |                     |                  |                     |                                   |                |              |                |            |                          |
| Interactive Mode                          |                     |                  |                     | Type : TD                         | A200           | Version004   | 4-001          | Region000- | 000 //.                  |

- c) Set the amount of time before a call is considered "unanswered" and therefore forwarded to the VPS (Intercept Routing No Answer timer).
  - 1) Go to the "System-Timers & Counters-CO / Extension" screen.
  - 2) Assign "Intercept Timer" parameter.
  - 3) Click "Apply" to save the changed data.

| KX-TDA Maintenance Console - [2<br>□□ File Connect Tool Utility | 2.System-4.Tir<br>Window Heli | ners & Counte     | rs-1.CO / Exte   | ension]           |                                         |               |       |
|-----------------------------------------------------------------|-------------------------------|-------------------|------------------|-------------------|-----------------------------------------|---------------|-------|
|                                                                 | ·                             |                   |                  |                   |                                         |               |       |
|                                                                 | <u>o</u> k                    | <u>C</u> ancel    | Apply            |                   |                                         |               |       |
|                                                                 |                               |                   | Value            |                   |                                         |               |       |
|                                                                 | Intercept Tin                 | ner (s)           |                  |                   |                                         | 40 +          |       |
| - 1.CO / Extension                                              | Hold Recall                   | Timer (s)         |                  |                   |                                         | 60            |       |
| - 3.Miscellaneous                                               | Transfer Re                   | call Timer (s)    |                  |                   |                                         | 60            |       |
|                                                                 | Call Park Re                  | call Timer (s)    |                  |                   |                                         | 60            |       |
|                                                                 | Forced CO I                   | ine Disconnec.    | t Timer for Hold | Recall (min)      |                                         | 30            |       |
| B.Ring Tone Patterns  Sustern Ontione                           | Hot Line (Pic                 | kup Dial) Start   | Timer (s)        |                   |                                         | 1             |       |
| -10.CTI                                                         | Extension Fi                  | rst Digit Timer   | (\$)             |                   |                                         | 10            |       |
| ⊞-11.Audio Gain                                                 | Extension In                  | ter Digit Timer   | (\$)             |                   |                                         | 10            |       |
|                                                                 | Analog CO F                   | First Digit Timer | to Mute Caller's | Voice during Dia  | aling (s) *) This Timer is not for TRS. | 10            |       |
|                                                                 | Analog CO I                   | nter Digit Timer  | to Mute Caller's | Voice during Dia  | aling (s) *) This Timer is not for TRS. | 5             |       |
| ±                                                               | Call Duration                 | n Start Timer fo  | r Analog CO (s   | 5)                |                                         | 0             |       |
|                                                                 | Extension P                   | N Lock Counte     | r                |                   |                                         | 0             |       |
|                                                                 | Automatic R                   | edial : Repeat    | Counter          |                   |                                         | 4             |       |
| ±11.Maintenance                                                 | Automatic R                   | edial : Waiting   | Time before the  | e Called Party An | nswers (x 10 s)                         | 3             |       |
|                                                                 | Automatic R                   | edial Mute Off    | Timer for Analo  | g CO (s)          |                                         | 255           |       |
|                                                                 | ·                             |                   |                  |                   |                                         |               |       |
|                                                                 |                               |                   |                  |                   |                                         |               |       |
| ۲ ( ) ( ) ( ) ( ) ( ) ( ) ( ) ( ) ( ) (                         |                               |                   |                  |                   |                                         |               |       |
| Interactive Mode                                                |                               |                   | Type : T         | DA200             | Version004-001                          | Region000-000 | ) //. |

- d) Program the PBX so that it will direct intercepted calls to the VPS.
  - 1) Go to the "Groups-VM(DPT) Group-System Setting" screen.
  - 2) Select "Disable" as the parameter for "Intercept to Mailbox".
  - 3) Click "Apply" to save the changed data.

| 🔣 KX-TDA Maintenance Cor      | nsole - [3.Groups-7.VM(DPT) Group-1         | 1.System Setting] |                | _ <b>_ _</b> ×    |
|-------------------------------|---------------------------------------------|-------------------|----------------|-------------------|
| <u> </u>                      | <u>U</u> tility <u>W</u> indow <u>H</u> elp |                   |                | _ 8 ×             |
| 🗋 🖆 🖬 📕 👗 🖻 🛍                 | 201                                         |                   |                |                   |
| 1.Configuration               | OK <u>C</u> ancel <u>A</u> pp               | ly                |                |                   |
| E 2.System                    |                                             |                   |                |                   |
| ⊡ s.Groups<br>⊕ 1.Trunk Group | Description                                 | Value             |                |                   |
| - 2.Extension Group           | Call Waiting on VM Group                    | Disable           |                |                   |
| - 4.Paging Group              | Intercept to Mailbox                        | Disable 🔻         |                |                   |
|                               | Transfer Recall to Mailbox                  | Disable           |                |                   |
| ⊡ 7.VM(DPT) Group             | ,                                           |                   |                |                   |
| - 1.System Setting            |                                             |                   |                |                   |
|                               |                                             |                   |                |                   |
| 9.PS Ring Group               |                                             |                   |                |                   |
|                               |                                             |                   |                |                   |
| € Feature                     |                                             |                   |                |                   |
| E 7.TRS                       |                                             |                   |                |                   |
| 9.Private Network             |                                             |                   |                |                   |
| ⊕ 10.CO & Incoming Call       |                                             |                   |                |                   |
|                               |                                             |                   |                |                   |
|                               |                                             |                   |                |                   |
|                               |                                             |                   |                |                   |
|                               |                                             |                   |                |                   |
|                               |                                             |                   |                |                   |
|                               |                                             |                   |                |                   |
|                               |                                             |                   |                |                   |
| Interactive Mode              |                                             | Type : TDA200     | Version004-001 | Region000-000 //, |

#### [Example Settings (3)]

Program the PBX to direct incoming trunk (CO line) calls to an Incoming Call Distribution (ICD) group, and to then direct those calls to the VPS when they are not answered.

- **a)** Program the PBX so that incoming trunk (CO line) calls are directed to an ICD group (DIL feature).
  - 1) Go to the "CO & Incoming Call-DIL Table & Port Setting" screen.
  - 2) Assign "DIL Destination Day/Night/Lunch/Break" for each trunk (CO line) to a specific extension number (floating extension number of the ICD group).
  - 3) Click "Apply" to save the changed data.

| KX-TDA Maintenance Console -                            | [10.CO &<br><u>W</u> indow | Incomi<br><u>H</u> elp | ng Call-2.DI | L Table & I       | Port Settin      | ¢]  |        |                    |       |                  |                       |   |
|---------------------------------------------------------|----------------------------|------------------------|--------------|-------------------|------------------|-----|--------|--------------------|-------|------------------|-----------------------|---|
| 🗋 🖆 🔛 👗 🖻 🛍 😂 🤇                                         | > ?                        |                        |              |                   |                  |     |        |                    |       |                  |                       |   |
|                                                         | <br>DID / T                |                        | Cancel       | Appl              | у                |     |        |                    |       |                  |                       |   |
| 4 Extension  5.0ptional Device  6.Feature  7.TRS  8.8 S | Slot                       | Port                   | Card Type    | Trunk<br>Property | Incoming<br>Type | Day | DIL De | stination<br>Break | Night | Tenant<br>Number | VM Trunk<br>Group No. |   |
| 9.Private Network                                       | 04                         | 01                     | LCOT8        |                   | DIL              | 290 | 290    | 290                | 290   | 1                | 1                     |   |
| ⊡ 10.CO & Incoming Call<br>                             | 04                         | 02                     | LCOT8        |                   | DIL              | 290 | 290    | 290                | 290   | 1                | 1                     | 1 |
| - 2.DIL Table & Port Setting                            | 04                         | 03                     | LCOT8        |                   | DIL              |     |        |                    |       | 1                | 1                     |   |
|                                                         | 04                         | 04                     | LCOT8        |                   | DIL              |     |        |                    |       | 1                | 1                     | 1 |
|                                                         | 04                         | 05                     | LCOT8        |                   | DIL              |     |        |                    |       | 1                | 1                     | 1 |
|                                                         | 04                         | 06                     | LCOT8        |                   | DIL              |     |        |                    |       | 1                | 1                     | 1 |
|                                                         | 04                         | 07                     | LCOT8        |                   | DIL              |     |        |                    |       | 1                | 1                     | 1 |
|                                                         | 04                         | 08                     | LCOT8        |                   | DIL              |     |        |                    |       | 1                | 1                     | 1 |
|                                                         | 1                          |                        |              |                   |                  |     |        |                    |       |                  |                       |   |
| Interactive Mode                                        |                            |                        |              | Ty                | pe : TDA20       | 0   | Ve     | rsion004-00        | )1    | Regio            | n000-000              |   |

- **b)** Program the PBX so that unanswered calls to the ICD group are redirected to the VPS (ICD Group Overflow feature).
  - 1) Go to the "Groups-Incoming Call Distribution Group-Group Settings" screen.
  - 2) Assign "Time out & Manual Queue Redirection-Destination" for the ICD group to a floating extension number (VPS Port).
  - 3) Assign "Overflow Time" parameter.
  - 4) Click "Apply" to save the changed data.

| KX-TDA Maintenance Console - [3Groups-5Incoming Call Distribution Group-1.Group Settings] |            |              |           |         |            |             |                |               |                  |          |  |
|-------------------------------------------------------------------------------------------|------------|--------------|-----------|---------|------------|-------------|----------------|---------------|------------------|----------|--|
| 🗅 📽 📕   👗 🖻 🛍   🚑 🦉                                                                       | > ?        |              |           |         |            |             |                |               |                  |          |  |
|                                                                                           | <u>о</u> к | Canc         | el        | Apply   |            |             |                |               |                  |          |  |
| ⊕ 2.System                                                                                | · · · ·    |              |           |         |            |             |                |               |                  |          |  |
| ⊡-3.Groups                                                                                | Main Ov    | verflow Queu | iing Busy | Overfl  | ow No Ansv | ver Queuing | Time Table M   | iscellaneous  | Group Log / Grou | up FVVD  |  |
|                                                                                           |            | -            |           |         |            |             |                |               |                  |          |  |
|                                                                                           | ICD        | Floating     | Group     | Jame -  |            | lime out    | & Manual Queu  | e Redirection | 1                |          |  |
| - 4.Paging Group                                                                          | Group      | Extension    | (20 chara | cters)_ |            | Destinatio  | on (32 digits) |               |                  | Hurry-up |  |
|                                                                                           |            | Number       |           |         | Day        | Lunch       | Break          | Night         |                  |          |  |
| 1.Group Settings                                                                          | 1          | 290          | Sale      | s       | 500        | 500         | 500            | 500           | 30 s 💌           |          |  |
| 2.Member<br>3.Queuing Time Table                                                          | 2          |              |           |         |            |             |                |               | 60 s             |          |  |
| - 6.Extension Hunting Group                                                               | 3          |              |           |         |            |             |                |               | 60 s             |          |  |
| ⊕-7.VM(DPT) Group   ⊕-8.VM(DTME) Group                                                    | 4          |              |           |         |            |             |                |               | 60 s             |          |  |
| 9.PS Ring Group                                                                           | 5          |              |           |         |            |             |                |               | 60 s             |          |  |
| + 4.Extension                                                                             | 6          |              |           |         |            |             |                |               | 60 s             |          |  |
|                                                                                           |            |              |           |         |            |             |                |               |                  |          |  |
| T TRS                                                                                     | <u> </u>   |              |           |         |            |             |                |               | 6U S             |          |  |
| I⊞-8.ARS                                                                                  | 8          |              |           |         |            |             |                |               | 60 s             |          |  |
| 9.Private Network                                                                         | 9          |              |           |         |            |             |                |               | 60 s             |          |  |
|                                                                                           | 10         |              |           |         |            |             |                |               | 60 s             |          |  |
|                                                                                           | 11         |              |           |         |            |             |                |               | 60 s             |          |  |
|                                                                                           | 12         |              |           |         |            |             |                |               | 60 s             |          |  |
|                                                                                           | 13         |              |           |         |            |             |                |               | 60 s             |          |  |
|                                                                                           | 14         |              |           |         |            |             | 1              |               | 60 s             |          |  |
|                                                                                           | 15         |              |           |         |            |             |                |               | 60 s             |          |  |
|                                                                                           | •          |              |           |         |            |             |                |               |                  |          |  |
| Interactive Mode                                                                          |            |              |           | Туре    | : TDA200   |             | Version004-001 |               | Region000-000    | //       |  |

- c) Program the PBX so that it will direct overflowed calls to the ICD group's mailbox.
  - 1) Go to the "Groups-VM(DPT) Group-System Setting" screen.
  - 2) Select "Enable" as the parameter for "Intercept to Mailbox".
  - 3) Click "Apply" to save the changed data.

| KX-TDA Maintenance Cons<br>☐ File Connect Tool U                                                                                                    | sole – [3.Groups-7.VM(DPT) Group-1.<br>Jtility Window Help                                                                                                    | Gystem Setting]           |                |               |
|----------------------------------------------------------------------------------------------------|----------------------------------------------------------------------------------------------------|---------------------------|----------------|---------------|
|                                                                                                    | 22 🐼 🤋                                                                                                    |                           |                | <u> </u>      |
| Eile    Connect    Tool      Image: Strain Strain S | Hility  Window  Help    Image: Second state  Market Second state    QK  Cancel  Apply    Description  Image: Second state    Call Waiting on VM Group  Intercept to Mailbox    Intercept to Mailbox  E    Transfer Recall to Mailbox  F | Value<br>Disable<br>nable |                |               |
| Interactive Mode                                                                                                    |                                                                                                    | Type : TDA200             | Version004-001 | Region000-000 |

- **4.** Make sure all installation and line connections have been done as described in Section 2 Installation.
- 5. Connect the jack assigned in Step 2 to the VPS.
- **6.** Complete the PBX-VPS connection by following from step 1 of 4.7 Completing the PBX-VPS Connection.

#### Installing Prompt Data for the VM Menu Feature

KX-TDA series PBXs (MPR version 2.0 or higher) can use the VM Menu feature, however, VM Menu prompt data must first be installed in the PBX using the following procedure.

- 1. Shutdown the PBX, eject the SD memory card, and insert the SD memory card into your PC.
- 2. Insert the CD-ROM included with the VPS into your PC's CD-ROM drive.
- **3.** Find the following folder: CD-ROM Drive:\VM\_prompt\VM\_Menu\.
- Copy the 5 files (DVMLNG1 to 5) in this folder to the following folder on the SD memory card: SD Memory Card:\PRIVATE\MEIGROUP\PCC\PBX.
- 5. Eject the SD memory card, insert it into the PBX, and start the PBX.

# 4.3 KX-TA824 PBX Programming for APT Integration

The instructions in this section are for programming a KX-TA824 via the Operating and Maintenance Tool. To program a KX-TA824 using the Manager Extension, follow the instructions for KX-TA series PBX programming by referring to 4.6 KX-TA Series PBX Programming for APT Integration.

#### <u>Note</u>

- Software version 1.0.44 or later is required for APT Integration. Consult your dealer for more information.
- 1. Go to the "1.System-1.Date & Time" screen. Set the date and time. Click "Apply" to save the changed data.

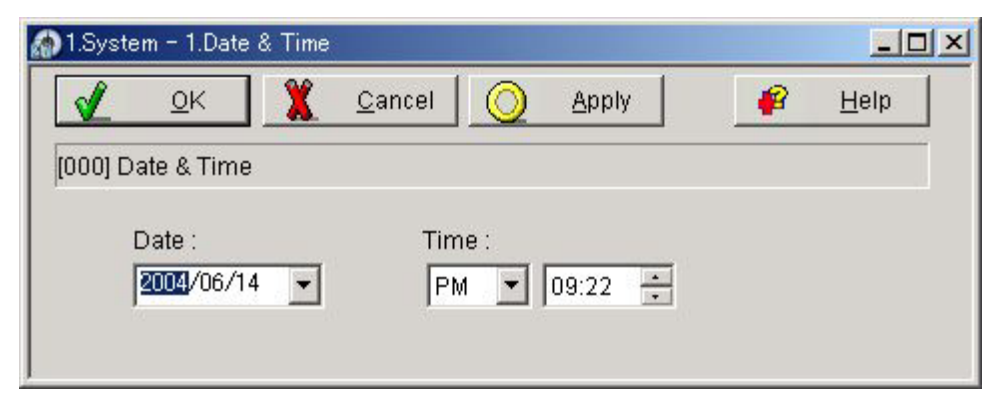

 Go to the "1.System-2.Main" screen. Under "Voice Mail", select "APT Integration", then select each extension jack that is connected to the VPS. Click "Apply" to save the changed data.

| 🎏 1.System - 2.Main               |                 |
|-----------------------------------|-----------------|
| OK XCancel [Apply]                | <sub></sub> 🔐 🔐 |
|                                   |                 |
| System Password : 1234            |                 |
| Operator : Jack 01 💌              |                 |
| Time                              |                 |
| Time Display (12 h/24 h) : 12 h 💌 |                 |
| Automatic Time Adjustment         |                 |
| Music on Hold : Tone              |                 |
| Voice Mail                        |                 |
| O Disable                         |                 |
| O DTMF Integration                |                 |
| VM Port :                         |                 |
| 🔽 Jack 07                         |                 |
| Jack 08                           |                 |
| 🔽 Jack 15                         |                 |
| 🔽 Jack 16                         |                 |
| APT Integration                   |                 |
| VM1 APT Port : Jack 07 & 08       |                 |
| VM2 APT Port : Jack 15 & 16       |                 |
|                                   |                 |

When "Jack 7 & 8" is selected, extension jack numbers 07 and 08 will be in extension group 7 automatically. Likewise, when "Jack 15 & 16" is selected, extension jack numbers 15 and 16 will be in extension group 8 automatically. Also the Extension Hunting type is set as "Circular" automatically in each of these 2 extension groups. You can confirm these automatic settings in the "2.Extension-6.Extension Group" screen.

| 🌉 2.Extension | – 6.Extension Group      |        |                 |                 |           |           |
|---------------|--------------------------|--------|-----------------|-----------------|-----------|-----------|
| ✓ ⊆           | <u>2</u> K 🌋 <u>C</u> ar | ncel [ | ) <u>A</u> pply | <b>#</b>        | Help      |           |
|               |                          |        |                 |                 |           |           |
|               |                          |        |                 |                 |           |           |
| Jack          | Extension                | 1      | Group No.       | Jack            | Extension | Group No. |
| 01            | 101                      |        | 1               | 13              | 113       | 1         |
| 02            | 102                      |        | 1               | 14              | 114       | 1         |
| 03            | 103                      |        | 1               | 15              | 115       | 8         |
| 04            | 104                      |        | 1               | 16              | 116       | 8         |
| 05            | 105                      |        | 1               | 17              | 117       | 1         |
| 06            | 106                      |        | 1               | 18              | 118       | 1         |
| 07            | 107                      |        | 7               | 19              | 119       | 1         |
| 08            | 108                      |        | 7               | 20              | 120       | 1         |
| 09            | 109                      |        | 1               | 21              | 121       | 1         |
| 10            | 110                      |        | 1               | 22              | 122       | 1         |
| 11            | 111                      |        | 1               | 23              | 123       | 1         |
| 12            | 112                      |        | 1               | 24              | 124       | 1         |
| - Extension   | Hunting                  |        |                 |                 |           |           |
| Extension     | lionang                  |        | E de maiere     | I. I. conthe as |           |           |
|               |                          | Group  | Extension       | Hunting         |           |           |
|               |                          | 1 1    |                 | Termina         | hot       |           |
|               |                          | 2      |                 | Termina         | ted       |           |
|               |                          | 3      |                 | Termina         | ted       |           |
|               |                          | 4      |                 | Termina         | ted       |           |
|               |                          | 5      |                 | Termina         | ted       |           |
|               |                          | 6      |                 | Termina         | ted       |           |
|               |                          | 7      | <b>V</b>        | Circula         | ar        |           |
|               |                          | 8      |                 | Circula         | ar        |           |
|               |                          |        |                 |                 |           |           |

#### Example trunk (CO line) feature settings:

a) If the VPS is answering all calls:

Go to the "3.CO-1.Line Mode" screen. Program all lines DIL to the first extension of the Voice Mail hunt group. The PBX will allow incoming trunk (CO line) calls to hunt only if the trunks (CO lines) are DIL to the first port of the hunt group. Lines programmed as "Normal" do not hunt. Click "Apply" to save the changed data.

| √    | <u>0</u> K | Cancel <u>()</u> Ar        | ply  | 🙀 Help                     |       |                            |  |
|------|------------|----------------------------|------|----------------------------|-------|----------------------------|--|
|      |            |                            | M    | ode of incoming CO calls   |       |                            |  |
| co [ |            | Day                        |      | Night                      | Lunch |                            |  |
|      | type       | detail                     | type | detail                     | type  | detail                     |  |
| 1    | DIL        | Jack 07 [VPS Port 1 (107)] | DIL  | Jack 07 [VPS Port 1 (107)] | DIL   | Jack 07 [VPS Port 1 (107)] |  |
| 2    | DIL        | Jack 07 [VPS Port 1 (107)] | DIL  | Jack 07 [VPS Port 1 (107)] | DIL   | Jack 07 [VPS Port 1 (107)] |  |
| 3    | DIL        | Jack 07 [VPS Port 1 (107)] | DIL  | Jack 07 [VPS Port 1 (107)] | DIL   | Jack 07 [VPS Port 1 (107)] |  |
| 4    | DIL        | Jack 07 [VPS Port 1 (107)] | DIL  | Jack 07 [VPS Port 1 (107)] | DIL   | Jack 07 [VPS Port 1 (107)] |  |
| 5    | DIL        | Jack 15 [VPS Port 3 (115)] | DIL  | Jack 15 [VPS Port 3 (115)] | DIL   | Jack 15 [VPS Port 3 (115)] |  |
| 6    | DIL        | Jack 15 [VPS Port 3 (115)] | DIL  | Jack 15 [VPS Port 3 (115)] | DIL   | Jack 15 [VPS Port 3 (115)] |  |
| 7    | DIL        | Jack 15 [VPS Port 3 (115)] | DIL  | Jack 15 [VPS Port 3 (115)] | DIL   | Jack 15 [VPS Port 3 (115)] |  |
| 8    | DIL        | Jack 15 [VPS Port 3 (115)] | DIL  | Jack 15 [VPS Port 3 (115)] | DIL   | Jack 15 [VPS Port 3 (115)] |  |

**b)** If the VPS is only answering calls not answered by the operator (Operator Backup): Go to the "3.CO-2. Incoming / Outgoing" screen. Program lines to ring operator extensions

immediately for all time modes. To give the operator time to answer the call before the VPS picks up, we recommend setting the delay to a few seconds for each extension connected to the VPS. Set a different delay time for each extension connected to the VPS. Finally, go to the "3.CO-Line Mode" screen and set all trunk (CO line) types to "Normal". Click "Apply" to save the changed data.

| I.CO - 2.I                         | ncoming / Outgoing |          |                               |      |                |      |            |            |       |       |  |
|------------------------------------|--------------------|----------|-------------------------------|------|----------------|------|------------|------------|-------|-------|--|
| <u>/</u> 9                         | <u>D</u> K X Cance |          | <u>A</u> pply                 | 1    | 🔒 <u>H</u> elp |      |            |            |       |       |  |
| 413] Delayed Ringing-Lunch CO Line |                    |          |                               |      |                |      |            |            |       | C     |  |
|                                    |                    |          | Ringing for incoming CO calls |      |                |      |            | Outaoina C |       | all   |  |
| lack                               | Extension          |          | Day                           |      | Night          |      | Lunch      | Dav        | Night | Lunch |  |
|                                    |                    | Ring     | Start Time                    | Ring | Start Time     | Ring | Start Time | Day        | Nigin | Lanch |  |
| 01                                 | 101                |          | Immediate                     | V    | Immediate      |      | Immediate  |            | P     | V     |  |
| 02                                 | 102                |          | Immediate                     |      | Immediate      |      | Immediate  | 1          | V     |       |  |
| 03                                 | 103                |          | Immediate                     |      | Immediate      |      | Immediate  | V          | V     | V     |  |
| 04                                 | 104                |          | Immediate                     |      | Immediate      |      | Immediate  | V          | V     | V     |  |
| 05                                 | 105                |          | Immediate                     |      | Immediate      |      | Immediate  | V          | V     |       |  |
| 06                                 | 106                |          | Immediate                     |      | Immediate      |      | Immediate  | J          | P     | V     |  |
| 07                                 | 107                | V        | 10 s                          | V    | 10 s           | V    | 10 s       | V          | V     |       |  |
| 08                                 | 108                | V        | 15 s                          | V    | 15 s           | V    | 15 s       | V          | V     | V     |  |
| 09                                 | 109                |          | Immediate                     |      | Immediate      |      | Immediate  | V          | 2     |       |  |
| 10                                 | 110                |          | Immediate                     |      | Immediate      |      | Immediate  | V          | V     |       |  |
| 11                                 | 111                |          | Immediate                     | Г    | Immediate      |      | Immediate  | V          | V     |       |  |
| 12                                 | 112                |          | Immediate                     |      | Immediate      |      | Immediate  | V          | V     |       |  |
| 13                                 | 113                |          | Immediate                     |      | Immediate      |      | Immediate  | V          | Ā     |       |  |
| 14                                 | 114                |          | Immediate                     |      | Immediate      |      | Immediate  | V          | V     |       |  |
| 15                                 | 115                | <b>v</b> | 10 s                          | V    | 10 s           |      | 10 s       | V          | J     | 2     |  |
| 16                                 | 116                | •        | 15 s                          | V    | 15 s           |      | 15 s       | 5          | V     |       |  |
| 17                                 | 117                |          | Immediate                     |      | Immediate      |      | Immediate  | 2          | V     |       |  |
| 18                                 | 118                |          | Immediate                     |      | Immediate      |      | Immediate  | V          | P     | 2     |  |
| 19                                 | 119                |          | Immediate                     |      | Immediate      |      | Immediate  | V          | V     | V     |  |
| 20                                 | 120                |          | Immediate                     |      | Immediate      |      | Immediate  | V          | V     |       |  |
| 21                                 | 121                |          | Immediate                     |      | Immediate      |      | Immediate  |            | V     |       |  |
| 22                                 | 122                |          | Immediate                     | П    | Immediate      |      | Immediate  | P          | R     |       |  |
| 23                                 | 123                |          | Immediate                     |      | Immediate      |      | Immediate  | V          | V     | V     |  |
| 24                                 | 124                |          | Immediate                     |      | Immediate      |      | Immediate  | V          | V     | V     |  |

| 3.CO | - 1.Line Mod | e                |              |                   |        |        |
|------|--------------|------------------|--------------|-------------------|--------|--------|
| Ľ    | <u>0</u> K   | X <u>C</u> ancel | <u>Apply</u> | <u>H</u> elp      |        |        |
|      |              |                  | Mode of      | incoming CO calls |        |        |
| CO   |              | Day              |              | Night             |        | Lunch  |
|      | type         | detail           | type         | detail            | type   | detail |
| 1    | Normal       |                  | Normal       |                   | Normal | S      |
| 2    | Normal       |                  | Normal       |                   | Normal |        |
| 3    | Normal       |                  | Normal       |                   | Normal |        |
| 4    | Normal       |                  | Normal       |                   | Normal |        |
| 5    | Normal       |                  | Normal       |                   | Normal |        |
| 6    | Normal       |                  | Normal       |                   | Normal |        |
| 7    | Normal       |                  | Normal       |                   | Normal |        |
| 8    | Normal       |                  | Normal       |                   | Normal |        |
|      |              |                  |              |                   |        |        |

c) If the VPS is only answering calls not answered by user extensions: Go to the "3.CO-2. Incoming / Outgoing" screen. Program lines to ring user extensions immediately for all time modes. To give users time to answer the call before the VPS picks up, we recommend setting the delay to a few seconds for each extension connected to the VPS. Set a different delay time for each extension connected to the VPS. Finally, go to the "3.CO-Line Mode" screen and set all trunk (CO line) types to "Normal". Click "Apply" to save the changed data.

| 🞇 3.CO - | - 2.Incoming / Outgoing |            |            |           |             |       |            |        |           |             | _ 🗆 🗵       |
|----------|-------------------------|------------|------------|-----------|-------------|-------|------------|--------|-----------|-------------|-------------|
|          | OK 🏋 Cancel             | $\bigcirc$ | Apply      |           | 😰 Help      | 1     |            |        |           |             |             |
|          |                         |            |            |           | -           | _     |            |        |           |             |             |
|          |                         |            |            |           |             |       | CO Line    | Number | : 1 💌     | C0          | <u>n</u> py |
|          |                         |            | Ring       | ing for i | incoming CO | calls |            | 0      | utgoing C | all         | 1           |
| Jack     | Extension               |            | Day        |           | Night       |       | Lunch      | Day    | Night     | Night Lunch |             |
|          |                         | Ring       | Start Time | Ring      | Start Time  | Ring  | Start Time | Day    | Night     | Lunch       |             |
| 01       | 101                     |            | Immediate  |           | Immediate   |       | Immediate  | V      |           | V           |             |
| 02       | 102                     |            | Immediate  |           | Immediate   |       | Immediate  | V      |           |             |             |
| 03       | 103                     |            | Immediate  |           | Immediate   | 2     | Immediate  | N      | 2         |             |             |
| 04       | 104                     | <b>N</b>   | Immediate  | 2         | Immediate   | V     | Immediate  | V      | 2         |             |             |
| 05       | 105                     |            | Immediate  | 2         | Immediate   | 2     | Immediate  | V      | •         |             |             |
| 06       | 106                     |            | Immediate  | •         | Immediate   | 2     | Immediate  | V      | •         | V           |             |
| 07       | 107                     |            | 10 s       | •         | 10 s        | 2     | 10 s       | V      | ▼         | V           |             |
| 08       | 108                     |            | 15 s       |           | 15 s        | V     | 15 s       | V      | •         | V           |             |
| 09       | 109                     |            | Immediate  |           | Immediate   | V     | Immediate  | V      | •         | V           |             |
| 10       | 110                     | V          | Immediate  | 2         | Immediate   | ~     | Immediate  | V      | •         |             |             |
| 11       | 111                     |            | Immediate  | V         | Immediate   | V     | Immediate  | 1      | •         | V           |             |
| 12       | 112                     | V          | Immediate  | 2         | Immediate   | V     | Immediate  | V      | 2         |             |             |
| 13       | 113                     | <b>v</b>   | Immediate  | 2         | Immediate   | V     | Immediate  | 1      | •         |             |             |
| 14       | 114                     | V          | Immediate  | 2         | Immediate   | 2     | Immediate  |        | ~         |             |             |
| 15       | 115                     | V          | 10 s       | •         | 10 s        | V     | 10 s       | 1      | 2         |             |             |
| 16       | 116                     | V          | 15 s       | ~         | 15 s        | ~     | 15 s       | V      | 2         |             |             |
| 17       | 117                     | <b>N</b>   | Immediate  | ~         | Immediate   | 2     | Immediate  | 2      | •         |             |             |
| 18       | 118                     | <b>v</b>   | Immediate  | •         | Immediate   | 2     | Immediate  | V      | 2         |             |             |
| 19       | 119                     | V          | Immediate  | 2         | Immediate   | 2     | Immediate  | V      | •         |             |             |
| 20       | 120                     |            | Immediate  | •         | Immediate   | V     | Immediate  |        | •         |             |             |
| 21       | 121                     | V          | Immediate  | 2         | Immediate   | 2     | Immediate  |        |           | 2           |             |
| 22       | 122                     |            | Immediate  | •         | Immediate   | V     | Immediate  | V      | •         |             |             |
| 23       | 123                     | V          | Immediate  | •         | Immediate   | V     | Immediate  | V      | •         |             |             |
| 24       | 124                     | N          | Immediate  | 2         | Immediate   | 2     | Immediate  |        |           |             |             |

| Ľ  | <u>0</u> K | <u>C</u> ancel | Apply   | <u>H</u> elp      |        |        |
|----|------------|----------------|---------|-------------------|--------|--------|
|    |            |                | Mode of | incoming CO calls |        |        |
| co |            | Day            |         | Night             |        | Lunch  |
|    | type       | detail         | type    | detail            | type   | detail |
| 1  | Normal     |                | Normal  |                   | Normal |        |
| 2  | Normal     |                | Normal  |                   | Normal |        |
| 3  | Normal     |                | Normal  |                   | Normal |        |
| 4  | Normal     |                | Normal  |                   | Normal |        |
| 5  | Normal     |                | Normal  |                   | Normal |        |
| 6  | Normal     |                | Normal  |                   | Normal |        |
| 7  | Normal     |                | Normal  |                   | Normal |        |
| 8  | Normal     |                | Normal  |                   | Normal |        |

**3.** Complete the PBX-VPS connection by following from step 1 of 4.7 Completing the PBX-VPS Connection.
# 4.4 KX-TD Series PBX Programming for DPT Integration

For KX-TD500 programming, refer to 4.5 KX-TD500 PBX Programming for DPT Integration.

Programming procedures and availability may vary by PBX model, software version, etc. Refer to the documentation included with the PBX or consult your dealer for more information.

<u>Note</u>

- Do not use system programs [106] or [602] for DPT Integration.
- The next 2 sections (4.4.1 KX-TD Series PBX Programming via the Manager's Extension and 4.4.2 KX-TD1232 Series PBX Programming via the Operating and Maintenance Tool) use the KX-TD1232 as an example. Refer to these examples when configuring the KX-TA1232 and KX-TD816.

# 4.4.1 KX-TD Series PBX Programming via the Manager's Extension

For KX-TD500 programming, refer to 4.5 KX-TD500 PBX Programming for DPT Integration. It is important that the PBX has the proper software level to allow DPT Integration with the VPS. Follow the procedures below to confirm the software level, then complete the required programming before starting up the VPS.

#### <u>Note</u>

• There are 2 methods of programming available for the KX-TD1232. The instructions below show how to program without the operating and maintenance tool. For instructions on programming with the operating and maintenance tool, please see 4.4.2 KX-TD1232 Series PBX Programming via the Operating and Maintenance Tool.

# All of the following procedures must be performed through system programming. Refer to the KX-TD1232 Programming Guide or Installation Manual for instructions on how to enter the system programming mode.

#### **Software Verification**

1. Verify Software—If you are configuring a 2-cabinet system, remember to check both cabinets. The software must be the same in each. Check the software version of the KX-TD1232 using System Program [116].

#### Example: P231U60403XX

The underlined digits represent the software production date code (year, month, day). For DPT Integration, the production date must be 60403 or later.

If the software version of the PBX is lower than this, you may not be able to utilize some of the features available only with DPT Integration. For more information, consult your dealer.

From the SYS-PGM NO ? screen:

- a) Enter [116].
- b) Press the NEXT button (SP-PHONE).

- c) Enter the system number ([0] or [1], master/slave). The PBX displays the ROM version and the date it was created.
- 2. Set the date and time using System Program [000].
- 3. Set PBX extension numbering using System Program [003].
- **4. Assign** the **Voice Mail port**. This program tells the PBX which jack will be connected to the VPS. This allows the PBX to send the proper DPT Integration information to those ports.

- You can assign a maximum of 6 jacks (12 ports) with the KX-TD816 and KX-TD1232.
- If you are configuring a 2-cabinet system, all Voice Mail Ports should be assigned to either the Master or Slave System.

#### From the SYS-PGM NO ? screen:

- a) Enter [117].
- **b) Press** the **NEXT** button (SP-PHONE). *Screen output: M:*
- c) Enter the jack number (02-64) of the port you will use for the Voice Mail.
- d) Press the STORE button.
- e) Press END (HOLD) when finished.

#### Conditions: Jack 01 cannot be used as a Voice Mail port. A jack programmed as a Manager Extension (System Program [006]) cannot be used in this program.

**5.** Follow this step if you are setting flexible numbering. If you are not setting flexible numbering, continue from step 6.

Voice Mail Extension Number Assignment is automatically set. Use System Program [118] or [127] to assign an extension number to each Voice Mail port. Because each jack connected to the VPS provides 2 extensions, this enables you to assign extension numbers to each port. You can assign any extension number that is not already assigned to another port. To reach the VPS, users dial these extension numbers. It is not necessary to change the default programming for the extensions 165 and 166 (or 265 and 266).

From the SYS-PGM NO ? screen:

- a) Enter [118].
- **b) Press** the **NEXT** button (SP-PHONE).

Screen output: VM NO?

- c) Press the NEXT button (SP-PHONE). Screen output: VM-01:#\_ -1: 165 \_ = the port number you entered in program 117
- **d)** Enter the Extension Number that you want this port to have. The default extension number for port 1: 165; port 2: 166
- e) Press the STORE button.
- f) Repeat steps c, d, and e until all extension numbers are entered.

- Conditions: No 2 jacks on the PBX can have the same extension number. If you try to enter a number that is already assigned, you will hear an error tone. Each digital extension connected provides 2 Voice Mail ports and must have 2 different extension numbers assigned.
- **6.** Make sure all installation and line connections have been completed as described in Section 2 Installation.
- 7. Connect the jack assigned in Step 4 to the VPS.
- **8.** Complete the PBX-VPS connection by following from step 1 of 4.7 Completing the PBX-VPS Connection.

# 4.4.2 KX-TD1232 Series PBX Programming via the Operating and Maintenance Tool

Follow these steps after communication between the KX-TD1232 and the programming software has been established. Refer to the Operating and Maintenance manual for connection information.

- 1. Check the software version.
  - a) Go to the Main Menu. Press the ALT key and the letter [V] at the same time.
  - b) Verify the Operating and Maintenance version being used.

Sample display: Connect DSHS: KX-TD1232 ROM Version: [---P231UxxxxxB] CAN DB data (PC): Empty Version: 4.03A5 [0008301332] MUK

#### <u>Note</u>

- If you have an older version of the maintenance tool but have the correct ROM version in the PBX, you may still program the KX-TD1232 but you must program using the Manager's Extension.
- c) Verify the ROM version of the KX-TD1232.

#### Example: P231U60403XX

The underlined digits represent the software production date code (year, month, day). For DPT Integration, the production date must be 60403 or later.

If the software version of the PBX is lower than this, you may not be able to utilize some of the features available only with DPT Integration. For more information, consult your dealer.

- 2. Go to the *Main Menu*. Choose "System Data Programming" (BATCH [1] or INTERACTIVE [2]).
- 3. Choose "System" from the System Data Programming Main Menu.
- 4. Choose "Voice Mail Integration" from the System Menu.
- **5.** First, **enter** the **port numbers** that will be connected to the VPS. If desired, change the default extension numbers of the Voice Mail ports.
- 6. Step 6 should only be completed if the VPS is going to answer all incoming trunk (CO line) calls directly.

Return to the *System Data Programming Main Menu.* Select "Line" and then select "CO Line Setting 1" or "CO Line Setting 2". Program all lines DIL to the first extension of the Voice Mail hunt group.

7. Continue from step 5 of 4.4.1 KX-TD Series PBX Programming via the Manager's Extension.

# 4.5 KX-TD500 PBX Programming for DPT Integration

Follow the procedure below to program the VPS card(s) for DPT Integration.

Programming procedures and availability may vary by PBX model, software version, etc. Refer to the documentation included with the PBX or consult your dealer for more information.

1. Assignment of the VPS card to be connected to the VPS

#### <u>Note</u>

- If the VPS card to which the VPS will be assigned is already installed in the KX-TD500, skip the steps a through d. If a new VPS card is installed in the KX-TD500, follow the steps below.
- a) Go to the "1-1 Slot Assignment" screen.
- b) Assign the slot "Card Type" to be installed to "DLC" or "DHLC" card.
- c) Click "Apply" to save the card type assignment.
- d) Set "Status" to "INS".

| 1-1 Slot Assignment         |                                    |                                      |                                      |
|-----------------------------|------------------------------------|--------------------------------------|--------------------------------------|
| Basic She                   | łf                                 | Expansion Shelf 1                    | Expansion Shelf 2                    |
| Card Type 1 2 3 4 5 6 ELCOT | Status<br>INS<br>INS<br>INS<br>INS | Card Type         Status           1 | Card Type         Status           1 |
| 7     DLC       8           |                                    | 7                                    | 7                                    |
| 14 TSW<br>1-1 Slot Ass      | ignment                            |                                      | 14                                   |

e) Check the information of "Card Properties" and confirm the LPR version of the card.

#### <u>Note</u>

• The LPR Version must be "2" or higher for the VPS card (101: DLC/DHLC) to which the control channel will be assigned.

| Card Properties (101 :DHLC)   |                                       |
|-------------------------------|---------------------------------------|
|                               | Off-hook Time                         |
| % Break Detection<br>16-96 ms | Flash Detection Timer<br>208-1016 ms  |
| Flash Detection<br>• Yes C No | Flash Min. Time                       |
| LPR Version<br>2              | Flash Range 1016 ms                   |
|                               | <u>O</u> K <u>Cancel</u> <u>H</u> elp |

f) Check the information of "CPU Card Information" and confirm the Software Version of the KX-TD500. The software version must be Q171A or higher for DPT Integration to be utilized.

#### <u>Note</u>

- If the software version of the KX-TD500 is lower than this, you may not be able to utilize some of the features available only with DPT Integration. For more information, call National Parts Center at 1-800-833-9626.
- In the example below, Q171AB represents the software version and 010427A represents the software production date code (year, month, day).

| CPU Card Information | ×                          |
|----------------------|----------------------------|
| Software Version     | Q171AB010427A              |
| Area Code            | 1                          |
|                      | <u>C</u> lose <u>H</u> elp |

- 2. Assignment of the ports to be connected to the VPS
  - a) Go to the "1-3 Extension Port Assignment" screen.
  - b) Select the appropriate VPS card (101: DLC/DHLC) in the "Card No." menu.
  - c) Set the attribute of the valid ports to be connected to the VPS to "VPS (DPT)" .
  - d) Click "Apply" to save the changed data.

• The parameters except for "Attribute" will disappear and the DN (Directory Number) will be cleared.

| 1-3 Extension<br>Car | Port Assignr  | nent<br>I:DHLC |                |            |           |                |        |
|----------------------|---------------|----------------|----------------|------------|-----------|----------------|--------|
| Port<br>No.          | Attribute     | Теі. Туре      |                | DN         | Group No. | Parallel / XDP | Status |
| 1 VPS                | (DPT) 💌       |                |                |            |           |                | -      |
| 2 TEL                |               | Unknown        |                | 1002       | 1 🔽       | Parallel 💌     | INS    |
| 3 TEL                |               | T7533          |                | 1003       | 1 🔽       | Parallel 💌     | INS    |
| 4 TEL                | <b>•</b> 1    | Unknown        |                | 1004       | 1 🔽       | Parallel 💌     | INS    |
| 5 TEL                | <b>•</b>      | T7431          |                | 1005       | 1 💌       | Parallel 💌     | INS    |
| 6 TEL                | <b>•</b> 1    | Unknown        |                | 1006       | 1 💌       | Parallel 💌     | INS    |
| 7 TEL                | <b>•</b> 1    | Unknown        |                | 1007       | 1 💌       | Parallel 💌     | INS    |
| 8 TEL                | <b>•</b> 1    | Unknown        |                | 1008       | 1 💌       | Parallel 💌     | INS 👻  |
|                      |               |                | <u>D</u> N Ref | er         |           |                |        |
| 1.3                  | } Extension P | ort Assignment |                | <u>o</u> k | Apply     | Cancel         | Help   |

- 3. Assignment of VPS card and its model
  - a) Go to the "1-4 VPS (DPT) Port Assignment" screen.
  - b) Select the corresponding equipment number in the "TVS No." menu.
  - c) Select your VPS model in the "Type" menu. TVA50: Select "TVS200-1" TVA200: Select "TVS300"
  - d) Select the card (101: DLC/DHLC for jacks 1-8; 201: DLC/DHLC for jacks 9-12) which connects with the VPS in the "VPS Card" menu.

| 1-4 VPS | (DPT) Port Ass | signment    |                  |                      |            |                       |                |      |
|---------|----------------|-------------|------------------|----------------------|------------|-----------------------|----------------|------|
|         | TVS No. 1      | ▼ VPS       | S Card N         | one                  | • 1        | Гуре ТV\$200-         | 1              |      |
|         | Jack No.       | Port No.    | Ex<br>DN         | t No. 1<br>Group No. | E:<br>DN   | kt No. 2<br>Group No. | Status         |      |
|         | 1              | -           |                  | -                    |            | -                     | OUS            |      |
|         | 2              | -           |                  | •                    |            | •                     | OUS            |      |
|         | 3              | -           |                  | -                    |            | -                     | OUS            |      |
|         | 4              | -           |                  | -                    |            | -                     | OUS            |      |
|         | 5              |             |                  | •                    |            | •                     | OUS            |      |
|         | 6              | -           |                  | •                    |            | •                     | OUS            |      |
|         |                |             | <u>D</u> N Refei | r                    |            |                       |                |      |
|         | 1-4 VPS (DPT   | ) Port Assi | gnment           | <b>•</b>             | <u>о</u> к | Apply                 | <u>C</u> ancel | Help |

- 4. Assignment of the extension ports connected to the VPS
  - a) Continue the programming in the "1-4 VPS (DPT) Port Assignment" screen.
  - **b)** Select the extension port number of the card (DLC/DHLC) to which the VPS (DPT) jack is to be connected in the "Port No." menu.

 This menu is displayed only when the attribute of the ports is assigned to "VPS (DPT)" in step 2.

This program tells the KX-TD500 which extension ports are connected to the VPS. This allows the KX-TD500 to send the proper Digital Integration information to these ports.

Jack No.1 must be assigned, because its port is used as the channel to control the VPS.

c) Assign "DN" for the port (click "DN Refer" to check the available directory numbers).

#### <u>Note</u>

- This program allows you to assign an extension number to each Voice Mail port. Since each port connected to the VPS provides two extensions, this enables you to assign extension numbers to each port. To reach the VPS, users dial these extension numbers.
- d) Assign "Extension Group No." for the port.

#### <u>Note</u>

 Specify the extension group number (126 or 127 by default) to which VM or AA is assigned. Group numbers 1 to 128 are available to the VPS through additional programming.

(Selecting VM has the same effect as selecting AA, regardless of how the VPS is programmed.)

- e) Click "Apply" to save the changed data.
- f) Set "Status" to "INS".

| 1-4 VPS | (DPT) Port Ass | signment     |                  |                    |            |                       |                | - 🗆 ×        |
|---------|----------------|--------------|------------------|--------------------|------------|-----------------------|----------------|--------------|
|         | TVS No.        |              | Card 404         |                    |            |                       |                |              |
|         | 143 110.       |              |                  |                    |            | 1990                  |                |              |
|         | Jack No.       | Port No.     | Ext<br>DN        | No. 1<br>Group No. | E:<br>DN   | kt No. 2<br>Group No. | Status         |              |
|         | 1              | 1 💌          | 1065             | 126 🔻              | 1066       | 127 💌                 | INS            |              |
|         | 2              | -            |                  |                    |            | •                     | OUS            |              |
|         | 3              |              |                  |                    |            | •                     | OUS            |              |
|         | 4              | -            |                  | -                  |            | •                     | OUS            |              |
|         | 5              |              |                  | •                  |            | •                     | OUS            |              |
|         | 6              |              |                  | •                  |            | •                     | OUS            |              |
|         |                |              | <u>D</u> N Refer |                    |            |                       |                |              |
|         | 1-4 VPS (DP1   | i) Port Assi | gnment           | •                  | <u>о</u> к | Apply                 | <u>C</u> ancel | <u>H</u> elp |

- **5.** To set the trunk (CO line) features, follow the instructions in "Settings for the trunk (CO line) features" (5.6 KX-TD500 PBX Programming for Inband Integration).
- 6. Set the PBX to send DID numbers to the VPS.
  - a) Go to the "2-7 System Option 6" screen.
  - b) Enable "67.Sending DID Number to VPS".

 This setting enables the PBX to send DID numbers to the VPS. If you want to use the features which utilize DID numbers (e.g., Toll Saver, DID Call Routing), you must enable this setting.

| 2-7 System Option 6                                 |                                                     |
|-----------------------------------------------------|-----------------------------------------------------|
| 61.Auto Answer with held call<br>© Disable © Enable | 67.Sending DID Number to VPS<br>O Disable © Enable  |
| 63. VM Trunk Service for DID<br>O Disable I Enable  |                                                     |
| 64. CNIP Service<br>© Disable © Enable              |                                                     |
| 65. Alert Ringing<br>© Disable © Enable             |                                                     |
|                                                     |                                                     |
|                                                     |                                                     |
| 2-7 System Option 6                                 | <u>O</u> K <u>Apply</u> <u>C</u> ancel <u>H</u> elp |

- 7. Connect the jack assigned in Step 4 to the VPS.
- **8.** Complete the PBX-VPS connection by following from step 1 of 4.7 Completing the PBX-VPS Connection.

# 4.6 KX-TA Series PBX Programming for APT Integration

For KX-TA824 programming via the Operating and Maintenance Tool, refer to 4.3 KX-TA824 PBX Programming for APT Integration.

For KX-TA1232 programming, refer to 4.4 KX-TD Series PBX Programming for DPT Integration.

Programming procedures and availability may vary by PBX model, software version, etc. Refer to the documentation included with the PBX or consult your dealer for more information.

#### <u>Note</u>

- The KX-TA824 can also be programmed via PC using the Operating and Maintenance Tool. Refer to 4.3 KX-TA824 PBX Programming for APT Integration.
- For KX-TA824, PBX software version 1.0.44 or later is required for APT Integration. Consult your dealer for more information.

It is important that the PBX has the proper software level to allow APT Integration with the VPS. Follow the procedures below to confirm the software level, then complete the required programming before starting up the VPS.

# All of the following procedures must be completed after entering system programming. Refer to the KX-TA series Installation Manual for instructions on how to enter the system programming mode.

1. Using the Manager Extension, check the software version of the KX-TA series PBX using System Program [998].

```
Example: Y581J000421(XX)
```

The underlined digits represent the software production date code (year, month, day). For APT Integration, the production date must be 000421 or later.

#### If the software version of the PBX is lower than this, consult your dealer.

#### From the SYS-PGM NO ? screen:

- a) Enter [998].
- **b) Press** the **NEXT** button (SP-PHONE). The PBX displays the ROM version and the date it was created.
- Set the date and time using System Program [000]. Date and time are automatically synchronized between the VPS and the PBX during Quick Setup.
- 3. Set extension numbering using System Program [009].
- 4. Assign the voice mail port. This program tells the PBX which jacks will be connected to the VPS. This allows the PBX to send the proper APT Integration information to those ports. Jack 07, or jacks 07 and 08 can be assigned for the VPS1 as the voice mail port. Jack 15, or jacks 15 and 16 can be assigned for the VPS2.

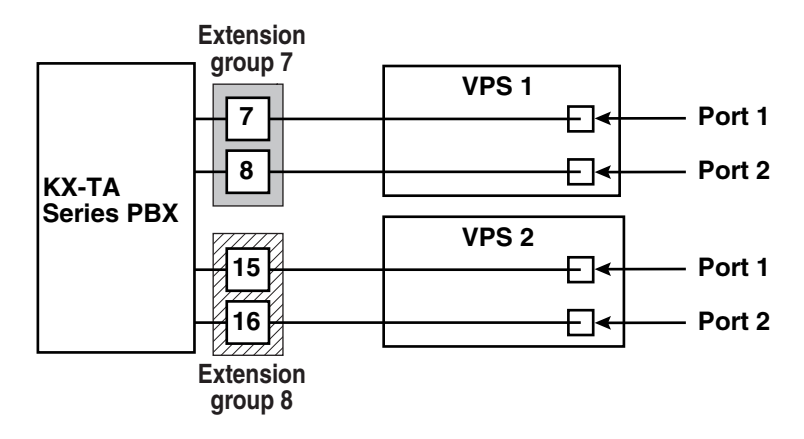

From the SYS-PGM NO ? screen:

- a) Enter [130] (for VPS1) or [131] (for VPS2).
- **b) Press** the **NEXT** button (SP-PHONE). *Screen output: Disable*
- c) Press the SELECT button (AUTO-ANSWER). Screen output: Port 7 or Port 15
- d) To assign 2 jacks, press the SELECT button (AUTO-ANSWER) again. Screen output: Port 7 & 8 or Port 15 & 16 To assign 1 jack, skip this step.
- e) Press the STORE button.
- f) Press END (HOLD).
- Conditions: The lowest jack (jack 07 or jack 15) entered here must be connected to Port 1 of the VPS.

To change the current assignment from "Port 7" to "Port 7 & 8", you must first change it to "Disable". Likewise, if you want to change it from "Port 7 & 8" to "Port 7", you must first change it to "Disable". If the current assignment is already "Disable", you can make a change in 1 step. This condition also applies to System Program [131].

When "Port 7 & 8" is selected in program [130], extension jack numbers 07 and 08 will be in extension group 7 automatically. Likewise, when "Port 15 & 16" is selected in program [131], extension jack numbers 15 and 16 will be in extension group 8 automatically. Also the Extension Hunting type is set as "Circular" automatically in each of these 2 extension groups.

5. Select the appropriate trunk (CO line) feature settings depending on how your customer plans to use the VPS: a) to answer all incoming calls, b) as an operator backup, or c) to only answer calls not answered by user extensions.

#### Recommended trunk (CO line) feature settings:

**a)** If the VPS is answering all incoming calls:

**Trunk Mode** —Use System Programs **[414]** (Day Mode), **[415]** (Night Mode), **[416]** (Lunch Mode) to each trunk (CO line) to "DIL" mode, and assign the first extension of

the Voice Mail hunt group as the destination for calls received on each trunk (CO line). The PBX will allow incoming trunk (CO line) calls to hunt only if the trunks (CO lines) are DIL to the first port of the hunt group. Lines programmed as "Normal" do not hunt.

b) If the VPS is only answering calls not answered by the operator (Operator Backup):

Flexible Ringing Assignment — For each trunk (CO line), use System Programs [408] (Day mode), [409] (Night Mode), and [410] (Lunch Mode) to enable ringing at the operator's extension (jack).

**Delayed Ringing Assignment** —To give the operator time to answer the call before the VPS picks up, we recommend setting the delay to a few seconds for each extension connected to the VPS. Set a different delay time for each extension connected to the VPS. Use System Programs [411] (Day Mode), [412] (Night Mode), and [413] (Lunch Mode).

**Trunk Mode** —Set the mode for each trunk (CO line) to "Normal". Use System Programs **[414]** (Day Mode), **[415]** (Night Mode), and **[416]** (Lunch Mode) to set this parameter.

c) If the VPS is only answering calls not answered by user extensions:

**Flexible Ringing Assignment** — For each trunk (CO line), use System Programs **[408]** (Day Mode), **[409]** (Night Mode), and **[410]** (Lunch Mode) to enable ringing on every extension (jack) that you want to have ring.

**Delayed Ringing Assignment** —To give users time to answer the call before the VPS picks up, we recommend setting the delay to a few seconds for each extension connected to the VPS. Set a different delay time for each extension connected to the VPS. Use System Programs [411] (Day Mode), [412] (Night Mode), and [413] (Lunch Mode).

**Trunk Mode** —Set the mode for each trunk (CO line) to Normal. Use System Programs [414] (Day Mode), [415] (Night Mode), and [416] (Lunch Mode) to set this parameter.

- 6. Connect the jack(s) assigned in Step 3 to the VPS.
- **7.** Complete the PBX-VPS connection by following from step 1 of 4.7 Completing the PBX-VPS Connection.

# 4.7 Completing the PBX-VPS Connection

Once you have finished installing all optional cards, connecting all telephones to the PBX, and configuring the PBX for APT/DPT Integration, proceed with the following steps to complete and test the PBX-VPS connection.

- 1. Start KX-TVA Maintenance Console (see 3.2 KX-TVA Maintenance Console Installation).
- 2. Using KX-TVA Maintenance Console, initialize the PBX (see 7.1 Initializing the VPS).
- 3. Start the Quick Setup utility and proceed with Quick Setup (see 6.1.2 Quick Setup).
- **4.** Click "Utility" on the menu bar.
- 5. Select "Port Status".

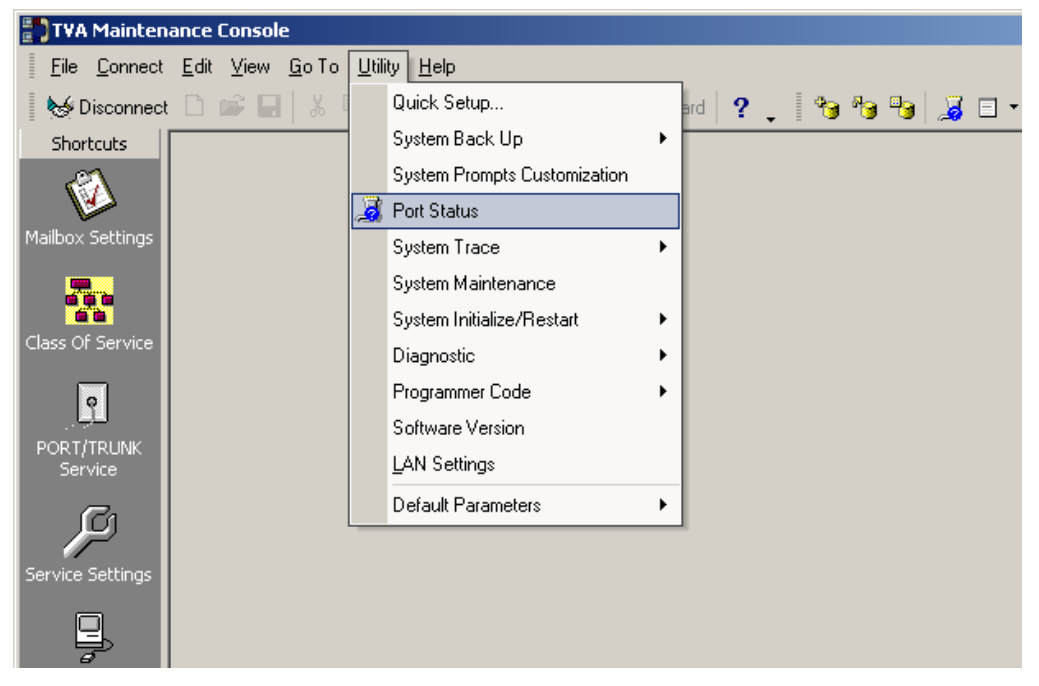

6. Make sure each line connecting the PBX and VPS is shown as being "Ready".

| ort Activity List: |          | Ē | Open Port 🔻 | Close Port 🔻 |   |
|--------------------|----------|---|-------------|--------------|---|
|                    |          | Ξ |             |              | - |
| Status 🛆           | Port     |   |             |              |   |
| Z Ready            | Port #01 |   |             |              |   |
| y Ready            | Port #02 |   |             |              |   |
| y Ready            | Port #03 |   |             |              |   |
| 🖉 Ready            | Port #04 |   |             |              |   |
| 😹 No card          | Port #05 |   |             |              |   |
| 🐱 No card          | Port #06 |   |             |              |   |
| 👼 No card          | Port #07 |   |             |              |   |
| 🖥 No card          | Port #08 |   |             |              |   |
| No card            | Port #09 |   |             |              |   |
| No card            | Port #10 |   |             |              |   |
| No card            | Port #11 |   |             |              |   |
| No card            | Port #12 |   |             |              |   |
| No card            | Port #13 |   |             |              |   |
| No card            | Port #14 |   |             |              |   |
| No card            | Port #15 |   |             |              |   |
| No card            | Port #16 |   |             |              |   |
| No card            | Port #17 |   |             |              |   |
| No card            | Port #18 |   |             |              |   |
| No card            | Port #19 |   |             |              |   |
|                    |          |   |             | 1            |   |

- If the correct lines are not online, make sure the correct PBX type is selected, that the PBX is properly programmed for APT/DPT Integration, and that the PBX and VPS are connected by 4-conductor cables.
- 7. To test the connection, dial the extension number of the VPS from a telephone connected to the PBX. If the VPS answers, the APT/DPT connection has been established.

#### **CAUTION**

#### Important information for KX-TA users (except KX-TA1232):

When 2 VPSs are connected to a KX-TA series PBX, the following procedures should be performed to make the VPSs function correctly.

1. Delete a mailbox in either VPS so that each extension has only one mailbox.

After Quick Setup is complete, each extension has a mailbox in both VPS 1 and VPS 2, however, each extension should have only 1 mailbox.

**2.** Match extension settings with subscriber settings.

For each subscriber's extension, make sure that the destination for Call Forwarding and Voice Mail Transfer is the extension number of the VPS that contains the subscriber's mailbox.

For example (see diagram below), if jack 06 (extension 106) has its mailbox in VPS 1, assign extension 107 or 108 as the destination, not extension 115 or 116.

**3.** Make sure that the extension numbers of VPS 1 are 107 and 108, and the extension numbers of VPS 2 are 115 and 116.

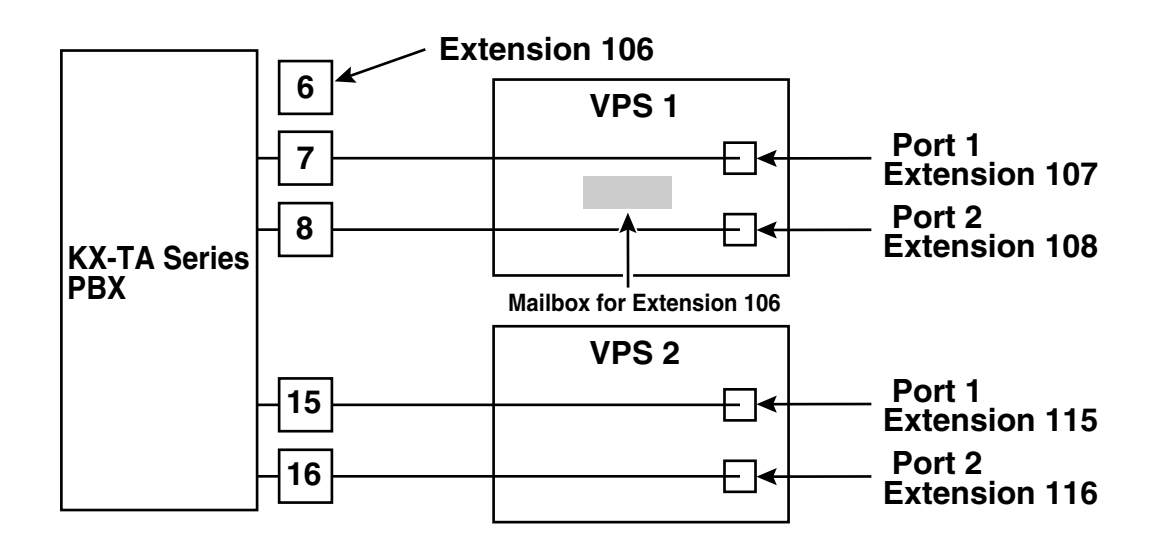

# Section 5

# PBX Programming for Inband Integration (KX-TVA50 only)

This section explains how to configure selected Panasonic PBXs to use Inband Integration with the VPS.

# 5.1 Guidelines for Inband Integration

# 5.1.1 What is Inband Integration?

In order for the VPS to function, it must be integrated with the PBX it serves. The type of integration that is used determines how voice (caller messages, VPS prompts, etc.) and data (extension status, button presses, etc.) are sent between the VPS and the PBX.

When the VPS and PBX use Inband Integration, voices are sent using analogue technology, and data is sent using analogue DTMF tones.

The PBX informs the VPS of the status of extensions by sending DTMF tones and Call Progress tones to the VPS. Similar to an extension user, the VPS places calls by going off-hook and dialing numbers. It starts call transfers with a hookswitch flash to put callers on hold and then dials the extension number, just like an extension user.

| PBX to VPS                   | VPS to PBX                           |
|------------------------------|--------------------------------------|
| Call Progress Tones          | SLT Signals                          |
| <ul> <li>ringback</li> </ul> | <ul> <li>on/off hook</li> </ul>      |
| • busy                       | <ul> <li>hookswitch flash</li> </ul> |
| reorder                      | DTMF tones                           |
| DTMF tones                   |                                      |

#### Signals Sent Between the PBX and VPS

## 5.1.2 When to Use Inband Integration

The type of PBX and/or the type of extension cards installed in the PBX will determine whether Inband Integration should be used. Generally, if the VPS is connected to an APT/DPT Integration compatible Panasonic PBX, APT/DPT Integration—not Inband Integration—is the ideal integration method. See 1.1.7 Compatible PBXs for more information.

#### <u>Note</u>

- Certain VPS features are not available when using Inband Integration.
- Availability of VPS features depend on the PBX being used.

# 5.1.3 PBX Requirements for Inband Integration

The type of VPS, PBX, and PBX extension cards used will determine the availability of certain features. In order to use the features described in this section, you may need to test the PBX for compatibility or refer to the documentation included with the PBX.

## Single Line (Tip/Ring) Port Circuits

The VPS can only be connected to PBX extension jacks that support standard single line telephones (SLTs). Some PBXs need an OPX card to provide this connection. *However, some OPX cards do not provide all the capabilities listed in this section.* 

Following are the minimum current and voltages that the PBX must supply:

| Minimum Loop Current    | 20 mA   |
|-------------------------|---------|
| Minimum Line Voltage    | 7 V DC  |
| Minimum Ringing Voltage | 40 V AC |

## **DTMF Signaling**

For system users to access VPS services and features, they must be able to send DTMF signals from their telephones to the VPS port. As a general rule, most SLTs can send DTMF signals; however, many proprietary telephones cannot. Some PBXs need to be programmed to make proprietary telephones use DTMF signaling.

TEST: Call an SLT extension from the telephone in question. When the call is answered, see if the person receiving the call hears DTMF tones when numbers are dialed.

### Message Waiting Notification on an SLT

When the Message-Waiting-Lamp-On code is dialed by the VPS, either the lamp on the corresponding extension should light or the extension should receive a stutter dial tone. The VPS functions best when the extension number of the mailbox subscriber follows the Light-On or Light-Off code. On some PBXs, however, the extension number is dialed first, followed by a hookswitch flash and then the On code. This presents a problem if the extension is answered before the VPS sends the hook-switch flash.

If the PBX does not provide Message Waiting Notification on an SLT, the VPS can only notify mailbox owners by dialing a beeper number or user-assigned extension.

This process slows down VPS performance as it dials the beeper or extension number and waits to confirm notification. The beeper or user-assigned extension notification is meant to be used for necessity, usually for mailbox owners who are often out of the office (e.g., sales people or field representatives). The only other option, without Message Waiting Notification is for mailbox owners to periodically call the VPS to check for messages.

TEST: See if dialing the On code from an SLT can turn on an extension's message waiting indicator.

#### **Screened Transfer from an SLT**

The PBX must provide a screened transfer from an SLT for the VPS to function properly.

A screened transfer:

- 1. Puts the caller on hold, usually with a hookswitch flash.
- 2. Dials the extension.

- **3.** Checks to see if the called subscriber is in, out, or on another line, and whether or not that subscriber accepts the transfer.
- **4.** Completes the transfer (by going on-hook) or notifies the caller that the party is busy or not available. It then gives the caller an opportunity to leave a message.

If the PBX does not provide screened transfer from an SLT, the VPS cannot give callers the option to leave a message in a subscriber's mailbox.

TEST: Place a trunk (CO line) call from an SLT. See if you can set up a screened transfer to another extension. Next, try the same test with an intercom call.

(The VPS may have to transfer both types of calls.)

## Follow-on ID or Called Party ID

When forwarding or transferring a call to the VPS, a PBX with Follow-on ID sends the mailbox number of the called subscriber to the VPS before connecting the caller. The VPS responds by playing that subscriber's personal greeting. This operation is sometimes called Call Forward to Mailbox. Without this feature, the VPS cannot immediately play the called extension's greeting message when the line is busy or there is no answer because the VPS does not know which mailbox to send the caller to.

# 5.2 PBX Settings for Inband Integration

# 5.2.1 General Guidelines and Definitions

In order for the VPS and PBX to communicate properly, certain settings of both the VPS and PBX should be set to the same values.

Programming procedures and availability may vary by PBX model. Consult your dealer for more information.

# 5.2.2 Global Parameters

Global parameters are hardware settings that affect integration with the PBX. There is no need to change these settings in a typical installation. Only change these parameters when connecting the VPS to a PBX other than a KX-T series PBX.

Each port on the VPS should match the type of signaling the PBX expects. If you need to change these settings for the VPS, refer to 2.6.1 Global Parameters in the Programming Manual, and refer also to the documentation included with the PBX.

• Flash/Recall Time

The minimum length of time that the PBX requires to recognize a hookswitch flash/recall. Choose the amount that is equal to or greater than the PBX's setting.

• CPC Signal (Calling Party Control Signal)

The length of time allowed for the short break in loop current that is used to indicate that the caller has hung up; usually set to NONE, since most PBXs do not provide this signal to single line ports. If choosing a setting other than NONE, use an amount equal to or less than the PBX or telephone company provided CPC signal.

- **Disconnect Time** The length of time that the line is temporarily unavailable after a call has ended.
- Delay After Dialing Before Analysis The length of time between the end of a call and the start of "Call Progress Tone" detection when an outgoing call is dialed.
  - Maximum Time to Wait for Dial Tone The length of time that the VPS must wait for dial tone detection.
  - Dial Start Mode

Specifies whether to detect "Dial Tone" or wait the specified time in "Off-hook Delay" when an outgoing call is dialed.

- **Off-hook Delay** The length of delay time when "Off-hook Delay" is selected in "Dial Start Mode".
- Delay After Dialing Before On-hook The length of time that the VPS waits for an answer when an outgoing call is dialed. If the time period expires with no answer, the VPS disconnects the call.
- **DTMF Cut Length** The length of time for DTMF to be deleted when it is detected while in recording.
- Minimum Message Length Specifies the minimum message recording length. Messages shorter than the specified minimum recording length are discarded from the mailbox.
- Call Progress Tone Detection for Inband Mode Specifies whether to detect "Call Progress Tone".

# 5.2.3 PBX Interface Parameters

The following items can be programmed using KX-TVA Maintenance Console under "System Parameters" by selecting the "Parameters" tab.

### **PBX Environment**

- PBX Type Specifies the type of PBX which is connected to the VPS.
- Integration Mode Select "Inband". If PBX type is set to the Panasonic KX-T series, the Inband Signaling parameters are set automatically and should not be altered.

| D                     | Disconnect                  |
|-----------------------|-----------------------------|
| F                     | Hookswitch Flash            |
| R                     | Ring Detection              |
| Т                     | Dial Tone Detection         |
| Х                     | Dial Extension              |
| ,                     | Dialing Pause (default 1 s) |
| ;                     | Dialing Pause (default 3 s) |
| 0-9, <del>×</del> , # | DTMF Tones                  |

#### **SEQUENCE CODES**

- Maximum Extension Number Length Specifies the maximum number of digits that the connected PBX recognizes as an extension number.
- **Extension Number of VPS Port** Specifies the extension number for each VPS port on the connected PBX.

#### <u>Note</u>

- Extension numbers of the VPS ports will automatically be assigned when the PBX type has been changed.
- Operator Transfer Sequence
   Tells the VPS how to transfer a call to the operator.
   Example: FTX [hookswitch flash → dial tone → dial (operator) extn.]
- Extension Transfer Sequence
   Tells the VPS how to transfer a call to an extension.
   Example: FTX [hookswitch flash->dial tone->dial extn.]
- Alternate Extension Transfer Sequence
   Tells the VPS how to transfer a call to an extension that belongs to the "Alternate Extension
   Group". This is useful for extensions that need a special transfer procedure (i.e., blind transfer)
   such as modem extensions.
   Example: FTXD [hookswitch flash->dial tone->dial extn.->hang up]

- Reconnect Sequence on Busy Tells the VPS how to return to the caller if the called extension is busy. PBXs differ in how they handle this function. Test from an SLT to determine the sequence.
- **Reconnect Sequence on No Answer** Tells the VPS how to return to the caller if the called extension does not answer. PBXs differ in how they handle this function. Test from an SLT to determine the sequence.
- Reconnect Sequence on Refused Call Tells the VPS how to return to the caller if the called extension's owner has enabled Call Screening to not take the call. PBXs differ in how they handle this function. Test from an SLT to determine the sequence.
- Light-On Sequence for Message Waiting Lamp This is the dialing sequence that the VPS must use to turn on a message waiting lamp at an extension.
- Light-Off Sequence for Message Waiting Lamp This is the dialing sequence that the VPS must use to turn off a message waiting lamp at an extension.
- Message Waiting Lamp Retry Time Specifies the number of times to retry the Message Waiting Lamp light-on/light-off process. This parameter is enabled only when the integration mode is Inband Integration or No Integration.
- Message Waiting Lamp Interval Time Specifies the time between retries for the Message Waiting Lamp light-on/light-off process. This parameter is enabled only when the integration mode is Inband Integration or No Integration.

#### • Call Waiting Sequence

This sequence is carried out by the VPS to perform call waiting when the called extension is busy. PBXs differ in how they handle this function. Test from an SLT to determine the sequence.

#### • Release Sequence for Call Waiting

This sequence is carried out by the VPS to release call waiting. PBXs differ in how they handle this function. Test from an SLT to determine the sequence.

## **Inband Signaling**

These parameters are used when the Integration Mode is set to Inband. If the PBX type is set to a KX-T series system, these parameters will be automatically set. If another type of PBX is used, check the system's Installation Manual for settings.

| Code<br>(default) | Call State                           | Sent to the Voice Mail Port When                                                                                                    |
|-------------------|--------------------------------------|----------------------------------------------------------------------------------------------------|
| 1                 | Ringback Tone                        | The extension dialed is ringing.                                                                                                    |
| 2                 | Busy Tone                            | The extension dialed is busy.                                                                                                    |
| 3                 | Reorder Tone                         | An invalid extension number is dialed or the call is<br>inadvertently connected to another Voice Mail port (also<br>heard when no DTMF receiver is available to the Voice Mail<br>extension).                           |
| 4                 | DND                                  | The extension dialed has set the Do Not Disturb feature (DND).                                                                                                    |
| 5                 | Answer                               | The extension dialed is answered.                                                                                                    |
| 6                 | Forwarded to Voice<br>Mail (Ringing) | The extension dialed is forwarded to Voice Mail and another<br>Voice Mail port is able to answer. (This lets the first Voice<br>Mail port, usually an Auto Attendant, send the call to the<br>other Voice Mail port.)   |
| 7                 | Forwarded to Voice<br>Mail (Busy)    | The extension dialed is forwarded to Voice Mail and no other<br>Voice Mail ports are available to accept the call. (This<br>signals the Voice Mail port, usually Auto Attendant, to let the<br>caller leave a message.) |
| 8                 | Forwarded to Extn.                   | The extension dialed is forwarded to another non-Voice Mail extension.                                                                                                    |
| 9                 | Confirmation Tone                    | The Message Waiting Lamp On or Message Waiting Lamp Off code is dialed successfully.                                                                                                    |
| #9                | Disconnect                           | The caller disconnects. The telephone company must set a CPC signal to the PBX line for this signal to work for trunk (CO line) calls.                                                                                  |

## **Digit Translation Table Parameters**

These parameters allow PBXs that have a fixed Follow-on ID sequence to be used with the VPS. For example, a Follow-on ID sequence of  $[\times \times \times 1001]$  can be changed to [#61001] by using these parameters.

• Inter-Digit Time-out

This parameter defines the interval of incoming signals (Follow-on ID) from the PBX to the VPS.

• Translation Table

When the system receives digits within the inter-digit time, it checks them against the input table. If they are found, the VPS translates the digits according to the table.

### **Transfer to Outside Parameters**

These parameters specify how the VPS will transfer calls to trunks (CO lines) from the following services: Custom Service, Call Transfer Service, and Personal Custom Service.

#### [Outside Transfer Sequence]

- Call Transfer to Outside Sequence Specifies the sequence the VPS uses to transfer calls to trunks (CO lines).
- Call Transfer to Outside Reconnect Sequence on Busy Specifies the sequence the VPS uses to reconnect the line when the transferred party is busy.
- Call Transfer to Outside Reconnect Sequence on No Answer Specifies the sequence the VPS uses to reconnect the line when the transferred party does not answer.
- Outside Transfer Answer Mode Specifies the answering method the VPS uses to recognize whether the destination party has answered the transferred trunk (CO line) call.

## **Sequences for Voice Mail Integration**

Use the KX-TVA Maintenance Console software to program the following sequences using the sequence codes listed here.

| РВХ Туре                                             | T308/<br>T616 | T1232/<br>KX-TA<br>Series | T96   | Т336 | TA1232<br>TD1232<br>TD816<br>TD308 | TD500 | TDA/<br>TAW<br>Series | Other<br>Manufacturers |
|------------------------------------------------------|---------------|---------------------------|-------|------|------------------------------------|-------|-----------------------|------------------------|
| Operator Transfer<br>Sequence                        | FTX           | FTX                       | FTX   | FTX  | FTX                                | FTX   | FTX                   | FX                     |
| Extension<br>Transfer<br>Sequence                    | FTX           | FTX                       | FTX   | FTX  | FTX                                | FTX   | FTX                   | FX                     |
| Alternate<br>Extension<br>Transfer<br>Sequence       | FTX           | FTX                       | FTX   | FTX  | FTX                                | FTX   | FTX                   | FX                     |
| Reconnect<br>Sequence on<br>Busy                     | FWW           | FWW                       | FWW   | FWW  | FWW                                | FWW   | FWW                   | FWW                    |
| Reconnect<br>Sequence on No<br>Answer                | FWW           | FWW                       | FWW   | FWW  | FWW                                | FWW   | FWW                   | FWW                    |
| Reconnect<br>Sequence on<br>Refuse Call              | FWW           | FWW                       | FWW   | FWW  | FWW                                | FWW   | FWW                   | FWW                    |
| Light-On<br>Sequence for<br>Message Waiting<br>Lamp  | N/A           | T701X#                    | T#91X | Т*9Х | T701X                              | T701X | T*701X                | *                      |
| Light-Off<br>Sequence for<br>Message Waiting<br>Lamp | N/A           | T702X#                    | T#90X | Т#9Х | T700X                              | T700X | T*700X                | *                      |
| Call Waiting<br>Sequence                             | N/A           | 2                         | N/A   | N/A  | 1                                  | 1     | 1                     | *                      |
| Release<br>Sequence for Call<br>Waiting              | N/A           | F                         | N/A   | N/A  | F                                  | F     | F                     | *                      |

\* Check with manufacturer.

N/A Not Available

The remainder of this section consists of step-by-step guides for software verification and programming for select Panasonic PBX systems.

# 5.3 KX-TDA and KX-TAW Series PBX Programming for Inband Integration

DPT Integration is recommended when using the VPS with a KX-TDA or KX-TAW series PBX, however, Inband Integration is necessary when the PBX has available SLT ports but no available DPT ports.

The screen shots shown in this section are for the KX-TDA200. Programming procedures and availability may vary by PBX model, software version, etc. Refer to the documentation included with the PBX or consult your dealer for more information.

- 1. Assignment of VM (DTMF) Group
  - a) Go to the "Groups-VM(DTMF) Group-Group Setting" screen.
  - b) Assign a floating extension number to the desired VM (DTMF) group.
  - c) Select AA as the service type.
  - d) Assign extension numbers to "Extension Number of the SLT Port connected to VM". Incoming calls will hunt starting at the lowest VM Port number.
  - e) Click "Apply" to save the changed data.

| 🔣 KX-TDA Maintenance Console - [  | 3.Groups-8     | 🗮 KX-TDA Maintenance Console – [3.Groups-8.VM(DTMF) Group-2.Group Setting] |                  |          |     |        |           |           |          |           |        |          |  |
|-----------------------------------|----------------|----------------------------------------------------------------------------|------------------|----------|-----|--------|-----------|-----------|----------|-----------|--------|----------|--|
| <u>File Connect Tool U</u> tility | <u>₩</u> indow | <u>H</u> elp                                                               |                  |          |     |        |           |           |          |           |        | _ B ×    |  |
| 🗅 💕 🔚   👗 🖻 🛍   🕰 🚫               | ) ?            |                                                                            |                  |          |     |        |           |           |          |           |        |          |  |
|                                   | <u>o</u> k     | Cance                                                                      | el <u>A</u> pply |          |     |        |           |           |          |           |        |          |  |
| - 3.Groups                        |                | Election E.d.                                                              | Oner m bleve e   |          |     | Extens | ion Numb  | er of the | SLT Port | Connected | to VM  |          |  |
| . 1.Trunk Group                   | No.            | No.                                                                        | (20 characters)  | Туре     | 1   | 2      | 3         | 4         | 5        | 6         | 7      | 8        |  |
| 2.Extension Group                 | 1              | 100                                                                        | Soloo            | 0.0      | 107 | 108    |           |           |          |           |        | <u> </u> |  |
| - 3.Call Pickup Group             |                | 100                                                                        | Jaies            | - MA     | 107 |        |           |           |          |           |        |          |  |
|                                   | 2              |                                                                            |                  | AA       |     |        |           |           |          |           |        |          |  |
| 6.Extension Hunting Group         |                |                                                                            |                  |          |     |        |           |           |          |           |        |          |  |
|                                   |                |                                                                            |                  |          |     |        |           |           |          |           |        |          |  |
| E-8.VM(DTMF) Group                |                |                                                                            |                  |          |     |        |           |           |          |           |        |          |  |
| -1.System Setting                 |                |                                                                            |                  |          |     |        |           |           |          |           |        |          |  |
| 2.Group Setting                   |                |                                                                            |                  |          |     |        |           |           |          |           |        |          |  |
| 9.PS King Group                   |                |                                                                            |                  |          |     |        |           |           |          |           |        |          |  |
| F-5.0ptional Device               |                |                                                                            |                  |          |     |        |           |           |          |           |        |          |  |
|                                   |                |                                                                            |                  |          |     |        |           |           |          |           |        |          |  |
|                                   |                |                                                                            |                  |          |     |        |           |           |          |           |        |          |  |
| ⊕-8.ARS                           |                |                                                                            |                  |          |     |        |           |           |          |           |        |          |  |
| - 9.Private Network               |                |                                                                            |                  |          |     |        |           |           |          |           |        |          |  |
| 10.CO & Incoming Call             |                |                                                                            |                  |          |     |        |           |           |          |           |        |          |  |
| ±11.Maintenance                   |                |                                                                            |                  |          |     |        |           |           |          |           |        |          |  |
|                                   |                |                                                                            |                  |          |     |        |           |           |          |           |        |          |  |
|                                   |                |                                                                            |                  |          |     |        |           |           |          |           |        |          |  |
|                                   |                |                                                                            |                  |          |     |        |           |           |          |           |        |          |  |
|                                   |                |                                                                            |                  |          |     |        |           |           |          |           |        |          |  |
|                                   |                |                                                                            |                  |          |     |        |           |           |          |           |        |          |  |
|                                   |                |                                                                            |                  |          |     |        |           |           |          |           |        |          |  |
|                                   |                |                                                                            |                  |          |     |        |           |           |          |           |        |          |  |
|                                   |                |                                                                            |                  |          |     |        |           |           |          |           |        |          |  |
| Interactive Mode                  |                |                                                                            | Туре             | : TDA200 | )   | V      | ersion004 | 1-001     |          | Region00  | 00-000 | 11.      |  |

2. Settings for the trunk (CO line) features

# Select the appropriate trunk (CO line) feature settings depending on how your customer plans to use the VPS.

- The VPS answers all incoming trunk (CO line) calls promptly. Go to [Example Settings (1)].
- The VPS answers when the operator does not take the call after a specified time. Go to [Example Settings (2)].
- The VPS answers when an Incoming Call Distribution (ICD) group does not take the call after a specified time.
   Go to [Example Settings (3)].

#### [Example Settings (1)]

Program the PBX so that all trunk (CO line) calls are directed to the VPS (DIL feature).

- 1) Go to the "CO & Incoming Call-DIL Table & Port Setting" screen.
- 2) Assign "DIL Destination Day/Night/Lunch/Break" for each trunk (CO line) to a floating extension number (VPS Port).
- 3) Click "Apply" to save the changed data.

Calls received on the assigned trunks (CO lines) will be directed to the VPS. The VPS will answer those calls using the service (AA, VM, Custom Service, etc.) assigned to each VPS port through VPS programming.

| 🔣 KX-TDA Maintenance Console -     | [10.00 &       | Incom | ing Call-2.DI  | L Table & I       | <sup>p</sup> ort Settin | e]  |        |             |       |                  |                       |       |
|------------------------------------|----------------|-------|----------------|-------------------|-------------------------|-----|--------|-------------|-------|------------------|-----------------------|-------|
| <u> </u>                           | <u>₩</u> indow | Help  | 1              |                   |                         |     |        |             |       |                  | L.                    | - 8 × |
| 🗋 🗅 🚅 🔛 👗 🛍 🛍 🕰 🎗                  | 3 🤋            |       |                |                   |                         |     |        |             |       |                  |                       |       |
|                                    | QF             | (     | <u>C</u> ancel | Appl              | у                       |     |        |             |       |                  |                       |       |
|                                    |                |       | Lau ten D      |                   |                         |     |        |             |       |                  |                       |       |
|                                    |                |       |                |                   |                         |     |        |             |       |                  |                       | - 1   |
| €-5.0ptional Device                |                |       |                |                   |                         |     | DIL De | stination   |       |                  |                       |       |
| ⊕ 6.Feature<br>⊕ 7.TRS             | Slot           | Port  | Card Type      | Trunk<br>Property | Incoming<br>Type        | Day | Lunch  | Break       | Night | Tenant<br>Number | VM Trunk<br>Group No. |       |
| ⊞-8.ARS                            |                |       | <br>           |                   |                         |     |        |             |       |                  |                       |       |
|                                    | 04             | 01    | LCOT8          |                   | DIL                     | 100 | 100    | 100         | 100   | 1                | 1                     | - 1   |
| -1.CO Line Setting                 | 04             | 02    | LCOT8          |                   | DIL                     | 100 | 100    | 100         | 100   | 1                | 1                     |       |
| - 2.DIL Table & Port Setting       | 04             | 03    | LCOT8          |                   | DIL                     |     |        |             |       | 1                | 1                     |       |
| - 3.DID Table<br>- 4.Miscellaneous | 04             | 04    | LCOT8          |                   | DIL                     |     |        |             |       | 1                | 1                     |       |
|                                    | 04             | 05    | LCOT8          |                   | DIL                     |     |        |             |       | 1                | 1                     |       |
|                                    | 04             | 06    | LCOT8          |                   | DIL                     |     |        |             |       | 1                | 1                     |       |
|                                    | 04             | 07    | LCOT8          |                   | DIL                     |     |        |             |       | 1                | 1                     |       |
|                                    | 04             | 08    | LCOT8          |                   | DIL                     |     |        |             |       | 1                | 1                     |       |
|                                    |                |       |                |                   |                         |     |        |             |       |                  |                       | -     |
|                                    |                |       |                |                   |                         |     |        |             |       |                  |                       |       |
|                                    |                |       |                |                   |                         |     |        |             |       |                  |                       |       |
|                                    |                |       |                |                   |                         |     |        |             |       |                  |                       |       |
|                                    |                |       |                |                   |                         |     |        |             |       |                  |                       |       |
|                                    |                |       |                |                   |                         |     |        |             |       |                  |                       |       |
|                                    |                |       |                |                   |                         |     |        |             |       |                  |                       |       |
|                                    |                |       |                |                   |                         |     |        |             |       |                  |                       |       |
| Interactive Mode                   |                | _     |                | Ty                | pe : TDA20              | 0   | Ve     | rsion004-00 | 01    | Regio            | n000-000              |       |

#### <u>Note</u>

 The above screen output appears only when all the trunk (CO line) cards mounted on your PBX are LCOT8 cards.

#### [Example Settings (2)]

Program the PBX to direct incoming trunk (CO line) calls to an operator, and to then direct those calls to the VPS when the operator does not answer.

- **a)** Program the PBX so that incoming trunk (CO line) calls are directed to an operator (DIL feature).
  - 1) Go to the "CO & Incoming Call-DIL Table & Port Setting" screen.
  - 2) Assign "DIL Destination Day/Night/Lunch/Break" for each trunk (CO line) to a specific extension number (operator extension).
  - 3) Click "Apply" to save the changed data.

| KX-TDA Maintenance Console -<br><u>File</u> <u>Connect</u> <u>T</u> ool <u>U</u> tility | 8 10.CO<br><u>W</u> indow | Incomi<br><u>H</u> elp | ng Call-2.DI | L Table & F       | Port Settir      | e]  |        |             |       |                  |                       | _ D ×<br>_ 8 × |
|-----------------------------------------------------------------------------------------|---------------------------|------------------------|--------------|-------------------|------------------|-----|--------|-------------|-------|------------------|-----------------------|----------------|
| 0 📽 🖬 👗 🖻 🛍 🕰 🤇                                                                         | > ?                       |                        |              |                   |                  |     |        |             |       |                  |                       |                |
| I.Configuration     Configuration     System     G.3.Groups     A Extension             | <u>o</u> H<br>DID / TI    | E DIL                  | Cancel       | Appl <sup>.</sup> | y                |     |        |             |       |                  |                       |                |
|                                                                                         |                           |                        |              |                   |                  |     | DIL De | stination   |       |                  |                       |                |
| ⊕ 6.Feature<br>⊕ 7.TRS<br>⊕ 8.ARS                                                       | Slot                      | Port                   | Card Type    | Trunk<br>Property | Incoming<br>Type | Day | Lunch  | Break       | Night | Tenant<br>Number | VM Trunk<br>Group No. |                |
| 9.Private Network                                                                       | 04                        | 01                     | LCOT8        |                   | DIL              | 101 | 101    | 101         | 101   | 1                | 1                     |                |
| E-10.CO & Incoming Call<br>                                                             | 04                        | 02                     | LCOT8        |                   | DIL              | 101 | 101    | 101         | 101   | 1                | 1                     |                |
| 2.DIL Table & Port Setting                                                              | 04                        | 03                     | LCOT8        |                   | DIL              |     |        |             |       | 1                | 1                     |                |
|                                                                                         | 04                        | 04                     | LCOT8        |                   | DIL              |     |        |             |       | 1                | 1                     |                |
| 11.Maintenance                                                                          | 04                        | 05                     | LCOT8        |                   | DIL              |     |        |             |       | 1                | 1                     |                |
|                                                                                         | 04                        | 06                     | LCOT8        |                   | DIL              |     |        |             |       | 1                | 1                     |                |
|                                                                                         | 04                        | 07                     | LCOT8        |                   | DIL              |     |        |             |       | 1                | 1                     |                |
|                                                                                         | 04                        | 08                     | LCOT8        |                   | DIL              |     |        |             |       | 1                | 1                     |                |
|                                                                                         |                           |                        |              |                   |                  |     |        |             |       |                  |                       |                |
| Interactive Mode                                                                        |                           |                        |              | Ту                | pe : TDA20       | )0  | Ver    | rsion004-00 | 1     | Regio            | n000-000              |                |

- **b)** Program the PBX so that unanswered calls to the operator are redirected to the VPS (Intercept Routing No Answer feature).
  - 1) Go to the "Extension-Wired Extension-Extension Settings" screen.
  - 2) Assign "Intercept Destination Day/Night/Lunch/Break" for the operator's extension to a floating extension number (VPS Port).
  - 3) Click "Apply" to save the changed data.

| KX-TDA Maintenance Console -                       | [4.Extens     | sion-1.W                                                                                   | ired Extens         | ion-1.Extension S                 | ettings] |            |             |            |                          |  |  |
|----------------------------------------------------|---------------|--------------------------------------------------------------------------------------------|---------------------|-----------------------------------|----------|------------|-------------|------------|--------------------------|--|--|
|                                                    | <u>window</u> | / <u>11</u> 01p                                                                            |                     |                                   |          |            |             |            | <u> </u>                 |  |  |
|                                                    | Q             | <                                                                                          | <u>C</u> ancel      | Apply                             |          |            |             |            |                          |  |  |
| ⊡ 2.System                                         | <u> </u>      | Oution                                                                                     |                     |                                   |          | 1          |             | -          |                          |  |  |
| H- 3.Groups                                        | Main          | Main Option 1   Option 2   Option 3   Option 4   Option 5   Option 6   FWD / DND Reference |                     |                                   |          |            |             |            |                          |  |  |
| ⊡-1.Wired Extension                                |               |                                                                                            |                     |                                   |          | Intercept  | Destination |            |                          |  |  |
| 1.Extension Settings<br>2.FVVD/DND<br>3.Speed Dial | Slot          | Port                                                                                       | Extension<br>Number | Extension Name<br>(20 characters) | Day      | Lunch      | Break       | Night      | Programme<br>Mailbox No. |  |  |
| - 4.Flexible Key                                   | 01            | 01                                                                                         | 101                 | Operator                          | 100      | 100        | 100         | 100        |                          |  |  |
|                                                    | 01            | 02                                                                                         | 102                 |                                   |          |            |             |            |                          |  |  |
|                                                    | 01            | 03                                                                                         | 103                 |                                   |          |            |             |            |                          |  |  |
|                                                    | 01            | 04                                                                                         | 104                 |                                   |          |            |             |            |                          |  |  |
| ⊕-7.TRS                                            | 01            | 05                                                                                         | 105                 |                                   |          |            |             |            |                          |  |  |
| ⊕-8.ARS    9 Private Network                       | 01            | 06                                                                                         | 106                 |                                   |          |            |             |            |                          |  |  |
| ⊕ 10.CO & Incoming Call                            | 01            | 07                                                                                         | 107                 |                                   |          |            |             |            |                          |  |  |
|                                                    | 01            | 08                                                                                         | 108                 |                                   |          |            |             |            |                          |  |  |
|                                                    | 01            | XDP01                                                                                      | 201                 |                                   |          |            |             |            |                          |  |  |
|                                                    | 01            | XDP02                                                                                      | 202                 |                                   |          |            |             |            |                          |  |  |
|                                                    | 01            | XDP03                                                                                      | 203                 |                                   |          |            |             |            |                          |  |  |
|                                                    | 01            | XDP04                                                                                      | 204                 |                                   |          |            |             |            |                          |  |  |
|                                                    | 01            | XDP05                                                                                      | 205                 |                                   |          |            |             |            |                          |  |  |
|                                                    | 01            | XDP06                                                                                      | 206                 |                                   |          |            |             |            |                          |  |  |
|                                                    | 01            | XDP07                                                                                      | 207                 |                                   |          |            |             |            |                          |  |  |
|                                                    |               |                                                                                            |                     |                                   |          |            |             |            |                          |  |  |
| Interactive Mode                                   |               |                                                                                            |                     | Type : TD.                        | 4200     | Version004 | 4-001       | Region000- | 000 //                   |  |  |

- c) Set the amount of time that passes before a call is considered "unanswered" and therefore forwarded to the VPS (Intercept Routing No Answer timer).
  - 1) Go to the "System-Timers & Counters-CO / Extension" screen.
  - 2) Assign the "Intercept Timer" parameter.
  - 3) Click "Apply" to save the changed data.

| KX-TDA Maintenance Console - D                  | System-4.Timers & Counters-1.CO / Extension]<br>Vindow <u>H</u> elp                                 |             |  |
|-------------------------------------------------|----------------------------------------------------------------------------------------------------|-------------|--|
| 🗋 📽 🖬 👗 🖻 🛍 🕰 🚫                                 | 8                                                                                                   |             |  |
|                                                 | QK Cancel Apply                                                                                     |             |  |
|                                                 | Description                                                                                         | Value       |  |
|                                                 | Intercept Timer (s)                                                                                 | 40 -        |  |
|                                                 | Hold Recall Timer (s)                                                                               | 60          |  |
|                                                 | Transfer Recall Timer (s)                                                                           | 60          |  |
|                                                 | Call Park Recall Timer (s)                                                                          | 60          |  |
| ⊕ - 5.Numbering Plan     ⊕ - 7.Class of Service | Forced CO Line Disconnect Timer for Hold Recall (min)                                               | 30          |  |
| 8.Ring Tone Patterns                            | Hot Line (Pickup Dial) Start Timer (s)                                                              | 1           |  |
|                                                 | Extension First Digit Timer (s)                                                                     | 10          |  |
| ⊞-11.Audio Gain                                 | Extension Inter Digit Timer (s)                                                                     | 10          |  |
| ±- 3.Groups<br>±- 4.Extension                   | Analog CO First Digit Timer to Mute Caller's Voice during Dialing (s) *) This Timer is not for TRS. | 10          |  |
|                                                 | Analog CO Inter Digit Timer to Mute Caller's Voice during Dialing (s) *) This Timer is not for TRS. | 5           |  |
| ±.∽5.Feature<br>±.∽7.TRS                        | Call Duration Start Timer for Analog CO (s)                                                         | 0           |  |
|                                                 | Extension PIN Lock Counter                                                                          | 0           |  |
|                                                 | Automatic Redial : Repeat Counter                                                                   | 4           |  |
|                                                 | Automatic Redial : Waiting Time before the Called Party Answers (x 10 s)                            | 3           |  |
|                                                 | Automatic Redial Mute Off Timer for Analog CO (s)                                                   | 255         |  |
|                                                 |                                                                                                    |             |  |
| Interactive Mode                                | Type : TDA200 Version004-001 Reg                                                                    | gion000-000 |  |

- d) Program the PBX so that it will direct intercepted calls to the VPS.
  - 1) Go to the "Groups-VM (DTMF) Group-System Setting" screen.
  - 2) Select "None", "Answer by Mailbox", or "AA" as the parameter for "Intercept Routing to the VPS Sequence".

This parameter determines which DTMF command the PBX will send to the VPS in order to select the desired service (AA, VM, Custom Service, etc.). If using a Custom Service, select "None".

3) Click "Apply" to save the changed data.

| 🔣 KX-TDA Maintenance Console - [3.Groups-8.VM(DTMF) Group-1.System Setting] |                                                |                              |  |  |  |  |  |  |  |  |  |
|-----------------------------------------------------------------------------|------------------------------------------------|------------------------------|--|--|--|--|--|--|--|--|--|
| <u> </u>                                                                    | <u>M</u> indow <u>H</u> elp                    | _ /# ×                       |  |  |  |  |  |  |  |  |  |
| 0 📽 🔛 👗 🖻 🛍 🕰 🗞                                                             | ?                                              |                              |  |  |  |  |  |  |  |  |  |
| 1.Configuration                                                             | OK Cancel Apply                                |                              |  |  |  |  |  |  |  |  |  |
| ⊞-2.System                                                                  | · · · · · · · · · · · · · · · · · · ·          |                              |  |  |  |  |  |  |  |  |  |
| ⊡- 3.Groups<br>⊡- 1.Trunk Group                                             | Description                                    | Value                        |  |  |  |  |  |  |  |  |  |
| - 2.Extension Group                                                         | EAD to Extension Ringback Tone                 | 8                            |  |  |  |  |  |  |  |  |  |
|                                                                             |                                                |                              |  |  |  |  |  |  |  |  |  |
|                                                                             | VM DIMF Command                                |                              |  |  |  |  |  |  |  |  |  |
| 6.Extension Hunting Group                                                   | Recording Message                              | Н                            |  |  |  |  |  |  |  |  |  |
| ⊕-7.VM(DPT) Group                                                           | Listening Message                              | *H                           |  |  |  |  |  |  |  |  |  |
| - 1.System Setting                                                          | Switching to AA                                | #8                           |  |  |  |  |  |  |  |  |  |
| 2.Group Setting                                                             | Switching to VM                                | #6                           |  |  |  |  |  |  |  |  |  |
| 9.PS Ring Group<br>⊕- 4.Extension                                           | Timing                                         |                              |  |  |  |  |  |  |  |  |  |
|                                                                             | DTMF Length for VM (ms)                        | 80                           |  |  |  |  |  |  |  |  |  |
| ⊞ 5.Feature<br>⊕ 7.TRS                                                      | Inter-digit Time (ms)                          | 80                           |  |  |  |  |  |  |  |  |  |
| ⊕-8.ARS                                                                     | Waiting Time before Sending Follow on ID       | 1.5 s                        |  |  |  |  |  |  |  |  |  |
|                                                                             | Waiting Time before Sending VM DTMF Status Sig | nal 1.5 s                    |  |  |  |  |  |  |  |  |  |
|                                                                             | Others                                         |                              |  |  |  |  |  |  |  |  |  |
|                                                                             | Call Waiting on VM Group                       | Enable                       |  |  |  |  |  |  |  |  |  |
|                                                                             | FVVD to the VPS Sequence                       | Answer by Mailbox            |  |  |  |  |  |  |  |  |  |
|                                                                             | Intercept Routing to the VPS Sequence          | Answer by Mailbox            |  |  |  |  |  |  |  |  |  |
|                                                                             | Mailbox for Extension                          | Extension Number             |  |  |  |  |  |  |  |  |  |
|                                                                             | Message Waiting Lamp Control                   | By PBX 💌                     |  |  |  |  |  |  |  |  |  |
|                                                                             |                                                |                              |  |  |  |  |  |  |  |  |  |
| Interactive Mode                                                            | Type : TDA200                                  | Version004-001 Region000-000 |  |  |  |  |  |  |  |  |  |

#### [Example Settings (3)]

Program the PBX to direct incoming trunk (CO line) calls to an Incoming Call Distribution (ICD) group, and to then direct those calls to the VPS when they are not answered.

- **a)** Program the PBX so that incoming trunk (CO line) calls are directed to an ICD group (DIL feature).
  - 1) Go to the "CO & Incoming Call-DIL Table & Port Setting" screen.
  - 2) Assign "DIL Destination Day/Night/Lunch/Break" for each trunk (CO line) to a specific extension number (floating extension number of the ICD group).
  - 3) Click "Apply" to save the changed data.

| KX-TDA Maintenance Console -                                        | [10.CO &<br><u>W</u> indow | Incomi<br><u>H</u> elp | ng Call-2.DI | L Table & I       | Port Settin      | ¢]  |        |                    |       |                  |                       |   |
|---------------------------------------------------------------------|----------------------------|------------------------|--------------|-------------------|------------------|-----|--------|--------------------|-------|------------------|-----------------------|---|
| 🗋 🖆 🔛 👗 🖻 🛍 😂 🤇                                                     | > ?                        |                        |              |                   |                  |     |        |                    |       |                  |                       |   |
| ⊡-1.Configuration     ⊡-2.System     ⊡-3.Groups                     | <br>DID / T                |                        | Cancel       | Appl              | у                |     |        |                    |       |                  |                       |   |
| 4 Extension     5.0ptional Device     6.Feature     7.TRS     8.8 S | Slot                       | Port                   | Card Type    | Trunk<br>Property | Incoming<br>Type | Day | DIL De | stination<br>Break | Night | Tenant<br>Number | VM Trunk<br>Group No. |   |
| 9.Private Network                                                   | 04                         | 01                     | LCOT8        |                   | DIL              | 290 | 290    | 290                | 290   | 1                | 1                     |   |
| ⊡ 10.CO & Incoming Call<br>                                         | 04                         | 02                     | LCOT8        |                   | DIL              | 290 | 290    | 290                | 290   | 1                | 1                     | 1 |
| - 2.DIL Table & Port Setting                                        | 04                         | 03                     | LCOT8        |                   | DIL              |     |        |                    |       | 1                | 1                     |   |
|                                                                     | 04                         | 04                     | LCOT8        |                   | DIL              |     |        |                    |       | 1                | 1                     | 1 |
|                                                                     | 04                         | 05                     | LCOT8        |                   | DIL              |     |        |                    |       | 1                | 1                     | 1 |
|                                                                     | 04                         | 06                     | LCOT8        |                   | DIL              |     |        |                    |       | 1                | 1                     | 1 |
|                                                                     | 04                         | 07                     | LCOT8        |                   | DIL              |     |        |                    |       | 1                | 1                     | 1 |
|                                                                     | 04                         | 08                     | LCOT8        |                   | DIL              |     |        |                    |       | 1                | 1                     | 1 |
|                                                                     |                            |                        |              |                   |                  |     |        |                    |       |                  |                       |   |
| Interactive Mode                                                    |                            |                        |              | Ty                | pe : TDA20       | 0   | Ve     | rsion004-00        | )1    | Regio            | n000-000              |   |

- **b)** Program the PBX so that unanswered calls to the ICD group are redirected to the VPS (ICD Group Overflow feature).
  - 1) Go to the "Groups-Incoming Call Distribution Group-Group Settings" screen.
  - 2) Assign "Time out & Manual Queue Redirection-Destination" for the ICD group to a floating extension number (VPS Port).
  - 3) Assign "Overflow Time" parameter.
  - 4) Click "Apply" to save the changed data.

| KX-TDA Maintenance Console -             | [3.Groups-5.                                 | Incoming Ca           | III Distribution G                                                                        | oup-1.Group | Settings]  |                |               |               |          |
|------------------------------------------|----------------------------------------------|-----------------------|-------------------------------------------------------------------------------------------|-------------|------------|----------------|---------------|---------------|----------|
| File Connect Lool Utility                | <u>Window</u>                                | telp                  |                                                                                           |             |            |                |               |               |          |
|                                          | <u>)                                    </u> |                       |                                                                                           |             |            |                |               |               |          |
| . Configuration                          | <u>o</u> k                                   | <u>C</u> ano          | el <u>A</u> pply                                                                          |             |            |                |               |               |          |
| H-2.System                               |                                              | Cuertan Overlage Text |                                                                                           |             |            |                |               |               | أمنعت    |
|                                          |                                              | ernow que             | now queuing Busy Overnow No Answer   queuing time table   Miscellaneous   Group Log / Gro |             |            |                |               |               |          |
| - 2.Extension Group                      |                                              | Eloating              |                                                                                           |             | Time out a | & Manual Queu  | e Redirection |               |          |
|                                          | ICD                                          | Extension             | Group Name                                                                                |             | Destinatio | n (32 digits)  |               |               | Hurry-up |
|                                          | Croap                                        | Number                | (20 characters)                                                                           | Day         | Lunch      | Break          | Night         |               |          |
| -1.Group Settings                        | 1                                            | 290                   | Sales                                                                                     | 100         | 100        | 100            | 100           | 30 s 💌        |          |
| 2.Member<br>3.Queuing Time Table         | 2                                            |                       |                                                                                           |             |            |                |               | 60 s          |          |
| 6.Extension Hunting Group                | 3                                            |                       |                                                                                           |             |            |                |               | 60 s          |          |
| ⊕-7.VM(DPT) Group     ⊕-8.VM(DTMF) Group | 4                                            |                       |                                                                                           |             |            |                |               | 60 s          |          |
| 9.PS Ring Group                          | 5                                            |                       |                                                                                           |             |            |                |               | 60 s          |          |
|                                          | 6                                            |                       |                                                                                           |             |            |                |               | 60 s          |          |
| . ● 6.Feature                            | 7                                            |                       |                                                                                           |             |            |                |               | 60 s          |          |
| ⊞-7.TRS<br>⊞-8.ARS                       | 8                                            |                       |                                                                                           |             |            |                |               | 60 s          |          |
| 9.Private Network                        | 9                                            |                       |                                                                                           |             |            |                |               | 60 s          |          |
|                                          | 10                                           |                       |                                                                                           |             |            |                |               | 60 s          |          |
|                                          | 11                                           |                       |                                                                                           |             |            |                |               | 60 s          |          |
|                                          | 12                                           |                       |                                                                                           |             |            |                |               | 60 s          |          |
|                                          | 13                                           |                       |                                                                                           |             |            |                |               | 60 s          |          |
|                                          | 14                                           |                       |                                                                                           |             |            |                |               | 60 s          |          |
|                                          | 15                                           |                       |                                                                                           |             |            |                |               | 60 s          | -        |
|                                          |                                              |                       |                                                                                           |             |            |                |               |               |          |
| Interactive Mode                         |                                              |                       | Туре                                                                                      | : TDA200    | N          | /ersion004-001 |               | Region000-000 |          |
- c) Program the PBX so that it will direct overflowed calls to the VPS.
  - 1) Go to the "Groups-VM (DTMF) Group-System Setting" screen.
  - 2) Select "None", "Answer by Mailbox", or "AA" as the parameter for "Intercept Routing to the VPS Sequence".

This parameter determines which DTMF command the PBX will send to the VPS in order to select the desired service (AA, VM, Custom Service, etc.). If using a Custom Service, select "None".

3) Click "Apply" to save the changed data.

| Image: KX-TDA Maintenance Console - [3.           Image: File Connect Tool Utility V | Groups-8.VM(DTMF) Group-1.System Setting]<br>Vindow Help |                       |                  |
|--------------------------------------------------------------------------------------|----------------------------------------------------------|-----------------------|------------------|
|                                                                                      | ?                                                        |                       |                  |
| ⊡ 1.Configuration                                                                    | OK Cancel Apply                                          |                       |                  |
|                                                                                      | Description                                              | Value                 |                  |
| - 3.Call Pickup Group                                                                | FWD to Extension Ringback Tone                           | 8                     | <b>▲</b>         |
| - 4.Paging Group                                                                     | VM DTMF Command                                          |                       |                  |
| S.Incoming Call Distribution Gi     6.Extension Hunting Group                        | Recording Message                                        | н                     |                  |
| OLVMOPT) Group                                                                       | Listening Message                                        | *H                    |                  |
|                                                                                      | Switching to AA                                          | #8                    |                  |
| 2.Group Setting                                                                      | Switching to VM                                          | #6                    |                  |
|                                                                                      | Timing                                                   |                       |                  |
|                                                                                      | DTMF Length for VM (ms)                                  | 80                    |                  |
| ⊕ ∽ 5.Feature     ⊕ ~ 7.TRS                                                          | Inter-digit Time (ms)                                    | 80                    |                  |
| ⊕ 8.ARS                                                                              | Waiting Time before Sending Follow on ID                 | 1.5 s                 |                  |
|                                                                                      | Waiting Time before Sending VM DTMF Status Signal        | 1.5 s                 |                  |
|                                                                                      | Others                                                   |                       |                  |
|                                                                                      | Call Waiting on VM Group                                 | Enable                |                  |
|                                                                                      | FVVD to the VPS Sequence                                 | Answer by Mailbox     |                  |
|                                                                                      | Intercept Routing to the VPS Sequence                    | Answer by Mailbox 🗾 👻 |                  |
|                                                                                      | Mailbox for Extension                                    | Extension Number      |                  |
|                                                                                      | Message Waiting Lamp Control                             | By PBX                | -                |
|                                                                                      | ,                                                        |                       |                  |
| Interactive Mode                                                                     | Type : TDA200                                            | Version004-001        | egion000-000 //. |

# 5.4 KX-TA824 PBX Programming for Inband Integration

The instructions in this section are for programming a KX-TA824 via the Operating and Maintenance Tool. To program a KX-TA824 using the Manager Extension, follow the instructions for KX-TA series PBX programming by referring to 5.7 KX-TA Series PBX Programming for Inband Integration.

- **1.** Go to the "1.System-2.Main" screen.
- 2. Under "Voice Mail", select "DTMF Integration", then select each extension jack that is connected to the VPS. Click "Apply" to save the changed data.

| 🌆 1.System - 2.Main             | <u>- 0 ×</u>   |
|---------------------------------|----------------|
| V OK X Cancel O Apply           | 🔗 <u>H</u> elp |
|                                 |                |
|                                 |                |
| System Password : 1234          |                |
| Operator : Jack 01 💌            |                |
| Time                            |                |
| Time Display (12 h/24 h) : 12 h |                |
| 🔽 Automatic Time Adjustment     |                |
|                                 |                |
| Music on Hold : Internal        |                |
| Voice Mail                      |                |
| C DTM5 Internation              |                |
| DTMF Integration     NM Port:   |                |
| VM Fort.                        |                |
| Jack 08                         |                |
| Jack 15                         |                |
| Jack 16                         |                |
| C APT Integration               |                |
| VM1 APT Port : Disable          |                |
| VM2 APT Port : Disable          |                |
|                                 |                |
|                                 |                |
|                                 |                |

- 3. Go to the "2.Extension-6.Extension Group" screen.
- Put all extensions connected to the VPS into the same extension group.
   Reserve this extension group for these extensions! Do not mix other extensions into this group.
- 5. Set the hunting type for the VPS extension groups to "Circular". Click "Apply" to save the changed data.

| 其 2. Extension - 6. Extension Group |                         |             |               |               |           |           |  |  |
|-------------------------------------|-------------------------|-------------|---------------|---------------|-----------|-----------|--|--|
| <u>√</u> <u>○</u>                   | <u>0</u> K <b>X</b> Car | ncel [      | <u>A</u> pply | P             | Help      |           |  |  |
|                                     |                         |             |               |               |           |           |  |  |
| Jack                                | Extension               | 1           | Group No.     | Jack          | Extension | Group No. |  |  |
| 01                                  | 101                     |             | 1             | 13            | 113       | 1         |  |  |
| 02                                  | 102                     |             | 1             | 14            | 114       | 1         |  |  |
| 03                                  | 103                     |             | 1             | 15            | 115       | 1         |  |  |
| 04                                  | 104                     |             | 1             | 16            | 116       | 1         |  |  |
| 05                                  | 105                     |             | 1             | 17            | 117       | 1         |  |  |
| 06                                  | 106                     |             | 1             | 18            | 118       | 1         |  |  |
| 07                                  | 107                     |             | 8             | 19            | 119       | 1         |  |  |
| 08                                  | 108                     |             | 8             | 20            | 120       | 1         |  |  |
| 09                                  | 109                     |             | 1             | 21            | 121       | 1         |  |  |
| 10                                  | 110                     |             | 1             | 22            | 122       | 1         |  |  |
| 11                                  | 111                     |             | 1             | 23            | 123       | 1         |  |  |
| 12                                  | 112                     |             | 1             | 24            | 124       | 1         |  |  |
| - Evtension                         | Hunting                 |             |               |               | ·         |           |  |  |
| LAtension                           | rianung                 |             | E de se ciere | L bounding of |           |           |  |  |
|                                     |                         | Group<br>No | Extension     | Hunting       |           |           |  |  |
|                                     |                         | 1           |               | Termina       | ted       |           |  |  |
|                                     |                         | 2           |               | Termina       | ted       |           |  |  |
|                                     |                         | - 3         |               | Termina       | ted       |           |  |  |
|                                     |                         | 4           |               | Termina       | ted       |           |  |  |
|                                     |                         | 5           |               | Termina       | ted       |           |  |  |
|                                     |                         | 6           |               | Termina       | ted       |           |  |  |
|                                     |                         | 7           |               | Termina       | ted       |           |  |  |
|                                     |                         | 8           | <u> </u>      | Circula       | ar        |           |  |  |
|                                     |                         |             |               |               |           |           |  |  |

- 6. Go to the "2.Extension-2.Feature Settings" screen.
- 7. Enable Data Line Security for each extension connected to the VPS. Click "Apply" to save the changed data.

| 2.Extens | ion – 2.Feature settings    |                       |                     |                  |                     |              |                     |                |                     |                 |
|----------|-----------------------------|-----------------------|---------------------|------------------|---------------------|--------------|---------------------|----------------|---------------------|-----------------|
| 1        | <u>O</u> K X <u>C</u> ancel |                       | spply               | <b>P</b>         | Help                |              |                     |                |                     |                 |
|          |                             |                       |                     |                  |                     |              | Dama 2              | Pogo al        |                     |                 |
|          |                             |                       |                     |                  |                     | rayer        | Page 2              | Fayes          |                     |                 |
| Jack     | Extension                   | Data Line<br>Security | Remote<br>Extension | Busy<br>Override | Log-in /<br>Log-out | MW fo<br>Ext | r Another<br>. Lock | Paging<br>Deny | Monitored<br>PT set | LCS<br>Password |
|          |                             |                       | Lock                | Deny             |                     | lock         | code                |                |                     |                 |
| 01       | 101                         |                       |                     |                  | Log-in              |              |                     |                |                     |                 |
| 02       | 102                         |                       |                     |                  | Log-in              |              |                     |                |                     |                 |
| 03       | 103                         |                       |                     |                  | Log-in              |              |                     |                |                     |                 |
| 04       | 104                         |                       |                     |                  | Log-in              |              |                     |                |                     |                 |
| 05       | 105                         |                       |                     |                  | Log-in              |              | (                   |                |                     |                 |
| 06       | 106                         |                       |                     |                  | Log-in              |              | 8 <u>122</u>        |                |                     |                 |
| 07       | 107                         | •                     |                     |                  | Log-in              |              | 1.000               |                |                     |                 |
| 08       | 108                         | •                     |                     |                  | Log-in              |              |                     |                |                     |                 |
| 09       | 109                         |                       |                     |                  | Log-in              |              | 1010                |                |                     |                 |
| 10       | 110                         |                       |                     |                  | Log-in              |              |                     |                |                     |                 |
| 11       | 111                         |                       |                     |                  | Log-in              |              |                     |                |                     |                 |
| 12       | 112                         |                       |                     |                  | Log-in              |              |                     |                |                     |                 |
| 13       | 113                         |                       |                     |                  | Log-in              |              |                     |                |                     |                 |
| 14       | 114                         |                       |                     |                  | Log-in              |              | 6222                |                |                     |                 |
| 15       | 115                         |                       |                     |                  | Log-in              |              |                     |                |                     |                 |
| 16       | 116                         |                       |                     |                  | Log-in              |              |                     |                |                     |                 |
| 17       | 117                         |                       |                     |                  | Log-in              |              | 1010                |                |                     |                 |
| 18       | 118                         |                       |                     |                  | Log-in              |              |                     |                |                     |                 |
| 19       | 119                         |                       |                     |                  | Log-in              |              |                     |                |                     |                 |
| 20       | 120                         |                       |                     |                  | Log-in              |              | 1000                |                |                     |                 |
| 21       | 121                         |                       |                     |                  | Log-in              |              |                     |                |                     |                 |
| 22       | 122                         |                       |                     |                  | Log-in              |              | 2000                |                |                     |                 |
| 23       | 123                         |                       |                     |                  | Log-in              |              |                     |                |                     |                 |
| 24       | 124                         |                       |                     |                  | Log-in              |              |                     |                |                     |                 |

8. Select the appropriate trunk (CO line) feature settings depending on how your customer plans to use the VPS: a) to answer all incoming calls, b) as an operator backup, or c) to only answer calls not answered by user extensions.

## Example trunk (CO line) feature settings:

a) If the VPS is answering all calls:

Go to the "3.CO-1.Line Mode" screen. Program all lines DIL to the first extension of the Voice Mail hunt group. The PBX will allow incoming trunk (CO line) calls to hunt only if the trunks (CO lines) are DIL to the first port of the hunt group. Lines programmed as "Normal" do not hunt. Click "Apply" to save the changed data.

| <b>64 3</b> . | CO - 1.Line               | Mode                    |      |                         |      |                         | <u>- 0 ×</u> |  |  |  |  |
|---------------|---------------------------|-------------------------|------|-------------------------|------|-------------------------|--------------|--|--|--|--|
|               | QK Cancel Apply Pelp      |                         |      |                         |      |                         |              |  |  |  |  |
|               | Mode of incoming CO calls |                         |      |                         |      |                         |              |  |  |  |  |
| C             | 0                         | Day                     |      | Night                   |      | Lunch                   |              |  |  |  |  |
|               | type                      | detail                  | type | detail                  | type | detail                  |              |  |  |  |  |
|               | DIL                       | Jack 07 [Extension 107] | DIL  | Jack 07 [Extension 107] | DIL  | Jack 07 [Extension 107] |              |  |  |  |  |
|               | 2 DIL                     | Jack 07 [Extension 107] | DIL  | Jack 07 [Extension 107] | DIL  | Jack 07 [Extension 107] |              |  |  |  |  |
|               | 3 DIL                     | Jack 07 [Extension 107] | DIL  | Jack 07 [Extension 107] | DIL  | Jack 07 [Extension 107] |              |  |  |  |  |
|               | I DIL                     | Jack 07 [Extension 107] | DIL  | Jack 07 [Extension 107] | DIL  | Jack 07 [Extension 107] |              |  |  |  |  |
|               | i DIL                     | Jack 07 (Extension 107) | DIL  | Jack 07 [Extension 107] | DIL  | Jack 07 [Extension 107] |              |  |  |  |  |
|               | ) DIL                     | Jack 07 [Extension 107] | DIL  | Jack 07 [Extension 107] | DIL  | Jack 07 [Extension 107] |              |  |  |  |  |
|               | DIL                       | Jack 07 [Extension 107] | DIL  | Jack 07 [Extension 107] | DIL  | Jack 07 [Extension 107] |              |  |  |  |  |
|               | ) DIL                     | Jack 07 [Extension 107] | DIL  | Jack 07 [Extension 107] | DIL  | Jack 07 [Extension 107] |              |  |  |  |  |
|               |                           |                         |      |                         |      |                         |              |  |  |  |  |

b) If the VPS is only answering calls not answered by the operator (Operator Backup): Go to the "3.CO-2.Incoming / Outgoing" screen. Program lines to ring operator extensions immediately for all time modes. To give the operator (extension 101 in this example) time to answer the call before the VPS picks up, we recommend setting the delay to a few seconds for each extension connected to the VPS. Set a different delay time for each extension connected to the VPS. Finally, go to the "3.CO-1.Line Mode" screen and set all trunk (CO line) types to "Normal". Click "Apply" to save the changed data.

| 3.CO -   | 2.Incoming / Outgoing       |          |               |           |                |       |            |          |           | _             |
|----------|-----------------------------|----------|---------------|-----------|----------------|-------|------------|----------|-----------|---------------|
| 1        | <u>O</u> K 🎽 <u>C</u> ancel | 0        | <u>A</u> pply | 1         | 😰 <u>H</u> elp |       |            |          |           |               |
| [413] De | layed Ringing-Lunch         |          |               |           |                |       | CO Line I  | Number   | : 1 💌     | Co <u>p</u> y |
|          |                             |          | Ring          | ing for i | incoming CO    | calls |            | 0        | utgoing C | all           |
| Jack     | Extension                   |          | Day           |           | Night          |       | Lunch      | Dav      | Night     | Lunch         |
|          |                             | Ring     | Start Time    | Ring      | Start Time     | Ring  | Start Time | Day      | Night     | Lunch         |
| 01       | 101                         | •        | Immediate     |           | Immediate      |       | Immediate  | <b>V</b> |           |               |
| 02       | 102                         |          | Immediate     |           | Immediate      |       | Immediate  | V        | P         |               |
| 03       | 103                         |          | Immediate     |           | Immediate      |       | Immediate  | 2        | V         |               |
| 04       | 104                         |          | Immediate     |           | Immediate      |       | Immediate  |          |           |               |
| 05       | 105                         |          | Immediate     |           | Immediate      |       | Immediate  | V        | V         |               |
| 06       | 106                         |          | Immediate     |           | Immediate      |       | Immediate  | V        | 2         |               |
| 07       | 107                         | <b>N</b> | 10 s          | V         | 10 s           |       | 10 s       | V        | V         |               |
| 08       | 108                         | V        | 15 s          | V         | 15 s           | V     | 15 s       | V        | V         | V             |
| 09       | 109                         |          | Immediate     |           | Immediate      |       | Immediate  | V        | V         | V             |
| 10       | 110                         |          | Immediate     |           | Immediate      |       | Immediate  | V        |           | V             |
| 11       | 111                         |          | Immediate     |           | Immediate      |       | Immediate  | V        | V         | V             |
| 12       | 112                         |          | Immediate     |           | Immediate      |       | Immediate  | V        | V         | V             |
| 13       | 113                         |          | Immediate     |           | Immediate      |       | Immediate  | V        | V         | V             |
| 14       | 114                         |          | Immediate     | Г         | Immediate      |       | Immediate  | V        | V         | V             |
| 15       | 115                         |          | Immediate     | Г         | Immediate      |       | Immediate  |          | V         |               |
| 16       | 116                         |          | Immediate     | Г         | Immediate      |       | Immediate  | V        | V         | V             |
| 17       | 117                         |          | Immediate     |           | Immediate      |       | Immediate  |          | V         |               |
| 18       | 118                         |          | Immediate     | Г         | Immediate      | Г     | Immediate  |          | V         |               |
| 19       | 119                         |          | Immediate     | Г         | Immediate      | Π     | Immediate  |          | V         |               |
| 20       | 120                         |          | Immediate     | Г         | Immediate      |       | Immediate  | V        |           |               |
| 21       | 121                         |          | Immediate     | П         | Immediate      | Π     | Immediate  | V        | V         | V             |
| 22       | 122                         |          | Immediate     | Г         | Immediate      |       | Immediate  | V        | V         | V             |
| 23       | 123                         |          | Immediate     | П         | Immediate      | Γ     | Immediate  | V        | V         | V             |
| 24       | 124                         |          | Immediate     | Г         | Immediate      | Π     | Immediate  | 2        |           |               |

| √_ | <u>0</u> K | <u>X</u> <u>C</u> ancel | <u>Apply</u> | <u>H</u> elp       |        | <u></u> |
|----|------------|-------------------------|--------------|--------------------|--------|---------|
|    | [          |                         | Mode of      | fincoming CO calls |        |         |
| co |            | Day                     |              | Night              |        | Lunch   |
|    | type       | detail                  | type         | detail             | type   | detail  |
| 1  | Normal     |                         | Normal       |                    | Normal | ×       |
| 2  | Normal     |                         | Normal       |                    | Normal |         |
| 3  | Normal     |                         | Normal       |                    | Normal |         |
| 4  | Normal     |                         | Normal       |                    | Normal |         |
| 5  | Normal     |                         | Normal       |                    | Normal |         |
| 6  | Normal     |                         | Normal       |                    | Normal |         |
| 7  | Normal     |                         | Normal       |                    | Normal |         |
| 0  | Normal     |                         | Normal       |                    | Normal |         |

 c) If the VPS is only answering calls not answered by user extensions: Go to the "3.CO-2.Incoming / Outgoing" screen. Program lines to ring user extensions immediately for all time modes. To give users time to answer the call before the VPS picks up, we recommend setting the delay to a few seconds for each extension connected to the VPS. Set a different delay time for each extension connected to the VPS. Finally, go to the "3.CO-1.Line Mode" screen and set all trunk (CO line) types to "Normal". Click "Apply" to save the changed data.

| 😤 3.CO - | 2.Incoming / Outgoing                       |            |            |      |            |      |            |     |        |          |  |
|----------|---------------------------------------------|------------|------------|------|------------|------|------------|-----|--------|----------|--|
|          | OK 🏋 Cancel                                 | ()         | VlagA      |      | aleH 😭     | 1    |            |     |        |          |  |
|          |                                             | : <b>.</b> |            |      | -          | _    |            |     |        |          |  |
|          | CO Line Number : 1 Copy                     |            |            |      |            |      |            |     |        | ру       |  |
|          | Ringing for incoming CO calls Outgoing Call |            |            |      |            |      |            |     |        | [        |  |
| Jack     | Extension                                   |            | Day        |      | Night      |      | Lunch      | Day | Night  | Lunch    |  |
|          |                                             | Ring       | Start Time | Ring | Start Time | Ring | Start Time | Day | INIGHT | Lunch    |  |
| 01       | 101                                         |            | Immediate  | V    | Immediate  |      | Immediate  | V   | V      | V        |  |
| 02       | 102                                         |            | Immediate  |      | Immediate  | V    | Immediate  | ~   | ~      | V        |  |
| 03       | 103                                         | N          | Immediate  |      | Immediate  | V    | Immediate  |     | ~      | V        |  |
| 04       | 104                                         |            | Immediate  |      | Immediate  | V    | Immediate  | V   | •      | V        |  |
| 05       | 105                                         |            | Immediate  | V    | Immediate  | V    | Immediate  |     | V      | V        |  |
| 06       | 106                                         |            | Immediate  | 2    | Immediate  | •    | Immediate  | V   | •      | •        |  |
| 07       | 107                                         |            | 10 s       | •    | 10 s       | •    | 10 s       | V   | V      | V        |  |
| 08       | 108                                         | N          | 15 s       | V    | 15 s       | V    | 15 s       | V   | •      | 1        |  |
| 09       | 109                                         | V          | Immediate  | 2    | Immediate  | •    | Immediate  | V   | ~      | 2        |  |
| 10       | 110                                         | V          | Immediate  | V    | Immediate  | V    | Immediate  | V   | ~      |          |  |
| 11       | 111                                         | V          | Immediate  | V    | Immediate  | V    | Immediate  | V   | •      | V        |  |
| 12       | 112                                         | V          | Immediate  | V    | Immediate  | V    | Immediate  | V   | ~      | <b>V</b> |  |
| 13       | 113                                         | N          | Immediate  | V    | Immediate  | V    | Immediate  |     | ~      | <b>N</b> |  |
| 14       | 114                                         | V          | Immediate  | V    | Immediate  | V    | Immediate  | ~   | ~      | 2        |  |
| 15       | 115                                         | V          | Immediate  | V    | Immediate  | V    | Immediate  |     | ~      | <b>N</b> |  |
| 16       | 116                                         | N          | Immediate  | V    | Immediate  | V    | Immediate  |     | ~      | <b>N</b> |  |
| 17       | 117                                         | N          | Immediate  | •    | Immediate  | V    | Immediate  | ~   | ~      | 2        |  |
| 18       | 118                                         | N          | Immediate  | V    | Immediate  | V    | Immediate  | ~   | ~      | V        |  |
| 19       | 119                                         |            | Immediate  | •    | Immediate  | V    | Immediate  |     | ~      | V        |  |
| 20       | 120                                         | N          | Immediate  |      | Immediate  | V    | Immediate  |     | ~      | V        |  |
| 21       | 121                                         |            | Immediate  | •    | Immediate  | 2    | Immediate  |     | ~      | V        |  |
| 22       | 122                                         |            | Immediate  | ~    | Immediate  | •    | Immediate  |     | •      | V        |  |
| 23       | 123                                         | V          | Immediate  | V    | Immediate  | •    | Immediate  |     | ~      | V        |  |
| 24       | 124                                         |            | Immediate  | •    | Immediate  | •    | Immediate  | V   |        |          |  |

| 3.CO | - 1.Line Mo | de       |        |                      |        |        | _ 🗆 |
|------|-------------|----------|--------|----------------------|--------|--------|-----|
| Ľ    | <u>0</u> K  | X Cancel | \pply  | P Help               |        |        |     |
|      |             |          | Mode   | of incoming CO calls |        |        |     |
| CO   |             | Day      |        | Night                |        | Lunch  |     |
|      | type        | detail   | type   | detail               | type   | detail |     |
| 1    | Normal      |          | Normal |                      | Normal |        |     |
| 2    | Normal      |          | Normal |                      | Normal |        |     |
| 3    | Normal      |          | Normal |                      | Normal |        |     |
| 4    | Normal      |          | Normal |                      | Normal |        |     |
| 5    | Normal      |          | Normal |                      | Normal |        |     |
| 6    | Normal      |          | Normal |                      | Normal |        |     |
| 7    | Normal      |          | Normal |                      | Normal |        |     |
| 8    | Normal      |          | Normal |                      | Normal |        |     |
| 8    | Normal      |          | Normal |                      | Normal |        |     |

## 5.5 KX-TD Series PBX Programming for Inband Integration

For KX-TD500 programming, refer to 5.6 KX-TD500 PBX Programming for Inband Integration.

DPT Integration is recommended when using the VPS with the KX-TA1232, KX-TD816, or KX-TD1232, however, Inband Integration is necessary when the software version of the PBX does not support DPT Integration.

Programming procedures and availability may vary by PBX model, software version, etc. Refer to the documentation included with the PBX or consult your dealer for more information.

## 5.5.1 KX-TD Series PBX Programming via the Manager's Extension

For KX-TD500 programming, refer to 5.6 KX-TD500 PBX Programming for Inband Integration. Select a maximum of 2 extension ports to be connected to the VPS. Plug each extension into a Voice Mail port.

**Go** to System Program **[602]** and assign the Voice Mail extensions to a different extension group. By default, all extensions are in Extension Group 1.

Go to System Program [106] and assign the new Extension Group to Auto Attendant (AA).

## 5.5.2 KX-TD Series PBX Programming via the Operating and Maintenance Tool

For KX-TD500 programming, refer to 5.6 KX-TD500 PBX Programming for Inband Integration.

- Go to the Main Menu. Choose "System Data Programming". (BATCH [1] or INTERACTIVE [2]).
  - Before choosing Batch Programming, you must open a file in the Disk File Management Menu (Item 3).
  - Before choosing Interactive Programming, you must connect with the system in the DSHS Connect/Disconnect menu.

## Main Menu

- 1. System Data Programming (BATCH)
- 2. System Data Programming (INTERACTIVE)
- 3. Disk File Management
- 4. DSHS Management
- 5. DSHS Connect/Disconnect
- 6. Quit
  - Select the number : [ ]
- 2. Choose "Station" from the System Data Programming Main Menu.
- 3. Choose "Station Setting" or "Station Setting 1" from the Station Menu.
- **4. Enable XDP** ports. Additionally, you may need to place Voice Mail extensions in an Extension Group.
- 5. Return to the System Data Programming Main Menu. Select "System".
- 6. Choose "Miscellaneous" from the System Menu.
- 7. Choose the "Call Hunting" extension group. Set the Extension Group set in step 4 to [A] for Automated Attendant.
- 8.
- a) Return to the System Data Programming Main Menu. Select "Line", then select "CO Line Setting 1".
- **b)** Program all lines DIL to the first extension of the Voice Mail hunt group.

## 5.6 KX-TD500 PBX Programming for Inband Integration

DPT Integration is recommended when using the VPS with the KX-TD500, however, Inband Integration is necessary when:

- the PBX has available SLT ports but no available DPT ports.
- the cards installed in the PBX or the software version of the PBX do not support DPT Integration.

Programming procedures and availability may vary by PBX model, software version, etc. Refer to the documentation included with the PBX or consult your dealer for more information.

1. Assignment of the extension card to be connected to the VPS

## Note

- If the VPS card to which the VPS will be assigned is already installed in the KX-TD500, skip the steps a through d. If a new VPS card is installed in the KX-TD500, follow the steps below.
- a) Go to the "1-1 Slot Assignment" screen.
- **b)** Assign the slot card type to be installed to "DHLC", "HLC", "SLC", "ESLC", or "SLC-M" SLT interface supports.
- c) Click "Apply" to save the slot card type assignment.
- d) Set "Card Status" to "INS".

| 1-1 Slot Assignment      |                          |                   |                   |
|--------------------------|--------------------------|-------------------|-------------------|
| Basic Shel               | f                        | Expansion Shelf 1 | Expansion Shelf 2 |
| Card Type                | Status                   | Card Type Status  | Card Type Status  |
| 1       DHLC         2   | INS<br>INS<br>INS<br>INS | 1                 | 1                 |
| 14 TSW<br>1-1 Slot Assis | gnment                   |                   |                   |

- 2. Assignment of the extension ports to be connected to the VPS
  - a) Go to the "1-3 Extension Port Assignment" screen.
  - b) Assign "Attribute" of the port to be connected to "TEL" (default).
  - c) Assign "DN" for the port (click "DN Refer" to check the available directory numbers).

<u>Note</u>

- This program allows you to assign an extension number to each Voice Mail port. To reach the Voice Mail system, users dial these extension numbers.
- d) Assign "Extension Group No." for the port.

#### <u>Note</u>

- Specify the extension group number (126 or 127 by default) to which VM or AA extension groups have been assigned. Group numbers 1 to 128 are available to the VPS through additional programming.
- e) Click "Apply" to save the changed data.
- f) Set "Port Status" to "INS".

| I-3 Extension Port Assignment   |                         |                  |        |  |  |  |  |
|---------------------------------|-------------------------|------------------|--------|--|--|--|--|
| Card No. 101:DHLC               |                         |                  |        |  |  |  |  |
| Port<br>No. Attribute Tel. Type | DN Group No.            | Parallel / XDP   | Status |  |  |  |  |
| 1 TEL T7235                     | 1001 128 💌              | Parallel 💌       | INS    |  |  |  |  |
| 2 TEL T7420                     | 1002 1 💌                | Parallel 💌       | INS    |  |  |  |  |
| 3 TEL T7235                     | 1003 1 💌                | Parallel 💌       | INS    |  |  |  |  |
| 4 TEL T7436                     | 1004 1 💌                | Parallel 💌       | INS    |  |  |  |  |
| 5 TEL VINKNOWN                  | 1005 126 💌              | Parallel 💌       | INS    |  |  |  |  |
| 6 TEL 🗾 Unknown                 | 1006 126 💌              | Parallel 💌       | INS    |  |  |  |  |
| 7 TEL VINknown                  | 1007 126 💌              | Parallel 💌       | INS    |  |  |  |  |
| 8 TEL T7230                     | 1008 1 💌                | Parallel 🔻       | INS    |  |  |  |  |
| <u>DN Refer</u>                 |                         |                  |        |  |  |  |  |
| 1-3 Extension Port Assignment   | <u>О</u> К <u>А</u> ррі | / <u>C</u> ancel | Help   |  |  |  |  |

- 3. Assignment of the extension line to be connected to the VPS
  - a) Go to the "4-2 Extension Line" screen.
  - b) Set "Data Line Mode" to "Yes".
  - c) Click "Apply" to save the changed data.

#### <u>Note</u>

• This program prevents the VM port from being interrupted by "Call Waiting", "Hold Recall", and "Executive Busy Override" features during a call.

| 4-2 Extension Line          |                     |                         |                             |
|-----------------------------|---------------------|-------------------------|-----------------------------|
|                             |                     |                         |                             |
| Card No. 101:DHLC           | ▼ Port No. 5 ▼      | DN 1005 Gro             | up No. 126 Copy             |
| Name [Max.10 Characters] —  |                     | Mailbox No. [Max        | . 16 Digits] CO <u>K</u> ey |
|                             | © Yes ON            | 0 1005                  | DE Koy                      |
| - Initial Display Selection | 1                   | COS No.                 | Prkey                       |
| Caller ID 💌                 |                     | Primary 1 💌             | Secondary 1                 |
| Preferred Line              |                     | Pickup Dialing          | _ Dial                      |
| Outgoing Prime Line-ICM/PD  | N 🔻 Keyrkin. 🔤      | Mode                    | Diai                        |
| Incoming Pinging Line       | Koylin              |                         |                             |
|                             | r ney no.           | -Data Line Mode         | Call Waiting Tone Type      |
| LCS Setting                 |                     | ⊙Yes CNo                | © Tone 1 C Tone 2           |
| Status 📀 Inact              | ive C Active        | – Call Pickup Demr      | -Language                   |
| Operation Mode C Priva      | te 💽 Hands-free     |                         |                             |
| Recording Mode C Keep       | Rec 💽 Stop Rec      | C Enable 💽 Disable      | © English C French          |
| LCS Password [3 Digits]     |                     | -Station Lock Password  | ISDN Bearer Mode            |
|                             |                     | [3 Digits]              | Automatic                   |
| JOG Dial Speed CLIP Num     | ber [Max.16 Digits] |                         |                             |
| Normal V Public             |                     | Call Log Incoming       |                             |
|                             |                     | Overwrite Mode          | © Yes C No                  |
| Privat                      | e                   | Lock Password [3 Dig    | its]                        |
| 4-2 Extension Line          | •                   | <u>O</u> K <u>Apply</u> | <u>C</u> ancel <u>H</u> elp |

4. Settings for the trunk (CO line) features

## Select the appropriate trunk (CO line) feature settings depending on how your customer plans to use the VPS.

- The VPS answers all incoming outside calls promptly. **Go to [Recommended Settings (1)]**.
- The VPS answers when the operator does not take the call after a specified number of rings.
  - Go to [Recommended Settings (2)].
- The VPS answers when an extension user does not take the call after a specified number of rings.

## Go to [Recommended Settings (3)].

## [Recommended Settings (1)]

Program the PBX so that all trunk (CO line) calls are directed to the VPS (DIL feature).

- a) Assignment of DIL 1:1 line
  - 1) Go to the "4-1 Trunk Line" screen.
  - 2) Assign "Destination Day/Night/Lunch/Break" for each trunk (CO line) to a specific extension number (VPS port).
  - 3) Click "Apply" to save the changed data.

### <u>Note</u>

• Specify the FDN for the extension group to which VM or AA has been assigned. In order to utilize the Caller ID features, you must Set "Caller ID" to "Enable".

| 4-1 Trunk Line  |                 |                    |            |          |            |               |                   |
|-----------------|-----------------|--------------------|------------|----------|------------|---------------|-------------------|
| Card No. 10     | )6:ELCOT        | -                  | Port No.   | 1        | -          | Сору          |                   |
|                 | Name            |                    | Inco       | ming Typ | e – Di     | аі Туре       |                   |
| Group No.       | 1 C0            | 001                |            | DIL      | ~          | DTMF-80       | -                 |
| Destination —   |                 |                    |            |          |            | -Subscriber [ | Max. 16 Digits] — |
| Day 1005        | Night 1005      | Lunch 1            | 005        | Break    | 1005       |               |                   |
| DID/TIE         |                 | Digit              | to receive | D1D      |            |               |                   |
| Digits to delet | ie O            | -                  |            |          |            |               |                   |
| Number to be    | added           |                    | 4          |          |            |               |                   |
| [Max. 8 Digits] |                 |                    |            |          | Answer W   | /ait Timer —— |                   |
| -wink signal II | ime-out         | tart signal Type – | -          |          |            | None          | 7                 |
| 1024 m          | is 🔻            | Clmmediate         | © Wink     | :        | TIE Line - |               |                   |
| CPC Signal —    | C Epshle        |                    |            |          |            |               |                   |
| OUT Detection   | )<br>(• Disable | Detection Time     | 400 ms     | -        |            |               |                   |
|                 | G Enable        |                    |            |          |            |               |                   |
| IN Detection    | C Disable       | Detection Time     | 400 ms     | •        |            |               |                   |
| Caller ID       |                 |                    |            |          | TIE-to-CO  | Security Mode | No 👻              |
| Cancer to       | Chinakt         |                    |            |          | Condine T  | IE Callar ID  |                   |
| • Enable        | UISable         |                    |            |          | sending I  | ic caller ID  | MO M              |
| 4-1 Tr          | unk Line        | -                  |            | ок       | Apply      | Cancel        | Help              |
|                 |                 |                    |            |          |            |               |                   |

## [Recommended Settings (2)]

Program the PBX to direct incoming trunk (CO line) calls to an operator, and to then direct those calls to the VPS when the operator does not answer.

- a) Program the PBX so that incoming trunk (CO line) calls are directed to an operator (DIL feature).
  - 1) Go to the "4-1 Trunk Line" screen.
  - 2) Assign "Destination Day/Night/Lunch/Break" for each trunk (CO line) to a specific extension number.
  - 3) Click "Apply" to save the changed data.

#### <u>Note</u>

• Specify the FDN for the extension group to which Operator has been assigned.

| 4-1 Trunk Line                                                          |                                    |                    |            |                  |              |                              |                    |
|-------------------------------------------------------------------------|------------------------------------|--------------------|------------|------------------|--------------|------------------------------|--------------------|
| Card No.                                                                | 106:ELCOT                          | -                  | Port No.   | 1                | -            | Сору                         |                    |
| Group No.                                                               | 1 Name                             | 001                |            | ming Type<br>DIL | e Dia        | al Type<br>DTMF-80           | •                  |
| Destination                                                             | Night 1001                         | Lunch 1            | 001        | Break 1          | 001          | Subscriber                   | [Max. 16 Digits] - |
| DID/TIE<br>Digits to del<br>Humber to t<br>[Max. 8 Digit<br>Wink Signal | ete 0<br>pe added s]<br>Time-out   | tart Signal Type – | to receive |                  | - Answer W   | ait Timer                    |                    |
| CPC Signal -<br>OUT Detection                                           | ms v                               | C Immediate        | © Wink     |                  | – TIE Line — |                              |                    |
| IN Detection                                                            | © Disable<br>© Enable<br>© Disable | Detection Time     | 400 ms     |                  |              |                              |                    |
| Caller ID                                                               | e C Disable                        |                    |            |                  | TIE-to-CO S  | Security Mode<br>E Caller ID | No 🔽               |
| 4-1 1                                                                   | frunk Line                         | -                  |            | <u>о</u> к       | Apply        | <u>C</u> ancel               | Help               |

- **b)** Program the PBX so that unanswered calls to the operator are redirected to the VPS (Intercept Routing No Answer feature).
  - 1) Go to the "3-1 Trunk Group" screen.
  - 2) Assign "Intercept Destination Day/Night" for the trunk (CO line) group.
  - 3) Click "Apply" to save the changed data.

### <u>Note</u>

• Specify the FDN for the extension group to which VM or AA has been assigned.

| -1 Trunk Group |                |                 |                                                         |
|----------------|----------------|-----------------|---------------------------------------------------------|
| Group No.      | 1 💌            |                 | Сору                                                    |
| -Intercept De  | estination     | Pause Time befo | re Flash — Max. Dial No. after EFA Signal —             |
| Day 1005       | Night 1005     | Signal 512 ms   |                                                         |
| -Line Huntin   | g Order — Te   | enant No.       | Flash Time                                              |
| Norm           | nal 💌          | 1               | 600 ms 💌                                                |
| Disconnecti    | ing Time Pa    | iuse Time       | PBX Access Code                                         |
| 1.5 s          | <b>_</b>       | 1.5 s 💌         |                                                         |
| Numbering      | Plan ID Public | Private         | PBX Dial Tone                                           |
| Outgoing       | Default        | Private 💌       | C Enable © Disable                                      |
| Incoming       | Default 🔹      | Private 💌       | PBX Ringback Tone                                       |
|                |                |                 | C Enable C Disable                                      |
| Type of Nur    | nber Public    | Private         |                                                         |
| Outgoing       | Default        | 🛛 Default 💽 👻   | Cyclic Signal Detection                                 |
| Incoming       | Default        | Default 💌       | Continuous Signal Detection           Silence Detection |
| 3-1 Tr         | unk Group      | <b>•</b>        | <u>OK</u> <u>Apply</u> <u>Cancel</u> <u>H</u> elp       |

- c) Set the number of rings before a call is considered "unanswered" and therefore forwarded to the VPS (Intercept Routing No Answer timer).
  - 1) Go to the "2-4 System Timer 1/2" screen.
  - 2) Assign "Intercept Time" parameter.
  - 3) Click "Apply" to save the changed data.

| 2-4 System Timer 1/2                    |                                                              |
|-----------------------------------------|--------------------------------------------------------------|
| Hold Recall Time (0-240 s)              | Call Forwarding - No Answer Time (1-12 rings) -<br>3 ring(s) |
| Transfer Recall Time (0-48 rings)       | Extension-to-CO line Call Duration Time (1-64 min)           |
| Pickup Dial Waiting Time (1-5 s)        | CO-to-CO Line Call Duration Time (1-64 min)                  |
| Call Duration Count Start Time (0-60 s) |                                                              |
| First Digit Time (5-120 s)              |                                                              |
| Inter-digit Time (1-30 s)               | Door Opener Timer (0-10 s)<br>5 s                            |
| Intercept Time (1-48 rings)             |                                                              |
| 2-4 System Timer 1/2                    | OK Apply Cancel Help                                         |

## [Recommended Settings (3)]

Program the PBX to direct incoming trunk (CO line) calls to an extension or group and to then direct those calls to the VPS when they are not answered.

- a) Program the PBX so that incoming trunk calls are directed to an extension or group (DIL feature).
  - 1) Go to the "4-1 Trunk Line" screen.
  - 2) Assign "Destination Day/Night/Lunch/Break" for each trunk (CO line) to a specific extension number.
  - 3) Click "Apply" to save the changed data.

| 4-1 Trunk Line                                   |                                          |
|--------------------------------------------------|------------------------------------------|
| Card No. 106:ELCOT   Port No. 1                  | Сору                                     |
| Name Incoming Typ                                | Dial Type                                |
| Group No. 1 CO001 DIL                            | DTMF-80                                  |
| Destination                                      | - Subscriber [Max. 16 Digits] -          |
| Day 1002 Night 1002 Lunch 1002 Break             | 1002                                     |
| DID/TIE                                          |                                          |
| Digits to delete 0                               |                                          |
| Number to be added                               | 8                                        |
| -Wink Signal Time-out                            | Answer wat filmer                        |
| 1024 ms C Immediate © Wink                       | TIE Line                                 |
| CPC Signal                                       |                                          |
| OUT Detection<br>© Disable Detection Time 400 ms |                                          |
| IN Detection C Disable Detection Time 400 ms     |                                          |
| -Caller ID                                       | TIE-to-CO Security Mode No 💌             |
| GEnable C Disable                                | Sending TIE Caller III No                |
|                                                  |                                          |
| 4-1 Trunk Line                                   | <u>Apply</u> <u>C</u> ancel <u>H</u> elp |

- **b)** Program the PBX so that unanswered calls are redirected to the VPS (Intercept Routing No Answer feature).
  - 1) Go to the "3-1 Trunk Group" screen.
  - 2) Assign "Intercept Destination Day/Night" for the trunk (CO line) group.
  - 3) Click "Apply" to save the changed data.

## <u>Note</u>

• Specify the FDN for the extension group to which VM or AA has been assigned.

| -1 Trunk Group |                |                     |                                         |
|----------------|----------------|---------------------|-----------------------------------------|
| Group No.      | 1 💌            |                     | Сору                                    |
| Intercept De   | estination     | Pause Time before F | lash — Max. Dial No. after EFA Signal — |
| Day 1005       | Night 1005     | Signal 512 ms       |                                         |
| -Line Hunting  | g Order — Te   | nant No.            | Flash Time                              |
| Norn           | nal 💌          | 1                   | 600 ms                                  |
| Disconnecti    | ng Time Pa     | use Time            | PBX Access Code                         |
| 1.5 s          |                | 1.5 s 💌             |                                         |
| Numbering      | Plan ID Public | Private             | -PBX Dial Tone                          |
| Outgoing       | Default 💌      | Private 💌           | C Enable 💽 Disable                      |
| Incoming       | Default 🔹      | Private 🔹           | PBX Ringback Tone                       |
|                |                |                     | C Enable 💿 Disable                      |
| Type of Nun    | nber<br>Public | Private             | ·                                       |
| Outgoing       | Default 💌      | Default 💌           | Cyclic Signal Detection                 |
| Incoming       | Default 💌      | Default             | Continuous Signal Detection             |
| 3-1 Tr         | unk Group      | <u>•</u>            | Apply Cancel Help                       |

- c) Program the amount of time that passes before unanswered calls are redirected to the VPS (Intercept Routing No Answer timer).
  - 1) Go to the "2-4 System Timer 1/2" screen.
  - 2) Assign "Intercept Time" parameter.
  - 3) Click "Apply" to save the changed data.

| 2-4 System Timer 1/2                    |                                                              |
|-----------------------------------------|--------------------------------------------------------------|
| Hold Recall Time (0-240 s)              | Call Forwarding - No Answer Time (1-12 rings) - 3 ring(s)    |
| Transfer Recall Time (0-48 rings)       | Extension-to-CO line Call Duration Time<br>(1-64 min) 10 min |
| Pickup Dial Waiting Time (1-5 s)        | CO-to-CO Line Call Duration Time (1-64 min)                  |
| Call Duration Count Start Time (0-60 s) |                                                              |
| First Digit Time (5-120 s)              |                                                              |
| Inter-digit Time (1-30 s)               | Door Opener Timer (0-10 s) 5 s                               |
| Intercept Time (1-48 rings)             |                                                              |
| 2-4 System Timer 1/2                    | <u>OK</u> <u>Apply</u> <u>Cancel</u> <u>H</u> elp            |

## 5.7 KX-TA Series PBX Programming for Inband Integration

## <u>Note</u>

- The KX-TA824 can also be programmed via PC using the Operating and Maintenance Tool. Refer to 5.4 KX-TA824 PBX Programming for Inband Integration for more information.
- For KX-TA1232 programming, refer to 5.5 KX-TD Series PBX Programming for Inband Integration.

APT Integration is recommended when using the VPS with a KX-TA series PBX, however, Inband Integration is necessary when:

- the PBX has available SLT ports but no available APT ports.
- the software version of the KX-TA series PBX do not support APT Integration.

## <u>Note</u>

- If the PBX is programmed to use 2-digit extension numbers, DTMF Integration is not possible. Program the PBX to use 3-digit extension numbers using System Program [009].
- 1. Enable System Program [102] for each extension connected to the VPS.

This parameter is used to tell the PBX which extensions are connected to the VPS. Ports with this parameter enabled can receive Follow-on ID and DTMF Signaling (busy, answered, disconnect, etc.) if the Voice Mail Integration and Touchtone Integration features are also enabled.

- 2. Enable System Program [103] to turn on DTMF Integration. On extensions with the Voice Mail port parameter enabled, the PBX can send DTMF signals to indicate call status; this increases VPS efficiency. Codes apply to all transferred calls; trunk (CO line) calls only indicate a disconnection (provided the PBX is programmed for CPC Detection, and the Telephone Company sends the CPC signal). Refer to the Sequence Codes in 5.2.3 PBX Interface Parameters.
- **3.** Put all extensions connected to the VPS into the same extension group using System Program **[600]**.

## Reserve this extension group for these extensions! Do not mix other extensions into this group.

- 4. Enable hunting for the VPS extension groups using System Program [100].
- 5. Set the hunting type for the VPS extension groups to "Circular" using System Program [101].
- 6. At every VPS extension, temporarily connect an SLT or test set, go off-hook and dial 7301# to turn on Data Line Security. This prevents the PBX from sending Executive Override or Call Waiting tones to those extensions. We recommend that all Voice Mail port extensions have this feature enabled to avoid interruption during recording.
- 7. Select the appropriate trunk (CO line) feature settings depending on how your customer plans to use the VPS: a) to answer all incoming calls, b) as an operator backup, or c) to only answer calls

not answered by user extensions.

## Recommended trunk (CO line) feature settings:

a) If the VPS is answering all incoming calls:

**Trunk Mode**—Use System Programs **[414]** (Day Mode), **[415]** (Night Mode), **[416]** (Lunch Mode) to set each trunk (CO line) to "DIL" mode, and assign the first extension of the Voice Mail hunt group as the destination for calls received on each trunk (CO line). The PBX will allow incoming trunk (CO line) calls to hunt only if the trunks (CO lines) are DIL to the first port of the hunt group. Lines programmed as "**Normal**" do not hunt.

**b)** If the VPS is only answering calls not answered by the operator (Operator Backup):

**Flexible Ringing Assignment**—For each trunk (CO line), use System Programs **[408]** (Day Mode), **[409]** (Night Mode), and **[410]** (Lunch Mode) to enable ringing at the operator's extension (jack).

**Delayed Ringing Assignment**—To give the operator time to answer the call before the VPS picks up, we recommend setting the delay to a few seconds for each extension connected to the VPS. Set a different delay time for each extension connected to the VPS. Use System Programs [411] (Day Mode), [412] (Night Mode), and [413] (Lunch Mode).

**Trunk Mode**—Set the mode for each trunk (CO line) to "**Normal**". Use System Programs **[414]** (Day Mode), **[415]** (Night Mode), and **[416]** (Lunch Mode) to set this parameter.

c) If the VPS is only answering calls not answered by user extensions:

**Flexible Ringing Assignment**—For each trunk (CO line), use System Programs **[408]** (Day Mode), **[409]** (Night Mode), and **[410]** (Lunch Mode) to enable ringing on every extension (jack) that you want to have ring.

**Delayed Ringing Assignment**—To give users time to answer the call before the VPS picks up, we recommend setting the delay to a few seconds for each extension connected to the VPS. Set a different delay time for each extension connected to the VPS. Use System Programs [411] (Day Mode), [412] (Night Mode), and [413] (Lunch Mode).

**Trunk Mode**—Set the mode for each trunk (CO line) to "**Normal**". Use System Programs **[414]** (Day Mode), **[415]** (Night Mode), and **[416]** (Lunch Mode) to set this parameter.

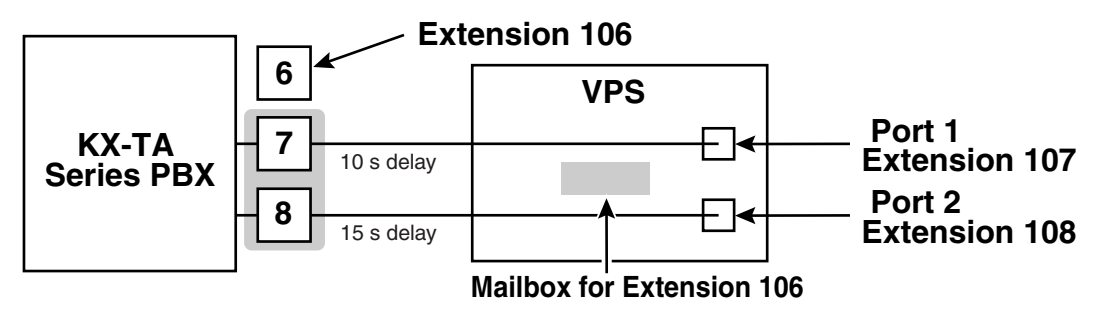

## Section 6 Configuring the System

This section explains how to configure the VPS for basic operation.

## 6.1 Starting Up

## 6.1.1 Before Programming

Careful preparation before you begin programming the VPS will make the programming and customization process easier for you and the customer.

- 1. Determine the customer's needs.
  - Work with the owner/supervisor and Message Manager to build the Custom Service Greetings, Holiday Greetings, etc.
  - Decide which ports/trunks (CO lines) should be answered by which greetings.
  - Confirm the software level of the PBX to make sure it is compatible with the features the customer wishes to use.
- 2. While programming the VPS with KX-TVA Maintenance Console, make sure subscribers do not change any of their mailbox settings, otherwise programmed settings may not be saved properly.
- **3.** Work with the Message Manager (perhaps a receptionist or supervisor) to make sure he or she understands the system as well as his or her responsibilities as the Message Manager. This will save you time in the long run.
  - Show the Message Manager how to record system greetings. Refer to 7.6 Recording Messages in the Subscriber's Manual.
  - Show the Message Manager how to transfer General Delivery Mailbox messages. Refer to 7.2 Managing the General Delivery Mailbox in the Subscriber's Manual.

## 6.1.2 Quick Setup

The Quick Setup utility allows you to set essential VPS parameters quickly and easily. It is particularly useful when configuring the VPS for the first time or after initializing the VPS.

- The following settings can be programmed with the Quick Setup utility:
  - System Security settings
  - PBX Environment settings
  - Mailbox settings
  - Port/Trunk settings
  - Date and Time setting

## <u>Note</u>

- Set the desired parameters in each screen then click "Next" or "Back" to go to the desired screen.
- Each screen of the Quick Setup utility must be completed in order for the settings to take effect.
- The screen shots in this section are examples of the KX-TVA200.
- Settings shown in the screen shots in this section are examples only and may vary depending on the type or settings of the connected PBX, the software version, etc.

## **Starting Quick Setup**

- 1. Start KX-TVA Maintenance Console and connect to the VPS (refer to 3.3 Starting KX-TVA Maintenance Console).
- **2.** Click "Utility  $\rightarrow$  Quick Setup..." in the menu bar.

| 📰 TVA Mainten               | ance Cons                | ole                  |       |                              |   |     |   |     |          |            |   |            |
|-----------------------------|--------------------------|----------------------|-------|------------------------------|---|-----|---|-----|----------|------------|---|------------|
| <u>File</u> <u>C</u> onnect | <u>E</u> dit <u>V</u> ie | <i>м <u>G</u>оТо</i> | Utili | ity <u>H</u> elp             |   | _   |   |     |          |            |   |            |
| 🛛 🌭 Disconnect              |                          | <b>.</b>   %         |       | Quick Setup                  |   | ard | ? | . [ | <b>%</b> | <b>~</b> @ | • | <i>🔏</i> E |
| Shortcuts                   |                          |                      |       | System Back Up               | ► |     |   |     |          |            |   |            |
|                             |                          |                      |       | System Prompts Customization |   |     |   |     |          |            |   |            |
|                             |                          |                      | 2     | Port Status                  |   |     |   |     |          |            |   |            |
| Mailbox Settings            |                          |                      |       | System Trace                 | ► |     |   |     |          |            |   |            |
| <b></b>                     |                          |                      |       | System Maintenance           |   |     |   |     |          |            |   |            |
|                             |                          |                      |       | System Initialize/Restart    | ► |     |   |     |          |            |   |            |
| Class Of Service            |                          |                      |       | Diagnostic                   | ► |     |   |     |          |            |   |            |
| o                           |                          |                      |       | Programmer Code              | ► |     |   |     |          |            |   |            |
|                             |                          |                      |       | Software Version             |   |     |   |     |          |            |   |            |
| Service                     |                          |                      |       | LAN Settings                 |   |     |   |     |          |            |   |            |
| e.                          |                          |                      |       | Default Parameters           | ► |     |   |     |          |            |   |            |
|                             |                          |                      | _     |                              |   |     |   |     |          |            |   |            |
| Service Settings            |                          |                      |       |                              |   |     |   |     |          |            |   |            |
|                             |                          |                      |       |                              |   |     |   |     |          |            |   |            |
|                             |                          |                      |       |                              |   |     |   |     |          |            |   |            |

**3.** Click "OK" when the message is displayed.

| TVA Main | itenance Console 🛛 🔀                                                              |
|----------|-----------------------------------------------------------------------------------|
| ⚠        | All ports will be closed immediately.<br>Press OK to continue or CANCEL to abort. |
|          | OK Cancel                                                                         |

## Using Quick Setup

## System Security settings

After you click "Quick Setup", the System Security window appears.

| ramete | a                                                        | Value                    |
|--------|----------------------------------------------------------|--------------------------|
| 🖿 Ae   | dministrator                                             |                          |
| E      | ) Password (Up to 16 ASCII characters)                   | Click to change password |
| Ē      | ) Login Failures before Disconnection (1-99 times)       | 3                        |
| Ē      | ) System Manager Access from Telephone                   | Disable                  |
| Ē      | ) Password for System Manager (Up to 16 numeric digits)  | Click to change password |
|        | ) Message Manager Access from Telephone                  | Disable                  |
| E      | ) Password for Message Manager (Up to 16 numeric digits) | Click to change password |
| 🖿 Su   | ubscriber                                                |                          |
|        | ) Minimum Password Length (0-16 digits)                  | 4                        |
| E      | ) Enable Login Failure Disconnection                     | Enable                   |
| Ē      | ) Login Failures before Disconnection (1-99 times)       | 3                        |
|        | ) Default Password for New Mailboxes                     | Disable                  |
| - =    | Default Password                                         |                          |
|        | Fix digit (which length is minimum password length)      | 1111                     |
|        | O Prefix (1 or 2 digits) + Mailbox No                    | 55                       |
|        |                                                          |                          |

In this window, you can change the Administrator, System Manager, and Message Manager passwords, as well as other security-related settings. For more information, refer to 2.8 System Security in the Programming Manual.

Edit each parameter as needed, then click "Next".

## **IMPORTANT**

- To prevent unauthorized access, we strongly recommend selecting a long and random password.
- Do not carelessly reveal the password to other persons.
- Please change the password periodically.

#### **PBX Environment settings**

The next window displayed is the PBX Environment window.

| arameter |                                                                                              | Value         |
|----------|----------------------------------------------------------------------------------------------|---------------|
| E PB>    | < Environment                                                                                |               |
|          | PBX Type                                                                                     | KX-TDA/TAW    |
|          | Integration Mode                                                                             | DPT           |
| Ē        | Maximum Extension Number Length (2-5 digits)                                                 | 3             |
| Ē        | Extension Number of VPS Port (2-5 digits)                                                    | Click to edit |
| Ē        | Operator Transfer Sequence (Up to 16 digits / [0-9 * # D R F T X , ;])                       | FX            |
| Ē        | Extension Transfer Sequence (Up to 16 digits / [0-9 * # D R F T X , ;])                      | FX            |
| E .      | Alternate Extension Transfer Sequence (Up to 16 digits / [0-9 * # D R F T X , ;])            | FX            |
| Ē        | Reconnect Sequence on Busy (Up to 16 digits / [0-9 * # D R F T X , ;])                       | F             |
|          | Reconnect Sequence on No Answer (Up to 16 digits / [0-9 * # D R F T X , ;])                  | F             |
| Ē        | Reconnect Sequence on Refuse Call (Up to 16 digits / [0-9 * # D R F T X , ;])                | F             |
| Ē        | Light-On Sequence for Message Waiting Lamp (Up to 16 digits / [0-9 $^{*}$ # D R F T X , ;])  |               |
|          | Light-Off Sequence for Message Waiting Lamp (Up to 16 digits / [0-9 $^{*}$ # D R F T X , ;]) |               |
|          | Message Waiting Lamp Retry Time (0-5 times)                                                  | 2             |
|          | Message Waiting Lamp Interval Time (1-60 min)                                                | 1             |
|          | Call Waiting Sequence (Up to 16 digits / [0-9 * # D R F T X , ;])                            | 1             |
|          | Release Sequence for Call Waiting (Up to 16 digits / [0-9 * # D R F T X , ;])                | F             |
| Ē        | Receiving Caller ID                                                                          | Enable        |
| E)       | Waiting Time for Receiving Caller ID (0-10 s)                                                | 0             |

In this window, you can select the PBX Type, Integration Mode (KX-TVA50 only), and set other parameters essential for proper integration between the PBX and VPS. For more information, refer to "PBX Environment" in 2.5.4 Parameters in the Programming Manual.

#### <u>Note</u>

 The VPS will set the appropriate parameters to match the default settings of the PBX you select as the PBX Type.

Edit each parameter as needed, then click "Next". You will be asked whether you want to start Auto Configuration.

| TVA Maintenance | Console X          |
|-----------------|--------------------|
| Start A         | uto Configuration? |
| OK              | Cancel             |

Click "OK" to start Auto Configuration (then continue from "If Auto Configuration is started" in this section) or "Cancel" to skip Auto Configuration (then continue from "If Auto Configuration is skipped" later in this section).

## If Auto Configuration is started

Auto Configuration (available for APT/DPT Integration only) allows the PBX and VPS to exchange information and make the setup process easier. If you cannot use Auto Configuration or skip Auto Configuration, continue from "If Auto Configuration is skipped" later in this section.

If you start Auto Configuration, the following screen will be displayed while data is exchanged between the PBX and VPS.

| Juick Setup - Auto Configuration                                                      |              |            |          | ×        |
|---------------------------------------------------------------------------------------|--------------|------------|----------|----------|
|                                                                                       |              |            |          |          |
| The Quick Setup Wizard will now try to read mailbox informat                          | ion from TVA | and config |          | ailboxes |
|                                                                                       |              |            |          |          |
|                                                                                       |              |            |          |          |
|                                                                                       |              |            |          |          |
| <ul> <li>Send PBX Environment to TVA</li> </ul>                                       |              |            |          |          |
| <ul> <li>Receive Extension and Last Name list from TVA</li> </ul>                     |              |            |          |          |
| Check Extension and Last Name list from TVA     Receive VDS Port information from TVA |              |            |          |          |
| Check VPS Port information                                                            |              |            |          |          |
|                                                                                       |              |            |          |          |
|                                                                                       |              |            |          |          |
|                                                                                       |              |            |          |          |
|                                                                                       |              |            |          |          |
|                                                                                       |              |            |          |          |
|                                                                                       |              |            |          |          |
|                                                                                       |              |            |          |          |
|                                                                                       |              |            |          |          |
|                                                                                       |              |            |          |          |
|                                                                                       |              |            |          |          |
|                                                                                       |              |            |          |          |
|                                                                                       |              |            |          |          |
|                                                                                       |              |            |          |          |
|                                                                                       | cost. 1      | Marks 1    | Course 1 | Usia (   |
|                                                                                       | < Back       | Next >     | Lancel   | нер      |

Click "Next" when the button becomes available.

#### **Create mailboxes**

The next window displayed is the Select Extensions window. Extension data retrieved from the PBX is displayed.

| Make         | Extension No. | Mailbox No. | First Name | Last Name |   |
|--------------|---------------|-------------|------------|-----------|---|
| 2            | 101           | 101         |            |           |   |
| 2            | 102           | 102         |            |           |   |
| 2            | 103           | 103         |            |           |   |
| 2            | 104           | 104         |            |           |   |
| 2            | 105           | 105         |            |           |   |
| 2            | 106           | 106         |            |           |   |
| 2            | 107           | 107         |            |           |   |
| 2            | 108           | 108         |            |           |   |
| 2            | 110           | 110         |            |           |   |
| 1            | 111           | 111         |            |           |   |
| 1            | 112           | 112         |            |           |   |
| 3            | 113           | 113         |            |           |   |
| 3            | 114           | 114         |            |           |   |
| 7            | 115           | 115         |            |           |   |
|              | 116           | 116         |            |           | 1 |
|              | 117           | 117         |            |           |   |
|              | 118           | 118         |            |           |   |
| 1            | 119           | 119         |            |           |   |
| 1            | 120           | 120         |            |           |   |
| ā            | 121           | 121         |            |           |   |
| 1            | 122           | 122         |            |           |   |
| 1            | 123           | 123         |            |           | • |
|              |               |             |            |           | • |
| elect All CI | ear All       |             |            |           |   |

Select the extensions for which you would like to create mailboxes, then click "Next".

## <u>Note</u>

• Each extension name retrieved from the PBX is stored in the "Last Name" field of the respective subscriber's Mailbox Settings. Extension names can be retrieved from the following PBXs:

KX-TDA series PBXs (MPR version 2.0 or higher)

KX-TD500 with software production date code 040901 or later.

 Mailboxes will be created during Auto Configuration. The number of digits used for mailbox numbers is 2 to 5 digits, depending on PBX programming. The Message Manager mailbox (General Delivery Mailbox) number will be 98, 998, 9998, or 99998.

The System Manager mailbox number will be 99, 999, 9999, or 99999.

If both 3-digit and 4-digit extension numbers are used by the PBX, the VPS will use 4digit mailbox numbers. When creating mailbox numbers for 3-digit extensions, a "0" will be added to the end of each mailbox number.

Example:

| Extension Numbers | Mailbox Numbers |
|-------------------|-----------------|
| 201               | 2010            |
| 202               | 2020            |
| 203               | 2030            |
| 2000              | 2000            |
| 2001              | 2001            |
| 2002              | 2002            |

## **Mailbox settings**

The next window displayed is the Mailbox Edit window.

| Add N               | 4ailbox Add F | Range Delete       | e Mailbox | Edit Mailbox        | Copy Mailbo           | ж                    |                                     |                           |             |
|---------------------|---------------|--------------------|-----------|---------------------|-----------------------|----------------------|-------------------------------------|---------------------------|-------------|
| Mailbox<br>Number ∧ | First Name    | Last Name          | Extension | Class Of<br>Service | Covering<br>Extension | Interview<br>Mailbox | All Calls<br>Transfer to<br>Mailbox | Call Transfer<br>Sequence | No_▲<br>Tim |
| dia 201             | Robert        | Smith              | 201       | 1                   |                       |                      | No                                  | System                    | Sys         |
| 202                 |               |                    | 202       | 1                   |                       |                      | No                                  | System                    | Sys.        |
| 203                 |               |                    | 203       | 1                   |                       |                      | No                                  | System                    | Sys         |
| 204                 |               |                    | 204       | 1                   |                       |                      | No                                  | System                    | Sys         |
| 205                 |               |                    | 205       | 1                   |                       |                      | No                                  | System                    | Sys         |
| 206                 |               |                    | 206       | 1                   |                       |                      | No                                  | System                    | Sy:         |
| 207                 |               |                    | 207       | 1                   |                       |                      | No                                  | System                    | Sys-        |
| 208                 |               |                    | 208       | 1                   |                       |                      | No                                  | System                    | Sy:         |
| 209                 |               |                    | 209       | 1                   |                       |                      | No                                  | System                    | Sy:         |
| 210                 |               |                    | 210       | 1                   |                       |                      | No                                  | System                    | Sy:         |
| 211                 |               |                    | 211       | 1                   |                       |                      | No                                  | System                    | Sy:         |
| 212                 |               |                    | 212       | 1                   |                       |                      | No                                  | System                    | Sys         |
| 🖄 213               |               |                    | 213       | 1                   |                       |                      | No                                  | System                    | Sys         |
| 214                 |               |                    | 214       | 1                   |                       |                      | No                                  | System                    | Sy:         |
| 215                 |               |                    | 215       | 1                   |                       |                      | No                                  | System                    | Sys         |
| 216                 |               |                    | 216       | 1                   |                       |                      | No                                  | System                    | Sy:         |
| 217                 |               |                    | 217       | 1                   |                       |                      | No                                  | System                    | Sys         |
| 218                 |               |                    | 218       | 1                   |                       |                      | No                                  | System                    | Sy:         |
| 219                 |               |                    | 219       | 1                   |                       |                      | No                                  | System                    | Sy: 🔻       |
| (                   |               |                    |           |                     |                       |                      |                                     |                           |             |
| Mailbox P           | arameters 🖌   | Notification Param | eters λ   | Ext Msg Del / A     | uto Fwd / Pers        | sonal Cust Ser       | ν λ Persor                          | nal Dist List λ           | Remote C    |

Edit, delete, or add mailboxes as needed, then click "Next". For more information, refer to 2.1.3 Mailbox Parameters in the Programming Manual.

## <u>Note</u>

 The Mailbox Edit window allows you to set basic mailbox parameters only. Detailed mailbox settings can be made after Quick Setup has finished, by clicking on the "Mailbox Settings" icon under "Shortcuts".

## Port/Trunk settings

The next window displayed is the port/trunk (CO line), window.

| Service Groups                              | Group                    | o Parameters                   |                 | – Global View  |                           |
|---------------------------------------------|--------------------------|--------------------------------|-----------------|----------------|---------------------------|
| 🧭 Service Group No. 1                       | Para                     | meter                          | Value           |                |                           |
| 🧑 Service Group No. 2 🛛                     |                          | Service Group                  |                 | Port/T         | runk                      |
| 🍥 Service Group No. 3 🛛                     |                          | Service Mode                   | Automatic       | assign         | ment                      |
| 🧖 Service Group No. 4                       | E                        | 🛯 🗖 Call Service               |                 |                |                           |
| Service Group No. 5                         |                          | 🕂 🖿 Day Mode                   |                 | This reno      | rt shows                  |
| 🌝 Service Group No. Б<br>Полита Стана No. 7 |                          | 🔫 🖿 Night Mode                 |                 | which Se       | rvice                     |
| Service Group No. 7                         |                          | ∓ 🖿 Lunch Mode                 |                 | Group is       | assigned                  |
| Up Service Group No. 0                      |                          | 🕂 🖿 Break Mode                 |                 | to each p      | ort or                    |
|                                             |                          | Time Frame                     | Click to edit   | trunk          |                           |
|                                             |                          | Caller ID/DID Call Routing     | Enable          |                |                           |
|                                             |                          |                                |                 | Ports          | Service<br>Groups         |
| Assian Grown To                             | ➡ No<br>➡ No             | thing To Edit<br>thing To Edit |                 | Port: 1-<br>24 | Service<br>Group<br>No. 1 |
| O D-4                                       | O Cinete Dest            |                                |                 |                |                           |
| • Poix                                      | Port:                    | Service Group No.              | 1 •             | Trunks         | Service<br>Groups         |
| O Trunk                                     | O Range of Port<br>From: | 8                              |                 | Trunk:<br>1-64 | N/A                       |
|                                             | To:                      |                                | A <u>s</u> sign | ort/Trunk /    | Assignme 🔳                |

Configure Service Groups for each port/trunk (CO line), then click "Next". For more information, refer to 2.3.1 Service Group in the Programming Manual.

## Date and Time setting

The last window displayed is the date and time setting window.

| Quick Setup - Finish                                                                                     | × |
|----------------------------------------------------------------------------------------------------|---|
|                                                                                                    |   |
| Quick setup has completed. Click Finish to save changes, or click Back button if you want to modify some |   |
|                                                                                                    |   |
|                                                                                                    |   |
|                                                                                                    |   |
|                                                                                                    |   |
| Date: 04/11/2005                                                                                         |   |
| Time: 02:36 PM                                                                                           |   |
|                                                                                                    |   |
|                                                                                                    |   |
|                                                                                                    |   |
|                                                                                                    |   |
|                                                                                                    |   |
|                                                                                                    |   |
|                                                                                                    |   |
|                                                                                                    |   |
|                                                                                                    |   |
|                                                                                                    |   |
|                                                                                                    |   |
|                                                                                                    |   |
| A Back Finish Cancel Help                                                                                |   |
|                                                                                                    |   |

Set the date and time, then click "Finish".

### **Finalizing Quick Setup**

Click "Yes" to save the settings and finish Quick Setup. If you click "No", your settings will not be saved and you will return to the previous screen.

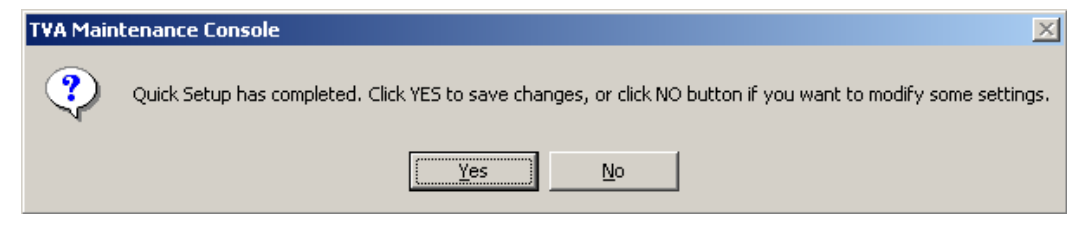

If you clicked "Yes", the following screen is displayed as your settings are saved.

| Finalizing Quick Setup                                                                                                    |  |
|----------------------------------------------------------------------------------------------------|--|
|                                                                                                    |  |
| <ul> <li>Set Date/Time (Not required)</li> <li>Send PBX Parameters</li> <li>Deleting Mailboxes (Not required)</li> <li>Encoding Mailbox Parameters</li> <li>Send Mailbox Parameters</li> <li>Send Class Of Service</li> <li>Send PORT/TRUNK Settings</li> <li>Send System Security</li> <li>Send Custom Service Parameters</li> <li>Switch all lines to online</li> </ul> |  |

When Quick Setup is completed, the following screen will be displayed.

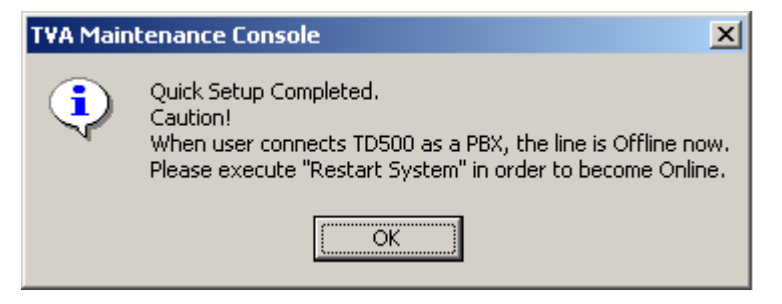

#### <u>Note</u>

• If the VPS is connected to a KX-TD500, restart the VPS to bring the VPS online.

## If Auto Configuration is skipped

## **Mailbox settings**

If you skip Auto Configuration, the next window displayed is the Mailbox Edit window.

| 📫 🗛               | d Mailbox Add | Range Dele | e Mailbox | Edit Mailbox        | Copy Mailbo           | )X                   |                                     |                           |              |
|-------------------|---------------|------------|-----------|---------------------|-----------------------|----------------------|-------------------------------------|---------------------------|--------------|
| Mailbox<br>Number | ∠ First Name  | Last Name  | Extension | Class Of<br>Service | Covering<br>Extension | Interview<br>Mailbox | All Calls<br>Transfer to<br>Mailbox | Call Transfer<br>Sequence | No A<br>Time |
| <b>1998</b>       | Message Mana  | iger       | 0         | 63                  |                       |                      | No                                  | System                    | Syste        |
| <b>1</b> 999      | System Manag  | er         |           | 64                  |                       |                      | No                                  | System                    | Syste        |
|                   |               |            |           |                     |                       |                      |                                     |                           |              |
|                   |               |            |           |                     |                       |                      |                                     |                           |              |

Edit, delete, or add mailboxes as needed, then click "Next". For more information, refer to 2.1.3 Mailbox Parameters in the Programming Manual.

### <u>Note</u>

 The Mailbox Edit window allows you to set basic mailbox parameters only. Detailed mailbox settings can be made after Quick Setup has finished, by clicking on the "Mailbox Settings" icon under "Shortcuts".

## Port/Trunk settings

The next window displayed is the Port/Trunk window.

| ervice Groups           | Grou            | o Parameters                   |               | — Global View  |                           |
|-------------------------|-----------------|--------------------------------|---------------|----------------|---------------------------|
| 🧆 Service Group No. 1   | Para            | meter                          | Value         |                |                           |
| 🤌 Service Group No. 2 🛛 |                 | Service Group                  |               | Port/T         | runk                      |
| Service Group No. 3     |                 | Service Mode                   | Automatic     | assigr         | iment                     |
| Service Group No. 4     | E               | ] 🖿 Call Service               |               |                |                           |
| Service Group No. 5     |                 | 🕂 🖿 Day Mode                   |               | This repo      | rt shows                  |
| Service Group No. 7     |                 | 🛨 🖿 Night Mode                 |               | which Se       | rvice                     |
| Service Group No. 8     |                 | 🕂 🖿 Lunch Mode                 |               | Group is       | assigned                  |
|                         |                 | 🕂 🖿 Break Mode                 |               | to each p      | ort or                    |
|                         |                 | 🖺 Time Frame                   | Click to edit | trunk          |                           |
|                         |                 | Caller ID/DID Call Routing     | Enable        |                |                           |
|                         |                 |                                |               | Ports          | Service<br>Groups         |
| ssian Group To          | ➡ No<br>➡ No    | thing To Edit<br>thing To Edit |               | Port: 1-<br>24 | Service<br>Group<br>No. 1 |
| O D-4                   | O Circele Deet  |                                |               |                |                           |
| O Foit                  | Port:           | Service Group No               | b. 1 ▼        | Trunks         | Service<br>Groups         |
| O Trunk                 | O Range of Port | s                              |               | Travela        | Groups                    |
|                         | From:           |                                |               | Trunk:         | N/A                       |
|                         | Ter             |                                | Assian        | l 1-64         |                           |

Configure Service Groups for each port/trunk (CO line), then click "Next". For more information, refer to 2.3.1 Service Group in the Programming Manual.

## Date and Time setting

The last window displayed is the date and time setting window.

| Quick Setup - Finish                                                                                     | × |
|----------------------------------------------------------------------------------------------------|---|
|                                                                                                    |   |
| Quick setup has completed. Click Finish to save changes, or click Back button if you want to modify some |   |
|                                                                                                    |   |
|                                                                                                    |   |
|                                                                                                    |   |
|                                                                                                    |   |
| Date: 04/11/2005                                                                                         |   |
| Time: 02:36 PM                                                                                           |   |
|                                                                                                    |   |
|                                                                                                    |   |
|                                                                                                    |   |
|                                                                                                    |   |
|                                                                                                    |   |
|                                                                                                    |   |
|                                                                                                    |   |
|                                                                                                    |   |
|                                                                                                    |   |
|                                                                                                    |   |
|                                                                                                    |   |
|                                                                                                    |   |
| A Back Finish Cancel Help                                                                                |   |
|                                                                                                    |   |

Set the date and time, then click "Finish".

### **Finalizing Quick Setup**

Click "Yes" to save the settings and finish Quick Setup. If you click "No", your settings will not be saved and you will return to the previous screen.

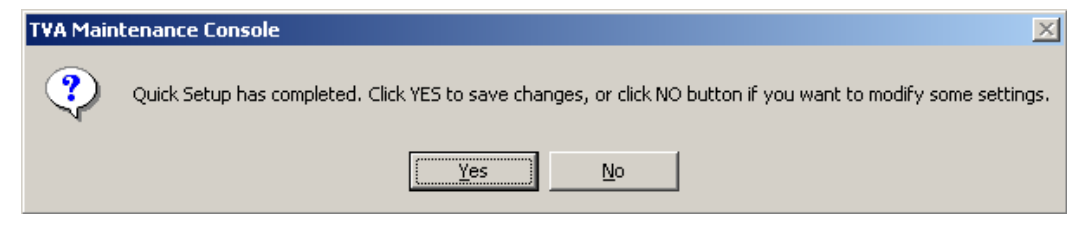

If you clicked "Yes", the following screen is displayed as your settings are saved.

| Finalizing Quick Setup                                                                                                    |  |
|----------------------------------------------------------------------------------------------------|--|
|                                                                                                    |  |
| <ul> <li>Set Date/Time (Not required)</li> <li>Send PBX Parameters</li> <li>Deleting Mailboxes (Not required)</li> <li>Encoding Mailbox Parameters</li> <li>Send Mailbox Parameters</li> <li>Send Class Of Service</li> <li>Send PORT/TRUNK Settings</li> <li>Send System Security</li> <li>Send Custom Service Parameters</li> <li>Switch all lines to online</li> </ul> |  |

When Quick Setup is completed, the following screen will be displayed.

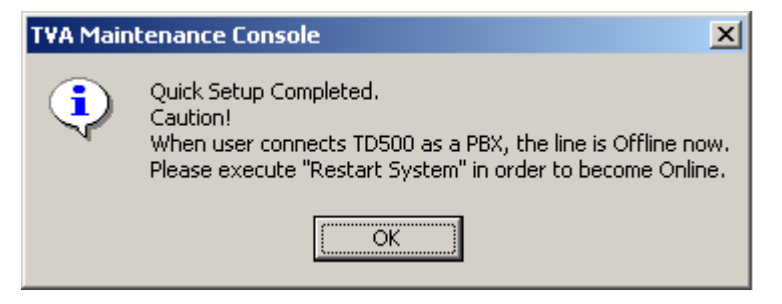

#### <u>Note</u>

• If the VPS is connected to a KX-TD500, restart the VPS to bring the VPS online.
# Section 7 System Maintenance

This section describes how to perform common maintenance procedures.

## 7.1 Initializing the VPS

Initializing the VPS erases recorded messages and resets all settings to their default values. (System prompts, including customized prompts, are preserved.)

There are 2 methods to initialize the VPS: through KX-TVA Maintenance Console, and using the Mode Switch.

Initializing the VPS with KX-TVA Maintenance Console

1. Click "Utility -> System Initialize/Restart -> Initialize System".

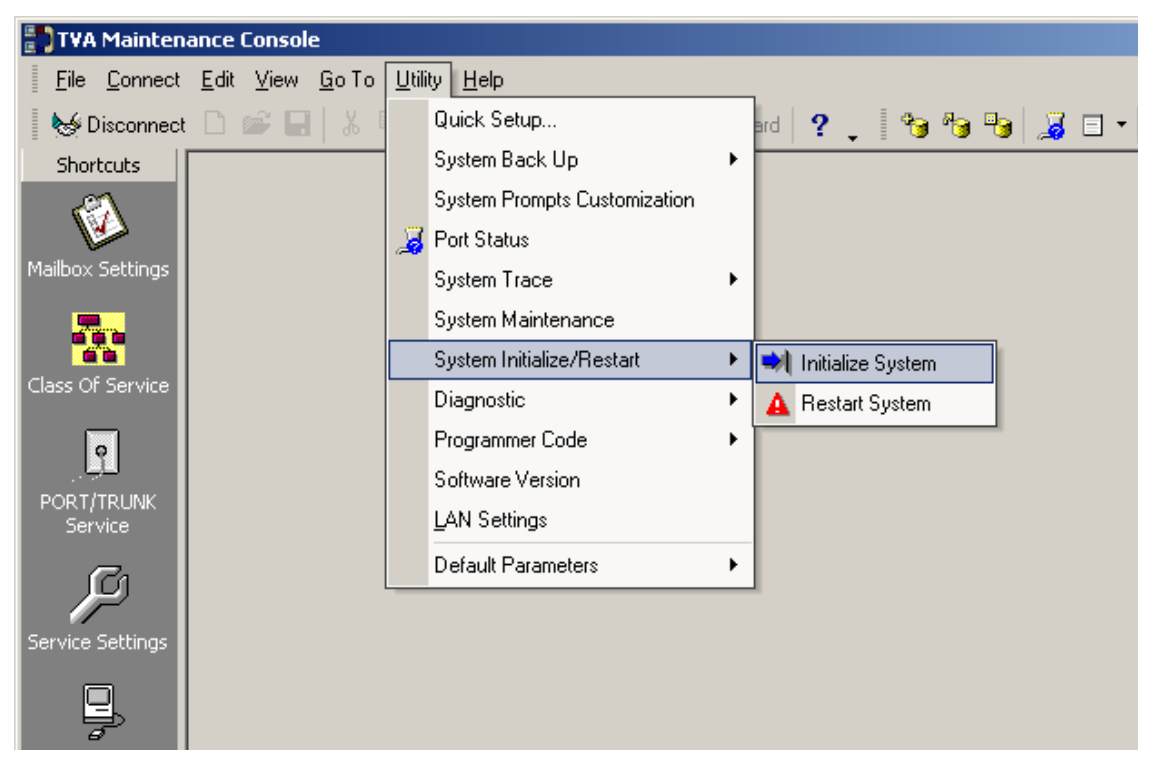

2. Specify "Mailbox No. Length (2–5 digits)", "System Manager's Mailbox No." and "Message Manager's Mailbox No.".

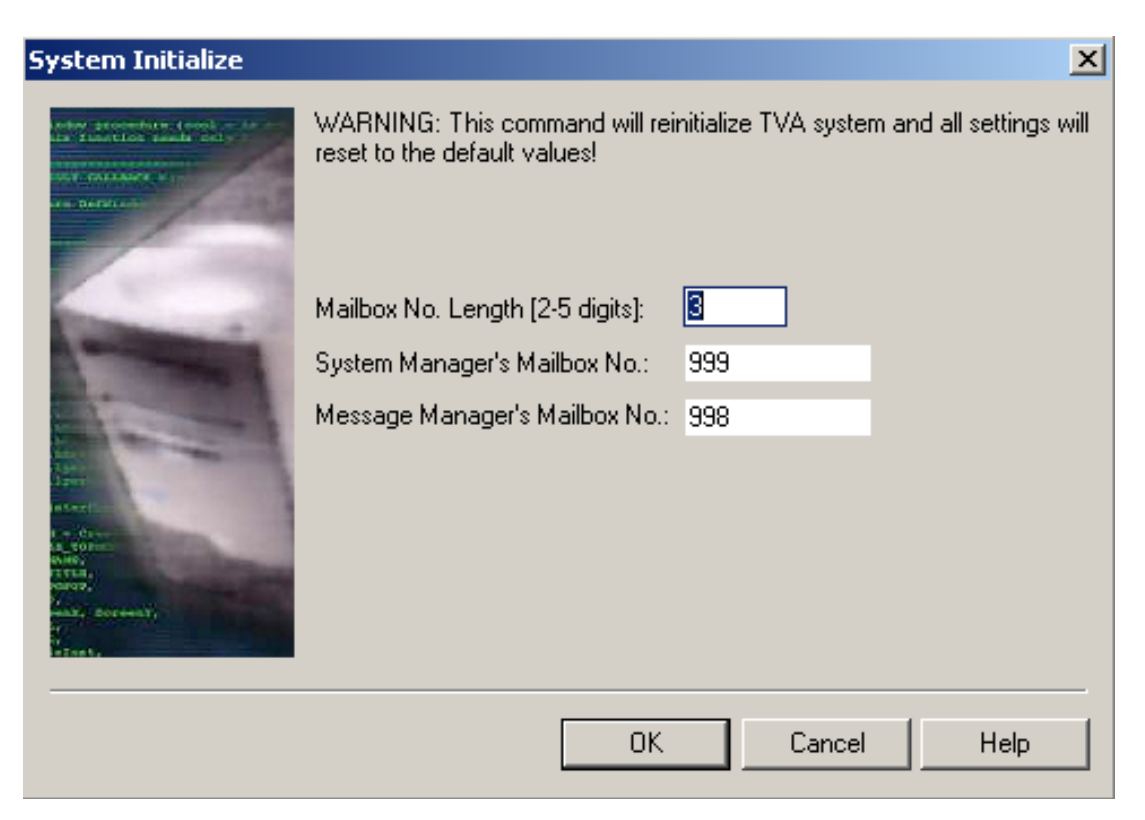

#### 3. Click "OK".

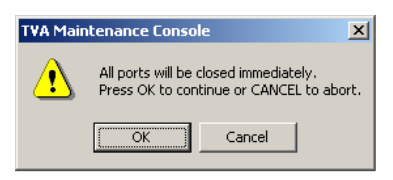

4. Click "OK" to close all lines and continue with initialization.

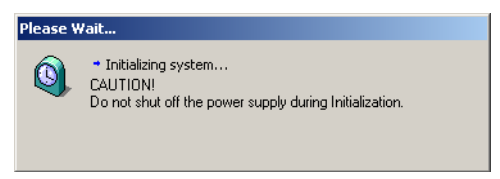

5. Click "OK" when system initialization is complete.

#### Initializing the VPS with the Mode Switch

- 1. Disconnect the port cables from the VPS.
- 2. Turn the power switch off at the VPS.
- **3.** Set the Mode Switch to position 5 (see 2.3 Names and Locations).

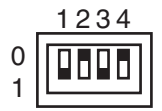

- 4. Turn the power switch back on at the VPS.
- 5. Connect the port cables.
- 6. Confirm that the Run Indicator blinks 5 times.
- 7. Turn the power switch off at the VPS.

- **8.** Set the Mode Switch to position 0.
- 9. Turn the power switch back on at the VPS.

#### <u>Note</u>

• The execution time for the initialization may differ each time it is performed because of system capacity and system programs. Generally, initialization will take about 10 min to accomplish.

## 7.2 Backing Up the System

Click [Utility  $\rightarrow$  System Back up  $\rightarrow$  Make Backup...].

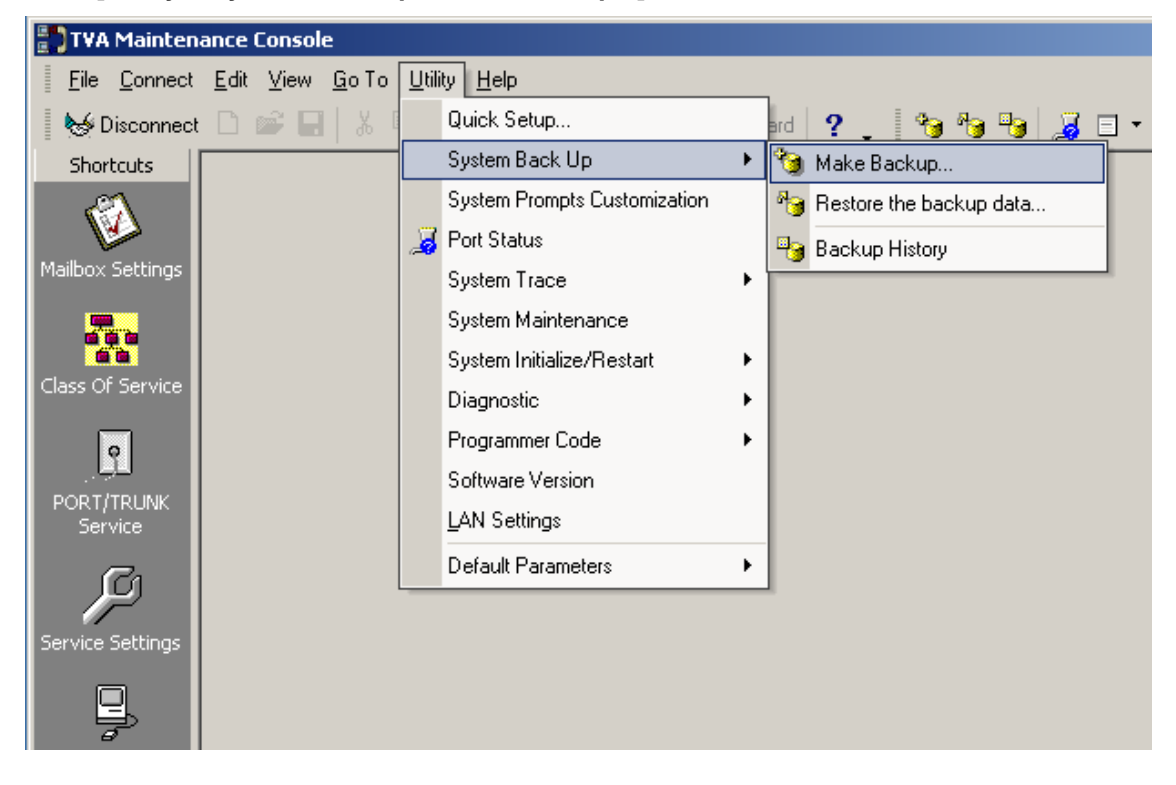

| System Backup - Select Dal | a                                | ×             |  |
|----------------------------|----------------------------------|---------------|--|
|                            | Select data to backup            |               |  |
|                            | Parameter                        | Value 🔺       |  |
|                            | – 🛛 Program                      |               |  |
|                            | System Program                   |               |  |
|                            | DSP Program                      |               |  |
|                            | System Parameters                |               |  |
|                            | System Prompts                   |               |  |
|                            | 🛨 🔲 Installed Prompt             |               |  |
|                            | Custom Service Menu              |               |  |
|                            | Company Name                     |               |  |
|                            | Company Greeting                 |               |  |
|                            | System Mailbox Group Voice Label |               |  |
|                            | System Caller Name               |               |  |
|                            | Prompt Selection                 |               |  |
|                            | Hold Announce Menu               |               |  |
|                            | Extension Group Voice Label      |               |  |
|                            | 🖃 🔲 Mailbox Prompts              | Click to edit |  |
|                            | Owner Name                       |               |  |
|                            | Personal Greetings               | -             |  |
|                            | Sustem backup folder             | _             |  |
|                            |                                  |               |  |
|                            |                                  | <b></b> .     |  |
|                            | Backup                           | Cancel Help   |  |
|                            |                                  |               |  |

Select the data to be backed up, then enter the file path for the system backup. Then **click "Backup**".

The system will prepare the data to be backed up, and the backup will begin about 30 seconds later. The time needed to backup the data will vary depending on the connection method, communication speed, and the amount of data that is being backed up.

To restore the system from a backup, refer to [Restoration of Backup Data] in 1.8.2 Utility—System Back Up in the Programming Manual.

#### <u>Note</u>

- Deleted messages are not backed up.
- Backing up all data (including system prompts) is recommended.
- System prompt files are very large and can take several hours to backup.
- Store backup files in a safe place.

## 7.3 Restarting the VPS

If the VPS is not functioning properly, restarting the VPS may resolve the issue. There are 3 methods for restarting the VPS, explained below.

## **Operation**

- 1. If the VPS does not operate properly:
  - a. First, try to click "Utility→System Initialize/Restart→Restart System".

| TVA Maintenance Console                                                           |                              |                       |  |  |
|-----------------------------------------------------------------------------------|------------------------------|-----------------------|--|--|
| <u></u>                                                                           | <u>U</u> tility <u>H</u> elp |                       |  |  |
| 🛛 😾 Disconnect 🗋 💕 🔙 🛛 🐇 💷                                                        | Quick Setup                  | ard   ? _   🍋 🍋 😼 🔙 🕶 |  |  |
| Shortcuts                                                                         | System Back Up               | • • • • • • • • • • • |  |  |
| <u>2</u>                                                                          | System Prompts Customization |                       |  |  |
|                                                                                   | 🦼 Port Status                |                       |  |  |
| Mailbox Settings                                                                  | System Trace                 | →                     |  |  |
| <b></b>                                                                           | System Maintenance           |                       |  |  |
|                                                                                   | System Initialize/Restart    | ▶ 📦 Initialize System |  |  |
| Class Of Service                                                                  | Diagnostic                   | A Restart System      |  |  |
| 9                                                                                 | Programmer Code              | •                     |  |  |
|                                                                                   | Software Version             |                       |  |  |
| Service                                                                           | LAN Settings                 |                       |  |  |
|                                                                                   | Default Parameters           | →                     |  |  |
|                                                                                   |                              |                       |  |  |
| Service Settings                                                                  |                              |                       |  |  |
|                                                                                   |                              |                       |  |  |
|                                                                                   |                              |                       |  |  |
| TVA Maintenance Console                                                           |                              |                       |  |  |
| All ports will be closed immediately.<br>Press OK to continue or CANCEL to abort. |                              |                       |  |  |
| Cancel                                                                            |                              |                       |  |  |

- **b.** Select "OK" to close all lines and restart the VPS.
- c. Press "OK" and wait for the VPS to restart.
- 2. If the VPS still does not operate properly:
  - a. Press the Shutdown button. The RUN Indicator will begin flashing.
  - b. Wait for the RUN Indicator to turn off and for the ALARM Indicator to light.
  - c. Press the Reset button.
    - Pressing the Reset button before the Alarm Indicator lights may cause the VPS to take an exceptionally long time (up to 10 minutes) to start up again.

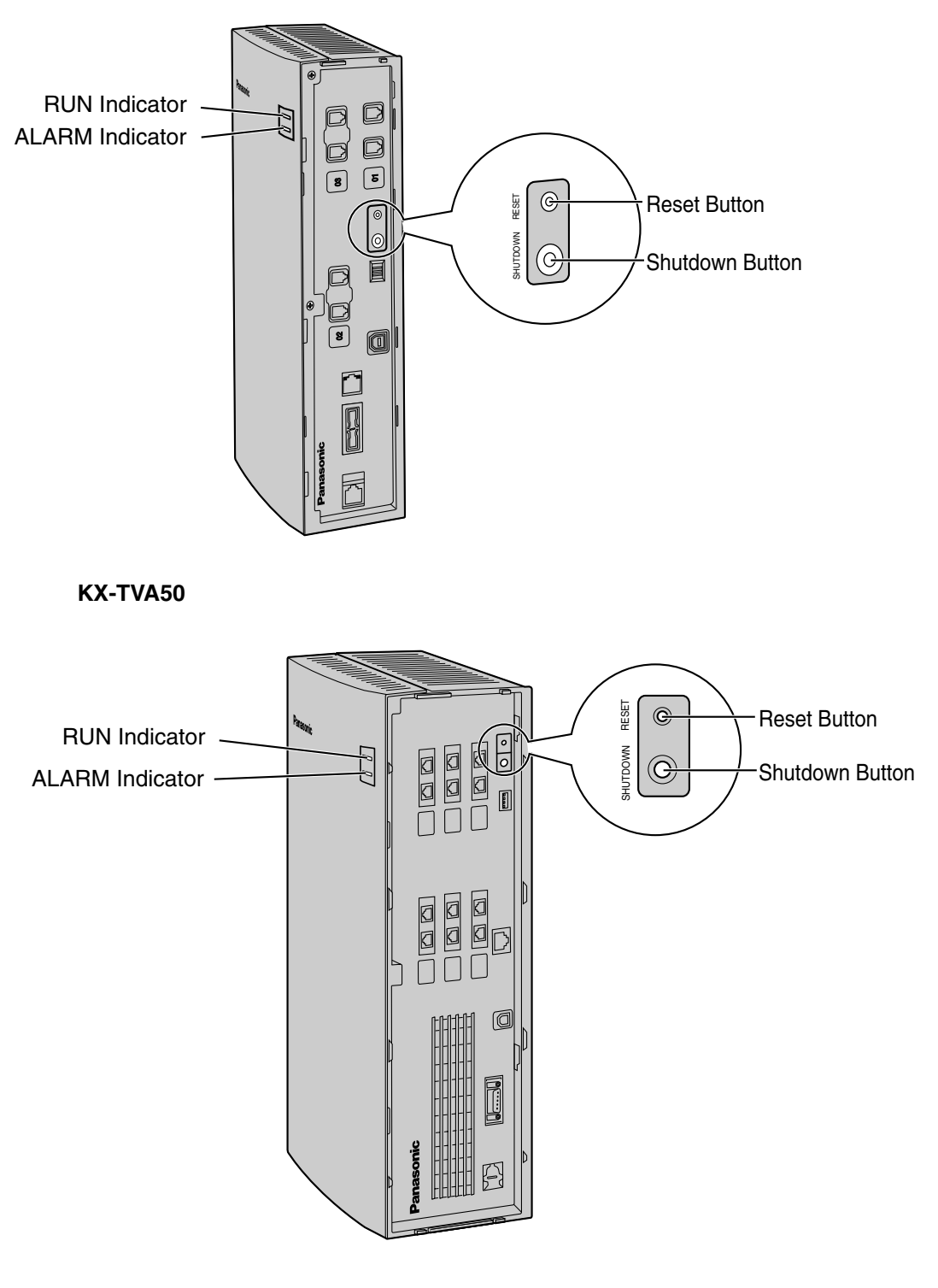

#### KX-TVA200

- **3.** If the VPS still does not work:
  - a. Press the Reset button only.

## Glossary

#### **Alternate Extension Group**

The extensions assigned to an Alternate Extension Group receive transferred calls via the sequence specified as the group's "Alternate Extension Transfer Sequence".

#### **APT Integration**

Digital integration between the VPS and certain Panasonic PBXs. Requires upgraded software in the PBX. When the VPS and PBX use APT Integration, voices are sent using analog technology, and data is sent digitally. Depending on the model and/or the software version of the connected PBX, you may not be able to utilize certain features available only with APT Integration. For more information, consult your dealer.

#### **Auto Configuration**

Available with APT/DPT Integration only. Simplifies initial system setup by reading information from the PBX and automatically creating mailboxes in the VPS to correspond to the extensions connected to the PBX. Auto Configuration can be initiated with the appropriate Mode Switch setting or by System Administration (Quick Setup).

#### **Auto Forwarding**

Allows unplayed messages to be copied or moved to another mailbox.

#### **Auto Receipt**

Allows a subscriber or the System Manager to receive a message to confirm the reception of sent messages to other subscribers.

#### **Automated Attendant**

The Automated Attendant feature of the VPS requests the caller to enter an extension number and then the VPS dials the number. If there is no answer or the line is busy, the caller is given certain options, including the option to leave a message in a mailbox. This is the advantage of calling an extension indirectly through the Automated Attendant rather than calling it directly.

#### **Automatic Log-in**

Available with APT/DPT Integration only. Allows subscribers to access their mailboxes directly without entering their mailbox numbers. Subscribers can access their mailboxes directly from their extensions or from outside phones by dialing a preprogrammed telephone number (either a DID number or a telephone number that reaches the PBX via a preprogrammed trunk [CO line]) or by calling the VPS from a preprogrammed telephone number.

#### **Autoplay New Message**

The VPS plays new messages automatically when a subscriber, the System Manager, or the Message Manager logs in to his or her mailbox.

#### **Bookmark**

Enables a subscriber, the System Manager, or the Message Manager to set a specific point (Bookmark) in a message and easily resume playback later from that point.

#### **Call Blocking**

Allows subscribers to have their calls handled by the Incomplete Call Handling Service without ringing at their extensions.

#### **Call Screening**

Allows subscribers to screen calls. The VPS prompts the caller with the message "Record your name at the tone", and records the caller's name. The caller is put on hold while the VPS calls the subscriber and plays back the caller's name. The subscriber can then decide whether to take the call or not.

#### **Called Party ID**

(Sometimes referred to as Follow-On ID) Allows the PBX to dial extra digits to bring the caller directly to a specified mailbox, rather than to the General Delivery Mailbox.

#### **Caller ID Callback**

Available with APT/DPT Integration only. Enables a subscriber to use the Caller ID number information included with a message to call back the message sender without dialing the caller's telephone number.

#### **Caller ID Call Routing**

Available with APT/DPT Integration only. The VPS automatically sends calls from preprogrammed Caller ID numbers to a specified extension, mailbox (including Mailbox Group) or Custom Service.

#### Caller Name Announcement (System/Personal)

Available with APT/DPT Integration only. The VPS announces prerecorded Caller ID caller names when:

(1) subscribers listen to messages received from preprogrammed telephone numbers left in their mailboxes.

(2) the VPS transfers calls from preprogrammed telephone numbers to subscribers (Caller ID Screening).

(3) the VPS pages subscribers by intercom (Intercom Paging).

Caller names can be recorded and played for all subscribers (system) or can be recorded by individual subscribers and played for their own calls only (personal). If the same Caller ID number is programmed for both System and Personal Caller Name Announcements, the VPS will use the caller name recorded by the subscriber.

#### **Company Greeting**

A maximum of 32 Company Greetings can be recorded to greet callers. One (or System Greeting or none) can be selected for each Day, Night, Lunch, Break, and Holiday service based on a port and trunk (CO line).

#### **Company Name**

This is played by the VPS to the intended receiver of an External Delivery Message when he or she is unable to enter correctly the password (if a password is required to listen to the message). This helps him or her to realize where the call came from and contact the message sender if necessary.

#### **Covering Extension**

Allows subscribers to set another extension as the destination for their calls. Callers can be directed to the covering extension either by the Incomplete Call Handling feature, or by pressing [0] while listening to a subscriber's personal greeting message or while leaving a message.

#### **Custom Service Builder**

Allows the System Administrator to create Custom Services visually, using KX-TVA Maintenance Console. Each Custom Service and its functions can be edited and arranged using a familiar dragand-drop interface.

#### **Custom Service**

Allows callers to perform specific functions by pressing dial buttons on their telephones while listening to voice guidance (Custom Service Menus). Custom Services allow callers to connect themselves to an extension, mailbox, Mailbox Group, operator, fax machine, etc., without the assistance of an operator. The System Administrator can create a maximum of 100 Custom Services.

#### **Default Mailbox Template**

Is used as a template when the System Administrator creates consecutive mailboxes. It enables the System Administrator to apply basic settings (Mailbox Parameters, Message Waiting Notification, External Message Delivery, Auto Forwarding) to multiple mailboxes simultaneously.

#### **Default Setting**

A parameter defined for the VPS at the factory which can be changed through system programming by the System Administrator or the System Manager.

#### **Delayed Ringing**

There are 2 kinds of delayed ringing applications.

(1)The VPS is used as the no-answer destination for the Intercept Routing feature of your PBX.
(2) DIL 1:N (trunk [CO line] to several extensions) terminates on telephones and VPS ports. To give the telephone users a chance to answer calls, the VPS lines should be programmed for delayed ringing. Otherwise, the VPS will answer the calls immediately.

#### **Delete Message Confirmation**

The VPS requests confirmation from the subscriber before erasing a message left in his or her mailbox.

#### **Delivery Time**

The time specified by the subscriber for the VPS to deliver a prerecorded message. Subscribers can specify the delivery time when leaving messages for other subscribers or when sending a message via External Message Delivery.

#### **DID Call Routing**

Available with DPT Integration only. The VPS automatically sends calls from preprogrammed DID numbers to a specified extension, mailbox (including Mailbox Group) or Custom Service.

#### **DPT Integration**

Digital integration between the VPS and certain Panasonic PBXs. Requires upgraded software in the PBX. When the VPS and PBX use DPT Integration, voices and data are sent digitally. Depending on the model and/or the software version of the connected PBX, you may not be able to utilize certain features available only with DPT Integration. For more information, consult your dealer.

#### **DTMF**

Dual Tone Multi Frequency. Commonly referred to as touchtone.

#### **E-mail Integration**

Allows subscribers and the Message Manager to receive notification by e-mail when they receive new messages. Subscribers can also have the voice message attached to the e-mail notification if the System Administrator has enabled this feature for their mailboxes.

#### **External Delivery Message**

A message recorded by a subscriber and then delivered to outside parties and/or extensions. The VPS dials the outside telephone number or extension number and plays the message for the recipient. The message can be delivered immediately or at a specified time.

#### **External Message Delivery List**

A preprogrammed list of outside parties and extensions that can be used to deliver an External Delivery Message to several recipients in one operation. Each subscriber can create 2 External Message Delivery Lists. Each list can have 8 destinations.

#### **External Message Delivery Retry**

Determines how many times the VPS will attempt to deliver an External Delivery Message when the called line (recipient) is busy or does not answer.

#### **Fast Forward**

Allows a subscriber to fast forward through a message in 4 second intervals.

#### **Follow-On ID**

(see "Called Party ID")

#### **General Delivery Mailbox**

A special mailbox that is maintained by the Message Manager. If a caller does not have a DTMFcompatible telephone, the caller cannot dial numbers in order to connect himself or herself to an extension or mailbox. Callers who do not dial any numbers can be directed to the General Delivery Mailbox.

Periodically (daily is best), the Message Manager should transfer messages in the General Delivery Mailbox to the appropriate subscriber mailboxes.

#### **Hash Sign**

The [#] key on the telephone keypad. Also known as the "pound sign".

#### **Immediate Reply**

Allows the message recipient to reply to a message without specifying the extension number or the mailbox number of the sender.

#### **Inband Integration**

When the VPS and PBX use Inband Integration, voices are sent using analogue technology, and data is sent using analogue DTMF tones. The PBX informs the VPS of the status of extensions by sending DTMF tones and Call Progress tones to the VPS. Many features, such as Intercom Paging, Live Call Screening (LCS), etc., are not available with Inband Integration.

#### **Incomplete Call Handling Service**

Calls are considered incomplete when is the called extension does not answer, is busy, or has set Call Blocking.

Incomplete Call Handling can handle calls in 7 different ways. Each subscriber can specify the options available to callers when their calls are incomplete.

- (1) leave a message in the subscriber's mailbox
- (2) transfer to the subscriber's Covering Extension
- (3) Intercom Paging (notify the subscriber by paging the subscriber)
- (4) Beeper Access (notify the subscriber by paging the subscribers beeper)
- (5) transfer to Custom Service
- (6) transfer to operator
- (7) return the caller to the top menu, allowing the caller to call another extension

#### Intercept Routing—No Answer

A PBX feature that transfers an unanswered call to another extension or to the VPS.

#### **Intercom Paging**

Available with APT/DPT Integration only. If a subscriber has set Intercom Paging, the VPS will page the subscriber and announce that he or she is receiving a call. The VPS can announce prerecorded caller names using the Caller Name Announcement feature, or prompt the caller to record his or her name and announce the recorded name. Pages can be heard through PT speakers or through external speakers connected to the PBX.

#### **Interview Service**

Allows the VPS to "interview" a caller by playing a series of prerecorded questions and recording the caller's responses. Subscribers are able to record questions directly into their interview mailboxes. After a caller records his or her answers, the Message Waiting Lamp turns on at the subscriber's telephone. This feature is very useful for claims departments, order desks, job applications, etc.

#### **Keypad**

The dial keys ([0]–[9],  $[\times]$ , [#]) on a telephone.

#### LCD

Liquid crystal display

#### Live Call Screening (LCS)

Available with APT/DPT Integration only. Allows the subscriber to use his or her PT to monitor incoming calls as messages are being recorded. The subscriber has the option of answering calls while monitoring or allowing the message to be recorded without interruption.

#### Logical Extension (All Calls Transfer to Mailbox)

An extension that always receives calls directly into its mailbox. This feature is used by subscribers who are often unavailable or who do not have a telephone.

#### Mailbox Capacity (recording time)

The total length of time for all messages that can be recorded in a subscriber's mailbox. The System Administrator or System Manager can set each subscriber's maximum mailbox capacity. Each subscriber's mailbox capacity is determined by COS.

#### **Mailbox Capacity Warning**

Allows the VPS to alert subscribers when recording time for their mailboxes are running low. The warning announcement will be heard at the beginning of Subscriber's Service.

#### Mailbox Group

A preprogrammed list of subscriber mailboxes that can be used (by any subscriber) to deliver a message to several recipients in one operation. Up to 20 Mailbox Groups can be created.

#### **Mailbox Number**

Normally the same number as the corresponding subscriber's extension number.

#### Message Envelope Setting

Specifies when message envelopes (message date and time, name of the person who recorded or transferred the message, telephone number of the caller) are announced. Envelopes can be played back before or after messages automatically, or only when the subscriber presses [2] [3] during or after message playback.

#### Message Manager

Mailbox 998. The person who takes care of message-related maintenance, such as General Delivery Mailbox maintenance, and recording and deleting messages (System Prompts, Company Greetings, Custom Service Menus, System Caller Names, etc.)

#### Message Recovery

Allows a subscriber to change the status of a message from "deleted" to "old", preventing the message from being permanently deleted.

#### **Message Retention Time**

Determines the number of days before a message is automatically deleted. New Message Retention Time: Determines when new (unplayed) messages are deleted. Saved Message Retention Time: Determines when old (played) messages are deleted.

#### **Message Retrieval Order**

When a subscriber has several messages in his or her mailbox, determines whether messages are played back from newest to oldest (Last In First Out [LIFO] or from oldest to newest First In First Out [FIFO]).

#### Message Transfer

Allows a subscriber to reroute a message to another mailbox and add his or her comments to the message if necessary. Receipt messages and messages originally marked as "private" cannot be transferred.

#### Message Waiting Lamp

The lamp on a PT that lights when there are messages in the extension user's mailbox.

#### **Message Waiting Notification**

Notifies subscribers and the Message Manager when they have received messages, by lighting the Message Waiting Lamp on their PTs, by calling a preprogrammed telephone number, or by paging a beeper.

#### **Multilingual Selection Menu**

Allows callers to select the language they would like to hear for voice guidance (system prompts). 3 languages can be selected for the Multilingual Selection Menu of the KX-TVA50; 5 languages for the KX-TVA200.

#### **Non-Subscriber**

A caller to the VPS who does not own a mailbox.

#### **Notification Method**

(see "Message Waiting Notification")

#### **On Hold Announcement Menu**

Allows callers in a queue to listen to the prerecorded announcement or music while they are on hold.

#### **One-touch Two-way Transfer (One-touch TWT)**

Available with KX-TDA series and KX-TAW series PBXs using DPT Integration only. Allows a subscriber to record his or her telephone conversations into another subscriber's mailbox with a one-touch operation.

#### **Operator**

3 different extensions can be assigned as operators for each time mode. Callers can be directed to an operator when they dial [0], when they have rotary or pulse telephones (and thus cannot dial while listening to VPS prompts), or when certain VPS features are programmed to direct callers to an operator.

#### **Owner's Name**

Each mailbox has an owner's name (subscriber name), and there are 2 ways that these names are stored in the VPS.

First, subscribers can record their own names; the VPS can announces this recorded name during transfers, Intercom Paging, and when callers use the Dialing by Name feature.

Second, the System Administrator can assign a text name for each subscriber. This allows callers to dial subscribers extension's by name (Dialing by Name) rather than by number. For example, a caller can dial "S-M-I-T" (Smith) rather than Smith's mailbox number, which can be hard to remember.

#### Password

A combination of numbers that protects a subscriber's mailbox from unauthorized access. If forgotten, the System Administrator or the System Manager can clear it so that the subscriber can select a new password.

#### **Personal Custom Service**

Similar to a Custom Service, allows callers to perform specific functions by pressing dial buttons on their telephones while listening to the subscriber's Personal Greeting Message. A subscriber's Personal Custom Service can allow callers to connect themselves to another extension, mailbox, outside telephone (such as the subscriber's mobile phone), etc., without the assistance of an operator. Each subscriber can create his or her own Personal Custom Service.

#### **Personal Greetings**

Subscribers can record 3 greeting messages that greet callers who are directed to their mailboxes. The Personal Greeting heard by callers depends on the status of the subscriber or VPS. No Answer Greeting: Heard by callers when the subscriber does not answer. Busy Signal Greeting: Heard by callers when the subscriber is busy. After Hours Greeting: Heard by callers when the VPS is in night mode.

#### **Personal Greeting for Caller ID**

Available with APT/DPT Integration only. A subscriber can record a maximum of 4 Personal Greeting messages that are played for callers whose telephone numbers (Caller ID numbers) have been assigned to a Personal Greeting for Caller ID. A maximum of 8 Caller ID numbers can be assigned to each greeting.

#### **Personal Group Distribution List**

A preprogrammed list of subscriber mailboxes that can be used (by the subscriber who created the list) to deliver a message to several recipients in one operation. Each subscriber can create 4 Personal Group Distribution Lists. Each list can have 40 members.

#### **Personal Programming**

Also known as Station Programming. PBX programming that is performed by an extension user to customize his or her extension's settings. In order to user certain VPS features, such as Live Call Screening (LCS), personal programming may be required.

#### **PIN Call Routing**

Allows preferred callers to be directed to a specific extension, mailbox, or Custom Service when they enter their assigned PIN.

#### **Playback Volume/Speed Control**

Allows subscribers to control playback volume and speed while listening to messages.

#### Port

The point of connection between the PBX and the VPS.

#### **Pound Sign**

The [#] key on the telephone keypad. Also known as the "hash sign".

#### **Private Message**

A message designated by the sender as private. Private messages cannot be forwarded by the recipient.

#### **Remote Call Forwarding Set**

Available with DPT Integration only. Allows subscribers and the Message Manager to program their extensions from a remote location to forward various types of calls (all calls, no answer, busy, etc.) to a desired extension, or to an outside telephone (Remote Call Forward to CO).

#### **Remote Call Forward to CO**

Available with DPT Integration only. Allows subscribers and the Message Manager to program their extensions from a remote location to forward their calls to an outside telephone, if authorized.

#### Rewind

Allows a subscriber to replay the last 4 seconds of a message.

#### **Rotary Telephone**

A telephone that is not capable of emitting DTMF (touchtone) signals. Callers using rotary telephones will be automatically forwarded to an operator or the General Delivery Mailbox because they cannot dial numbers as directed by the VPS prompts.

#### Service Group

A group of settings which determine how incoming calls are handled by the VPS. One of 8 call service groups is assigned to each VPS port or PBX trunk (CO line).

#### **Service Mode**

Determines if incoming calls are handled by the VPS according to settings made for day mode, night mode, lunch mode, or break mode. The current mode can be changed automatically (either by the VPS or by the time mode settings of the PBX) or can be changed manually by the System Administrator and System Manager. Each Service Group is assigned a Service Mode.

#### Subscriber

A person who has an assigned mailbox.

#### **Subscriber Tutorial**

Guides subscribers through the mailbox configuration process the first time they access their mailboxes. The subscriber's password, owner's name, and No Answer Greeting can be configured using the Subscriber Tutorial.

#### **System Administration**

Includes system programming, diagnosis, system prompt administration, etc. They are performed by the System Administrator, using a PC running the KX-TVA Maintenance Console software. System Administration can be performed locally (on-site) by connecting to the VPS via USB or LAN, or remotely (off-site) by connecting to the VPS via the optional modem card.

#### **System Administrator**

Is the person responsible for programming the most essential VPS settings. Unlike the Message Manager and the System Manager, who use a telephone to perform their duties, the System Administrator uses a PC running the KX-TVA Maintenance Console software to program the VPS. The System Administrator's handbook is the Programming Manual. Only one programming session is possible at a time.

#### System External Message Delivery Duration Time

Specifies the maximum telephone connection time allowed for External Message Delivery. Prevents excessive telephone charges.

#### **System Manager**

Mailbox 999. The person who can perform a subset of the items that can be programmed by the System Administrator. The System Manager, using a telephone connected to the VPS, can create/ delete mailboxes, clear subscriber passwords when they are forgotten, set Class of Service parameters, set the System Clock, etc.

#### **System Prompt**

Recorded voice guidance messages that help subscribers and callers use VPS features. Over 1000 prompts are prerecorded in the VPS.

The System Administrator and Message Manager can rerecord prompts as necessary. The System Administrator and the Message Manager can turn system prompts on and off as needed. Each system prompt has a unique number.

#### System Report

The System Administrator or the System Manager can generate various System Reports to monitor the status of the VPS.

#### **System Security**

By default, the System Manager and Message Manager cannot access the VPS from their telephones until the System Administrator sets their passwords and allows them to access the VPS via their telephones. The System Manager and Message Manager must always enter their passwords in order to access the VPS.

The System Administrator can also choose to set a default password for subscriber's mailboxes. If this setting is enabled, a default password is automatically assigned when mailboxes are created.

#### **Temporary Personal Greeting**

A special greeting that, if recorded by a subscriber, is heard by callers instead of the subscribers other Personal Greetings. Often used to inform callers of a temporary absence. A common example might be, "This is (name). I'm out of the office this week...".

#### **Time Synchronization**

Available with DPT Integration only. When the date and time is set for the PBX or when DPT Integration is established, date and time data is sent from the PBX to the VPS.

#### **Timed Reminder Setting**

Available with DPT Integration only. Allows a subscriber to set a Timed Reminder by following system prompts provided by the VPS. Timed Reminder is a PBX feature that is similar to an alarm clock; the telephone will ring at the set time (once or daily) as set by the subscriber or Message Manager.

#### **Toll Saver**

Allows a subscriber to check his or her mailbox for new messages by calling the VPS from a preprogrammed Caller ID number, by dialing a preprogrammed DID number, or by dialing a telephone number that connects the call to a preprogrammed trunk (CO line) of the PBX. Toll Saver is a cost-saving feature that lets the subscriber know if he or she has new messages by the number of rings heard before the VPS answers the outside call from the subscriber. If the VPS does not answer the call within a preprogrammed time period, the subscriber can disconnect the call and thus avoid telephone charges.

#### **Two-way Record**

Available with APT/DPT Integration only. Allows a subscriber to record his or her telephone conversations into his or her mailbox.

#### **Two-way Transfer**

Available with APT/DPT Integration only. Allows a subscriber to record his or her telephone conversations into another subscriber's mailbox. The subscriber must specify the desired extension number when using this feature.

#### **Unlimited Message Length**

Allows a subscriber to record telephone conversations of an unlimited length of time when using Twoway Record and Two-way Transfer. The maximum recording time for other messages will be automatically set to 60 minutes.

#### **Urgent Message**

A message designated by the sender as urgent. Urgent messages are played back before other messages when the recipient listen to his or her messages.

#### VM Menu

Available with KX-TDA series PBXs using DPT Integration only. Displays VPS text prompts on the display of a compatible PT, allowing the subscriber to operate the VPS by following text prompts and pressing soft buttons and the Navigator Key. Voice prompts are not used.

### **Voice Mail**

A general term used for messages recorded by the VPS and stored in subscriber mailboxes.

#### **VPS**

A Voice Processing System, such as the Panasonic KX-TVA50, and KX-TVA200.

## Index

#### **Numerics**

2-Port Digital Expansion Card (KX-TVA503)482-Port Hybrid Expansion Card (KX-TVA502)464-Port Digital Expansion Card (KX-TVA204)56

## Α

About the Other Manuals 9 Alarm Indicator 36 Allowable Relative Humidity vs. Temperature 31 APT Integration 23 APT Integration (TVA50 only) 21 APT/DPT Integration Features 90

## В

Backing Up the System185Basic System Construction14Before Installation30Before Programming166

## С

Closing the Covers 42 **Compatible PBXs** 20 Completing the PBX-VPS Connection 124 Configuring the System 165 Connecting the AC Adaptor 66 Connecting to the PBX 60 Connection Examples—KX-TVA200 25 Connection Examples—KX-TVA50 22

## D

Data—saving the system data to the backup device (SAVE) 185 DC IN 38 DPT Integration 21, 22, 25

## Ε

Environmental Requirements (KX-TVA200 only) 31

## F

F.C.C. REQUIREMENTS AND RELEVANT INFORMATION6Factory Installed Flash Memory Card (KX-TVA50 only)38For Future Reference5Frame Ground Connection65

## G

Glossary 189 Ground Terminal 38 Guidelines for APT/DPT Integration 90

#### Η

Hard Disk Drive (KX-TVA200 only)38Hard Disk Drive Usage Environment31

## 

If Auto Configuration is skipped176If Auto Configuration is started170Inband Integration (TVA50 only)21

Inband/No Integration 24 Included Items 46, 48, 50, 51, 53, 56, 59 Initializing the VPS 182 Initializing the VPS During Installation 70 Initializing the VPS with KX-TVA Maintenance Console 182 Initializing the VPS with the Mode Switch 183 Installation 29, 46, 48, 50, 51, 53, 56, 59 Installation note 5 Installation Overview 39 Installation Precautions 30 Installer Equipment and Software Requirements 17 Installing KX-TVA Maintenance Console 81,84 Installing Optional Cards—KX-TVA200 55 Installing Optional Cards—KX-TVA50 45 Installing Prompt Data for the VM Menu Feature 103

## Κ

KX-TA Series PBX Programming for APT Integration 121 KX-TA Series PBX Programming for Inband Integration 163 KX-TA824 PBX Programming for APT Integration 104 KX-TA824 PBX Programming for Inband Integration 146 KX-TD Series PBX Programming for DPT Integration 109 KX-TD Series PBX Programming for Inband Integration 151 KX-TD Series PBX Programming via the Manager's Extension 109 KX-TD1232 Series PBX Programming via the Operating and Maintenance Tool 112 KX-TD500 PBX Programming for DPT Integration 114 KX-TD500 PBX Programming for Inband Integration 153 KX-TDA and KX-TAW Series PBX Programming for DPT Integration 94 KX-TDA and KX-TAW Series PBX Programming for Inband Integration 137 KX-TVA Maintenance Console Installation 83 KX-TVA200 2, 18, 20, 35, 61, 65 KX-TVA50 2, 18, 20, 34, 61, 65

## L

LAN Connection 63 LAN Interface Card (KX-TVA594) 51 LAN Port (Optional for KX-TVA50) 38

#### Μ

Main Unit 14 Memory Expansion Card (KX-TVA524) 50 Mode Switch 36 Modem Card (KX-TVA296) 53, 59 Modem Connection 63 Modular Plug Connection 61 Mounting on a Concrete or Mortar Wall 73 Mounting on a Wooden Wall 71

## Ν

Names and Locations 34 No Integration (TVA50 only) 21 Note 9

## 0

Opening the Covers 40 Opening/Closing the Covers 40 Operation 187 Optional Cards—KX-TVA200 16 Optional Cards—KX-TVA50 16 Options 16 Outside/Inside View 34 Overview 21, 82

### Ρ

 Password Security
 83

 PBX Connections
 60

 PBX Programming for APT/DPT Integration
 89

 PBX Programming for Inband Integration (KX-TVA50 only)
 127

 PC Connection
 62

 Power Switch
 38

 Product service
 5

## Q

Quick Setup 166

## R

Recommendations for System Configuration18Removing the Dummy Cover Plates44Removing/Attaching the Front Cover41Reset Button36Restarting the VPS187Run Indicator36

## S

SAVE 185 Securing the Cables 68 Shutdown Button 36 Specifications 26 Starting KX-TVA Maintenance Console 86 Starting Quick Setup 167 Starting Up 166 System Components 36 System Connection Diagram 15 System Maintenance 181

## Т

Trademarks 9

## U

Unpacking 33 Updating other Panasonic Drivers 84 USB Connection 62 USB Port 38 Using Quick Setup 168

## V

VM Link (Currently unavailable)38Voice Mail Integration21Voice Processing System Overview13

## W

Wall Mounting 71 Wall Mounting the AC Adaptor 75 Wall Mounting the VPS71What is APT/DPT Integration?90When to Use APT/DPT Integration90When you ship the product5Wiring Precautions30

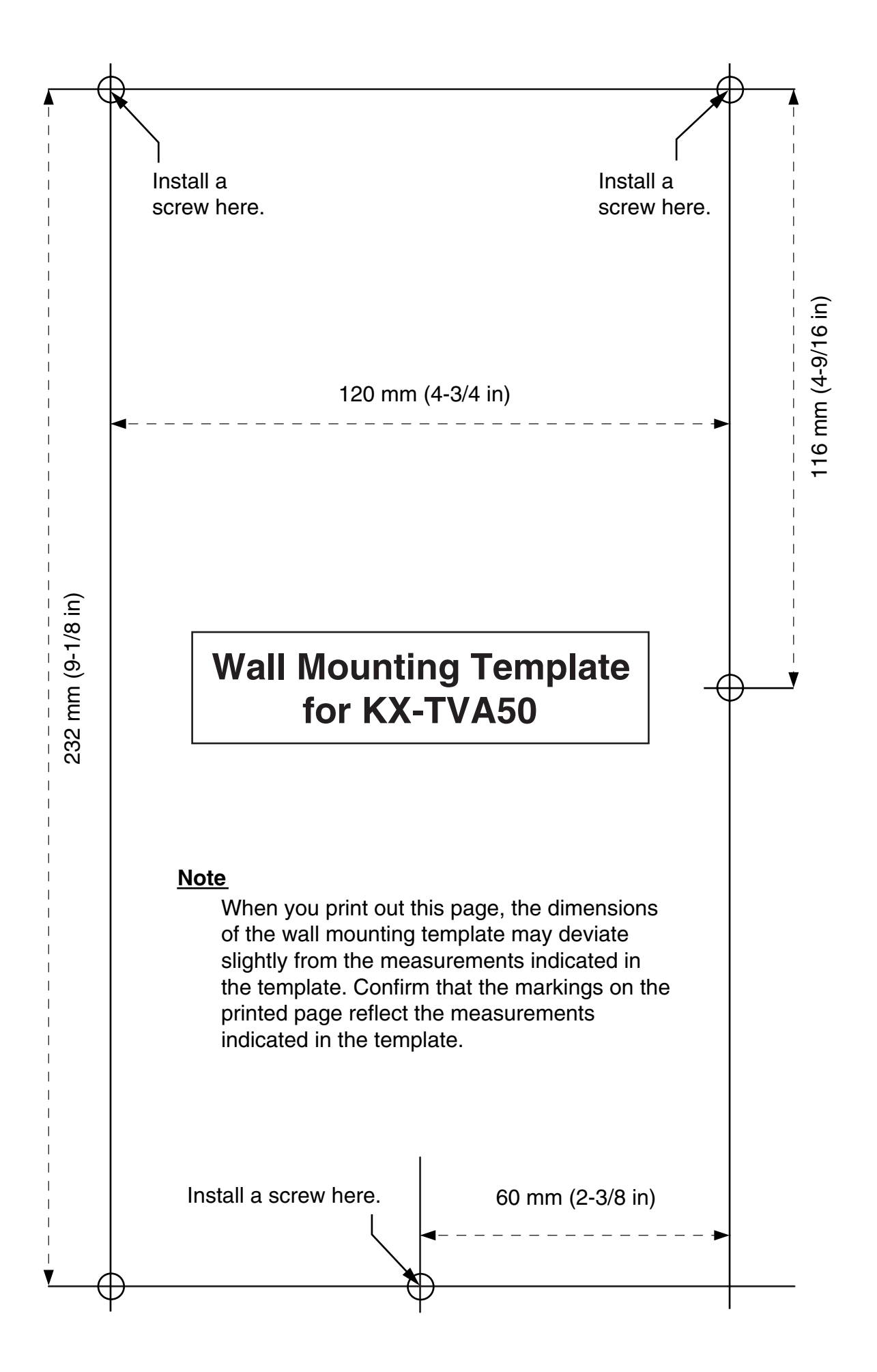

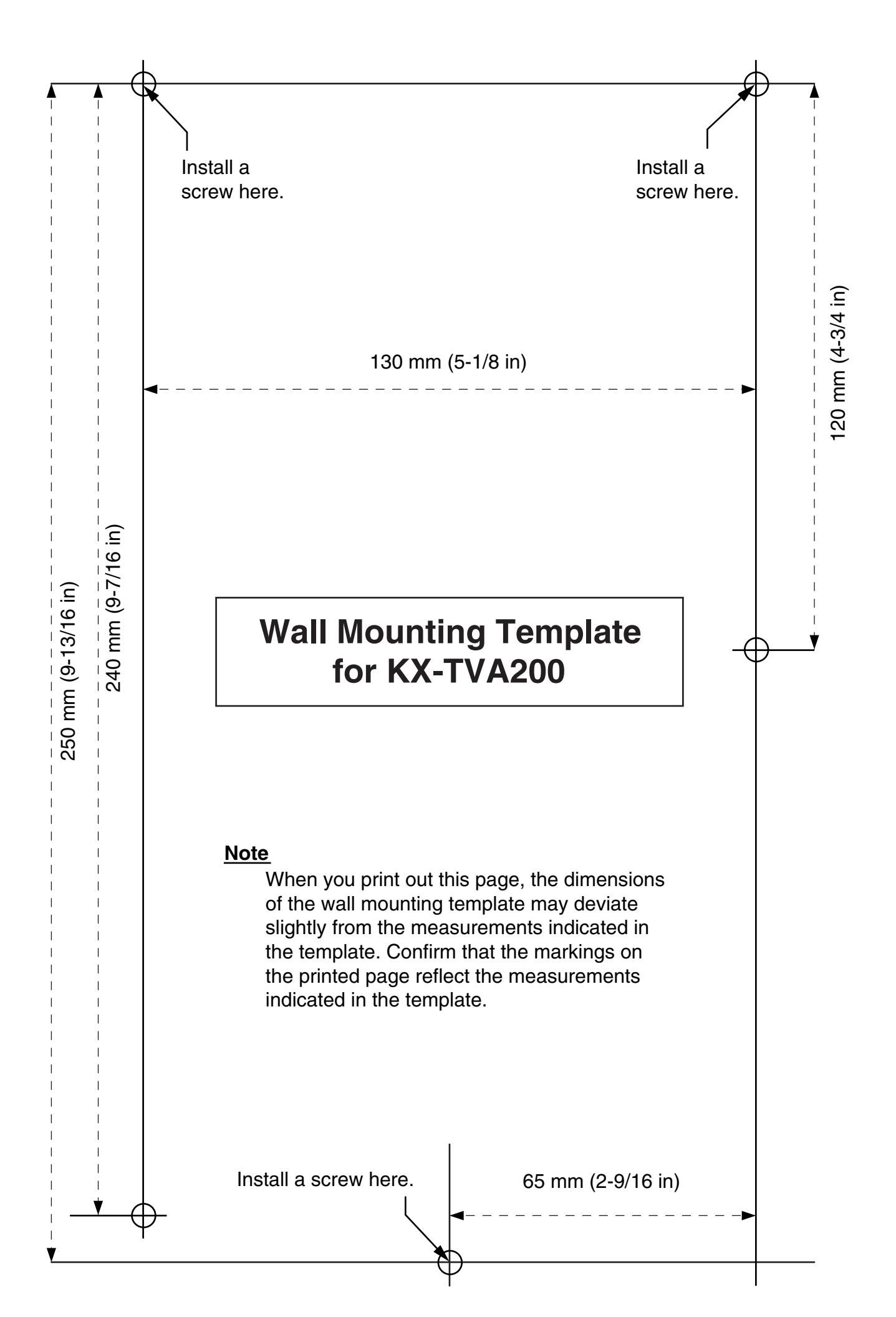

Panasonic Consumer Electronics Company Division of Panasonic Corporation of North America One Panasonic Way Secaucus, NJ 07094

**Panasonic Puerto Rico, Inc.** Ave. 65 de Infantería, Km. 9.5 San Gabriel Industrial Park Carolina, Puerto Rico 00985

http://www.panasonic.com/csd

#### Copyright:

This material is copyrighted by Panasonic Communications Co., Ltd., and may be reproduced for internal use only. All other reproduction, in whole or in part, is prohibited without the written consent of Panasonic Communications Co., Ltd.

© 2005 Panasonic Communications Co., Ltd. All Rights Reserved.